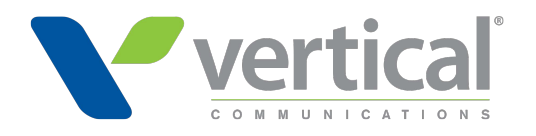

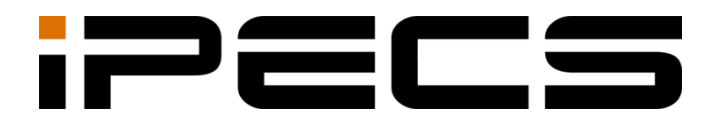

# **Cloud OMS Reseller**

Administrator Guide

iPECS is an Ericsson-LG Brand

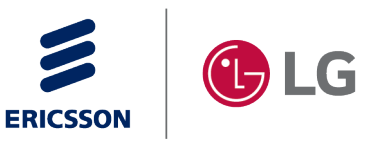

Please read this manual carefully before operating your set. Retain it for future reference.

#### Copyright © 2020 Ericsson-LG Enterprise Co., Ltd. All Rights Reserved.

This material is copyrighted by Ericsson-LG Enterprise Co., Ltd. Any unauthorized reproductions, use or disclosure of this material, or any part thereof, is strictly prohibited and is a violation of Copyright Laws.

Ericsson-LG Enterprise reserves the right to make changes in specifications at any time without notice.

The information furnished by Ericsson-LG Enterprise in this material is believed to be accurate and reliable but is not warranted to be true in all cases.

Ericsson-LG Enterprise and iPECS Cloud are trademarks of Ericsson-LG Enterprise Co., Ltd. All other brand and product names are trademarks or registered trademarks of their respective companies.

| S/W Version | lssue | Changes                 | Release Date |
|-------------|-------|-------------------------|--------------|
| v3.5.0      | 1.0   | Initial Release.        | August 2020  |
| v4.0.x      | 1.1   | V4.0 Update and release | April 2021   |
| v5.0.x      | 1.2   | V5.0 Update and release | July 2022    |
| V5.5.x      | 1.3   | V5.5 Update and release | January 2023 |

#### **Document Information**

**Arrow** (>) Marks on the **Table of Contents** below indicate that there are new or revised contents in this release.

You can find them quickly by clicking the arrow accordingly.

| Table of C | ontents       |                                         | i  |
|------------|---------------|-----------------------------------------|----|
| About This | s Guide       |                                         | 1  |
| Chapter 1. | Accessi       | ng OMS web page                         | 3  |
| 1.1        | User Acces    | ss Environment                          |    |
| 1.2        | How to Acc    | æss                                     |    |
| 1.3        | Request Pa    | assword Reset                           | 4  |
| 1.4        | Initial Scree | en                                      | 5  |
| Chapter 2. | OMS Re        | seller Portal                           | 6  |
| 2.1        | Order proc    | edure Overview                          | 6  |
|            | 2.1.1 Cre     | eate New Customer                       | 7  |
|            | 2.1.2 Orc     | ler Approval                            |    |
|            | 2.1.3 Ord     | der Final Confirm                       | 9  |
|            | 2.1.4 Dev     | vice Shipping                           | 10 |
| 2.2        | Service En    | vironment                               | 11 |
|            | 2.2.1 Res     | seller Portal Logo                      | 11 |
| 2.3        | DDI Numbe     | er                                      |    |
|            | 2.3.1 Nu      | mber Status                             |    |
|            | 2.3.1.1       | DDI Details                             |    |
|            | 2.3.1.2       | 2 Number Status Summary                 | 14 |
|            | 2.3.2 Nu      | mber Porting                            |    |
| 2.4        | Device Ma     | nagement                                |    |
|            | 2.4.1 Dev     | vice/Phone List                         |    |
|            | 2.4.2 Shi     | pping Result                            |    |
| 2.5        | Customers     |                                         |    |
|            | 2.5.1 Cre     | eate New Customer                       |    |
|            | 2.5.1.1       | Customer Info. – step 1                 | 24 |
|            | 2.5.1.2       | 2 Service Plan & Customer Site – step 2 |    |
|            | 2.5.1.3       | Number Ordering – step 3                |    |
|            | 2.5.1.4       | Number Assign – step 4                  |    |
|            | 2.5.1.5       | 5 Order Item – step 5                   |    |
|            | 2.5.1.6       | S Trunk Channel – step 6                |    |

| 2.5.1.7 Device        | e Ordering – step 7               | 34  |
|-----------------------|-----------------------------------|-----|
| 2.5.1.8 Call Bu       | undle & Fraud Prevention – step 8 |     |
| 2.5.1.9 Device        | e Shipping Info. – step 9         |     |
| 2.5.1.10 Submi        | it Order – step 10                |     |
| 2.5.1.11 SIP Tr       | unk Service Customer              |     |
| 2.5.1.12 Attach       | File when ordering                |     |
| 2.5.2 Modify Existing | g Customer                        |     |
| 2.5.2.1 Service       | e Start                           | 48  |
| 2.5.2.2 Chang         | ge Order                          |     |
| 2.5.2.3 Service       | e Stop                            | 65  |
| 2.5.2.4 Service       | e Resume                          | 66  |
| 2.5.2.5 Service       | e Plan Change                     | 67  |
| 2.5.2.6 Custor        | mer Close                         | 68  |
| 2.5.2.7 Un-shi        | ipped Device Allocate             | 69  |
| 2.5.2.8 Packag        | ge Upgrade                        | 72  |
| 2.5.2.9 Licens        | e Change                          | 74  |
| 2.5.2.10 Call Fr      | raud Change                       |     |
| 2.5.3 Customer Info   | )                                 | 77  |
| 2.5.3.1 Basic I       | Info                              | 79  |
| 2.5.3.2 Admin         | istrator                          | 82  |
| 2.5.3.3 Site Int      | fo                                | 84  |
| 2.5.3.4 Billing       | Account                           | 86  |
| 2.5.3.5 Service       | e Info                            | 88  |
| 2.5.3.6 Service       | e Usage                           |     |
| 2.5.3.7 Order         | History                           |     |
| 2.5.3.8 Phone         | Setting Info                      |     |
| 2.5.3.9 Suspe         | nd Period                         |     |
| 2.5.3.10 Notifica     | ation History                     |     |
| 2.5.3.11 Chang        | ge History                        |     |
| 2.5.4 Customer List   |                                   | 100 |
| 2.5.4.1 Custor        | mer List                          | 100 |
| 2.5.4.2 Daily C       | Customer Status                   | 105 |
| 2.5.4.3 Custor        | mer Service Status                | 106 |
| 2.5.4.4 Custor        | mer Service Usage                 | 111 |
| 2.5.4.5 Items (       | Outside of Trial Period           | 114 |
| 2.5.5 Customer Terr   | ms and conditions                 | 116 |
| 2.5.5.1 Agree         | to terms and conditions           | 117 |
| 2.5.6 Customer Gro    | pup                               | 118 |
| 2.5.6.1 Basic I       | Info                              | 120 |
| 2.5.6.2 Custor        | mer List                          | 121 |
| 2.5.6.3 Chang         | ge History                        | 122 |
| 2.5.6.4 Custor        | mer Info (Customer Group)         | 123 |

| 2.6 | Order Mar | nagement                                   | 124 |
|-----|-----------|--------------------------------------------|-----|
|     | 2.6.1 Or  | rder Status                                | 124 |
|     | 2.6.1.    | .1 New Customer Order                      | 126 |
|     | 2.6.1.    | .2 Change Order                            | 133 |
|     | 2.6.1.    | .3 Service Stop                            | 141 |
|     | 2.6.1.    | .4 Service Resume                          |     |
|     | 2.6.1.    | .5 Service Plan Change                     | 143 |
|     | 2.6.1.    | .6 Customer Close                          | 144 |
|     | 2.6.1.    | .7 Unshipped                               | 145 |
|     | 2.6.1.    | .8 Package Upgrade                         | 146 |
|     | 2.6.1.    | .9 License Change                          | 148 |
|     | 2.6.2 Or  | rder Approval                              | 150 |
|     | 2.6.2.    | .1 New Customer Order Approval             | 152 |
|     | 2.6.2.    | .2 Change Order Approval                   | 158 |
|     | 2.6.2.    | .3 Service Stop Order Approval             | 165 |
|     | 2.6.2.    | .4 Service Resume Order Approval           | 166 |
|     | 2.6.2.    | .5 Service Plan Change Order Approval      | 167 |
|     | 2.6.2.    | .6 Customer Close Order Approval           | 168 |
|     | 2.6.2.    | .7 Package Upgrade Order Approval          | 169 |
|     | 2.6.2.    | .8 License Change Order Approval           | 170 |
|     | 2.6.3 Or  | rder Final confirm                         | 172 |
|     | 2.6.3.    | .1 New Customer Order Final Confirm        | 174 |
|     | 2.6.3.    | .2 Change Order Final Confirm              | 179 |
|     | 2.6.3.    | .3 Service Stop Order Final Confirm        | 184 |
|     | 2.6.3.    | .4 Service Resume Order Final Confirm      | 185 |
|     | 2.6.3.    | .5 Service Plan Change Order Final Confirm |     |
|     | 2.6.3.    | .6 Customer Close Order Final Confirm      | 187 |
|     | 2.6.3.    | .7 Package Upgrade Order Final Confirm     | 188 |
|     | 2.6.3.    | .8 License Change Order Final Confirm      | 189 |
| 2.7 | Reseller  |                                            | 191 |
|     | 2.7.1 Re  | eseller Management                         | 191 |
|     | 2.7.1.    | .1 Basic Info                              | 194 |
|     | 2.7.1.    | .2 Administrator                           | 195 |
|     | 2.7.1.    | .3 Additional Info                         | 196 |
|     | 2.7.1.    | .4 Child Reseller                          | 197 |
|     | 2.7.1.    | .5 Permission                              | 198 |
|     | 2.7.1.    | .6 Service Plan                            | 199 |
|     | 2.7.1.    | .7 Notification History                    |     |
|     | 2.7.1.    | .8 Change History                          |     |
|     | 2.7.2 Re  | eseller Status                             |     |
|     | 2.7.2.    | .1 Resource                                |     |
|     | 2.7.2.    | .2 Additional Info                         |     |

| A     | .1       | Open Source               | Software Notice               |             |
|-------|----------|---------------------------|-------------------------------|-------------|
| Appen | dix /    | A: Useful Info            | prmation                      | 241         |
|       |          | 2.12.1.1                  |                               |             |
|       |          | 2.12.1.0                  | Change History                | 239<br>240  |
|       |          | 2.12.1.0<br>2.12.1.0      | Notification History          | 230<br>220  |
|       |          | 2.12.1.4                  | Unitu Keseller                |             |
|       |          | 2.12.1.3                  | Additional Info               |             |
|       |          | 2.12.1.2                  | Administrator                 |             |
|       |          | 2.12.1.1                  | Basic Info                    |             |
|       |          | 2.12.1 My Ac              | count                         |             |
| 2.    | .12      | My Information            | n                             |             |
|       |          | 2.11.1.3                  | Order Final Confirm           |             |
|       |          | 2.11.1.2                  | Order Approval                |             |
|       |          | 2.11.1.1                  | Service Summary               |             |
|       |          | 2.11.1 My Ho              | ome Items                     |             |
| 2.    | .11      | My Home Set               | ting                          |             |
|       |          | 2.10.1.4                  | Auth. Role Member inquiry     |             |
|       |          | 2.10.1.3                  | Auth. Menu Edit               |             |
|       |          | 2.10.1.2                  | Auth. Role Edit               |             |
|       |          | 2.10.1.1                  | Auth. Role CREATE/DELETE      |             |
|       |          | 2.10.1 Menu               | Auth Setting                  |             |
| 2     | .10      | Menu                      |                               |             |
|       |          |                           | ation History                 |             |
|       |          | 293 Evolu                 | download History              |             |
|       |          | ∠.ə.i LUYINI<br>29.2 Manu | ι ποισι y<br>Δαραφε Histon    | 22 I<br>ງງຊ |
| 2.    | .9       |                           |                               |             |
| ~     | <u> </u> | 2.8.3 Call Fr             | raud Status                   |             |
|       |          | 2.8.2.2                   | Per Daily                     |             |
|       |          | 2.8.2.1                   | Summary                       |             |
|       |          | 2.8.2 Hourly              | / Call Usage                  |             |
|       |          | 2.8.1 Daily (             | Call Usage                    |             |
| 2.    | .8       | Call Status               |                               |             |
|       |          | 2.7.3.4                   | Lifetime License Status       |             |
|       |          | 2.7.3.3                   | Lifetime License Order Status |             |
|       |          | 2.7.3.2                   | Lifetime License Approval     |             |
|       |          | 2731                      | Lifetime License Order        | 205         |
|       |          | 273 Lifetim               | ne License                    | 204         |

This section describes the purpose, audience, organization, and conventions that are used in this iPECS Cloud OMS Reseller Administrator Guide.

**NOTE** Your actual display screens may be slightly different than what was displayed in this manual depending on the OS (Operating System) and other factors. All information in this guide is subject to change without prior notice.

## **Purpose**

The iPECS Cloud OMS Reseller Administrator Guide is designed to assist Service Provider administrators with the system administration features of the OMS (Order Management System) system. Detailed instructions for each function and page of the OMS system can be found in this manual.

## **Audience**

This guide assumes administrators of the Reseller are familiar with the procedures in the iPECS Cloud Web Interface Administration Guide.

## **Document Organization**

This guide consists of two chapters and an appendix. The title of each chapter (and appendix) is as follows:

- About This Guide
- Chapter 1 Accessing OMS web page
- Chapter 2 OMS Reseller Portal
- Appendix A

## **Document Conventions**

This section describes text formatting conventions and important notice formats used in this guide.

## **Text formatting**

The narrative-text formatting conventions that are used are as follows:

| Convention  | Description                                                                          |
|-------------|--------------------------------------------------------------------------------------|
| Bold text   | It may indicate a button, menu item, or dialogue box option you can click or select. |
| Italic text | A cross-reference or an important term.                                              |
| Code text   | A command prompt.                                                                    |
| *(Asterisk) | Items or fields marked with an asterisk (*) are required.                            |

## Important notice

The following icons and notices are used in this guide to convey important cautions and notes.

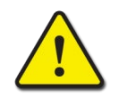

**CAUTION** A caution statement alerts you to situations that may cause damage to hardware, software, or data.

**NOTE** A note provides additional explanations, important information, or a reference to the relative information.

# **References or Related Guide**

The following guides supplement the information in this guide and can be found on the Ericsson-LG Enterprise Partner Portal.

- iPECS Cloud Feature Guide
- iPECS Cloud Customer User Portal Guide
- iPECS Cloud Customer Manager Administrator Guide
- iPECS Cloud EMS Reseller Administrator Guide
- iPECS Cloud EMS Service Provider Administrator Guide
- iPECS Cloud OMS Service Provider Administrator Guide

# Accessing OMS web page

This chapter describes how to access OMS (Order Management System) and how to use it. Using Web Browser the OMS can be accessed and System Data Management, System Monitoring and Maintenance managed through a user-friendly GUI.

## 1.1 User Access Environment

We highly recommend you to use Chrome for the best results. It works under the minimum specification, but some screens may look different.

- Web Browser: Google Chrome (recommend), Microsoft Internet Explorer 10, 11 (at least IE 8 or later version)
- Screen Resolution: 1280 x 1024 at least or higher

## **How to Access**

- **1.** Open a browser on the PC.
- 2. Type the site URL to open your cloud service in a web browser. This Reseller web portal is *http://webserverIP.*

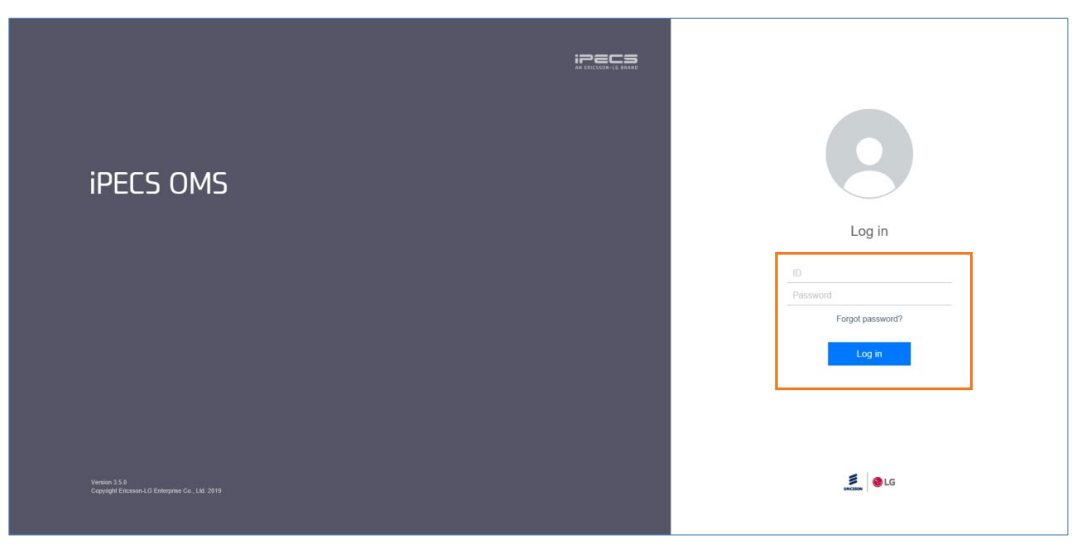

- 3. Enter the User ID and Password assigned to reseller administrator
  - User ID in E-Mail Style form, such as the example (e.g. abc@example.com).
- 4. Click the Login button to system login, Reseller Screen will be displayed.

# 1.3 Request Password Reset

A user can request a password reset through the pre-configured email address related to that account using the **"Forgot Password?"** link.

1. Click "Forgot Password?" to receive an email from a password reset request.

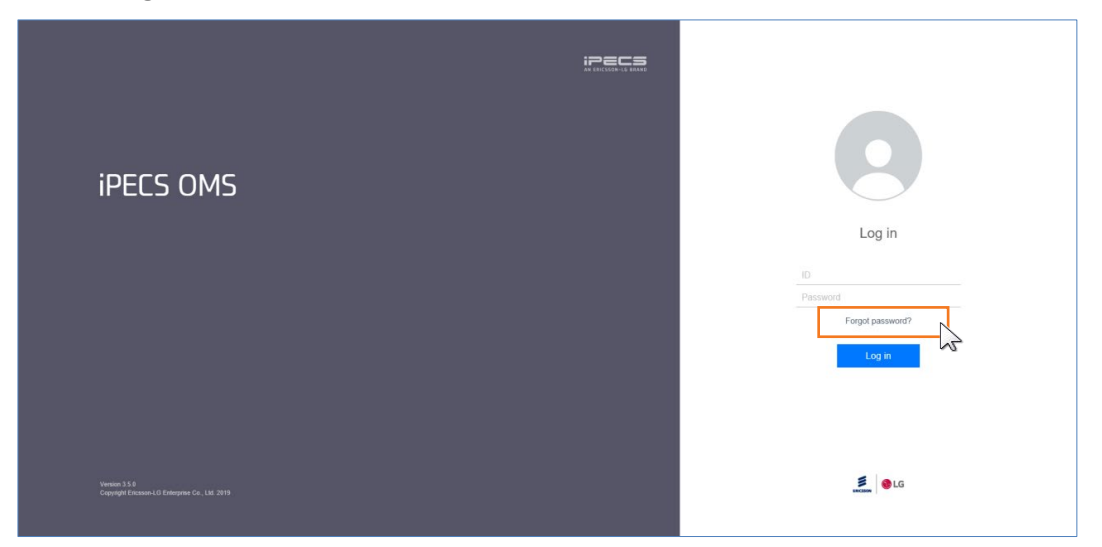

2. Enter 'ID' and 'Email' address configured in Reseller Account.

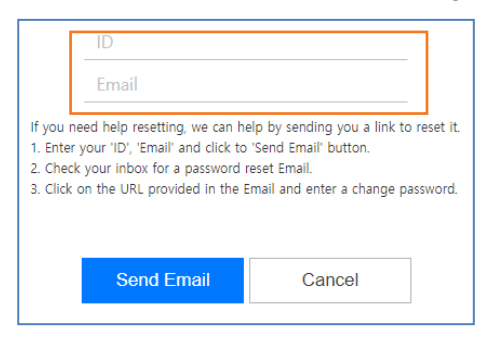

3. Click the Send Email button, then a 'password reset' email containing URL is sent.

# 1.4 Initial Screen

| iPECS OMS           |                 |                     |       |               |          |            |                 | SKY Reseller (r | rss) Reseller |
|---------------------|-----------------|---------------------|-------|---------------|----------|------------|-----------------|-----------------|---------------|
| Service Environment | My Home         | Order Final confirm | n 🕂   |               |          |            |                 |                 | EMS Link      |
| F/E Portal Logo     | My Home         |                     |       |               |          |            |                 |                 |               |
| DDI Number          | Service Summary |                     |       | Order Approva | al       |            | Order Final Con | firm            |               |
| Device Management   | Customers       | In-Service 1        | / 15  |               |          | More 🗘     |                 | м               | lore O        |
| Customers           | Demo Customers  |                     | )/0   | Reseller      | Customer | Order Date | Close 2         | SP Approve Date |               |
| Order Management    | User Package    | Assigned 17         | 492   |               |          |            |                 |                 |               |
| Reseller            | Direct Dial No. | Assigned            | / 63  |               |          |            |                 |                 |               |
| Vender License      | Device          | Assigned            | 7 390 |               |          |            |                 |                 |               |
|                     |                 |                     |       |               |          |            |                 |                 |               |
| Call Status         |                 |                     |       |               |          |            |                 |                 |               |
| System Log          |                 |                     |       |               |          |            |                 |                 |               |
| Menu                |                 |                     |       |               |          |            |                 |                 |               |
| My Home Setting     |                 |                     |       |               |          |            |                 |                 |               |
| My Information      |                 |                     |       |               |          |            |                 |                 |               |
|                     |                 |                     |       |               |          |            |                 |                 |               |
|                     |                 |                     |       |               |          |            |                 |                 |               |
|                     |                 |                     |       |               |          |            |                 |                 |               |
|                     |                 |                     |       |               |          |            |                 |                 |               |
|                     |                 |                     |       |               |          |            |                 |                 |               |
|                     |                 |                     |       |               |          |            |                 |                 |               |

Initial screen when the Reseller first logs in as below.

| NOTE Session expires after 120 minutes of inac | tivity |
|------------------------------------------------|--------|
|------------------------------------------------|--------|

#### Chapter 2.

# **OMS Reseller Portal**

This chapter describes the operation on OMS Reseller Portal. Reseller can make orders, manage customers and data.

## 2.1 Order procedure Overview

Order process procedure of Cloud service is as follows. Reseller can be able to create new customer. In this guide, the SP is used as an acronym of **Service Provider**.

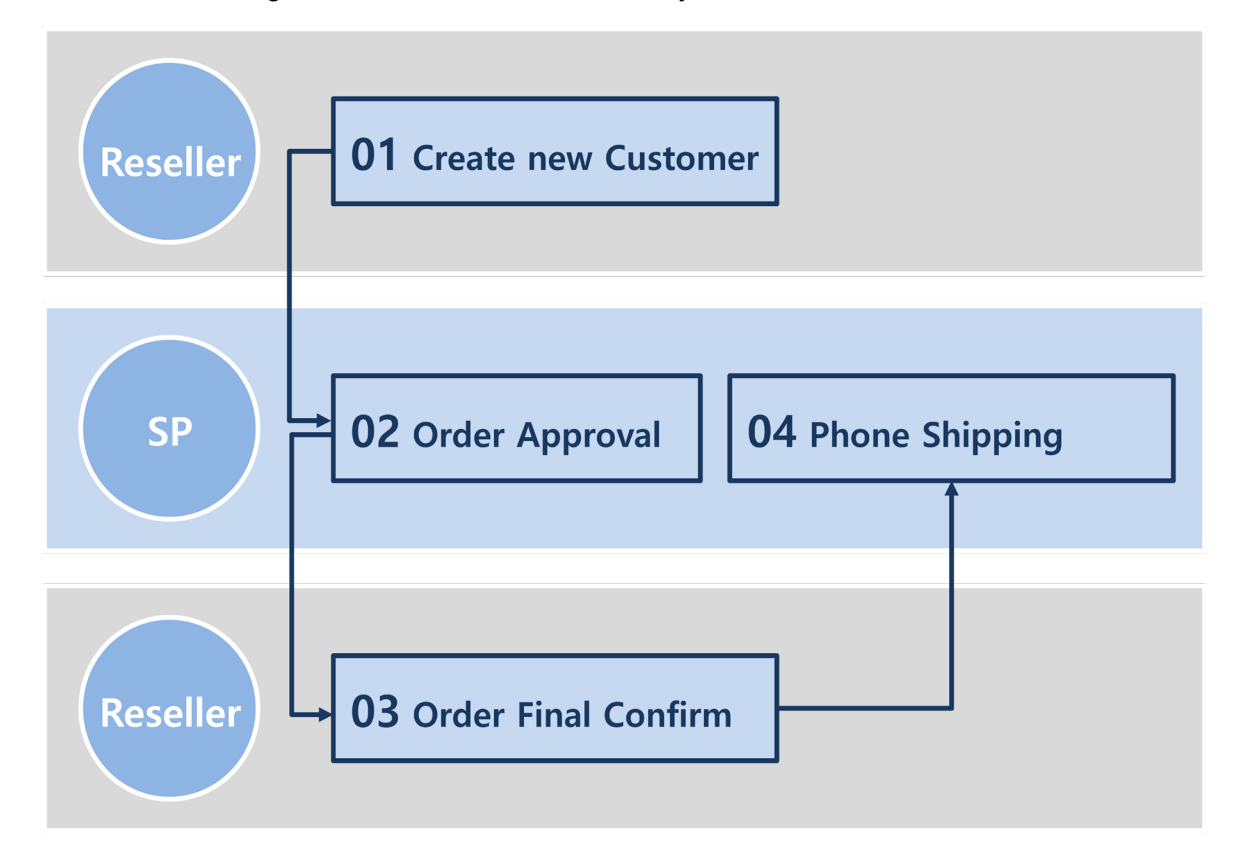

## 2.1.1 Create New Customer

Fill out the customer profile information and place the order via the reseller portal, the order will then be sent through to the SP to process.

| Create New Customer                              |                                                                  |                                                                  |
|--------------------------------------------------|------------------------------------------------------------------|------------------------------------------------------------------|
| Customer Info Service Plan & Custo               | mer Site $\sum$ Number Ordering $\sum$ Number Assign $\sum$ Orde | er Items $ ightarrow$ Trunk Channel $ ightarrow$ Device Ordering |
| Call Bundle & Call Fraud $ ightarrow$ Device Shi | ipping Info. Submit Order                                        |                                                                  |
| Customer Profile                                 |                                                                  |                                                                  |
| Customer Company Name *                          |                                                                  |                                                                  |
| Domain *                                         |                                                                  | Only input lowercase characters.                                 |
| Language *                                       | English ~                                                        |                                                                  |
| Customer Type *                                  | Normal                                                           |                                                                  |
| Reseller *                                       | SKY Reseller 🗸 🗸                                                 |                                                                  |
| PO Number                                        |                                                                  |                                                                  |
| Billing Account                                  |                                                                  |                                                                  |
| Billing Account Name *                           |                                                                  |                                                                  |
| Billing Address                                  |                                                                  |                                                                  |
|                                                  |                                                                  |                                                                  |
| City                                             |                                                                  |                                                                  |
| Country                                          |                                                                  |                                                                  |
| Post Code                                        |                                                                  |                                                                  |
|                                                  | Add                                                              |                                                                  |
| Administrator                                    |                                                                  |                                                                  |
| Administrator ID *                               | @Domain                                                          |                                                                  |
| Administrator Password *                         |                                                                  | At least 8 characters, Max 15 characters.                        |
| Confirm Password *                               |                                                                  |                                                                  |
| Administrator Name *                             |                                                                  |                                                                  |
| Administrator E-mail *                           |                                                                  |                                                                  |
| Contact Info.                                    |                                                                  |                                                                  |
| Contact Name *                                   |                                                                  |                                                                  |
| Contact E-mail *                                 |                                                                  |                                                                  |
| Contact Direct Dial Call Number                  |                                                                  |                                                                  |
| Contact Extension                                |                                                                  |                                                                  |
| Mobile Number                                    |                                                                  |                                                                  |
| Additional Info.                                 |                                                                  |                                                                  |
| Test                                             |                                                                  |                                                                  |
| Remark                                           |                                                                  |                                                                  |
|                                                  |                                                                  |                                                                  |
|                                                  |                                                                  |                                                                  |
|                                                  |                                                                  |                                                                  |
|                                                  |                                                                  |                                                                  |
|                                                  |                                                                  |                                                                  |
|                                                  |                                                                  | Next                                                             |

## 2.1.2 Order Approval

SP checks order information received from the reseller, selects an available CM, assigns DDI numbers and cloud resources to a customer and approves the order.

If SP finds out the wrong ordering, SP can reject the order and enter the reject reason. For the rejected order, the reseller can modify it and request it again.

| iPECS OMS           |                           |                 |                  |               |               | SKY Reseller (rss) R | eseller 🛃            |
|---------------------|---------------------------|-----------------|------------------|---------------|---------------|----------------------|----------------------|
| Service Environment | My Home Order             | Final confirm 🔶 |                  |               |               |                      | EMS Link >           |
| DDI Number          | Order Approval            |                 |                  |               |               |                      |                      |
| Device Management   | · Request to SKY Reseller | ~               |                  |               |               |                      |                      |
| Customers           | · Order Date              | · ·             | Processing Reque | st 🛗 ·        | ~ <b>(11)</b> | Search               |                      |
| Order Management    |                           |                 |                  |               |               |                      |                      |
| Order Status        | Order Date                | Reseller        | Customer ID      | Customer Name | Order No      | Order Type           | Order Status         |
| Order Approval      |                           | X               | X                | X             | X             | • X                  |                      |
| Order Final confirm | 1 2019-07-12 16:24:       | 59 SKY Reseller | C100000232       | jsh819        | 500514        | New Customer         | being processe       |
| Reseller            | 2 2019-07-12 17:38        | 38 SKV Reseller | C100000238       | idam4         | 500529        | New Customer         | Submit Order         |
|                     | 4 2019-07-12 17:45:       | 22 SKY Reseller | C100000240       | idam5         | 500532        | New Customer         | Submit Order         |
| Call Status         | 5 2019-07-12 17:50:       | 40 SKY Reseller | C100000247       | idam6         | 500539        | New Customer         | Submit Order         |
| System Log          | 6 2019-07-12 17:54        | 59 SKY Reseller | C100000254       | idam7         | 500546        | New Customer         | Submit Order         |
| 0,01011203          | 7 2019-07-12 18:00:       | 08 SKY Reseller | C100000255       | idam8         | 500548        | New Customer         | being processe       |
| Menu                | 4                         |                 | Pane 1           | of 1 and 10 Y |               |                      | ▶<br>View 1 - 7 of 7 |
| My Home Setting     | 7                         |                 |                  |               |               |                      | Excel                |
| My Information      |                           |                 |                  |               |               |                      |                      |
|                     |                           |                 |                  |               |               |                      |                      |
|                     |                           |                 |                  |               |               |                      |                      |
|                     |                           |                 |                  |               |               |                      |                      |
|                     |                           |                 |                  |               |               |                      |                      |
|                     |                           |                 |                  |               |               |                      |                      |
|                     |                           |                 |                  |               |               |                      |                      |
|                     |                           |                 |                  |               |               |                      |                      |
|                     |                           |                 |                  |               |               |                      |                      |
|                     |                           |                 |                  |               |               |                      |                      |

## 2.1.3 Order Final Confirm

The reseller then checks the order information approved by SP and confirms the order if there are no changes.

| IPECS OMS           |                    |                         |                             |                     | 🔘 SK     | Y Reseller (rss) Reseller |
|---------------------|--------------------|-------------------------|-----------------------------|---------------------|----------|---------------------------|
| Service Environment | My Home (          | Order Final confirm 🛛 🕂 | )                           |                     |          | EMS Link >                |
| DDI Number          | Order Final co     | nfirm                   |                             |                     |          |                           |
| Device Management   | · Reseller SKY Res | eller                   | ✓ ✓ Include child resellers | Search              |          |                           |
| Customers           |                    |                         |                             |                     |          |                           |
| Order Management    | Order Date         | Reseller                | Customer ID                 | Customer Name       | Order No | Order Type                |
| Order Status        | 1 🔲 2019-07-10     | 18:41:10 SKY Reseller   | C100000205                  | sky9                | 500413   | New Customer              |
| Order Approval      | 2 🔲 2019-06-27     | 20:16:46 SKY Reseller   | C100000001                  | jsmn                | 500226   | Change                    |
| Order Final confirm | 3 🔲 2019-06-24     | 10:56:04 SKY Reseller   | C100000049                  | Close 2             | 500120   | Customer Close            |
| Reseller            | 4<br>(¢ 22 %       |                         | re « Page 1 of              | 1 ⊨> ⊨i <u>10 ▼</u> |          | View 1 - 3 of 3           |
| Call Status         |                    |                         |                             |                     |          | Excel                     |
| System Log          |                    |                         |                             |                     |          |                           |
| Menu                |                    |                         |                             |                     |          |                           |
| My Home Setting     |                    |                         |                             |                     |          |                           |
| My Information      |                    |                         |                             |                     |          |                           |

# 2.1.4 **Device Shipping**

After the order has been finally confirmed by the reseller, the SP then checks the model and quantity of device that has been ordered, assigns the MAC address for each device, assigns the device to the customer's site and ships the device to the specified shipping address.

| iPECS OMS           |                |             |              |                                       |                                                                                                    |                  |        |              | Q        | Pragma (SP Admir       | n) SP                |
|---------------------|----------------|-------------|--------------|---------------------------------------|----------------------------------------------------------------------------------------------------|------------------|--------|--------------|----------|------------------------|----------------------|
| Service Environment | My Home        | Order App   | oroval F     | Reseller Manag                        | ement                                                                                                    | Number Manag     | jement | Device S     | Shipping | ÷                      | EMS Link >           |
| Service Plan        | Device Shi     | pping       |              |                                       |                                                                                                    |                  |        |              |          |                        |                      |
| DDI Number          | · Request to * | Pragma      |              | · · · · · · · · · · · · · · · · · · · |                                                                                                    |                  |        |              |          |                        |                      |
| Device Management   | · Order Date   |             | <b>*</b>     | Č                                     | 1 · Aj                                                                                                    | oprove Date      |        | <b>*</b>     |          | Search                 |                      |
| Device Model        |                |             |              |                                       |                                                                                                    |                  |        |              | Tot      | tal : 2 / 55 (Assigned | / Requested)         |
| Device Order Group  | Order Da       | te ≑        | Reseller     | Cust                                  | omer ID                                                                                                    | Customer Name    |        | Order Type   |          | Order Title            |                      |
| Device Info.        |                |             |              | х                                     | )                                                                                                    |                  | Х      |              | ¥ X      |                        | Х                    |
| Device/Phone List   | 1 2019-07-     | 07 11:26:16 | SKY Reseller | C100                                  | 0000191                                                                                                    | skycom7          |        | New Customer |          | skycom7 New Order      |                      |
| Stock Status        | 2 2019-07-     | 07 11:11:06 | SKY Reseller | C100                                  | 0000187                                                                                                    | skycom6          |        | New Customer |          | skycom6 New Order      |                      |
| Device Shipping     | 3 2019-07-     | 04 20:58:25 | SKY Reseller | C100                                  | 0000183                                                                                                    | skycom5          |        | New Customer |          | skycom5 New Order      |                      |
| Shipping Result     | 4 2019-07-     | 04 20:58:25 | SKY Reseller | C100                                  | /0000183                                                                                                    | skycom5          |        | New Customer |          | skycom5 New Order      |                      |
| 0                   | 6 2019-06-     | 24 15.01.55 | SKV Receller | C100                                  | 10000072                                                                                                    | skycom3          |        | New Customer |          | skycom3 New Order      |                      |
| Customers           | 7 2019-06-     | 19 17:07:49 | SKY Reseller | C100                                  | 0000001                                                                                                    | jsmn             |        | New Customer |          | jsmn New Order         |                      |
| Order Management    | 8 2019-06-     | 19 17:07:49 | SKY Reseller | C100                                  | 0000001                                                                                                    | jsmn             |        | New Customer |          | jsmn New Order         |                      |
| Reseller            | 4<br>Ø 23 6    |             |              |                                       | ia <a page<="" td=""><td>1_of1   ⊳&gt; ⊳⊨ 10</td><td>Ŧ</td><td></td><td></td><td></td><td>►<br/>View 1 - 8 of 8</td></a> | 1_of1   ⊳> ⊳⊨ 10 | Ŧ      |              |          |                        | ►<br>View 1 - 8 of 8 |
| Vendor License      |                |             |              |                                       |                                                                                                    |                  |        |              |          |                        | Excel                |
| Call Status         |                |             |              |                                       |                                                                                                    |                  |        |              |          |                        |                      |
| System Log          |                |             |              |                                       |                                                                                                    |                  |        |              |          |                        |                      |
| Menu                |                |             |              |                                       |                                                                                                    |                  |        |              |          |                        |                      |
| My Home Setting     |                |             |              |                                       |                                                                                                    |                  |        |              |          |                        |                      |
|                     |                |             |              |                                       |                                                                                                    |                  |        |              |          |                        |                      |

# 2.2 Service Environment

This section describes the functions to manage the initial configuration of the OMS service. Reseller consists of a menu that manages Reseller logo images, etc. These settings are rarely changed once they are initially set.

## 2.2.1 Reseller Portal Logo

This menu is used to set the OMS Reseller Web Portal logo. The logo file size has to width:222px height:50px and file format have to JPG, PNG, or GIF.

| iPECS OMS            |            |                          |                                        | © 29.Jun.2020 11:58:38 | Reseller K (K_Tester) Reseller | E      |
|----------------------|------------|--------------------------|----------------------------------------|------------------------|--------------------------------|--------|
| Service Environment  | My Home    | ÷                        |                                        |                        | EMS L                          | .ink > |
| Reseller Portal Logo | Reseller P | ortal Logo               |                                        |                        |                                |        |
| DDI Number           | You can c  | hange the Reseller Web L | Logo File. ( Logo File, 222px * 50px ) | )                      |                                |        |
| Device Management    |            |                          |                                        |                        |                                | l.     |
| Customers            | iPEC       | IS OMS                   |                                        | Change the Logo File   | Browse (JPG, PNG, GIF)         |        |
| Order Management     |            |                          |                                        |                        |                                |        |
| Reseller             |            |                          |                                        |                        | Default Save                   | I      |

- 1. Click the Browse button and find a logo file to upload a logo file.
- 2. Click the Save button to apply, and then the popup will open.

| confirm |                        | × |
|---------|------------------------|---|
|         | ? Do you want to save? |   |
|         | Cancel                 |   |

- 3. Click the OK button to confirm.
- 4. Click the **Default** button to set as the default.

## 2.3 DDI Number

This section describes how to configure system data related to DDI Number.

## 2.3.1 Number Status

This menu allows you to view a list of DDI numbers held by child resellers, including yourself, and information about the numbers assigned to Customer.

### 2.3.1.1 DDI Details

Look up the list of DDI numbers held by the child reseller, including himself, and the status of the DDI number list assigned to the customers of the child reseller including him.

| Service Environment | My Home 🕂                 |                   |             |                          |                    |            |                 | EMS Link >        |
|---------------------|---------------------------|-------------------|-------------|--------------------------|--------------------|------------|-----------------|-------------------|
| DDI Number          | Number Status             |                   |             |                          |                    |            |                 |                   |
| Number Status       |                           |                   |             |                          |                    |            |                 |                   |
| Number Porting      | • Owner * SH J Company    | V Include Child S | earch       |                          |                    |            |                 |                   |
| Device Management   | DDI Details Number Status | Summary           |             |                          |                    |            |                 |                   |
| Customers           |                           |                   |             |                          |                    |            |                 |                   |
| Order Management    | Direct Dial Call Number   | Area Code Number  | Number Type | Customer Assign Assigned | Customer Site Name | Use Status | Number Porting  | Comment           |
| Reseller            | 1 08010001003             | 080 10001003      | Normal Type | Used cust_1              | cust_1             | Activation | Original Number |                   |
|                     | 2 08010001004             | 080 10001004      | Normal Type | Used cust_1              | cust_11            | Activation | Original Number |                   |
| Vendor License      | 3 08010001005             | 080 10001005      | Normal Type | Used cust_1              | cust_11            | Activation | Original Number |                   |
| Call Status         | 4 08010001011             | 080 10001011      | Normal Type | Used cust_1              | cust_1             | Activation | Original Number |                   |
|                     | 5 08010001012             | 080 10001012      | Normal Type | Used cust_1              | cust_1             | Activation | Original Number |                   |
| System Log          | 6 08010001021             | 080 10001021      | Normal Type | Used cust_1              | cust_1             | Activation | Original Number |                   |
| Manu                | 7 08010001022             | 080 10001022      | Normal Type | Used cust_1              | cust_1             | Activation | Original Number |                   |
| menu                | 8 08010001031             | 080 10001031      | Normal Type | Used cust_1              | cust_1             | Activation | Original Number |                   |
| My Home Setting     | 9 08010001032             | 080 10001032      | Normal Type | Used cust_1              | cust_11            | Activation | Original Number |                   |
|                     | 10 08010001033            | 080 10001033      | Normal Type | Used cust_1              | cust_11            | Activation | Original Number |                   |
| My Information      | 4<br>0 X 5                |                   | in en F     | Page 1 of 3 Photo 10 V   |                    |            |                 | View 1 - 10 of 27 |
|                     |                           |                   |             |                          |                    |            |                 | Excel             |

| Grid column name        | Description                                                                                                    |
|-------------------------|----------------------------------------------------------------------------------------------------|
| Direct Dial Call Number | Displays the Direct Dial Call Number.                                                                                                    |
| Area Code               | Displays the area code of the Direct Dial Call Number.                                                                                                    |
| Number                  | Displays the numbers except the area code for Direct Dial Call Number.                                                                                                    |
| Number Type             | Displays the type of the number you set.<br>Displays the corresponding value among the values set in the<br>Number Type menu.                                                                                         |
| Customer Assign         | <ul> <li>Displays assignment status to Customer.</li> <li>Used: Status used by Customer</li> <li>Unused: State not yet assigned to Customer</li> <li>Reserved: State in which Customer is reserved for use</li> </ul> |
| Assigned Customer       | Displays the name of the Customer to which the number is assigned.                                                                                                    |
| Site Name               | Displays the name of the Customer's site to which the number is assigned or reserved.                                                                                                    |
| Use Status              | Displays for number status.                                                                                                    |

| Grid column name  | Description                                                                                                    |  |  |  |  |
|-------------------|----------------------------------------------------------------------------------------------------|--|--|--|--|
|                   | <ul> <li>Creation: Created Number</li> <li>Order Activation: Order in progress</li> <li>Activation: Number available</li> <li>Using: Customer is using the number</li> <li>Returned: Used and returned</li> </ul> |  |  |  |  |
| Number Porting    | <ul> <li>Indicates whether the number is created through Number Porting.</li> <li>Original Number: Number created by OMS</li> <li>Ported Number: Number created by Ported</li> </ul>                              |  |  |  |  |
| Comment           | Informational phrase or more description                                                                                                    |  |  |  |  |
| Assigned Reseller | Displays the name of the Reseller to which the number is assigned.                                                                                                    |  |  |  |  |
| Owner             | The partner that created the number                                                                                                    |  |  |  |  |
| Last Updated      | Date the data was last modified                                                                                                    |  |  |  |  |

### 2.3.1.2 Number Status Summary

Provides aggregate inquiry function by dividing total allocated quantity, used quantity, and reserved quantity for each customer who has been assigned DDI number.

| iPECS OMS           |                         |                      | <b>Q</b> s              | KY Reseller (rss) Reseller |
|---------------------|-------------------------|----------------------|-------------------------|----------------------------|
| Service Environment | My Home Orde            | er Final confirm 🛛 🕂 |                         | EMS Link >                 |
| DDI Number          | Number Status           |                      |                         |                            |
| Number Status       |                         |                      |                         |                            |
| Number Porting      | Owner      SKY Reseller | ✓ V Include Child    | Search                  |                            |
| Device Management   | Details of DDI N        | imber Status Summary |                         |                            |
| Customers           |                         |                      |                         |                            |
| Order Management    | Owner                   | Customer X           | Assigned Qty.           | Use Qty.                   |
| Reseller            | 1 SKY Reseller          | jsmn                 | 2                       | 0                          |
|                     | 2                       | sky2                 | 3                       | 0                          |
| Call Status         | 3                       | Second JS            | 5                       | 0                          |
| System Log          | 4                       | Reseller Kwak        | 18                      | 0                          |
| oystem Log          | 5                       | skycom3              | 7                       | 0                          |
| Menu                | 6                       | skycom4              | 21                      | 0                          |
|                     | 7                       | skycom5              | 0                       | 0                          |
| My Home Setting     | 8                       | skycom6              | 0                       | 0                          |
| My Information      | 9                       | skycom7              | 0                       | 0                          |
|                     | 10                      | sky9                 | 0                       | 0                          |
|                     | <<br>ئ 55 6             | La ca Page           | 1 of 2 bb bl 10 ¥       | View 1 - 10 of 12          |
|                     | 9° KU ''                | i a ca hage          | 1 9 9 9 9 9 10 <u>1</u> | Excel                      |

| Grid column name  | Description                                                                                |
|-------------------|--------------------------------------------------------------------------------------------|
| Owner             | Displays the name of the Reseller to which the number is assigned.                         |
| Customer          | Displays the name of the Customer to which the number is assigned.                         |
| Assigned Qty.     | Displays the quantity of numbers assigned to Customer.                                     |
| Used Qty.         | Displays the quantity of numbers that Customer is using.                                   |
| Reserved Qty.     | Displays the quantity of numbers that Customer has reserved for use.                       |
| Not Assigned Qty. | Displays the quantity of numbers that the Owner has that are not assigned to the Customer. |
| Total Qty.        | Displays the sum of the numbers assigned or reserved or not assigned for customer.         |

## 2.3.2 Number Porting

The requested SP or reseller performs Accept or Reject processing what number porting information requested in the order from a reseller.

Accept processing is possible only after the order has been Final Confirm.

At the time of Accept processing, the number list in which the number porting request is registered is generated as DDI number, and provisioning processing is going to EMS.

Sub status value can be set separately for progress management after Accept.

It is possible to register/manage the comment on the request contents when Accept/Reject of the authorized user.

- The **Modify** button is enabled when the approval processing SP/reseller of the selected data is the same as the partner of the logged in user.
- In the Modify mode the **Cancel**, **Accept**, **Reject**, **Porting Cancel**, **Save** button's Visible/Invisible status depends on the selected data's status.

| iPECS OMS           |         |             |                   |   |                |                   | (                |   | KY Reseller (rss) | ) Reseller           |
|---------------------|---------|-------------|-------------------|---|----------------|-------------------|------------------|---|-------------------|----------------------|
| Service Environment | My Home | Ord         | ler Final confirm | ŧ |                |                   |                  |   |                   | EMS Link >           |
| DDI Number          | Number  | Porting     |                   |   |                |                   |                  |   |                   |                      |
| Number Status       |         | Porting Day | Reseller          |   | Customer Name  | Customer Site     | Billing Account  |   | Area Number       | Dial Number          |
| Number Porting      |         |             |                   | X | X              | X                 |                  | Х | X                 |                      |
| Device Management   | 1 🔲 :   | 2019-07-12  | SKY Reseller      |   | idam3          |                   | idam3            |   | 080               | 09000900~0900        |
| Device Management   | 2 🔲 :   | 2019-07-12  | SKY Reseller      |   | idam1          | idam1 site1       | idam1            |   | 010               | 1100~1120            |
| Customers           | 3 🔲 3   | 2019-07-12  | SKY Reseller      |   | New Customer   | Site No3          | KJS Bill Account |   | 02                | 45801201~4580        |
|                     | 4 🔲 :   | 2019-07-12  | SKY Reseller      |   | New Customer   | Site No1          | KJS Bill Account |   | 02                | 45801001~4580        |
| Order Management    | 5 🔲 :   | 2019-07-12  | SKY Reseller      |   | New Customer   | Site No2          | KJS Bill Account |   | 02                | 45801101~4580        |
| Reseller            | 6 🔲 :   | 2019-07-11  | SKY Reseller      |   | Skycom         |                   | Skycom           |   | 070               | 0000~0000            |
|                     | 7 🔲 :   | 2019-06-28  | SKY Reseller      |   | Reseller Kwak  | Site C            | Bill Accnt       |   | 02                | 00010021~0001        |
| Call Status         | 8 🔲 :   | 2019-06-20  | SKY Reseller      |   | Reseller Kwak  | Site B            | Bill Accnt       |   | 02                | 00010011~0001        |
|                     | 9 🔲 :   | 2019-06-20  | SKY Reseller      |   | Reseller Kwak  | Site A            | Bill Accnt       |   | 02                | 00010001~0001        |
| System Log          | 4       |             |                   |   |                |                   |                  |   |                   | ►<br>View 1 - 9 of 9 |
| Menu                | \$ 55 ¢ |             |                   |   | ier kei Page 1 | l of 1 ⊨> ⊨: 10 ▼ |                  |   |                   | view 1 - 9 01 9      |
|                     |         |             |                   |   |                |                   |                  |   | D                 | Modify Excel         |

Click I button to show Number Porting Info. popup shows.

 Click the Modify button and the selected data's status is 'REQ' the modification page appears.

| Order Status   | Confirmed | ٥      |
|----------------|-----------|--------|
| Porting Status | Accepted  | ~      |
|                |           | $\sim$ |

2. In the text box enter information for based on the following.

| Grid column name    | Description                                   |
|---------------------|-----------------------------------------------|
| Porting Date        | The day that reseller want to number porting. |
| Approver's Comments | The number porting result comment.            |

3. To save number porting, click the **Save** button.

4. To exit without saving, click the **Cancel** button.

#### To Modify a requested number porting

1. Click the **Modify** button and the selected data's status is **REQ** the modification page appears.

| Order Status              | Confirmed         |                   | B |  |
|---------------------------|-------------------|-------------------|---|--|
| Porting Status            | Porting Requested | Porting Requested |   |  |
|                           |                   |                   | ~ |  |
| Porting Day               | 2019-07-09        |                   |   |  |
| Accept/Reject Date        |                   |                   |   |  |
| Reseller                  | Datakom           |                   |   |  |
| Customer                  | C100000032        | Power C2          |   |  |
| Customer Site             | Branch Office     | Branch Office     |   |  |
| Billing Account           | 1000007           | Sales Part        |   |  |
| Area Number & Dial Number | 050               | 90010~90019       |   |  |
| Porting Qty.              | 10                |                   |   |  |
| Comment of Pequeet        |                   |                   |   |  |
| Comment of Request        |                   |                   |   |  |
|                           |                   |                   |   |  |
| Comment of Result         |                   |                   |   |  |
|                           |                   |                   |   |  |
|                           |                   |                   |   |  |
|                           |                   |                   |   |  |

2. In the text box enter information for based on the following.

| Item              | Description                                   |
|-------------------|-----------------------------------------------|
| Porting Day       | The day that reseller want to number porting. |
| Comment of Result | The number porting result comment.            |

- **3.** Click each button to:
  - accept number porting, click **Accpet** button.
  - reject number porting, click **Reject** button.
  - exit without saving, click **Cancel** button.
  - cancel number porting, click **Porting Cancel** button.

# 2.4 **Device Management**

This section describes how to manage information about devices and phones, and how to view information about shipping.

## 2.4.1 Device/Phone List

Check the list of devices owned by the child reseller, including himself, and the status of the device list assigned to the customers of the child reseller.

| IPECS OMS                                                                                                    |                                                                                                    |                                                                                                    |       |                                                                                                    |                                                                                                    | 🔘 si                                                                                                    | KY Reseller (rss) Reseller                                                                                                    | E                                                                                                    |
|----------------------------------------------------------------------------------------------------|----------------------------------------------------------------------------------------------------|----------------------------------------------------------------------------------------------------|-------|----------------------------------------------------------------------------------------------------|----------------------------------------------------------------------------------------------------|----------------------------------------------------------------------------------------------------|----------------------------------------------------------------------------------------------------|----------------------------------------------------------------------------------------------------|
| Service Environment                                                                                                    | My Home                                                                                                    | Order Final confirm                                                                                                    | n 🕂   |                                                                                                    |                                                                                                    |                                                                                                    | EMS                                                                                                    | Link >                                                                                                    |
| DDI Number                                                                                                    | Device/Ph                                                                                                    | one List                                                                                                    |       |                                                                                                    |                                                                                                    |                                                                                                    |                                                                                                    |                                                                                                    |
| Device Management                                                                                                    | · Owner * Sł                                                                                                    | (Y Reseller                                                                                                    | ~ .   | Include Child S                                                                                                    | earch                                                                                                    |                                                                                                    |                                                                                                    |                                                                                                    |
| Device/Phone List                                                                                                    |                                                                                                    |                                                                                                    |       |                                                                                                    |                                                                                                    |                                                                                                    |                                                                                                    |                                                                                                    |
| Shipping Result                                                                                                    | Device O                                                                                                    | rder Group Device Mo                                                                                                    | del   | Owner Type                                                                                                    | Serial No.                                                                                                  | MAC Address                                                                                                    | Customer Assign                                                                                                    | Assig                                                                                                    |
| Customers                                                                                                    |                                                                                                    | X                                                                                                    | X     | × X                                                                                                    | X                                                                                                    | X                                                                                                    | The second second secon |                                                                                                    |
|                                                                                                    | 1 SIP                                                                                                    | ACT-50                                                                                                    |       | Un-shipped                                                                                                    | A3093                                                                                                    | 1222222                                                                                                    | Assigned                                                                                                    | SKY F                                                                                                    |
| Order Management                                                                                                    | 2 SIP                                                                                                    | ACT-50                                                                                                    |       | Un-shipped                                                                                                    | A3094                                                                                                    | 999900000000                                                                                                    | Assigned                                                                                                    | SKY F                                                                                                    |
| Reseller                                                                                                    | 3 LIP                                                                                                    | LIP-1010i                                                                                                    |       | SP Shipped                                                                                                    | A4095                                                                                                    | AA1010A11110                                                                                                    | Assigned                                                                                                    | SKY F                                                                                                    |
|                                                                                                    | 4 LIP                                                                                                    | LIP-1010i                                                                                                    |       | SP Shipped                                                                                                    | A4096                                                                                                    | AA1010A11111                                                                                                    | Assigned                                                                                                    | SKY F                                                                                                    |
| Call Status                                                                                                    | 5 LIP                                                                                                    | LIP-1010i                                                                                                    |       | SP Shipped                                                                                                    | A4097                                                                                                    | AA1010A11112                                                                                                    | Assigned                                                                                                    | SKY F                                                                                                    |
| Quatern Law                                                                                                    | 6 LIP                                                                                                    | LIP-1020i                                                                                                    |       | SP Shipped                                                                                                    | A4100                                                                                                    | AA1010A11122                                                                                                    | Assigned                                                                                                    | SKY F                                                                                                    |
| System Log                                                                                                    | 7 LIP                                                                                                    | LIP-1020i                                                                                                    |       | SP Shipped                                                                                                    | A4098                                                                                                    | AA1010A11120                                                                                                    | Assigned                                                                                                    | SKY F                                                                                                    |
| Menu                                                                                                    | 8 LIP                                                                                                    | LIP-1020i                                                                                                    |       | SP Shipped                                                                                                    | A4099                                                                                                    | AA1010A11121                                                                                                    | Assigned                                                                                                    | SKY F                                                                                                    |
|                                                                                                    | 9 SIP                                                                                                    | LIP-8002S                                                                                                    |       | SP Shipped                                                                                                    | 2053                                                                                                    | AB000000023                                                                                                    | Assigned                                                                                                    | SKY F                                                                                                    |
| My Home Setting                                                                                                    | 10 SIP                                                                                                    | LIP-8002S                                                                                                    |       | SP Shipped                                                                                                    | 1000                                                                                                    | ABC123400000                                                                                                    | Assigned                                                                                                    | SKY F                                                                                                    |
| My Information                                                                                                    | 4<br>0 2 6                                                                                                    |                                                                                                    |       | i⊲ ⊲⊲ Page 1 of                                                                                                    | 9                                                                                                    |                                                                                                    | View 1 -                                                                                                    | 10 of 86                                                                                                    |
|                                                                                                    |                                                                                                    |                                                                                                    |       |                                                                                                    |                                                                                                    |                                                                                                    | Г                                                                                                    | Excel                                                                                                    |
|                                                                                                    |                                                                                                    |                                                                                                    |       |                                                                                                    |                                                                                                    |                                                                                                    | L                                                                                                    |                                                                                                    |
|                                                                                                    |                                                                                                    |                                                                                                    |       |                                                                                                    |                                                                                                    |                                                                                                    |                                                                                                    |                                                                                                    |
|                                                                                                    |                                                                                                    |                                                                                                    |       |                                                                                                    |                                                                                                    |                                                                                                    |                                                                                                    |                                                                                                    |
|                                                                                                    |                                                                                                    |                                                                                                    |       |                                                                                                    |                                                                                                    |                                                                                                    |                                                                                                    |                                                                                                    |
| DDI Number<br>Device Management<br>Device/Phone List<br>Shipping Result<br>Customers<br>Order Management<br>Reseller<br>Call Status<br>System Log<br>Menu<br>My Home Setting<br>My Information | Device/Pho<br>- Owner * Si<br>Device 0<br>1 SiP<br>2 SiP<br>3 LIP<br>4 LIP<br>5 LIP<br>6 LIP<br>7 LIP<br>8 LIP<br>9 SiP<br>10 SiP<br>6 <b>•</b><br>• • • • | Che List  (Y Reseller  (der Group X  ACT-50  ACT-50  LIP-1010  LIP-1010  LIP-1010  LIP-1020  LIP-1020  LIP-1020  LIP-1020  LIP-1020  LIP-80025  LIP-80025  LIP-8005 LIP-8005 LIP-8005 LIP-8005 LIP-8005 LIP-8005 LIP-8005 LIP-8005 LIP- | del x | Include Child S<br>Owner Type<br>V.X<br>Un-shipped<br>Un-shipped<br>SP Shipped<br>SP Shipped<br>SP Shipped<br>SP Shipped<br>SP Shipped<br>SP Shipped<br>SP Shipped<br>SP Shipped<br>SP Shipped<br>SP Shipped | earch  Serial No.  A3093  A3094  A4095  A4095  A4096  A4097  A4100  A4098  A4099  2053 1000  9 ▷ ▷ ▷ □ 10 ▼ | MAC Address MAC Address 1222222 99990000000 AA1010A11110 AA1010A11112 AA1010A11122 AA1010A1112 AA1010A1112 AA1010A1112 AA1010A1112 AA1010A1112 AA1010A1112 AA1010A1112 AA1010A1112 AA1010A1112 AA1010A1112 AA100000023 ABC123400000 | Customer Assign  Customer Assign  Assigned  Assigned  Assigned  Assigned  Assigned  Assigned  Assigned  Assigned  Assigned  View 1-                                                                                                    | Assig<br>SKY F<br>SKY F<br>SKY F<br>SKY F<br>SKY F<br>SKY F<br>SKY F<br>SKY F<br>SKY F<br>SKY F<br>SKY F<br>SKY F |

| Grid column name   | Description                                                                                                    |
|--------------------|----------------------------------------------------------------------------------------------------|
| Device Order Group | Device order classification code                                                                                                    |
| Device Model       | Detailed model name of the device                                                                                                    |
| Owner Type         | <ul> <li>Shows whether Shipping is required.</li> <li>Un-shipped: Device that does not require the delivery of the device from the Service Provider</li> <li>SP Shipped: Device to receive device from Service Provider</li> </ul> |
| Serial No.         | Identification code for the user to manage the device                                                                                                    |
| MAC Address        | Unique physical address given to the device                                                                                                    |
| Customer Assign    | <ul> <li>Indicates if assigned to Customer.</li> <li>Assigned: Status assigned to Customer</li> <li>Not Assigned: Status not yet assigned to Customer</li> </ul>                                                                   |
| Assigned Reseller  | Displays the name of the Reseller to which the device is assigned.                                                                                                    |
| Assigned Customer  | Displays the name of the Customer to which the device is assigned.                                                                                                    |

| Grid column name  | Description                                                                                                    |
|-------------------|----------------------------------------------------------------------------------------------------|
| Status            | <ul> <li>Displays the Device usage status.</li> <li>Not Used: The state in which device information was created</li> <li>Assigned: Status assigned to use Device</li> <li>Used: Customer is using a device</li> <li>Reserved: State reserved for device use</li> <li>Returned: Status returned after using Device</li> </ul> |
| Owner             | Partner who created device information                                                                                                    |
| Availability      | <ul> <li>Displays the physical status of the device.</li> <li>Normal: Normal Device</li> <li>Crash: Broken state</li> <li>Abnormal: Defective Device</li> </ul>                                                                                                    |
| Registration Date | Receiving date / registration date of the device                                                                                                    |
| Shipped Date      | Displays the date when the device was shipped.                                                                                                    |
| Last Updated      | Date the data was last modified                                                                                                    |

## 2.4.2 Shipping Result

Look up the results of device shipping requests from customers of the child partners, including themselves. If you request multiple delivery destinations from one order, you will manage the shipping completion by delivery location.

Aggregate the quota against the requested quantity by order number, and display the detailed Device MAC Address list assigned when Shipping is completed by delivery.

| IPECS OMS           |              |              |                 |   |                                                                                                    |               |   | <b>Q</b> 5   | SKY Res | eller (rss) Reseller  | Ę          |
|---------------------|--------------|--------------|-----------------|---|----------------------------------------------------------------------------------------------------|---------------|---|--------------|---------|-----------------------|------------|
| Service Environment | My Home      | Order Fi     | nal confirm 🛛 🕂 |   |                                                                                                    |               |   |              |         | EMS Li                | nk >       |
| DDI Number          | Shipping F   | Result       |                 |   |                                                                                                    |               |   |              |         |                       |            |
| Device Management   | · Reseller * | SKY Reseller |                 |   | ✓ ✓ Include Child                                                                                                    |               |   |              |         |                       |            |
| Device/Phone List   | · Order Date |              | <b>m</b> ~      |   | · Shipping                                                                                                    | Approve Date  |   | <b>*</b>     |         | M Search              |            |
| Shipping Result     |              |              |                 |   |                                                                                                    |               |   |              |         |                       |            |
| Customers           |              |              |                 |   |                                                                                                    |               |   | Total        | 1:84/1  | 24 (Assigned / Reques | ted)       |
|                     | Order Da     | ate          | Reseller        |   | Customer ID                                                                                                    | Customer Name |   | Order Type   |         | Order Title           |            |
| Order Management    |              |              |                 | Х |                                                                                                    | X             | Х |              | ¥ X     | 3                     |            |
| Reseller            | 1 2019-07-   | 10 18:41:10  | SKY Reseller    |   | 00000205                                                                                                    | sky9          |   | New Customer |         | sky9 New Order        | F          |
|                     | 2 2019-07-   | 09 22:27:26  | SKY Reseller    |   | 0100000043                                                                                                    | skycom3       |   | Change       |         | skycom3 Change Orde   | t F        |
| Call Status         | 3 2019-07-   | 09 11:52:51  | SKY Reseller    |   | 00000043                                                                                                    | skycom3       |   | Change       |         | skycom3 Change Orde   | t I        |
| System Log          | 4 2019-07-   | 07 11:26:16  | SKY Reseller    |   | 000000191                                                                                                    | skycom7       |   | New Customer |         | skycom7 New Order     | F          |
| oystem Log          | 5 2019-07-   | 07 11:11:06  | SKY Reseller    |   | 0100000187                                                                                                    | skycom6       |   | New Customer |         | skycom6 New Order     | F          |
| Menu                | 6 2019-07-   | -04 20:58:25 | SKY Reseller    |   | 0100000183                                                                                                    | skycom5       |   | New Customer |         | skycom5 New Order     | F          |
|                     | 7 2019-06    | 21 11:14:23  | SKY Reseller    |   | 00000043                                                                                                    | skycom3       |   | New Customer |         | skycom3 New Order     | F          |
| My Home Setting     | 8 2019-06    | -21 09:46:21 | SKY Reseller    |   | 00000035                                                                                                    | Reseller Kwak |   | Change       |         | Reseller Kwak Change  | Or F       |
| My Information      | 9 2019-06    | 20 18:21:19  | SKY Reseller    |   | 00000035                                                                                                    | Reseller Kwak |   | New Customer |         | Reseller Kwak New Ord | er I       |
|                     | 10 2019-06   | 19 21:32:42  | SKY Reseller    |   | C100000019                                                                                                    | Second JS     |   | New Customer |         | Second JS New Order   | F          |
|                     | <<br>¢ 25 €  |              |                 |   | ia <a 1="" of<="" page="" td=""><td>2 &gt;&gt; &gt; 10 *</td><td></td><td></td><td></td><td>View 1 - 10 c</td><td>▶<br/>of 12</td></a> | 2 >> > 10 *   |   |              |         | View 1 - 10 c         | ▶<br>of 12 |
|                     |              |              |                 |   |                                                                                                    |               |   |              |         |                       |            |
|                     |              |              |                 |   |                                                                                                    |               |   |              |         |                       |            |
|                     |              |              |                 |   |                                                                                                    |               |   |              |         |                       |            |
|                     |              |              |                 |   |                                                                                                    |               |   |              |         |                       |            |

| Grid column name | Description                                                                                                    |
|------------------|----------------------------------------------------------------------------------------------------|
| Order Date       | Displays the date on which the order for Device Shipping was requested.                                                                                |
| Reseller         | Displays the reseller that requested order for Device Shipping.                                                                                        |
| Customer ID      | Displays the unique code for management of target customer for reseller that requested order for Device Shipping.                                      |
| Customer Name    | Displays the name of target customer for reseller that requested order for Device Shipping.                                                            |
| Order No.        | Unique number for management the order processing                                                                                                    |
| Order Type       | <ul> <li>Order processing process status</li> <li>New Customer: Order to create a new Customer</li> <li>Change: Order for existing Customer</li> </ul> |
| Order Title      | Title to summarize and display the contents of the order                                                                                               |
| Approver         | Displays the reseller that approved order for Device Shipping.                                                                                         |
| Approve Date     | Displays the date on which the order for Device Shipping was                                                                                           |

| Grid column name   | Description                                                          |
|--------------------|----------------------------------------------------------------------|
|                    | approved.                                                            |
| Shipping Completed | Whether or not Shipping has been completed.                          |
| Total Requested    | Displays the total number of devices that requested Device Shipping. |
| Total Assigned     | Displays the quantity of devices allocated through Device Shipping.  |

### Shipping Detail Info List

|         |                     | -        |                |     |                   |            |   |         |   |
|---------|---------------------|----------|----------------|-----|-------------------|------------|---|---------|---|
| Order D | Date / Approve Date | 2019-07- | -07 11:26:16 / | 201 | 19-07-07 11:33:03 |            |   |         |   |
| Custom  | ner                 | C100000  | 00191 skycom7  | 7   |                   |            |   |         |   |
|         | Shipping Place Nam  | e        | Phone Number   |     | Postcode          | City       |   | Address |   |
|         |                     | Х        |                | Х   | Х                 |            | Х |         | Х |
| 1       | Site-head office    |          | 01012345678    |     | 123               | seoulkorea |   | seoul1  |   |
|         |                     |          |                |     |                   |            |   |         |   |
| 4       |                     |          |                |     |                   |            |   |         | ÷ |

| Grid column name    | Description                                                                                                    |
|---------------------|----------------------------------------------------------------------------------------------------|
| Shipping Place Name | Displays the name of the place to receive Shipping Device.                                                                                             |
| Phone Number        | Displays the phone number of recipients to whom the device will be shipped.                                                                            |
| Postcode            | The postal code that matches the shipping place                                                                                                    |
| City                | Administrative region of the city.                                                                                                    |
| Address             | Main address information of shipping place.                                                                                                    |
| Shipping State      | <ul> <li>Displays the Shipping status.</li> <li>Packaged: Shipping completed state</li> <li>Not-packaged: Device not yet ready for Shipping</li> </ul> |
| Shipping Approved   | Displays when the device was shipped.                                                                                                    |
| Device Model        | Displays the detailed model name of the device of the shipping target device.                                                                          |
| User Package        | Displays the User Package that contains the device you selected                                                                                        |

| Grid column name | Description                                                               |
|------------------|---------------------------------------------------------------------------|
|                  | when requesting order.                                                    |
| Billing Account  | Displays the Billing Account you selected when requesting order.          |
| Shipping Qty.    | Displays the quantity of the shipped device.                              |
| MAC Address      | Displays the unique physical address given of the shipping target device. |
| Note             | Informational phrase or more description                                  |

# 2.5 **Customers**

This section describes how to store and manage information about customers and view statistics about customers.

## 2.5.1 Create New Customer

To create and register a new customer via the reseller portal, fill in the required information of a new customer and proceed through each step to place an order. A customer may have multiple sites. Fill in the information about them.

| iPECS OMS                 |                                     |                                                                 |       |          |                     |                   | SKY Reseller (rss) F     | teseller   |
|---------------------------|-------------------------------------|-----------------------------------------------------------------|-------|----------|---------------------|-------------------|--------------------------|------------|
| Service Environment       | My Home Order Final confirm         | ÷                                                               |       |          |                     |                   |                          | EMS Link > |
| DDI Number                | Create New Customer                 |                                                                 |       |          |                     |                   |                          |            |
| Device Management         |                                     |                                                                 |       |          |                     | <b>.</b>          | <u></u>                  |            |
| Customers                 | Customer Info Service Plan & Custom | er Site $ ightarrow$ Number Ordering $ ightarrow$ Number Assign | > Ord | er Items | > Trunk Channel     | > Device Ordering | Call Bundle & Call Fraud |            |
| Create New Customer       | Device Shipping Info. Submit Order  |                                                                 |       |          |                     |                   |                          |            |
| Modify Existing Customer  | Customer Profile                    |                                                                 |       |          |                     |                   |                          |            |
| Customer Info.            | Customer Company Name *             |                                                                 |       | 1        |                     |                   |                          |            |
| Customer List             | Domain *                            |                                                                 |       |          | it lowercase charac | tore              |                          |            |
| Customer List             |                                     | English                                                         | ~     | ]        | n lower cube church |                   |                          |            |
| Daily Customer Status     | Customer Type *                     | Normal                                                          | ×     | ]        |                     |                   |                          |            |
| Customer Service Status   | Reseller *                          | SKY Reseller                                                    | ~     | ]        |                     |                   |                          |            |
| Trial expired Order Items | PO Number                           |                                                                 |       | ]        |                     |                   |                          |            |
| Order Management          |                                     |                                                                 |       | ]        |                     |                   |                          |            |
| Reseller                  | Billing Account                     |                                                                 |       |          |                     |                   |                          |            |
| Call Status               | Billing Account Name *              |                                                                 |       | ]        |                     |                   |                          |            |
| Queters Lee               | Billing Address                     |                                                                 |       | ]        |                     |                   |                          |            |
| System Log                |                                     |                                                                 |       | ]        |                     |                   |                          |            |
| Menu                      | City                                |                                                                 |       | ]        |                     |                   |                          |            |
| My Home Setting           | Country                             |                                                                 |       | ]        |                     |                   |                          |            |
| Mar. 1                    | Post Code                           |                                                                 |       | ]        |                     |                   |                          |            |
| iviy information          |                                     |                                                                 | Add   | ]        |                     |                   |                          |            |

#### Set the information in the tab

| Tab Name                                                                                                    | Description                                                                                                    |
|----------------------------------------------------------------------------------------------------|----------------------------------------------------------------------------------------------------|
| Customer Info                                                                                                    | This tab provides basic information about Customer                                                                                                    |
| Service Plan & Customer Site                                                                                                    | You can select an agreement period for the contract with the Service Plan that Customer will use                                                                                                    |
| Number Ordering You can set the number of Direct Dial Call Numbers to a Customer by entering the number of Direct Dial Call Num required by Customer |                                                                                                    |
| Number Assign                                                                                                    | You can assign Direct Dial Call Numbers in your inventory to meet<br>the number of Direct Dial Call Numbers to assign to Customer                                                                     |
| Order Items                                                                                                    | Tab for setting the Order Item to be used by Customer. You can<br>only set the order items that belong to the Service Plan, and you<br>can set the quantity of uses, the Trial Period, and the Price. |

| Tab Name                               | Description                                                                                                    |
|----------------------------------------|----------------------------------------------------------------------------------------------------|
| Trunk Channel                          | Tab for setting up the Trunk Channel to assign to Customer. You can specify the number of SIP Trunk Channels, TDM Trunk Channels.                                  |
| Device Ordering                        | You can set the number of devices to assign to the Customer by entering the required number of devices.                                                            |
| Call Bundle & Call Fraud<br>Prevention | You can set the number of Call Bundles that Customer will use and<br>the Fraud Prevention.<br>You can only set the Call Bundle that belongs to the Service Plan.   |
| Device Shipping Info.                  | If you have ordered the device, you can enter the shipping destination information for the device. You can set the number of devices to be shipped by destination. |
| Submit Order                           | Finally, this is a tab where you can review the order, save the order, or decide.                                                                                  |

### 2.5.1.1 Customer Info. – step 1

This tab provides basic information about Customer, such as company information (domain, language used, etc.) and information about the account information for billing, account information for using OMS system, contact information, etc.

1. Fill out default customer information listed below.

| Customer Profile        |              |                                  |
|-------------------------|--------------|----------------------------------|
| Customer Company Name * |              |                                  |
| Domain *                |              | Only input lowercase characters. |
| Language *              | English      | /                                |
| Customer Type *         | Normal       | ·                                |
| Reseller *              | SKY Reseller | ·                                |
| PO Number               |              |                                  |

2. Enter information based on the following.

| Item                  | Description                                                                                                    |
|-----------------------|----------------------------------------------------------------------------------------------------|
| Customer Company Name | Please enter the company name of the new Customer to be created.                                                                                                    |
| Domain                | Please enter the domain of Customer. This item is used as part of Customer's Manager and User's ID.                                                                                                    |
| Language              | When Customer uses OMS System, please select the language that it provides by default.                                                                                                    |
| Customer Type         | <ul> <li>Type of customer</li> <li>Normal: Basic type of service</li> <li>Test: It is the type used by the vendor for testing and is not charged for usage.</li> <li>Demo: It is the type to limited the function and is not charged for usage</li> </ul> |
| Reseller              | Please select Reseller to manage Customer.                                                                                                    |

3. Enter the billing account information listed below and click the **Add** button to add your billing account. Up to 20 billing accounts can be registered. The same billing account name can not be used.

| Billing Account        |                 |      |         |           |
|------------------------|-----------------|------|---------|-----------|
| Billing Account Name * |                 |      |         |           |
| Billing Address        |                 |      |         |           |
|                        |                 |      |         |           |
| City                   |                 |      |         |           |
| Country                |                 |      |         |           |
| Post Code              |                 |      |         |           |
|                        |                 | Add  |         |           |
| Billing Account Name   | Billing Address | City | Country | Post Code |

4. Enter information based on the following.

| Item                 | Description                                                                             |  |  |  |  |
|----------------------|-----------------------------------------------------------------------------------------|--|--|--|--|
| Billing Account Name | Please enter a name to distinguish billing account. You can enter up to 100 characters. |  |  |  |  |
| Billing Address      | Please enter billing address for Billing Account.                                       |  |  |  |  |
| City                 | The name of the city to which the billing address belongs                               |  |  |  |  |
| County               | Administrative region of the city.                                                      |  |  |  |  |
| Post Code            | The postal code that matches the billing address.                                       |  |  |  |  |

5. And registers the customer manager information and additional information.

| Administrator                   |         |                                           |
|---------------------------------|---------|-------------------------------------------|
| Administrator ID *              | @Domain |                                           |
| Administrator Password *        |         | At least 8 characters, Max 15 characters. |
| Confirm Password *              |         | ]                                         |
| Administrator Name *            |         | ]                                         |
| Administrator E-mail *          |         | ]                                         |
|                                 |         |                                           |
| Contact Info.                   |         |                                           |
| Contact Name *                  |         | ]                                         |
| Contact E-mail *                |         |                                           |
| Contact Direct Dial Call Number |         |                                           |
| Contact Extension               |         | Ĵ                                         |
| Mobile Number                   |         |                                           |
|                                 |         | -                                         |
| Additional Info.                |         |                                           |
| Test                            |         | ]                                         |
|                                 |         | ]                                         |
| Demont                          |         |                                           |
| Remark                          |         |                                           |
|                                 |         |                                           |
|                                 |         |                                           |
|                                 |         |                                           |
|                                 |         | ]                                         |
|                                 |         |                                           |
|                                 | L       | -                                         |
|                                 |         |                                           |
|                                 |         | Next                                      |
|                                 |         |                                           |

6. Enter information based on the following.

| Item                   | Description                                                                                |  |  |  |  |
|------------------------|--------------------------------------------------------------------------------------------|--|--|--|--|
| Administrator ID       | Please enter the customer's EMS system login account ID.                                   |  |  |  |  |
| Administrator Password | Please enter password for the Administrator ID.                                            |  |  |  |  |
| Confirm Password       | Enter the Administrator Password one more time to prevent errors in entering the password. |  |  |  |  |
| Administrator Name     | Please enter the name of the user who will use the Administrator ID.                       |  |  |  |  |
| Administrator E-mail   | Please enter the e-mail address of the user who will use the Administrator ID              |  |  |  |  |

| Item                               | Description                                                                                      |  |  |  |  |  |
|------------------------------------|--------------------------------------------------------------------------------------------------|--|--|--|--|--|
| Contact Name                       | Please enter the name of the person who can be contacted by Customer Company.                    |  |  |  |  |  |
| Contact E-mail                     | Please enter the e-mail address of the person who can be contacted by Customer company.          |  |  |  |  |  |
| Contact Direct Dial Call<br>Number | Please enter the Direct Dial Call Number of the person who can be contacted by Customer Company. |  |  |  |  |  |
| Contact Extension                  | Please enter the extension number of the person who can be contacted by Customer Company.        |  |  |  |  |  |
| Mobile Number                      | Please enter the Mobile Number of the person who can be contacted by Customer Company.           |  |  |  |  |  |
| Remark                             | Please enter the special information of Customer, etc.                                           |  |  |  |  |  |

### 2.5.1.2 Service Plan & Customer Site – step 2

Basic information of orders such as service plan, customer's site information, order title to be used by the customer is registered.

1. The top fixed item of the customer information registered in customer info. is displayed and enter the order information.

| Customer Company Name | Skycom        |                         |  |
|-----------------------|---------------|-------------------------|--|
| PO Number             |               |                         |  |
|                       |               |                         |  |
| Order Title           |               |                         |  |
| Order No. / Title     | 500435        | 500435 Skycom New Order |  |
| Service Plan *        | Standard Plan | ~                       |  |
| Activation Date *     | 2019-07-11    | <b>**</b>               |  |
| Agreement Period      | NONE          | ~                       |  |
|                       |               |                         |  |
| Order Note            |               |                         |  |
|                       |               |                         |  |

#### 2. Enter your customer site information.

| Customer Site |           |           |      |         |                    |
|---------------|-----------|-----------|------|---------|--------------------|
| Cite Name t   |           |           |      |         |                    |
| Site Name *   |           |           |      |         |                    |
| Address 1 *   |           |           |      |         |                    |
| Address 2     |           |           |      |         |                    |
| City *        |           |           |      |         |                    |
| Country       |           |           |      |         |                    |
| Post Code *   |           |           |      |         |                    |
| Main Site *   | TRUI      | E O FALSE |      |         |                    |
|               |           |           | Add  |         |                    |
| Main Site 😄   | Site Name | Address   | City | Country | Post Code          |
|               |           |           |      |         |                    |
|               |           |           |      |         |                    |
|               |           |           |      |         |                    |
|               |           |           |      |         |                    |
|               |           |           |      |         |                    |
|               |           |           |      |         |                    |
| Θ             |           |           |      |         | No records to view |
| Ŭ,            |           |           |      |         |                    |
|               |           |           |      |         |                    |
|               |           |           |      |         |                    |

- You can register up to 20 sites and you can not use the same site name.
- There must be one main site and you can not register more than one main site.
- If there is an order history with the customer site selected for deletion, it can not be deleted.

### 2.5.1.3 Number Ordering – step 3

Provides the ability to register the customer's DDI or Number Porting order history.

1. Register DDI order quantity by customer's site and billing account.

| Customer Company Name                        | Skycom        |                  |      |  |
|----------------------------------------------|---------------|------------------|------|--|
| PO Number                                    |               |                  |      |  |
| Order No. / Title                            | 500435        | Skycom New Order |      |  |
| Service Plan                                 | Standard Plan |                  | ~    |  |
| Activation Date                              | 2010 07 11    |                  |      |  |
| Activation Date                              | 2019-07-11    |                  |      |  |
| Direct Dial Call Number Order<br>Site Billin | g Account     | Order(EA)        | Note |  |

2. Registers the basic information necessary for Number Porting and the DDI band information desired to be numbered.

| Number Porting       |                |           |             |    |                    |  |      |         |   |   |
|----------------------|----------------|-----------|-------------|----|--------------------|--|------|---------|---|---|
| Site Name *          | [              | skycom    |             |    | ~                  |  |      |         |   |   |
| Billing Account *    | [              | Skycom    |             |    | ~                  |  |      |         |   |   |
| Number Type *        | [              | Normal Ty | pe          |    | ~                  |  |      |         |   |   |
| Direct Call Number * | [              | 070       | 0000        | ~[ | 0000               |  |      |         |   |   |
| Comment              | [              |           |             |    |                    |  |      |         |   |   |
|                      |                |           |             |    | Add                |  |      |         |   |   |
| Site B               | Billing Accoun | nt        | Number Type |    | Direct Call Number |  | Qty. | Comment |   |   |
| skycom S             | Skycom         |           | Normal Type |    | 070 0000~0000      |  | 1    |         | Ľ | D |
|                      |                |           |             |    |                    |  |      |         |   |   |

- **3.** Customers can use the existing used numbers. If the customer requires number porting the reseller is able to specify a required porting date, as well as the number or range of numbers that are required for porting
- 4. Click 🗖 button. Enter information for based on the following.

| Number Porting Info. | ×           |
|----------------------|-------------|
| Contact Details      |             |
| Contact Name *       |             |
|                      |             |
|                      |             |
|                      |             |
|                      |             |
|                      |             |
|                      |             |
|                      |             |
|                      |             |
|                      |             |
|                      |             |
|                      |             |
|                      |             |
|                      |             |
|                      |             |
|                      |             |
|                      |             |
|                      | Cancel Save |

5. If you have preset Carrier Site Link, the following screen will be displayed and you will be connected directly when you click **Link** button.

| Carrier Site Link |        |
|-------------------|--------|
| Naver             | ✓ Link |
|                   |        |
|                   | Nex    |

### 2.5.1.4 Number Assign – step 4

You can assign Direct Dial Call Numbers in your inventory to meet the number of Direct Dial Call Numbers to assign to Customer, create new Direct Dial Call Numbers, and assign them to Customer.

1. If the login reseller has DDI setting right, the screen is displayed.

| Number Assign                       |                           |                      |              |                 |               |  |  |  |
|-------------------------------------|---------------------------|----------------------|--------------|-----------------|---------------|--|--|--|
| Site                                | Billing Account           | Order(EA)            | Assigned(EA) | Assigned Number |               |  |  |  |
| X                                   | Х                         |                      |              |                 | ×             |  |  |  |
| skycom                              | Skycom                    | 2                    | 0            |                 |               |  |  |  |
|                                     |                           |                      |              |                 |               |  |  |  |
|                                     |                           |                      |              |                 |               |  |  |  |
|                                     |                           |                      |              |                 |               |  |  |  |
|                                     |                           |                      |              |                 |               |  |  |  |
|                                     |                           |                      |              |                 |               |  |  |  |
|                                     |                           |                      |              |                 | 5au 1 1 af 1  |  |  |  |
| ° ⊖                                 |                           |                      |              |                 | view 1-1 of 1 |  |  |  |
|                                     |                           |                      |              |                 |               |  |  |  |
| Available <ul> <li>Stock</li> </ul> | New Number                |                      |              |                 |               |  |  |  |
| Number Type                         | Number ¢                  | Con                  | nment        |                 |               |  |  |  |
|                                     | ¥ X                       | Х                    |              |                 |               |  |  |  |
|                                     |                           |                      |              |                 |               |  |  |  |
|                                     |                           |                      |              |                 |               |  |  |  |
|                                     |                           |                      |              |                 |               |  |  |  |
|                                     |                           |                      |              |                 |               |  |  |  |
|                                     |                           |                      |              |                 |               |  |  |  |
|                                     |                           |                      |              |                 |               |  |  |  |
|                                     |                           |                      |              |                 |               |  |  |  |
| 6                                   | 14                        | Page 1 of 1 IN INT 1 | 100 🔻        | No re           | cords to view |  |  |  |
| Site Name * skycom v Bill           | ling Account * Skycom ~ A | dd .                 |              |                 |               |  |  |  |
|                                     |                           |                      |              |                 |               |  |  |  |
|                                     |                           |                      |              |                 |               |  |  |  |
|                                     |                           |                      |              |                 | Next          |  |  |  |
|                                     |                           |                      |              |                 |               |  |  |  |

- 2. DDI information can be selected from the list of DDI numbers that are held or can be newly registered.
- 3. If the Stock radio button is selected, the list of DDI numbers being held is queried.

| Available <ul> <li>Stock</li> <li>New Num</li> </ul> | ber            |                  |            |
|------------------------------------------------------|----------------|------------------|------------|
| Number Type                                          | Number ¢       | Comment          |            |
| ×                                                    |                | x                |            |
|                                                      |                |                  |            |
|                                                      |                |                  |            |
|                                                      |                |                  |            |
|                                                      |                |                  |            |
|                                                      |                |                  |            |
|                                                      |                |                  |            |
| 6                                                    | H of Page 1 of | 1 DO T No record | is to view |
| Site Name * skycom 🗸 Billing Account *               | Skycom V Add   |                  |            |
|                                                      |                |                  | Next       |

- 4. Select the number you wish to assign and select the site and billing account below and click the Add button to see the number assigned to the Number Assign grid at the top.
- 5. You can assign a new DDI number by selecting the **New Number** radio button.
| Available O Stock • New | Number        |
|-------------------------|---------------|
| Number Type *           | Normal Type 🗸 |
| Number *                |               |
| Comment                 |               |
| Site Name *             | skycom        |
| Billing Account *       | Skycom        |
|                         | Add           |
|                         |               |
|                         |               |

6. After entering the information of the DDI number to assign, click the Add button and you will see that the corresponding number is assigned to the **Number Assign'**grid.

# 2.5.1.5 **Order Item – step 5**

For each billing account added in step1, you will see the items available in the service plan you selected in step 2.

| Customer Company Name | Skycom            |                  |   |   |    |     |   |              |            |               |            |
|-----------------------|-------------------|------------------|---|---|----|-----|---|--------------|------------|---------------|------------|
| PO Number             |                   |                  |   |   |    |     |   |              |            |               |            |
| Order No. / Title     | 500435            | Skycom New Order |   | ] |    |     |   |              |            |               |            |
| Service Plan          | Standard Plan     |                  | ~ |   |    |     |   |              |            |               |            |
| Activation Date       | 2019-07-11        |                  |   |   |    |     |   |              |            |               |            |
|                       |                   |                  |   |   |    |     |   |              |            |               |            |
| Billing Account       | Skycom            |                  |   |   |    |     |   |              |            |               |            |
| Item Group            | Order Item        |                  |   |   | Qt | ty. |   | Trial period | List price | Custom price  | Сог        |
| × X                   |                   |                  | X |   |    | х   | X | ▼ X          |            | х             |            |
| User License          | Empty User Pac    | k                |   | P |    | 0   | 0 | day(s)       | 0.00       | 0.00          | *          |
|                       | Std User Pack     |                  |   | ٩ | 0  | \$  | 0 | day(s) 🔻     | 0.00       | 0.00          | [          |
| Soft Client           | IP ATD            |                  |   | ٩ |    | 0   | 0 | day(s)       | 0.00       | 0.00          |            |
|                       | UCE               |                  |   | Q |    | 0   | 0 | day(s)       | 0.00       | 0.00          |            |
|                       | Skype for Busin   | ess 2010 RCCV    |   | Q |    | 0   | 0 | day(s)       | 0.00       | 0.00          |            |
|                       | Skype for Busin   | ess 2013 RCCV    |   | P |    | 0   | 0 | day(s)       | 0.00       | 0.00          |            |
|                       | IPECS Cloud Mo    | bile             |   | ٩ |    | 0   | 0 | day(s)       | 0.00       | 0.00          |            |
|                       | UC Client (Call C | Control)         |   | ٩ |    | 0   | 0 | day(s)       | 0.00       | 0.00          | -          |
| 4                     |                   |                  |   |   |    |     |   |              |            | View 1 - 63 d | •<br>of 63 |
|                       |                   |                  |   |   |    |     |   |              |            |               |            |
|                       |                   |                  |   |   |    |     |   |              |            |               | Next       |
|                       |                   |                  |   |   |    |     |   |              |            |               | HCAL       |

### View the state information in the grid

| Grid column name | Description                                                             |
|------------------|-------------------------------------------------------------------------|
| Item Group       | The group of items to be ordered by the customer is displayed.          |
| Order Item       | Displays the name of the item to be ordered by the customer.            |
| Qty.             | Please enter the number of items to order.                              |
| Trial            | Please set the Trial period for the order item.                         |
| Priod            | Please set the unit of the Trial period of the order item. (day, month) |
| List Price       | The basic unit price of the order item is displayed.                    |
| Customer Price   | Please enter the cost you will receive from the customer individually.  |
| Comment          | Informational phrase or more description                                |

• After selecting the desired order, you can set the number, the Trial period, and the cost of each customer.

# 2.5.1.6 Trunk Channel – step 6

Tab for setting up the Trunk Channel to assign to Customer. You can specify the number of SIP Trunk Channels, TDM Trunk Channels.

| Customer Company Name          | Skycom        |                  |   |
|--------------------------------|---------------|------------------|---|
| PO Number                      |               |                  |   |
| Order No. / Title              | 500435        | Skycom New Order |   |
| Service Plan                   | Standard Plan | ~                |   |
| Activation Date                | 2019-07-11    |                  |   |
|                                |               |                  |   |
| Trunk Channel, CID             |               |                  |   |
| Trunk Channel -SIP             |               |                  |   |
| You can order max channel 1000 |               |                  |   |
| SIP Trunk Max                  |               | (                | , |
|                                |               |                  |   |
|                                |               |                  |   |
| Trunk Channel -TDM             |               |                  |   |
| You can order max channel 1000 |               |                  |   |
|                                |               |                  |   |
| TDM Trunk Max                  |               | (                | ) |
|                                |               |                  |   |
|                                |               |                  |   |
|                                |               |                  |   |

• You can assign SIP Trunk Channels, TDM Trunk Channels, not to exceed the Max Channels above.

# 2.5.1.7 Device Ordering – step 7

Select the device model to be allocated for each billing account and enter the order quantity.

| Customer Company Name | Skycom        |                  |             |           |          |                   |
|-----------------------|---------------|------------------|-------------|-----------|----------|-------------------|
| PO Number             |               |                  |             |           |          |                   |
| Order No. / Title     | 500435        | Skycom New Order |             |           |          |                   |
| Service Plan          | Standard Plan |                  | $\sim$      |           |          |                   |
| Activation Date       | 2019-07-11    |                  |             |           |          |                   |
|                       |               |                  |             |           |          |                   |
| Device Order          |               |                  |             |           |          |                   |
| Billing Account       | vice Ture     | Sub Tuno         |             | Model     | 0**      | Commont           |
| X                     | vice type     | х                | х           | Model     | X X      | comment           |
| Skycom iPl            | ECS Handsets  | LIP              |             | LIP-1010i | 0        | 1                 |
| Skycom                |               |                  |             | LIP-1020i | 0        |                   |
| Skycom                |               |                  |             | LIP-1030i | 0        |                   |
| Skycom                |               |                  |             | LIP-1040i | 0 🗘 (EA) |                   |
| Skycom                |               |                  |             | LIP-1050i | 0        |                   |
| Skycom                |               |                  |             | LIP-8008E | 0        |                   |
| Skycom                |               |                  |             | LIP-8024D | 0        |                   |
| Skycom                |               |                  |             | LIP-9002  | 0        |                   |
| Skycom                |               |                  |             | LIP-9008  | 0        |                   |
| Skycom                |               |                  |             | LIP-9010  | 0        |                   |
| Skycom                |               |                  |             | LIP-9020  | 0        |                   |
| Skycom                |               |                  |             | LIP-9030  | 0        |                   |
| Skycom                |               |                  |             | LIP-9040  | 0        |                   |
| 4                     |               |                  |             |           |          | •                 |
|                       |               |                  | Page 1 of 5 | 10 .      |          | View 1 - 20 of 95 |

| Grid column name | Description                                                          |
|------------------|----------------------------------------------------------------------|
| Device Type      | Displays the Parent Device Group.                                    |
| Sub Type         | Device's Order Group is displayed.                                   |
| Model            | Displays the name of the device model to be ordered by the customer. |
| Billing Account  | Displays the Billing Account to which you want to assign the device. |
| Qty.             | Please enter the number of devices to order.                         |
| Comment          | Informational phrase or more description                             |

# 2.5.1.8 Call Bundle & Fraud Prevention – step 8

You can set the number of Call Bundles that Customer will use and the Froud Prevention. You can only set the Call Bundle that belongs to the Service Plan.

**1.** The Call Bundle included in the Service Plan is displayed. Select Call Bundle that you want to order and set the quantity.

| Call Bundle              | EA | Comment |  |
|--------------------------|----|---------|--|
| Call bundle - 10minutes  | 0  |         |  |
| Call bundle - 60minutes  | 0  |         |  |
| Call Bundle - 120Minutes | 0  |         |  |
|                          |    |         |  |
|                          |    |         |  |
|                          |    |         |  |
|                          |    |         |  |
|                          |    |         |  |

2. You can set the maximum daily call to spend limit per user. Once the maximum is reached all further calls are dropped. The reseller needs to unblock the user to allow calls.

| efault Outgoing Call Limit (per User) * | 100  | GBP/Day               |
|-----------------------------------------|------|-----------------------|
| ustom Outgoing Call Limit (per User) *  | 1200 | GBP/Day(Maximum 1200) |

# 2.5.1.9 Device Shipping Info. – step 9

Register shipping destination information of shipping destination device among devices ordered in Step 7.

1. If you have ordered Device, you can set Shipping information on this tab.

| Customer Company Name                  | Skycom        |                          |        |           |              |                 |
|----------------------------------------|---------------|--------------------------|--------|-----------|--------------|-----------------|
| PO Number                              |               |                          |        |           |              |                 |
| Order No. / Title                      | 500435        | Skycom New Order         |        |           |              |                 |
| Service Plan                           | Standard Plan |                          | $\sim$ |           |              |                 |
| Activation Date                        | 2019-07-11    |                          |        |           |              |                 |
|                                        |               |                          |        |           |              |                 |
| Shipping Info.                         |               |                          |        |           |              |                 |
| Shipping Place Information from Site * | Site-skycom   |                          | $\sim$ | Сору      |              |                 |
| Shipping Place Name *                  | Site-skycom   |                          |        |           |              |                 |
| Address 1 *                            | skycom        |                          |        |           |              |                 |
| Address 2                              |               |                          |        |           |              |                 |
| City *                                 | skycom        |                          |        |           |              |                 |
| Country                                |               |                          |        |           |              |                 |
| Post Code *                            | skycom        |                          |        |           |              |                 |
| Phone Number *                         | 01011111111   |                          |        |           |              |                 |
|                                        |               | Ac                       | dd     |           |              |                 |
| Shipping Place Name 💠                  | Address       |                          |        | Post Code | Phone Number |                 |
| Site-skycom                            | skycom skyco  | m                        |        | skycom    | 01011111111  |                 |
|                                        |               |                          |        |           |              |                 |
|                                        |               |                          |        |           |              |                 |
|                                        |               |                          |        |           |              |                 |
|                                        |               |                          |        |           |              |                 |
|                                        |               |                          |        |           |              |                 |
| Θ                                      |               | IN A Page 1 of 1 IN IN 1 | 10     | ٣         |              | View 1 · 1 of 1 |

2. After entering the shipping address and contact number to receive the device, click the Add button to see the information added to the grid below.

| Shipping Info.                         |               |                        |                 |
|----------------------------------------|---------------|------------------------|-----------------|
| Shipping Place Information from Site * | Site-skycom   | ~ Сору                 |                 |
| Shipping Place Name *                  | Site-skycom   |                        |                 |
| Address 1 *                            | skycom        |                        |                 |
| Address 2                              |               |                        |                 |
| City *                                 | skycom        |                        |                 |
| Country                                |               |                        |                 |
| Post Code *                            | skycom        |                        |                 |
| Phone Number *                         | 01011111111   |                        |                 |
|                                        |               | Add                    |                 |
| Shipping Place Name ≑                  | Address       | Post Code Phone Number |                 |
| Site-skycom                            | skycom skycom | skycom 01011111111     |                 |
|                                        |               |                        |                 |
|                                        |               |                        |                 |
|                                        |               |                        |                 |
|                                        |               |                        |                 |
|                                        |               |                        |                 |
| Θ                                      | H <           | ▶1 10 ▼                | View 1 - 1 of 1 |

**3.** You can set which Site to assign for each device you set up. The number of ordered devices must be allocated to move on to the next step.

| Billing Account \$ | Device Model | To be Shipped(EA) | User Package | Site-skycom |
|--------------------|--------------|-------------------|--------------|-------------|
| Skycom             | LIP-9020     | 1                 |              | ol 🗢        |
|                    |              |                   |              |             |
|                    |              |                   |              |             |
|                    |              |                   |              |             |
|                    |              |                   |              |             |
|                    |              |                   |              |             |
|                    |              |                   |              |             |
|                    |              |                   |              |             |

# 2.5.1.10 Submit Order – step 10

All the registered order information is summarized, and you can Save or Submit Order. Finally, this is a tab where you can review the order, save the order, or submit it.

| Customer Company Name | C100000211              | Skycom   |   |
|-----------------------|-------------------------|----------|---|
| Customer Type         | Normal                  |          |   |
| PO Number             |                         |          |   |
| Order No. / Title     | 500435 Skycom New Order |          |   |
| Order type / Status   | New Customer            | Register |   |
| Order Date            | 2019-07-11 17:34:41     |          |   |
| Activation Date       | 2019-07-11              |          |   |
| Service Plan          | Standard Plan           |          | ~ |
|                       |                         |          |   |
| Order Note            |                         |          |   |
|                       |                         |          |   |

#### View the state information in the grid

| Grid column name      | Description                                                        |
|-----------------------|--------------------------------------------------------------------|
| Customer Company Name | Displays the name of the customer created by the partner.          |
| Customer Type         | Displays the type of customer created by the partner.              |
| Order No. & Title     | Order number and order title are displayed.                        |
| Order Type            | Displays New Customer, the current order type.                     |
| Order Status          | Displays the processing status of the order.                       |
| Order Date            | Displays the date and time the order was registered.               |
| Activation Date       | Displays the service application date.                             |
| Service Plan          | Service plan for the order item used by the customer is displayed. |
| Order Note            | Informational phrase or more description                           |

| Customer Si | te Info   |         |        |         |           |
|-------------|-----------|---------|--------|---------|-----------|
| Main Site 💠 | Site Name | Address | City   | Country | Post Code |
| TRUE        | Amp       | Amp123  | London |         | LW42 PA3  |
|             |           |         |        |         | View 1 -  |

| Grid column name | Description                                                                 |
|------------------|-----------------------------------------------------------------------------|
| Main Site        | Indicates whether the Customer is Main Site.                                |
| Site Name        | The site name of the customer registered by the partner is displayed.       |
| Address          | Displays the address information of the customer registered by the partner. |
| City             | The name of the city to which the address belongs.                          |

| irid column n    | ame             | Description                               |                 |  |  |  |  |
|------------------|-----------------|-------------------------------------------|-----------------|--|--|--|--|
| County           |                 | Administrative region of the city.        |                 |  |  |  |  |
| ost Code         |                 | The postal code that matches the Address. |                 |  |  |  |  |
| Direct Dial Call | Number          |                                           |                 |  |  |  |  |
| Site             | Billing Account | Order(EA) Assigned(EA) Comment            | Assigned Number |  |  |  |  |
| Amp              | Boom            | 1 1 Test                                  | 05411111236     |  |  |  |  |

IN IN Page 1 of 1 IN IN IN 100 V

View 1 - 1 of 1

### View the state information in the grid

¢ 8 ↔

| Grid column name | Description                                                |
|------------------|------------------------------------------------------------|
| Site             | Displays the site information to use the phone number.     |
| Billing Account  | Displays settlement account information.                   |
| Order            | Displays the quantity of numbers to be used on the site.   |
| Assigned         | Displays the number of phone numbers assigned to the site. |
| Comment          | Informational phrase or more description                   |
| Assigned Number  | Displays the phone number assigned to the site.            |

| Number Portin | ng              |                   |                    |      |                 |
|---------------|-----------------|-------------------|--------------------|------|-----------------|
| Site          | Billing Account | Number Type       | Direct Call Number | Qty. | Comment         |
| skycom        | Skycom          | Normal Type       | 0700000~0000       | 1    |                 |
|               |                 |                   |                    |      |                 |
|               |                 |                   |                    |      |                 |
|               |                 |                   |                    |      |                 |
|               |                 |                   |                    |      |                 |
|               |                 |                   |                    |      |                 |
| ¢ 53 %        |                 | i⊲ ≺⊲ Page 1 of 1 | ► ►1 100 ¥         |      | View 1 - 1 of 1 |

| Grid column name   | Description                                                                |
|--------------------|----------------------------------------------------------------------------|
| Site               | Displays the site information to use the phone number.                     |
| Billing Account    | Displays settlement account information.                                   |
| Number Type        | Displays the type of phone number you are adding.                          |
| Direct Call Number | Displays the range of numbers to be ported.                                |
| Qty.               | Direct Call Number Displays the number of applicable numbers in the range. |
| Comment            | Informational phrase or more description                                   |
| NP Info.           | You can view the information you created for Number Porting.               |

| Item Group   | ¥ X | Order Item               | х  | Qty. |      | Trial period | List price | Custom price | Billing Account |
|--------------|-----|--------------------------|----|------|------|--------------|------------|--------------|-----------------|
| User License |     | Std User Pack            |    | 1    | 0    | day(s)       | 0.00       | 0.00         | Skycom          |
| Soft Client  |     | UC Client (Call Control) |    | 1    | 0    | day(s)       | 0.00       | 0.00         | Skycom          |
| ACD          |     | ACD Group User           |    | 1    | 0    | day(s)       | 0.00       | 0.00         | Skycom          |
|              |     |                          |    |      |      |              |            |              |                 |
|              |     |                          |    |      |      |              |            |              |                 |
|              |     |                          |    |      |      |              |            |              |                 |
| •            |     |                          |    |      |      |              |            |              | Þ               |
| ¢ 53 ↔       |     |                          | 14 | <    | ▶1 1 | 100 🔻        |            |              | View 1 - 3 of 3 |

# View the state information in the grid

| Grid column name | Description                                                      |
|------------------|------------------------------------------------------------------|
| Item Group       | The group of items ordered by the customer is displayed.         |
| Order Item       | Displays the name of the item ordered by the customer.           |
| Qty              | Displays the quantity of the order item.                         |
| Trial            | Displays the trial item's trial period.                          |
| Period           | Displays the unit of the trial item's trial period (day, month). |
| List Price       | The basic unit price of the order item is displayed.             |
| Customer Price   | Displays the customer price of the order item.                   |
| Billing Account  | Displays the customer's Billing Account information.             |
| Comment          | Informational phrase or more description                         |

| Device Type    |                              | Sub Type                     |                                                | Device Model                                                                            |                                                                                                    | Order(EA)                                                                                                    | User Package                                                                                                    |                                                                                                    | Comment                                                                                                    |
|----------------|------------------------------|------------------------------|------------------------------------------------|-----------------------------------------------------------------------------------------|----------------------------------------------------------------------------------------------------|----------------------------------------------------------------------------------------------------|----------------------------------------------------------------------------------------------------|----------------------------------------------------------------------------------------------------|----------------------------------------------------------------------------------------------------|
| X              | Х                            |                              | Х                                              |                                                                                         | х                                                                                                    |                                                                                                    |                                                                                                    | Х                                                                                                    |                                                                                                    |
| iPECS Handsets |                              | LIP                          |                                                | 1010i                                                                                   |                                                                                                    | 1                                                                                                    |                                                                                                    |                                                                                                    |                                                                                                    |
|                |                              |                              |                                                |                                                                                         |                                                                                                    |                                                                                                    |                                                                                                    |                                                                                                    | +                                                                                                    |
|                |                              |                              | Tel les Page                                   | 1 of 1 ⇒ ⇒ 100 ¥                                                                        |                                                                                                    |                                                                                                    |                                                                                                    |                                                                                                    | View 1 - 1 of 1                                                                                                    |
|                | Device Type X IPECS Handsets | Device Type X IPECS Handsets | Device Type Sub Type<br>X I IPECS Handsets LIP | Device Type         Sub Type           X         X           IFECS Handsets         LIP | Device Type         Sub Type         Device Model           X         X         X           IPECS Handsets         LIP         1010i           IPECS Handsets         LIP         1010i | Device Type         Sub Type         Device Model           X         X         X           IPECS Handsets         LIP         1010i | Device Type         Sub Type         Device Model         Order(EA)           X         X         X         X         X           IPECS Handsets         LIP         1010i         1 | Device Type         Sub Type         Device Model         Order(EA)         User Package           X         X | Device Type         Sub Type         Device Model         Order(EA)         User Package           X         X |

| Grid column name | Description                                                      |
|------------------|------------------------------------------------------------------|
| Billing Account  | Displays settlement account information of the device.           |
| Device Type      | Displays the Parent Device Group.                                |
| Sub Type         | Device's Order Group is displayed.                               |
| Model            | Displays the model name of the device.                           |
| Qty              | Displays the quantity of devices ordered.                        |
| User Package     | If there is a user package of the device, the name is displayed. |
| Comment          | Informational phrase or more description                         |

| Trunk Channel |   |         |
|---------------|---|---------|
| SIP Trunk Max | 0 | Channel |
| TDM Trunk Max | 0 | Channel |
|               |   |         |

# View the state information in the grid

| Grid column name                                        | Description                                                          |                                                                      |  |  |  |
|---------------------------------------------------------|----------------------------------------------------------------------|----------------------------------------------------------------------|--|--|--|
| SIP Trunk Max                                           | Displays the maximum value of the SIP trunk to be used by customers. |                                                                      |  |  |  |
| IDM Trunk Max                                           | Displays the maximum value customers.                                | Displays the maximum value of the TDM trunk to be used by customers. |  |  |  |
|                                                         |                                                                      |                                                                      |  |  |  |
|                                                         |                                                                      |                                                                      |  |  |  |
| Fraud Prevention                                        |                                                                      |                                                                      |  |  |  |
| Fraud Prevention Default Outgoing Call Limit (per User) | 100                                                                  | GBP/Day                                                              |  |  |  |

### View the state information in the grid

| Grid column name            | Description                                                  |
|-----------------------------|--------------------------------------------------------------|
| Default Outgoing Call Limit | It shows the maximum usage that will be applied universally. |
| Custom Outgoing Call Limit  | It shows the maximum usage that the customer can use.        |

| nipping Place Name 💠 | Billing Account | Device Model | To be Shipped(EA) User Package | Address           | P |
|----------------------|-----------------|--------------|--------------------------------|-------------------|---|
|                      | X               | х            | x                              |                   | х |
| te-skycom            | Skycom          | 1010i        | 1                              | imiro 30gil seoul | W |

| Grid column name    | Description                                                      |
|---------------------|------------------------------------------------------------------|
| Shipping Place Name | Displays the name of the place to be delivered.                  |
| Billing Account     | Displays settlement account information.                         |
| Device Model        | Displays the model name of the device to be shipped.             |
| To Be Shipped       | Displays the delivery quantity to the destination.               |
| User Package        | If there is a user package of the device, the name is displayed. |
| Address             | Displays the address of the destination to receive the device.   |
| Post Code           | The postal code that matches the Address.                        |
| Phone Number        | Displays the contact information of the destination.             |

- When you click the Cancel button at each stage, the order you are currently creating is removed, and you can also view the order history.
- You can not modify or cancel the order history after the Submit Order.
- If the login user has the right to use the DID when the user is a reseller who has the Approval Order authorization, and if the DID setting is completed, the user can proceed to one step through Final Confirm. In this case, you can select additional CM information.

# 2.5.1.11 SIP Trunk Service Customer

This section describes how to register a SIP Trunk Service customer. The process of ordering Create New Customer is basically the same. Please refer to section 2.5.1.1 for information on entering information in the Customer Info tab.

1. SIP Trunk Service customers select SIP Trunk Service Plan as the Service Plan type in the Service Plan & Customer Site step.

| Create New Customer                 |                 |                                                                                              |  |  |
|-------------------------------------|-----------------|----------------------------------------------------------------------------------------------|--|--|
| Customer Info Service Plan & Custom | er Site Num     | ber Ordering $ ightarrow$ Number Assign $ ightarrow$ Trunk Channel $ ightarrow$ Submit Order |  |  |
| Customer Company Name               | SIP Trunk Servi | ice Customer                                                                                 |  |  |
| Order Title                         |                 |                                                                                              |  |  |
| Order No. / Title                   | 502724          | SIP Trunk Service Customer New Order                                                         |  |  |
| Activation Date *                   | 14.0ct.2020     | <b>m</b>                                                                                     |  |  |
| Service Plan *                      | SIP Trunk Servi | ice Plan 🗸                                                                                   |  |  |
| Agreement Period                    | NONE            | ~                                                                                            |  |  |
| Order Note                          |                 |                                                                                              |  |  |

2. Enter your customer site information.

| Customer Site |           |           |      |         |                    |
|---------------|-----------|-----------|------|---------|--------------------|
| Site Name *   |           |           |      |         |                    |
| Address 1 *   |           |           |      |         |                    |
| Address 2     |           |           |      |         |                    |
| City *        |           |           |      |         |                    |
| Country       |           |           |      |         |                    |
| Post Code *   |           |           |      |         |                    |
| Main Site *   | • TRU     | E O FALSE |      |         |                    |
|               |           |           | Add  |         |                    |
| Main Site ‡   | Site Name | Address   | City | Country | Post Code          |
|               |           |           |      |         |                    |
|               |           |           |      |         |                    |
|               |           |           |      |         |                    |
|               |           |           |      |         |                    |
|               |           |           |      |         |                    |
|               |           |           |      |         |                    |
| 0             |           |           |      |         | No records to view |
| Θ             |           |           |      |         | No records to view |
|               |           |           |      |         |                    |
|               |           |           |      |         |                    |

- Refer to Section 2.5.1.2 for how to register the site. For SIP Trunk Service customers, only one site is registered.
- **3.** Refer to Sections 2.5.1.3 and 2.5.1.4 for how to register Number Ordering and Number Assign step.

**4.** For SIP Trunk Service customers, order On-Premise PBX-SIP Trunk Channel and SIPTrunk Channel as shown below.

| Customer Info Service Plan & Custome | er Site > Numb   | per Ordering > Number Assign   | Truni  | k Channel | Submit Order |        |    |
|--------------------------------------|------------------|--------------------------------|--------|-----------|--------------|--------|----|
| Customer Company Name                | SIP Trunk Servio | ce Customer                    |        |           |              |        |    |
| Order No. / Title                    | 502724           | SIP Trunk Service Customer New | Order  |           |              |        |    |
| Service Plan                         | SIP Trunk Servio | ce Plan                        | $\sim$ |           |              |        |    |
| Activation Date                      | 14.0ct.2020      |                                |        |           |              |        |    |
| Trunk Channel -SIP                   |                  |                                |        |           |              |        |    |
| • You can order max channel 1000     |                  |                                |        |           |              |        |    |
| On-Premise PBX - SIP Trunk Max       |                  |                                | 10     | Channel   |              |        |    |
| • You can order max channel 1000     |                  |                                |        |           |              |        |    |
| SIP Trunk Max                        |                  |                                | 10     | Channel   |              |        |    |
|                                      |                  |                                |        |           |              |        |    |
|                                      |                  |                                |        |           |              | Cancel | Ne |

5. Refer to Section 2.5.1.10 for the Submit Order step..

### 2.5.1.12 Attach File when ordering

This section explains how to attach files when ordering. The file attachment function is provided by the service plan's option setting.

1. If you need to attach a file on the order, go to the Attach File step and the screen below will appear.

| Customer Info Service Plan & Custon | er Site > Number Ordering > Number Assign > Order Items > Trunk Channel > Device Ordering > Call Bundle & Call Fraud Prevention |  |  |  |  |
|-------------------------------------|----------------------------------------------------------------------------------------------------|--|--|--|--|
| Device Shipping Info. Attach Files  | Submit Order                                                                                                    |  |  |  |  |
|                                     |                                                                                                    |  |  |  |  |
| Customer Company Name               | Attach File Test Customer                                                                                                    |  |  |  |  |
| Order No. / Title                   | 502737 Attach File Test Customer New Order                                                                                      |  |  |  |  |
| Service Plan                        | Standard Plan 🗸                                                                                                    |  |  |  |  |
| Activation Date                     | 15.0ct.2020                                                                                                    |  |  |  |  |
|                                     |                                                                                                    |  |  |  |  |
| Attach File                         |                                                                                                    |  |  |  |  |
| File*                               | Browco                                                                                                    |  |  |  |  |
| File Type *                         | Image                                                                                                    |  |  |  |  |
| File Name *                         |                                                                                                    |  |  |  |  |
| File Name                           |                                                                                                    |  |  |  |  |
| Comment                             |                                                                                                    |  |  |  |  |
|                                     |                                                                                                    |  |  |  |  |
|                                     | bbA                                                                                                    |  |  |  |  |
| File Type File Name                 | File Size Comment                                                                                                    |  |  |  |  |
|                                     |                                                                                                    |  |  |  |  |
|                                     |                                                                                                    |  |  |  |  |

2. First, click the **Browse** button to select a file to upload. Select a file and click the **Add** button to finish uploading the file and the uploaded file will be displayed in the grid list.

| Attach File |                  |               |           |          |
|-------------|------------------|---------------|-----------|----------|
| File *      |                  | Browse        |           |          |
| File Type * |                  | Image         |           | ~        |
| File Name * |                  |               |           |          |
| Comment     |                  |               |           | Add      |
| File Type   | File Name        |               | File Size | Comment  |
| Image       | Attach File TEST | Customer.docx | 4 MB      | <u>*</u> |
|             |                  |               |           |          |
|             |                  |               |           |          |

- You can only upload files up to 10MB in total.
- 3. Click the **Download Image** button to download the uploaded file. To delete a file, select the file from the grid list and click the **Delete Image** button.

| File Type | File Name                      | File Size                      | Comment           |
|-----------|--------------------------------|--------------------------------|-------------------|
| Image     | Attach File TEST Customer.docx | 4 MB                           | <b>不</b>          |
|           |                                |                                |                   |
|           |                                |                                |                   |
|           |                                |                                |                   |
|           |                                |                                |                   |
|           |                                |                                |                   |
|           |                                |                                |                   |
|           |                                |                                |                   |
|           |                                |                                |                   |
| $\Theta$  |                                | er ker   Page 1 of 1   po pr 1 | 0 View 1 - 1 of 1 |
|           |                                |                                |                   |

**4.** Refer to Section 2.5.1.10 for the Submit Order step.

# 2.5.2 Modify Existing Customer

This menu is used to modify existing customer information. You can also request a new order for your existing customer from this menu.

| IPECS OMS                 |                            |                      |                          |                            |           | SKY Reseller (r     | ss) Reseller               |
|---------------------------|----------------------------|----------------------|--------------------------|----------------------------|-----------|---------------------|----------------------------|
| Service Environment       | My Home Order Final confir | m 🕂                  |                          |                            |           |                     | EMS Link >                 |
| DDI Number                | Modify Existing Custome    | r                    |                          |                            |           |                     |                            |
| Device Management         | Reseller      SKY Reseller | ✓ ✓ include child re | esellers · Service Start | <b>*</b>                   | Search    |                     |                            |
| Customers                 |                            |                      |                          |                            |           |                     |                            |
| Create New Customer       | Reseller                   | Customer ID          | Customer Name            | Serivce Plan               | Status    | Service Start       | User License(EA)           |
| Modify Existing Customer  |                            | х                    | X                        |                            | X X       |                     |                            |
| Customer Info             | 1 SKY Reseller             | C100000187           | skycom6                  | Standard Plan              | Created   |                     | 20                         |
| oustonier mit.            | 2 SKY Reseller             | C100000001           | jsmn                     | Standard Plan              | Activated | 2019-06-19 19:13:27 | 2                          |
| Customer List             | 3 🔲 SKY Reseller           | C100000049           | Close 2                  | Standard Plan              | Activated | 2019-06-21 13:55:37 | 1                          |
| Customer List             | 4 🔲 SKY Reseller           | C100000019           | Second JS                | Standard Plan              | Activated | 2019-06-20 10:30:36 | 3                          |
| Daily Customer Status     | 5 🔲 SKY Reseller           | C100000205           | sky9                     | Standard Plan              | Activated | 2019-07-10 19:34:37 | 15                         |
| Customer Service Status   | 6 SKY Reseller             | C100000183           | skycom5                  | Standard Plan              | Activated | 2019-07-04 21:28:39 | 10                         |
|                           | 7 SKY Reseller             | C100000043           | skycom3                  | All Inclusive Service Plan | Activated | 2019-07-02 20:53:26 | 31                         |
| Trial expired Order Items | 8 SKY Reseller             | C100000191           | skycom7                  | Standard Plan              | Activated |                     | 0                          |
| Order Management          | 9 SKY Reseller             | C100000002           | sky2                     | Standard Plan              | Activated | 2019-07-02 20:56:29 | 310                        |
|                           | 10 🔲 SKY Reseller          | C1000000117          | skycom4                  | Standard Plan              | Activated |                     | 30                         |
| Reseller                  | <                          |                      |                          |                            |           |                     | •                          |
| Call Status               | ¢ 35 ~                     |                      | H H Page 1               | of 2   >> >= 1 10   ¥      |           |                     | View 1 - 10 of 11<br>Excel |
| System Log                |                            |                      |                          |                            |           |                     |                            |

• With the login partner, sub-partner can view the current non-cancellation list of contract status, and can order such as Service Start, Change Order, Service Stop, Service Resume, Service Plan Change, Customer Close and Un-shipped Device Allocate.

| Grid column name   | Description                                                                                                    |
|--------------------|----------------------------------------------------------------------------------------------------|
| Reseller           | Displays the name of the partner responsible for the customer.                                                                                                    |
| Customer Name      | Displays the customer's company name.                                                                                                    |
| Service Plan       | Displays the service plan that the customer is using.                                                                                                    |
| Status             | <ul> <li>Displays the status of the customer.</li> <li>Created: Newly created status</li> <li>Activated: Available status</li> <li>Closed: Status of expired customers</li> <li>Stopped: Status of temporarily disabled customers</li> </ul> |
| Service Start      | Displays the service start date.                                                                                                    |
| User License(EA)   | Displays the quantity of user licenses in use by the customer.                                                                                                    |
| Administrator ID   | Displays the ID information that the customer is using.                                                                                                    |
| Administrator Name | Displays the name information that matches the customer's ID.                                                                                                    |
| Manager Portal     | Connect to Front-end in EMS.                                                                                                    |
| Ongoing Orders     | Displays the quantity of orders currently in progress.                                                                                                    |

| Reseller Styl Reseller     Reseller     Customer ID     Customer ID <th>odify</th> <th>/ Existing</th> <th>Customer</th> <th></th> <th></th> <th></th> <th></th> <th></th> <th></th> <th></th>                                                                                                    | odify                                                                        | / Existing                                                                                      | Customer                                                                                         |                   |                            |                         |           |                     |          |               |
|----------------------------------------------------------------------------------------------------|------------------------------------------------------------------------------|-------------------------------------------------------------------------------------------------|--------------------------------------------------------------------------------------------------|-------------------|----------------------------|-------------------------|-----------|---------------------|----------|---------------|
| Reseller       Customer ID       Customer Name       Service Plan       Status       Service Start       User License         1       SkY Reseller       C1000000167       skycom6       Standard Plan       Created       20         2       SkY Reseller       C100000001       jarm       Standard Plan       Created       20         3       SkY Reseller       C100000001       jarm       Standard Plan       Activated       2019-06-19 19:13:27       2         4       SKY Reseller       C1000000049       Close 2       Standard Plan       Activated       2019-06-21 13:55:37       1         5       SkY Reseller       C1000000205       sky9       Standard Plan       Activated       2019-07-10 19:24:37       15         5       SkY Reseller       C1000000205       sky9       Standard Plan       Activated       2019-07-10 19:24:37       15         5       SkY Reseller       C1000000205       sky9       Standard Plan       Activated       2019-07-10 19:24:37       15         5       Sky Reseller       C1000000205       sky9       Standard Plan       Activated       2019-07-10 19:24:37       15         Customer Type       Name       Service Start       Service Start       Service Plan       St                                                                                                    | · Reselle                                                                    | er * SKY Res                                                                                    | eller                                                                                            | ✓ ✓ include child | d resellers · Service Star | <b>m</b> ~              | m Search  |                     |          |               |
| Reseller       Customer ID       Customer Name       Service Plan       Status       Service Start       User Licent         1       SKY Reseller       C100000001       jsmn       Standard Plan       Created       20         2       SKY Reseller       C100000001       jsmn       Standard Plan       Activated       2019-06-19191327       2         3       SKY Reseller       C1000000049       Close 2       Standard Plan       Activated       2019-06-21135537       1         4       SKY Reseller       C1000000205       sky9       Standard Plan       Activated       2019-06-21135537       1         5       SKY Reseller       C1000000205       sky9       Standard Plan       Activated       2019-07-1019-3437       15         5       **       **       **       **       **       **       ************************************                                                                                                    |                                                                              |                                                                                                 |                                                                                                  |                   |                            |                         |           |                     |          |               |
| 1       X       X       X       Y       20         1       SKV Reseller       C1000000187       skycom6       Standard Plan       Created       20+06-1919.1327       2         3       SKV Reseller       C1000000019       jeron       Standard Plan       Activated       2019-06-1919.1327       2         4       SKV Reseller       C1000000019       Second JS       Standard Plan       Activated       2019-06-2113.55.37       1         5       SKV Reseller       C1000000019       Second JS       Standard Plan       Activated       2019-06-201030.36       3         5       SKV Reseller       C1000000205       sky9       Standard Plan       Activated       2019-07-1019.34.37       15         5       *       *       *       *       *       *       *       *       *       *       *       *       *       *       *       *       *       *       *       *       *       *       *       *       *       *       *       *       *       *       *       *       *       *       *       *       *       *       *       *       *       *       *       *       *       *       *                                                                                                    |                                                                              | Reseller                                                                                        |                                                                                                  | Customer ID       | Customer Name              | Serivce Plan            | Status    | Service Start       | User Lic | ense(l        |
| Image: Microsoft in the seller         C100000187         skycom6         Standard Plan         Created         20           2         SKY Reseller         C100000001         jarn         Standard Plan         Activated         2019-06-19 19:13:27         2           3         SKY Reseller         C1000000019         Close 2         Standard Plan         Activated         2019-06-21 13:55:37         1           4         SKY Reseller         C1000000019         Second JS         Standard Plan         Activated         2019-06-21 03:36         3         5           5         SKY Reseller         C1000000205         skyg         Standard Plan         Activated         2019-06-21 03:36         3         5           5         SKY Reseller         C1000000205         skyg         Standard Plan         Activated         2019-06-21 03:36         3         5           5         **         ************************************                                                                                                    |                                                                              |                                                                                                 | Х                                                                                                |                   | x                          | X                       | X         |                     |          |               |
| 2         SKY Reseller         C100000001         jamn         Standard Plan         Activated         2019-06-19 19:13:27         2           3         SKY Reseller         C1000000049         Close 2         Standard Plan         Activated         2019-06-20 10:30:36         3           4         SKY Reseller         C10000000205         sky9         Standard Plan         Activated         2019-06-20 10:30:36         3           5         SKY Reseller         C1000000205         sky9         Standard Plan         Activated         2019-07-10 19:34:37         15           5         *         C1000000205         sky9         Standard Plan         Activated         2019-07-10 19:34:37         15           5         *         *         *         *         *         *         *         *           5         *         *         *         *         *         *         *         *         *         *         *         *         *         *         *         *         *         *         *         *         *         *         *         *         *         *         *         *         *         *         *         *         *         *         *                                                                                                    | 1 🗹                                                                          | SKY Reseller                                                                                    |                                                                                                  | C100000187        | skycom6                    | Standard Plan           | Created   |                     | 20       |               |
| 3       SKY Reseller       C100000049       Close 2       Standard Plan       Activated       2019-06-21 13:55:37       1         4       SKY Reseller       C1000000019       Second JS       Standard Plan       Activated       2019-06-20 10:30:36       3         5       SKY Reseller       C1000000205       sky9       Standard Plan       Activated       2019-06-20 10:30:36       3         5       SKY Reseller       C1000000205       sky9       Standard Plan       Activated       2019-07-10 19:34:37       15         5       **       **       Page 1 of 2       ** + 10 *       **       View 1-10 of         5       **       **       Page 1 of 2       ** + 10 *       **       **       **         5       **       **       Page 1 of 2       ** + 10 *       **       **       **         5       **       **       Service Stant       Close Order       Service Stant       Customer Close       Un-shipped Device Allocate       **         Customer Name       Skycom6       **       **       **       **       **       **         Customer Type       Normal       **       **       **       **       **       **         Service P                                                                                                    | 2                                                                            | SKY Reseller                                                                                    |                                                                                                  | C100000001        | jsmn                       | Standard Plan           | Activated | 2019-06-19 19:13:27 | 2        |               |
| 4       SKY Reseller       C100000019       Second JS       Standard Plan       Activated       2019-06-20 10:30:36       3         5       SKY Reseller       C1000000205       sky9       Standard Plan       Activated       2019-07-10 19:34:37       15         50       5       SKY Reseller       C1000000205       sky9       Standard Plan       Activated       2019-07-10 19:34:37       15         50       5       Service Start       Free       Page 1 df 2   ++ + 10 *       Veer 1 - 10 or       Exc         Service Start       Change Order       Service Stop       Service Plan Change       Customer Close       Un-shipped Device Allocate         Customer Name       skycom6       Service Plan Change       Customer Close       Un-shipped Device Allocate         Service Start       Change Order       Service Stop       Service Plan Change       Customer Close       Un-shipped Device Allocate         Customer Type       Normal       Service Plan Change       Customer Close       Un-shipped Device Allocate       View 1 - 10 or         Service Start       Co200003       Service Start Date       Service Start Date       Service Start Date       Service Start Date       Service Start Date       Service Start Date       Service Start Date       Service Start Date       Service Start Dat                                                                                                    | 3                                                                            | SKY Reseller                                                                                    |                                                                                                  | C100000049        | Close 2                    | Standard Plan           | Activated | 2019-06-21 13:55:37 | 1        |               |
| Site NetWesteler     C1000002005     skys     Standard Plan     Activated     2019-07-1019:34:37     15       No     14 +4     Page 1 of 2  +> +1 10 *     Veen1-10 er     Exc       Service Start     Change Order     Service Stop     Service Plan Change     Customer Close     Un-shipped Device Allocate                                                                                                    | 4 🔟                                                                          | SKY Reseller                                                                                    |                                                                                                  | C100000019        | Second JS                  | Standard Plan           | Activated | 2019-06-20 10:30:36 | 3        |               |
| Service Start Change Order Service Stop Service Plan Change Customer Close Un-shipped Device Allocate     Customer Name skycom6   Customer Type Normal   Service Plan Standard Plan   Tenant C02700003   Service Start Customer Close   Service Start Created   Service Status Created                                                                                                    | 5                                                                            | SKT Reseller                                                                                    |                                                                                                  | 00000205          | SKY9                       | Standard Flan           | Activated | 2019-07-10 19:34:37 | 15       | Þ             |
| Customer Nameskycom6Customer TypeNormalSerivce PlanStandard PlanTenantCo2T00003Serivce Period2019-07-9999-12-31Service Statu DaCreatedService Statu DaCreated                                                                                                    | Service S                                                                    | Start                                                                                           |                                                                                                  |                   | Resume Service Plan        | t 1 of 2 → → 1 10 ▼     |           |                     | View 1 - | 10 o          |
| NormalSerive PlanStandard PlanTenantCo2T00003Serive Period2019-07-9999-12-31Service Start DatCreatedService Start DatCreatedAgreement PeriodImage: Service Start Dat                                                                                                    | Service S                                                                    | Start                                                                                           |                                                                                                  |                   | Resume Service Plan        | change) Customer Close) |           |                     | View 1 - | 10 of         |
| Serivce PlanStandard PlanTenantC02T00003Serivce Period2019-07-9999-12-31Service Start DatCreatedService Start DatCreatedAgreement PeriodImage: Service Start Date                                                                                                    | Service S<br>Custor                                                          | Start Cha                                                                                       | nge Order Sen                                                                                    |                   | Resume Service Plan        | tinge Customer Close (  |           |                     | View 1 - | 10 of         |
| TenantC02T00003Serivee Period2019-07-07-9999-12-31Service Start DatImage: Created manual start start                       | Service S<br>Custor<br>Custor                                                | Start Cha                                                                                       | nge Order Sen<br>skycom6<br>Normal                                                               |                   | Resume Service Plan        | Change Customer Close ( |           |                     | View 1   | Exce          |
| Serivce Period     2019-07-07-9999-12-31       Service Start Date     Image: Created Created | Service S<br>Custor<br>Custor<br>Serivc                                      | Start Cha                                                                                       | nge Order Sen<br>skycom6<br>Normal<br>Standard Plan                                              |                   | Resume Service Plan        | Change Customer Close   |           |                     | View 1   | Exc           |
| Service Start Date       Service Status       Agreement Period                                                                                                    | Custor<br>Custor<br>Serivo<br>Tenan                                          | Start Cha<br>omer Name<br>omer Type<br>ce Plan<br>nt                                            | nge Order Serri<br>skycom6<br>Normal<br>Standard Plan<br>C02T00003                               |                   | Resume Service Plan        | Change Customer Close ( |           |                     | View 1   | 10 of         |
| Service Status Created Agreement Period                                                                                                    | Custor<br>Custor<br>Service S<br>Serivc<br>Tenan<br>Serivc                   | Start Cha                                                                                       | nge Order Serri<br>skycom6<br>Normal<br>Standard Plan<br>C02T00003<br>2019-07-07-9999-           | vice Stop Service | Resume Service Plan        | Change Customer Close ( |           |                     |          | 10 of         |
| Agreement Period                                                                                                    | Service S<br>Custor<br>Custor<br>Serivc<br>Serivc<br>Serivc                  | Start Cha<br>omer Name<br>omer Type<br>ce Plan<br>nt<br>ce Period<br>ce Start Date              | nge Order Serri<br>skycom6<br>Normal<br>Standard Plan<br>Co2T00003<br>2019-07-07-9999-           | vice Stop Service | Resume Service Plan        | Change Customer Close ( |           |                     |          | 10 of         |
|                                                                                                    | Custor<br>Custor<br>Serivo<br>Serivo<br>Serivo<br>Serivo<br>Serivo<br>Servio | Start Cha<br>omer Name<br>omer Type<br>ce Plan<br>nt<br>ce Period<br>ce Start Date<br>ce Status | nge Order Serr<br>skycom6<br>Normal<br>Standard Plan<br>Co2T00003<br>2019-07-07-9999-<br>Created | vice Stop Service | Resume Service Plan        | Change Customer Close ( |           |                     | View 1   | 10 of<br>Exce |

• Each time you select a grid list, the contract information for that customer is displayed in the lower part and the buttons for the available orders are activated.

# 2.5.2.1 Service Start

Register actual service start for Final Confirm contract.

| Customer           | C100000187       | skycom6 |  |
|--------------------|------------------|---------|--|
| Serivce Plan       | Standard Plan    |         |  |
| Service Start Date | 2019-07-11 20:36 | 36      |  |

#### View the state information in the item

| ltem               | Description                                          |
|--------------------|------------------------------------------------------|
| Customer ID        | Unique code for management the customer              |
| Customer Name      | The name used by customer in the system              |
| Service Plan       | Displays the service plan that the customer is using |
| Service Start Date | Indicates the start of the service.                  |

### 2.5.2.2 Change Order

The current contract status is only available in the ACT (Service Started) state. Provides the order registration function such as service item, an additional order of DDI, device, or service item, DDI, device return.

| Change Order                  |                                                                                                    | × |
|-------------------------------|----------------------------------------------------------------------------------------------------|---|
|                               |                                                                                                    | * |
| Order Title & Customer Site N | umber Ordering 🔪 Number Assign 🔪 Order Items 🔪 Trunk Channel 🔪 Device Ordering 🔪 Call Bundle 🖉 Device Shipping Info. 🖉 Submit Order |   |
| Order Title                   |                                                                                                    |   |
| Order No. / Title             | 500476 skycom5 Change Order                                                                                                    |   |
| Service Plan                  | Standard Plan 🗸                                                                                                    |   |
| Change Date *                 | 2019-07-11                                                                                                    |   |
| Agreement Period              | NONE V                                                                                                    |   |
| Order Note                    |                                                                                                    |   |
| Customer Site                 |                                                                                                    |   |
| Site Name *                   |                                                                                                    |   |
| Address 1 *                   |                                                                                                    |   |
| Address 2                     |                                                                                                    |   |
| City *                        |                                                                                                    |   |
| Country                       |                                                                                                    |   |
| Post Code *                   | Add                                                                                                    |   |

• The figure above is an example of the Change Order screen, and detailed description of the screen continues from section 2.5.2.2.1 Order Title & Customer Site – step 1.

#### 2.5.2.2.1 Order Title & Customer Site – step 1

Displays the order title and the customer's site information.

| Order No. / Title | 500476 skycom5 Change C | Irder                                 |
|-------------------|-------------------------|---------------------------------------|
| Service Plan      | Standard Plan           | · · · · · · · · · · · · · · · · · · · |
| Change Date *     | 2019-07-11              |                                       |
| Agreement Period  | NONE                    | \<br>\                                |
|                   |                         |                                       |

| ltem             | Description                                                |
|------------------|------------------------------------------------------------|
| Order No / Title | Displays the order number and allows you to enter a title. |
| Service Plan     | Displays the service plan that the customer is using       |
| Change Date      | Select the date when the order content will be applied.    |
| Agreement Period | Displays the customer's agreement information              |
| Order Note       | Enter a notice or request.                                 |

| Customer Si | te        |                                       |      |         |                 |
|-------------|-----------|---------------------------------------|------|---------|-----------------|
| Site Name * |           |                                       |      |         |                 |
| Address 1 * |           |                                       |      |         |                 |
| Address 2   |           |                                       |      |         |                 |
| City *      |           | ۲ــــــــــــــــــــــــــــــــــــ |      |         |                 |
| Country     |           |                                       |      |         |                 |
| Post Code * |           |                                       | Add  |         |                 |
| Main Site 🌲 | Site Name | Address                               | City | Country | Post Code       |
| TRUE        | Site No1  | Site No1 Addr                         | City |         | 0001            |
| FALSE       | Site No2  | Site No2 Addr                         | City |         | 0001            |
| FALSE       | Site No3  | Site No3 Addr                         | City |         | 0001            |
| FALSE       | Site No4  | Site No4 Addr                         | City |         | 0001            |
| FALSE       | Site No5  | Site No5 Addr                         | City |         | 0001            |
|             |           |                                       |      |         |                 |
| Θ           |           |                                       |      |         | View 1 - 5 of 5 |

- The order basic information and the customer site information are registered.
- You can register up to 20 sites and you can not use the same site name.
- There must be one main site and you can not register more than one main site.
- If there is an order history with the customer site selected for deletion, it can not be deleted.

| Item      | Description                                             |
|-----------|---------------------------------------------------------|
| Site Name | Type the name of the site you want to register further. |
| Address 1 | Main address information.                               |
| Address 2 | Other address information.                              |
| City      | The name of the city to which the address belongs       |
| Country   | Administrative region of the city.                      |
| Post Code | The postal code that matches the Address.               |

### 2.5.2.2.2 Number Ordering – step 2

You can enter order information related to site-specific DDI number requests or returns and number movements.

| Site \$      | Billing Account | Now(EA) | Add Order(EA) | Return Order(EA) | To Be(EA) | Note |  |
|--------------|-----------------|---------|---------------|------------------|-----------|------|--|
| Busan Office | Main            | 3       | 0             | 0                | 3         |      |  |
| Busan Office | Sub             | 0       | 0             | 0                | 0         |      |  |
| Busan Office | Thrid           | 0       | 0             | 0                | 0         |      |  |
| Seoul Office | Main            | 5       | 0             | 0                | 5         |      |  |
| Seoul Office | Sub             | 0       | 0             | 0                | 0         |      |  |
| Seoul Office | Thrid           | 0       | 0             | 0                | 0         |      |  |
|              |                 |         |               |                  |           |      |  |
|              | Total           | 8       | 0             | 0                | 8         |      |  |

#### View the state information in the item

| ltem             | Description                                                                                             |
|------------------|----------------------------------------------------------------------------------------------------|
| Site             | Displays site information to assign a number to                                                         |
| Billing Account  | Displays the account information responsible for site-specific settlement                               |
| Now(EA)          | Displays the currently contracted number quantity.                                                      |
| Add Order(EA)    | Displays the quantity to which you want to add numbers.                                                 |
| Return Order(EA) | Displays the site-specific quantity of the number to return.                                            |
| To Be(EA)        | Displays the result quantity by adding the contract quantity, additional quantity, and return quantity. |
| Note             | Informational phrase or more description                                                                |

| DI | will not be shown on the | e list in case it is on r | eturn or | der.            |     |   | To b | e return      |   |      |   |           |        |
|----|--------------------------|---------------------------|----------|-----------------|-----|---|------|---------------|---|------|---|-----------|--------|
|    | DDI Numbers              | Site                      |          | Billing Account |     |   |      | DDI Numbers 😄 |   | Site |   | Billing A | ccount |
|    | Х                        |                           | Х        |                 | Х   |   |      |               | х |      | Х |           |        |
|    | 0200010101               | Seoul Office              |          | Main            | -   |   |      |               |   |      |   |           |        |
|    | 0240001011               | Seoul Office              |          | Main            |     | < |      |               |   |      |   |           |        |
|    | 0240001012               | Seoul Office              |          | Main            |     | > |      |               |   |      |   |           |        |
|    | 0240001013               | Seoul Office              |          | Main            |     |   |      |               |   |      |   |           |        |
|    | 0240001014               | Seoul Office              |          | Main            |     |   |      |               |   |      |   |           |        |
|    | 07040001002              | Busan Office              |          | Main            |     |   |      |               |   |      |   |           |        |
|    |                          |                           |          |                 | . * |   |      |               |   |      |   |           |        |

1. Direct Dial Call Number Return Order Select the DDI to return from the grid and move it to the To return grid with the arrow icon.

| Number Porting         |              |              |             |                    |      |         |                   |
|------------------------|--------------|--------------|-------------|--------------------|------|---------|-------------------|
| Number Forting         |              |              |             |                    |      |         |                   |
| Site Name *            | [            | Seoul Office |             | ~                  |      |         |                   |
| Billing Account *      | [            | Main         |             | ~                  |      |         |                   |
| Number Type *          |              | Normal Type  |             | ~                  |      |         |                   |
| Direct Call Number *   | [            |              | ~           |                    |      |         |                   |
| Comment                | [            |              |             | Add                |      |         |                   |
| Site                   | Billing Acco | unt          | Number Type | Direct Call Number | Qty. | Comment | NP Info.          |
|                        |              |              |             |                    |      |         |                   |
|                        |              |              |             |                    |      |         |                   |
|                        |              |              |             |                    |      |         |                   |
|                        |              |              |             |                    |      |         |                   |
|                        |              |              |             |                    |      |         |                   |
|                        |              |              |             |                    |      |         |                   |
|                        |              |              |             |                    |      |         |                   |
|                        |              |              |             |                    |      |         |                   |
|                        |              |              |             |                    |      |         |                   |
|                        |              |              |             |                    |      |         |                   |
|                        |              |              |             |                    |      |         |                   |
|                        |              |              |             |                    |      |         |                   |
| Θ                      |              |              |             |                    |      |         | No records to vie |
| Θ                      |              |              |             |                    |      |         | No records to vie |
| Θ                      |              |              |             |                    |      |         | No records to vie |
| ⊖<br>Carrier Site Link |              |              |             |                    |      |         | No records to vie |
| Carrier Site Link      |              |              |             | v Link             |      |         | No records to vie |
| Carrier Site Link      |              |              |             | v Link             |      |         | No records to vie |

- 2. Customers can use the existing used numbers. If the customer requires number porting the reseller is able to specify a required porting date, as well as the number or range of numbers that are required for porting
- 3. Click 🔎 button. Enter information for based on the following.

| Number Porting Info. | ×           |
|----------------------|-------------|
| Contact Details      |             |
| Contact Name *       |             |
|                      |             |
|                      |             |
|                      |             |
|                      |             |
|                      |             |
|                      |             |
|                      |             |
|                      |             |
|                      |             |
|                      |             |
|                      |             |
|                      |             |
|                      |             |
|                      |             |
|                      |             |
|                      |             |
|                      | Cancel Save |

4. If you have preset **Carrier Site Link**, the following screen will be displayed and you will be connected directly when you click **Link** button.

### 2.5.2.2.3 Number Assign – step 3

You can assign Direct Dial Call Numbers in your inventory to meet the number of Direct Dial Call Numbers to assign to Customer, create new Direct Dial Call Numbers, and assign them to Customer

| Site         | Billing Account | Now(EA) | Add Order(EA) | Return Order(EA) | To Be(EA) | Assigned(EA) | Assigned Numb |
|--------------|-----------------|---------|---------------|------------------|-----------|--------------|---------------|
| Busan Office | Thrid           | 0       | 1             | 0                | 1         | 0            |               |
|              |                 |         |               |                  |           |              |               |
|              |                 |         |               |                  |           |              |               |
|              |                 |         |               |                  |           |              |               |
|              |                 |         |               |                  |           |              |               |
|              |                 |         |               |                  |           |              |               |
|              |                 |         |               |                  |           |              |               |
|              |                 |         |               |                  |           |              |               |
|              |                 |         |               |                  |           |              |               |
|              |                 |         |               |                  |           |              |               |

 DDI information can be selected from the list of DDI numbers that are held or can be newly registered.

| Grid column name | Description                                                                                             |
|------------------|----------------------------------------------------------------------------------------------------|
| Site             | Displays site information to assign a number to.                                                        |
| Billing Account  | Displays the account information responsible for site-specific settlement.                              |
| Now(EA)          | Displays the currently contracted number quantity.                                                      |
| Add Order(EA)    | Displays the quantity to which you want to add numbers.                                                 |
| Return Order(EA) | Displays the site-specific quantity of the number to return.                                            |
| To Be(EA)        | Displays the result quantity by adding the contract quantity, additional quantity, and return quantity. |
| Assigned(EA)     | Displays the quantity assigned a number.                                                                |
| Assigned Number  | Displays the assigned number.                                                                           |

#### View the state information in the grid

1. If the **Stock** radio button is selected, the list of DDI numbers being held is queried.

| ineer w        | Comment            |                                        |
|----------------|--------------------|----------------------------------------|
| X              |                    |                                        |
|                |                    |                                        |
|                |                    |                                        |
|                |                    |                                        |
|                |                    |                                        |
|                |                    |                                        |
|                |                    |                                        |
|                |                    |                                        |
|                |                    | No recordo to view                     |
| ter ker Page 1 | 1 of 1 10 10 10 10 | No records to view                     |
|                |                    |                                        |
|                | ×<br>  Page        | X<br>(= ==  Page 1 of 1   == == 1 10 v |

• Select the number you wish to assign and select the site and billing account below and click the **Add** button to see the number assigned to the **Number Assign** grid at the top.

2. You can assign a new DDI number by selecting the **New Number** radio button.

| Number Type *     | Normal Type  | $\sim$ |
|-------------------|--------------|--------|
| Number *          |              |        |
| Comment           |              |        |
| Site Name *       | Busan Office | v      |
| Billing Account * | Thrid        | ~ Add  |

• After entering the information of the DDI number to assign, click the **Add** button and you will see that the corresponding number is assigned to the **Number Assign** grid.

#### 2.5.2.2.4 Order Item - step4

The current allocation quantity for each existing order item is inquired, and the additional reduction quantity for each item can be entered.

| tem Group ≑  | Item Name                |   | Billing Account | Available | Order(+/-) |   | To Be(EA) | Act. Date  | Billing Start | List     |
|--------------|--------------------------|---|-----------------|-----------|------------|---|-----------|------------|---------------|----------|
| <b>v</b> 3   | X                        |   |                 | X         |            |   |           |            |               |          |
| User License | Empty User Pack          | Q | BillAccount1    | 1         | 5          | 0 | 15        | 2019-06-26 | 2019-06-26    | -        |
| User License | Std User Pack            | Q | BillAccount1    | 1         | 5          | 0 | 15        | 2019-06-26 | 2019-06-26    |          |
| Soft Client  | IP ATD                   | Q | BillAccount1    |           | 5          | 0 | 5         | 2019-06-26 | 2019-06-26    |          |
| Soft Client  | UCE                      | Q | BillAccount1    |           | 5          | 0 | 5         | 2019-06-26 | 2019-06-26    |          |
| Soft Client  | Skype for Business 2013  | Q | BillAccount1    |           | 3          | 0 | 3         | 2019-06-26 | 2019-06-26    |          |
| Soft Client  | IPECS Cloud Mobile       | מ | BillAccount1    |           | 3          | 0 | 3         | 2019-06-26 | 2019-06-26    |          |
| Soft Client  | UC Client (Call Control) | Q | BillAccount1    |           | 5          | 0 | 5         | 2019-06-26 | 2019-06-26    |          |
| Soft Client  | Skype for Business 2013  | Q | BillAccount1    |           | 5          | 0 | 5         | 2019-06-26 | 2019-06-26    | -        |
|              |                          |   |                 |           |            |   |           |            |               | - F      |
|              |                          |   |                 |           |            |   |           |            | View 1 - 3    | 31 of 31 |

• The currently allocated quantity for each order item that has been previously allocated is displayed, and you can enter the quantity of change for each item.

#### To add an Order Item

- 1. Click the Add Item button.
- 2. When the grid below is activated, enter the number of items you want to add.

| Item Group ‡ |   | Order Item              |   | Billing Account | 0 | ¢ty. |   | Trial pe | riod         | List price | Custom price | Comment          |
|--------------|---|-------------------------|---|-----------------|---|------|---|----------|--------------|------------|--------------|------------------|
| Ψ.           | X | Х                       |   |                 | Х |      |   |          | X <b>v</b> X |            |              |                  |
| User License |   | Empty User Pack         | ٩ | BillAccount2    |   |      | 0 | 0        | day(s)       | 0.00       | 0.00         |                  |
| User License |   | Std User Pack           | ٩ | BillAccount2    |   |      | 0 | 0        | day(s)       | 0.00       | 0.00         |                  |
| Soft Client  |   | IP ATD                  | ٩ | BillAccount2    |   |      | 0 | 0        | day(s)       | 0.00       | 0.00         |                  |
| Soft Client  |   | UCE                     | Q | BillAccount2    |   |      | 0 | 0        | day(s)       | 0.00       | 0.00         |                  |
| Soft Client  |   | Skype for Business 2010 | ٩ | BillAccount1    |   | 0    | ¢ | 0        | day(⊱ ▼      | 0.00       | 0.00         |                  |
| Soft Client  |   | Skype for Business 2010 | ٩ | BillAccount2    |   |      | 0 | 0        | day(s)       | 0.00       | 0.00         |                  |
| Soft Client  |   | Skype for Business 2013 | Q | BillAccount2    |   |      | 0 | 0        | day(s)       | 0.00       | 0.00         |                  |
| Soft Client  |   | IPECS Cloud Mobile      | Q | BillAccount2    |   |      | 0 | 0        | day(s)       | 0.00       | 0.00         |                  |
|              |   |                         |   |                 |   |      |   |          |              |            |              | View 1 - 95 of 9 |

| Grid column name | Description                                                   |
|------------------|---------------------------------------------------------------|
| Item Group       | The group of items to be ordered by the customer is displayed |
| Order Item       | Displays the name of the item to be ordered by the customer   |
| Billing Account  | Displays settlement account information by item.              |
| Qty              | Please enter the number of items to order                     |
| Trial priod      | Please set the Trial period for the order item.               |

| Grid column name | Description                                                                          |
|------------------|--------------------------------------------------------------------------------------|
| List price       | The basic unit price of the order item is displayed                                  |
| Custom Price     | Please enter the individual charges you will receive from the customer individually. |
| Comment          | Informational phrase or more description                                             |

### 2.5.2.2.5 Trunk Channel - step5

Tab for setting up the Trunk Channel to assign to Customer. Order the number of SIP Trunk Channels, TDM Trunk Channels.

| Name                                               | Now    |      | Assigned |      | Order(+/-) |      | То Ве        |      |
|----------------------------------------------------|--------|------|----------|------|------------|------|--------------|------|
| SIP Trunk Max                                      | 30     | (EA) | 0        | (EA) | 0          | (EA) | 30           | (EA) |
|                                                    |        |      |          |      |            |      |              |      |
|                                                    |        |      |          |      |            |      |              |      |
|                                                    |        |      |          |      |            |      |              |      |
| Frunk Channel -TDM                                 |        |      |          |      |            |      |              |      |
| Trunk Channel -TDM                                 | Now    |      | Assigned |      | Order(+/-) |      | To Be        |      |
| <b>Frunk Channel -TDM</b><br>Name<br>TDM Trunk Max | Now 20 | (EA) | Assigned | (EA) | Order(+/-) | (EA) | <b>To Be</b> | (EA) |

| Grid column name | Description                                                                                                    |
|------------------|----------------------------------------------------------------------------------------------------|
| Now              | Displays the currently contracted quantity                                                                          |
| Assigned         | Displays the currently assigned quantity.                                                                           |
| Order(+/-)       | Enter the quantity of Trunk Channels to order or return.                                                            |
| То Ве            | Displays the result quantity by combining the current contracted quantity and the additional/return order quantity. |

#### 2.5.2.2.6 Device Ordering - step6

Select the device model to be allocated for each billing account and enter the order quantity

| Billing Account | х | Divice Type           | S | Sub Type            | Model Available         |   | Order(+/-) | To Be(EA) |   | Commen |
|-----------------|---|-----------------------|---|---------------------|-------------------------|---|------------|-----------|---|--------|
| BillAccount1    |   | 3rd party SIP License | 3 | 3rd party SIP Phone | CISCO SPA112            | 0 | 0          |           | 0 |        |
| BillAccount1    |   |                       |   |                     | CISCO SPA502G           | 0 | 0 🗘 (EA)   |           | 0 |        |
| BillAccount1    |   |                       |   |                     | CISCO SPA504G           | 0 | 0          |           | 0 |        |
| BillAccount1    |   |                       |   |                     | Gigaset C530IP          | 0 | 0          |           | 0 |        |
| BillAccount1    |   |                       |   |                     | Polycom SoundStation IP | 0 | 0          |           | 0 |        |
| BillAccount1    |   |                       |   |                     | Polycom VVX 310         | 0 | 0          |           | 0 |        |
| BillAccount1    |   |                       |   |                     | Polycom VVX 410         | 0 | 0          |           | 0 |        |
| BillAccount1    |   |                       |   |                     | ProDect 200             | 0 | 0          |           | 0 |        |
| BillAccount1    |   |                       |   |                     | SIP Door Phone(2N Helio | 0 | 0          |           | 0 |        |
| DIII 4 + 4      |   |                       |   |                     | our statistic           | ^ | ^          |           | ^ |        |

• Device Management You can inquire about the currently allocated quantity by device model and input the quantity of change.

| Grid column name | Description                                                                              |
|------------------|------------------------------------------------------------------------------------------|
| Billing Account  | Displays the account responsible for the settlement.                                     |
| Device Type      | Displays the parent Device Group                                                         |
| Sub Type         | Device's Order Group is displayed                                                        |
| Model            | Displays the name of the device model to be ordered by the customer                      |
| Available        | Displays the number of devices currently in use.                                         |
| Order(+/-)       | Enter the number of devices to add or return.                                            |
| To Be(EA)        | Shows the result quantity by adding or returning the number of devices currently in use. |
| Comment          | Informational phrase or more description                                                 |

#### View the state information in the grid

| Ind | idividual Device Return Order |              |                 |   |                   |   | To b | oe return    |              |                 |   |              |         |
|-----|-------------------------------|--------------|-----------------|---|-------------------|---|------|--------------|--------------|-----------------|---|--------------|---------|
|     | Device Model                  | User Package | Billing Account |   | MAC               |   |      | Device Model | User Package | Billing Account |   | MAC          |         |
|     | Х                             | Х            |                 | X | X                 |   |      | Х            | Х            |                 | х |              | Х       |
|     |                               |              |                 |   |                   |   |      |              |              |                 |   |              |         |
|     |                               |              |                 |   |                   | < |      |              |              |                 |   |              |         |
|     |                               |              |                 |   |                   | > |      |              |              |                 |   |              |         |
|     |                               |              |                 |   |                   |   |      |              |              |                 |   |              |         |
|     |                               |              |                 |   |                   |   |      |              |              |                 |   |              |         |
|     |                               |              |                 |   |                   |   |      |              |              |                 |   |              |         |
|     |                               |              |                 |   | No records to vie | w |      |              |              |                 |   | No records t | to view |
|     |                               |              |                 |   |                   |   |      |              |              |                 |   |              |         |
|     |                               |              |                 |   |                   |   |      |              |              |                 |   |              |         |
|     |                               |              |                 |   |                   |   |      |              |              |                 |   |              | N       |

• Return orders for device models that are individually managed can be individually selected and registered in the Individual Device Return Order grid.

| Grid column name | Description                                                         |
|------------------|---------------------------------------------------------------------|
| Deivce Model     | Displays the model name of the device that you manage individually. |
| User Package     | Displays the user package to which the device model belongs.        |
| Billing Account  | Displays the settlement account.                                    |
| MAC              | Displays the MAC address of the individually managed divi.          |

### 2.5.2.2.7 Call Bundle - step7

You can set the number of Call Bundle and Fraud Prevention to be used by customers. Call Bundle can only be set to Call Bundle belonging to Service Plan.

| Call Bundle |         |            |               |                 |
|-------------|---------|------------|---------------|-----------------|
| Call Bundle | Now(EA) | Order(+/-) | To Be Comment |                 |
| ✓ 300min    | 0 (EA)  | 0 🗘 (EA)   | 0 (EA)        |                 |
|             |         |            |               |                 |
|             |         |            |               |                 |
|             |         |            |               |                 |
| 4           |         |            |               | Þ               |
|             |         |            |               | View 1 - 1 of 1 |
|             |         |            |               | Next            |

- Select the call bundle and quantity of the call bundle that you would like to order.
- You can set the maximum daily call to spend limit per user. Once the maximum is reached all further calls are dropped. The reseller needs to unblock the user to allow calls.

| Grid column name | Description                                                                                                    |
|------------------|----------------------------------------------------------------------------------------------------|
| Call Bundle      | Displays the name of the Call Bundle that you can order.                                                        |
| Now(EA)          | Displays the quantity of the currently contracted Call Bundle.                                                  |
| Order(+/-)       | Enter the number of orders to add or return.                                                                    |
| То Ве            | Displays the final quantity calculated for the order quantity to be added or returned to the contract quantity. |
| Comment          | Informational phrase or more description                                                                        |

#### 2.5.2.2.8 Device Shipping Info. - step8

Register shipping destination information of shipping destination device among devices ordered in Step6.

1. If you have ordered Device, you can set Shipping information on this tab.

| Shipping Info.        |                   |                       |                   |              |
|-----------------------|-------------------|-----------------------|-------------------|--------------|
| Shipping Place Inform | ation from Site * | Site-Seoul Office     |                   | Copy         |
| Shipping Place Name   | •                 | Site-Seoul Office     |                   |              |
| Address 1 *           |                   | guro 1234             |                   |              |
| Address 2             |                   | 1234                  |                   |              |
| City *                |                   | Seoul                 |                   |              |
| Country               |                   | Korea                 |                   |              |
| Post Code *           |                   | 123456                |                   |              |
| Phone Number *        |                   | 1                     |                   | Add          |
| Shipping Place Name   | ¢ ≎ Add           | ress                  | Post Code         | Phone Number |
| Site-Seoul Office     | guro              | 1234 1234 Seoul Korea | 123456            | 1            |
|                       |                   |                       |                   |              |
|                       |                   |                       |                   |              |
|                       |                   |                       |                   |              |
|                       |                   |                       |                   |              |
|                       |                   |                       |                   |              |
| Θ                     |                   |                       | IN IN Page 1 of 1 | ⊳ ⊳⊨ 10 ▼    |

2. After entering the shipping address and contact number to receive the device, click the **Add** button to see the information added to the grid below

| Billing Account ¢ | Device Model | To be<br>Shipped(EA) | User Package | Site-Seoul Office |            |
|-------------------|--------------|----------------------|--------------|-------------------|------------|
| BillAccount1      | LIP-9020     | 1                    |              | o  🗘              |            |
|                   |              |                      |              |                   |            |
|                   |              |                      |              |                   |            |
|                   |              |                      |              |                   |            |
|                   |              |                      |              |                   |            |
|                   |              |                      |              |                   | View 1 - 1 |
|                   |              |                      |              |                   |            |

**3.** Register destination name, address, contact person information, and set the quantity for each device model to be delivered to each destination.

### 2.5.2.2.9 Submit Order - step9

All the registered order information is summarized, and you can **Cancel** or **Save Order** or **Save & Submit Order**.

| Customer            | C100000229       | New Customer              |
|---------------------|------------------|---------------------------|
| Order No. / Title   | 500729           | New Customer Change Order |
| Order type / Status | Change           | Register                  |
| Order Date          | 2019-08-21 14:11 | :11                       |
| Change Date         | 2019-08-21       |                           |
| Service Plan        | Standard Plan    |                           |
| Order Note          |                  |                           |
|                     |                  |                           |

#### View the state information in the list

| ltem                | Description                                                                                    |
|---------------------|------------------------------------------------------------------------------------------------|
| Customer            | Displays the name of the customer created by the partner.                                      |
| Order No. & Title   | Order number and order title are displayed.                                                    |
| Order Type / Status | Displays New Customer, the current order type.<br>Displays the processing status of the order. |
| Order Date          | Displays the date and time the order was registered.                                           |
| Change Date         | Displays the date of change.                                                                   |
| Service Plan        | Service plan for the order item used by the customer is displayed.                             |
| Order Note          | Informational phrase or more description                                                       |

| Site     | Billing Account  | Current(EA) | Add Order(EA) | Return Order(EA) | To Be(EA) | Assigned(EA) |
|----------|------------------|-------------|---------------|------------------|-----------|--------------|
| Site No4 | KJS Bill Account | 0           | 1             | 0                | 1         | 1            |
|          |                  |             |               |                  |           |              |
|          |                  |             |               |                  |           |              |
|          |                  |             |               |                  |           |              |
|          |                  |             |               |                  |           |              |
|          |                  |             |               |                  |           |              |

| Grid column name | Description                                            |
|------------------|--------------------------------------------------------|
| Site             | Displays the site information to use the phone number. |
| Billing Account  | Displays settlement account information.               |

| Grid column name | Description                                                                                               |
|------------------|----------------------------------------------------------------------------------------------------|
| Current(EA)      | Displays the current contract quantity.                                                                   |
| Add Order(EA)    | Displays the quantity of numbers to be used on the site.                                                  |
| Return Order(EA) | Displays the order quantity requested to be returned.                                                     |
| To Be(EA)        | Displays the result quantity applied by the contract quantity and the additional/return request quantity. |
| Assigned(EA)     | Displays the number of phone numbers assigned to the site.                                                |

| Number Porti | ng               |             |                       |      |         |                 |
|--------------|------------------|-------------|-----------------------|------|---------|-----------------|
| Site ≑       | Billing Account  | Number Type | Direct Call Number    | Qty. | Comment | NP<br>Info.     |
| Site No1     | KJS Bill Account | Normal Type | 0103456~3456          | 1    |         | 2               |
|              |                  |             |                       |      |         |                 |
|              |                  |             |                       |      |         |                 |
|              |                  |             |                       |      |         |                 |
|              |                  |             |                       |      |         |                 |
|              |                  |             |                       |      |         |                 |
| ¢) 53 ↔      |                  |             | Page 1 of 1 ▷> ▷ 10 ▼ |      |         | View 1 - 1 of 1 |

| Grid column name   | Description                                                                |
|--------------------|----------------------------------------------------------------------------|
| Site               | Displays the site information to use the phone number.                     |
| Billing Account    | Displays settlement account information.                                   |
| Number Type        | Displays the type of phone number you are adding.                          |
| Direct Call Number | Number Displays the range of numbers to be ported.                         |
| Qty.               | Direct Call Number Displays the number of applicable numbers in the range. |
| Comment            | Informational phrase or more description                                   |
| NP Info.           | You can query the information you created for Number Porting.              |

|                 | Divice Type    |   | Sub Type |   | Device Model |   | User Package |   | Current(EA) | Add Order(EA) | Return Or |
|-----------------|----------------|---|----------|---|--------------|---|--------------|---|-------------|---------------|-----------|
| )               |                | Х |          | Х |              | Х |              | х |             |               |           |
| JS Bill Account | iPECS Handsets |   | SIP      |   | ACT-50       |   |              |   | 10          | 0             |           |
| S BIII Account  | IFECS Handsets |   | SIP      |   | AC1-50       |   |              |   | 10          | 0             |           |
|                 |                |   |          |   |              |   |              |   |             |               |           |
|                 |                |   |          |   |              |   |              |   |             |               |           |
|                 |                |   |          |   |              |   |              |   |             |               |           |
|                 |                |   |          |   |              |   |              |   |             |               |           |
|                 |                |   |          |   |              |   |              |   |             |               |           |
|                 |                |   |          |   |              |   |              |   |             |               |           |
|                 |                |   |          |   |              |   |              |   |             |               |           |
|                 |                |   |          |   |              |   |              |   |             |               |           |
|                 |                |   |          |   |              |   |              |   |             |               |           |

# View the state information in the grid

| Grid column name | Description                                                      |
|------------------|------------------------------------------------------------------|
| Billing Account  | Displays settlement account information of the device.           |
| Device Type      | Displays the Parent Device Group.                                |
| Sub Type         | Device's Order Group is displayed.                               |
| Model Model      | Displays the model name of the device.                           |
| User Package     | If there is a user package of the device, the name is displayed. |
| Add Order(EA)    | Displays the quantity of devices ordered.                        |
| Return Order(EA) | Displays the quantity of the device you requested to return.     |

| Trunk Channel -SIP |     |      |          |      |            |      |       |      |
|--------------------|-----|------|----------|------|------------|------|-------|------|
| Name               | Now |      | Assigned |      | Order(+/-) |      | То Ве |      |
| SIP Trunk Max      | 40  | (EA) | 7        | (EA) | 7          | (EA) | 47    | (EA) |

| ltem       | Description                                                                                               |
|------------|----------------------------------------------------------------------------------------------------|
| Now        | Displays the quantity of the currently contracted Trunk Channel.                                          |
| Assigned   | Displays the currently assigned quantity of the Trunk Channel.                                            |
| Order(+/-) | Displays the quantity added/returned.                                                                     |
| То Ве      | Displays the result quantity reflecting the current contract quantity and the additional/return quantity. |

# 2.5.2.3 Service Stop

The current contract status is available only in the ACT (Service Started) status. Provide customer's full service pause order function.

| Service Stop             |                            | $\times$ |
|--------------------------|----------------------------|----------|
| Customer Company<br>Name | C100000043 skycom3         |          |
| Order No.                | 500466                     |          |
| Order Title *            | skycom3 Stop Order         |          |
| Order type               | Service Stop               | ,        |
| Order Date               | 2019-07-11 20:37:36        |          |
| Serivce Plan             | All Inclusive Service Plan |          |
| Stop Date *              | 2019-07-11                 |          |
| Reason of Stop           | etc. 🗸                     | ,        |
| Comment                  |                            |          |
|                          | Cancel Submit Ord          | ler      |

| ltem                  | Description                                                        |
|-----------------------|--------------------------------------------------------------------|
| Customer Company Name | Displays the name of the customer created by the partner           |
| Order No              | Order number is displayed                                          |
| Order Title           | Order title is displayed                                           |
| Order type            | Service Stop, which is the current order type, is displayed        |
| Order Date            | Displays the date and time when the order will be registered       |
| Service Plan          | Service plan for the order item used by the customer is displayed  |
| Stop Date             | Displays the date and time of the Service Stop request             |
| Reason of Stop        | The reason for Service Stop is displayed                           |
| Comment               | Please enter what you would like to enter when requesting an order |

# 2.5.2.4 Service Resume

The current contract status is available only in SUSPEND (Stopped) status. Reopen the pending customer agreement.

| Service Resume            |                      | $\times$ |
|---------------------------|----------------------|----------|
| Customer Company<br>Name  | C100000191 skycom7   |          |
| Order No.                 | 500475               |          |
| Order Title *             | skycom7 Resume Order |          |
| Order type                | Service Resume       |          |
| Order Date                | 2019-07-11 20:46:05  |          |
| Serivce Plan              | Standard Plan        |          |
| Service Stopped<br>Date   | 2019-07-11 20:24:23  |          |
| Reason of Service<br>Stop | etc.                 |          |
| Resume Date Time<br>*     | 2019-07-11           |          |
| Comment                   |                      |          |
|                           | Cancel Submit Orde   | er       |

| Item                   | Description                                                        |
|------------------------|--------------------------------------------------------------------|
| Customer Company Name  | Displays the name of the customer created by the partner           |
| Order No               | Order number is displayed                                          |
| Order Title            | Order title is displayed                                           |
| Order type             | Service Resume, which is the current order type, is displayed      |
| Order Date             | Displays the date and time when the order will be registered       |
| Service Plan           | Service plan for the order item used by the customer is displayed  |
| Service Stopped Date   | Displays the date and time when the service was stopped            |
| Reason of Service Stop | The reason for Service Stop is displayed                           |
| Resume Date Time       | Displays the date and time of the Service Resume request           |
| Comment                | Please enter what you would like to enter when requesting an order |
## 2.5.2.5 Service Plan Change

The current contract status is only available in the ACT (Service Started) state. Change the current service plan to another plan.

| Service Plan Change       |                                    | ×    |
|---------------------------|------------------------------------|------|
| Customer Company Name     | C100000043 skycom3                 |      |
| Order No. & Order Title * | 500468 skycom3 Service Plan Change |      |
| Order type                | Service Plan Change ~              |      |
| Order Date                | 2019-07-11 20:38:05                |      |
| Current Service Plan      | All Inclusive Service Plan         |      |
| New Serivce Plan *        | Standard Plan ~                    |      |
| Comment                   |                                    |      |
|                           |                                    |      |
|                           | Cancel Submit O                    | rder |

| ltem                  | Description                                                        |
|-----------------------|--------------------------------------------------------------------|
| Customer Company Name | Displays the name of the customer created by the partner           |
| Order No & Title      | Order number and order title are displayed                         |
| Order type            | Service Plan Change, which is the current order type, is displayed |
| Order Date            | Displays the date and time when the order will be registered       |
| Current Service Plan  | Displays the service plan currently in use                         |
| New Service Plan      | The service plan to be changed is displayed                        |
| Comment               | Please enter what you would like to enter when requesting an order |

# 2.5.2.6 Customer Close

The current contract status is ACT (Service Started) and SUSPEND (Stopped). The contract is cancelled, including all customer service history.

| ixtension             | l                     | Jser    | 26 |
|-----------------------|-----------------------|---------|----|
| Customer Company Name | C100000043            | skycom3 |    |
| Order No.             | 500470                |         |    |
| Order Title *         | skycom3 Close Orde    | er      |    |
| Order type            | Customer Close        |         | ~  |
| Order Date            | 2019-07-11 20:39:13   | 3       |    |
| Serivce Plan          | All Inclusive Service | Plan    |    |
| Closing Date *        | 2019-07-11            |         |    |
| Last Payment Date *   | 2019-08-10            |         |    |
| Reason of Closing     | ETC                   |         | ~  |
| Comment               |                       |         |    |

| Item                  | Description                                                                |
|-----------------------|----------------------------------------------------------------------------|
| Customer Company Name | Displays the name of the customer created by the partner                   |
| Order No              | Order number is displayed                                                  |
| Order Title*          | Order title is displayed                                                   |
| Order type            | Service Plan Change, which is the current order type, is displayed         |
| Order Date            | Displays the date and time when the order will be registered               |
| Service Plan          | Displays the service plan currently in use                                 |
| Closing Date          | Select a date when the customer should be closed                           |
| Last Payment Date     | Select a date of last payment for the closing customer                     |
| Reason of Closing     | Select a reason the customer would like to close the service               |
| Comment               | Please enter what you would like to enter when requesting an closing order |

## 2.5.2.7 Un-shipped Device Allocate

Device management features owned by resellers or customers. It is not an order for SP stock, but a registration function for a stock owned by a reseller or a device actually owned by a customer. Enrollment of registered Un-shipped devices is also possible.

| ipped Device Allocate             |                           |                    |                 |                 |                     | 2 |
|-----------------------------------|---------------------------|--------------------|-----------------|-----------------|---------------------|---|
|                                   |                           |                    |                 |                 |                     |   |
| Customer Company Name             | C100000043                | skycom3            |                 |                 |                     |   |
| Order No. & Order Title *         | 500473                    | skycom3 Un-shipped | Device Allocate |                 |                     |   |
| Order Date                        | 2019-07-11 20:41:1        | 4                  |                 |                 |                     |   |
| Allocate Date *                   | 2019-07-11                |                    |                 |                 |                     |   |
|                                   |                           |                    |                 |                 |                     |   |
| Comment                           |                           |                    |                 |                 |                     |   |
|                                   |                           |                    |                 |                 |                     |   |
|                                   |                           |                    |                 |                 |                     |   |
| Assigned Device                   |                           |                    |                 |                 |                     |   |
| Assigned Device                   | Assigned Qty. Return Qty. | MAC                | Serial No.      | Add/Return      | Billing Account     |   |
| Assigned Device Device Model      | Assigned Qty. Return Qty. | MAC                | Serial No.      | Add/Return      | Billing Account     |   |
| Assigned Device<br>Device Model A | Assigned Qty. Return Qty. | MAC                | Serial No.      | Add/Return<br>X | Billing Account     |   |
| Assigned Device                   | Assigned Qty. Return Qty. | MAC                | Serial No.      | Add/Return<br>X | Billing Account     |   |
| Assigned Device                   | Assigned Qty. Return Qty. | MAC                | Serial No.      | Add/Return      | Billing Account     |   |
| Assigned Device                   | Assigned Qty. Return Qty. | MAC                | Serial No.      | Add/Return      | Billing Account * X |   |
| Assigned Device<br>Device Model A | Assigned Qty. Return Qty. | MAC                | Serial No.      | Add/Return<br>X | Billing Account     |   |

#### View the state information in the item

| ltem                   | Description                                                                        |
|------------------------|------------------------------------------------------------------------------------|
| Customer Company Name  | Displays the name of the customer created by the partner                           |
| Order No & Order Title | Displays the auto-generated order unique number, and enters a title for the order. |
| Order Date             | Shows when the order will proceed.                                                 |
| Allocate Date          | Specifies the date of order application.                                           |
| Comment                | Please enter what you would like to enter when requesting an order                 |

| Grid column name | Description                                                        |
|------------------|--------------------------------------------------------------------|
| Device Model     | Displays the model type of divce to be added or returned.          |
| Assigned Qty     | Displays the registration quantity per Device Model.               |
| Return Qty       | Displays the return quantity by Device Model.                      |
| MAC              | Displays MAC Address, which is unique information.                 |
| Serial No        | Displays serial information by device.                             |
| Add/Return       | Displays the Add / Return processing request status of the device. |
| Billing Account  | Displays the Customer's settlement account.                        |

| Device Model                                                                                                    | MAC                                                                                                    |                                                                                                    | Serial No.                              |            |                             |                 |          |            |
|----------------------------------------------------------------------------------------------------|----------------------------------------------------------------------------------------------------|----------------------------------------------------------------------------------------------------|-----------------------------------------|------------|-----------------------------|-----------------|----------|------------|
|                                                                                                    | Х                                                                                                    |                                                                                                    | х                                       |            | X                           |                 |          |            |
|                                                                                                    |                                                                                                    |                                                                                                    |                                         |            |                             |                 |          |            |
|                                                                                                    |                                                                                                    |                                                                                                    |                                         |            |                             |                 |          |            |
|                                                                                                    |                                                                                                    |                                                                                                    |                                         |            |                             |                 |          |            |
|                                                                                                    |                                                                                                    |                                                                                                    |                                         |            |                             |                 |          |            |
|                                                                                                    |                                                                                                    |                                                                                                    |                                         |            |                             |                 |          |            |
|                                                                                                    |                                                                                                    |                                                                                                    |                                         |            |                             |                 |          |            |
|                                                                                                    |                                                                                                    |                                                                                                    |                                         |            |                             |                 |          |            |
| ¢ 55 6                                                                                                    | IN SH Page                                                                                                    | 1 of 1  >> >1 10                                                                                    | ٣                                       | No records | to view                     |                 |          |            |
|                                                                                                    | 4                                                                                                    |                                                                                                    |                                         |            |                             |                 |          |            |
|                                                                                                    |                                                                                                    |                                                                                                    |                                         |            |                             |                 |          |            |
|                                                                                                    |                                                                                                    |                                                                                                    |                                         |            |                             |                 |          |            |
| illing Account * cust_1                                                                                                    |                                                                                                    | ✓ Add                                                                                               |                                         |            |                             |                 |          |            |
| Billing Account * cust_1                                                                                                    |                                                                                                    | ∼ Add                                                                                               |                                         |            |                             |                 |          |            |
| 3illing Account * cust_1                                                                                                    |                                                                                                    | ~ Add                                                                                               |                                         |            |                             |                 |          |            |
| Silling Account * cust_1                                                                                                    |                                                                                                    | ~ Add                                                                                               |                                         |            |                             |                 |          |            |
| illing Account * cust_1                                                                                                    |                                                                                                    | ~ Add                                                                                               |                                         |            |                             |                 |          |            |
| silling Account * cust_1                                                                                                    | Jrn                                                                                                    | ✓ Add                                                                                               |                                         | То         | be returned                 |                 |          |            |
| Hilling Account • cust_1                                                                                                    | J <b>rn</b><br>Billing Account                                                                                                    | ~ Add                                                                                               | Serial No.                              | То         | be returned<br>Device Model | Billing Account | MAC      | Serial No. |
| Hilling Account • cust_1                                                                                                    | J <b>ITN</b><br>Billing Account                                                                                                    | Add                                                                                                 | Serial No.                              | To         | be returned Device Model X  | Billing Account | MAC      | Serial No. |
| Hilling Account • cust_1  ndividual Device Rett Device Model X 10101                                                                                                    | JITN<br>Billing Account<br>X                                                                                                    | <ul> <li>Add</li> <li>MAC</li> <li>000000000000000000000000000000000000</li></ul>                   | Serial No.                              | То         | be returned<br>Device Model | Billing Account | MAC      | Serial No. |
| Hilling Account • cust_1                                                                                                    | JIM<br>Billing Account<br>X<br>cust_1<br>cust_1                                                                                                    | <ul> <li>Add</li> <li>MAC</li> <li>00000000000</li> <li>0000000000</li> </ul>                       | Serial No.<br>X A1569<br>A1570          | To         | be returned<br>Device Model | Billing Account | MAC      | Serial No. |
| Hilling Account * cust_1                                                                                                    | JIN<br>Billing Account<br>X<br>cust_1<br>cust_1<br>cust_1                                                                                                    | <ul> <li>Add</li> <li>MAC</li> <li>00000000000</li> <li>00000000001</li> <li>00000000001</li> </ul> | Serial No.<br>× A1569<br>A1570<br>A1571 | To         | be returned<br>Device Model | Billing Account | MAC      | Serial No. |
| Account  Cust_1  Cust_1  Device Model  Device Model  1010i  1010i                                                                                                    | JIN<br>Billing Account<br>X<br>X<br>X<br>X<br>X<br>X<br>X<br>X<br>X<br>X<br>X<br>X<br>X<br>X<br>X<br>X<br>X<br>X<br>X<br>X<br>X<br>X<br>X<br>X<br>X<br>X<br>X<br>X<br>X<br>X<br>X<br>X<br>X<br>X<br>X<br>X<br>X<br>X<br>X<br>X<br>X<br>X<br>X<br>X<br>X<br>X<br>X<br>X<br>X<br>X<br>X<br>X<br>X<br>_X | <ul> <li>Add</li> <li>MAC</li> <li>00000000000</li> <li>0000000000</li> <li>0000000000</li> </ul>   | Serial No.<br>X A1569<br>A1570<br>A1571 | To         | be returned<br>Device Model | Billing Account | MAC      | Serial No. |
| Additional Device Return<br>Device Model<br>10101<br>10101<br>10101                                                                                                    | JIM<br>Billing Account<br>X<br>cust_1<br>cust_1<br>cust_1                                                                                                    | <ul> <li>Add</li> <li>MAC</li> <li>00000000000</li> <li>00000000001</li> <li>00000000002</li> </ul> | Serial No.<br>X 41569<br>A1570<br>A1571 | To<br>     | be returned<br>Device Model | Billing Account | MAC      | Serial No. |
| Alling Account  Cust_1 Cust_1 Device Retri Device Model To10i To10i To10i To10i To10i                                                                                                    | JITN<br>Billing Account<br>X<br>uust_1<br>uust_1                                                                                                    | <ul> <li>Add</li> <li>MAC</li> <li>00000000000</li> <li>00000000001</li> <li>00000000002</li> </ul> | Serial No.<br>X 41569<br>A1570<br>A1571 | To         | be returned<br>Device Model | Billing Account | MAC<br>X | Serial No. |
| Account  Cust_1 Cust_1 Cust_1 Device Rodel Cust_1 Device Model Cust_1 Cust_1 Cu | JIN<br>Billing Account<br>sust_1<br>sust_1<br>sust_1<br>sust_1                                                                                                    | <ul> <li>Add</li> <li>MAC</li> <li>00000000000</li> <li>00000000001</li> <li>00000000002</li> </ul> | Serial No.<br>X A1569<br>A1570<br>A1571 | To         | be returned<br>Device Model | Billing Account | MAC      | Serial No. |

| Grid column name | Description                                               |
|------------------|-----------------------------------------------------------|
| Device Model     | Displays the model type of divce to be added or returned. |
| MAC              | Displays MAC Address, which is unique information.        |
| Serial No        | Displays serial information by device.                    |
| Billing Account  | Displays the Customer's settlement account.               |

| Billing Account | Divice Type           | Sub Type            |         | Model Available         | Order(+/-) | To Be(EA) | Comment           |  |
|-----------------|-----------------------|---------------------|---------|-------------------------|------------|-----------|-------------------|--|
|                 | X                     |                     | Х       | X                       |            |           |                   |  |
| Main            | 3rd party SIP License | 3rd party SIP Phone |         | CISCO SPA112            | 0          | 0         | 0                 |  |
| Main            |                       |                     |         | CISCO SPA502G           | 2          | 0         | 2                 |  |
| Main            |                       |                     |         | CISCO SPA504G           | 3          | 0         | 3                 |  |
| Main            |                       |                     |         | Gigaset C530IP          | 0          | 0         | 0                 |  |
| Main            |                       |                     |         | Polycom SoundStation IP | 5          | 0         | 5                 |  |
| Main            |                       |                     |         | Polycom VVX 310         | 5          | 0         | 5                 |  |
| Main            |                       |                     |         | Polycom VVX 410         | 0          | 0         | 0                 |  |
| Main            |                       |                     |         | ProDect 200             | 0          | 0         | 0                 |  |
| Main            |                       |                     |         | SIP Door Phone(2N Helio | 0          | 0         | 0                 |  |
| Main            |                       |                     |         | Spectralink             | 0          | 0         | 0 *               |  |
| \$ X +          |                       |                     | ia a Pa | age 1 of 8 ⊳ ⊳i 10 ▼    |            |           | View 1 - 10 of 75 |  |
|                 |                       |                     |         |                         |            |           |                   |  |
|                 |                       |                     |         |                         |            |           |                   |  |

| Grid column name | Description                                                                                       |
|------------------|---------------------------------------------------------------------------------------------------|
| Billing Account  | Displays the Customer's settlement account.                                                       |
| Device Type      | Displays the Device Type to which Device Model is registered.                                     |
| Sub Type         | Displays the Sub Type to which Device Model is registered.                                        |
| Model            | Displays the model name of the device.                                                            |
| Available        | Displays the contracted quantity by device.                                                       |
| Order(+/-)       | Displays the order quantity by device.                                                            |
| To Be(EA)        | Displays the result quantity by combining the current contracted quantity and the order quantity. |
| Comment          | Please enter what you would like to enter when requesting an order                                |

## 2.5.2.8 Package Upgrade

This section describes how to request a Package Upgrade order. After selecting a customer from Modify Existing Customer in Section 0, click the **Package Upgrade** button in the middle of the detail screen to display the Package Upgrade pop-up window.

| Package Upgrade        |                     |             | ×        |
|------------------------|---------------------|-------------|----------|
|                        |                     |             |          |
| Customer Company Name  | C100000495          | MOG22       |          |
| Order No.              | 502725              |             |          |
| Order Title *          | MOG22 Package Up    | grade       |          |
| Order type             | Package Upgrade     |             | $\sim$   |
| Order Date             | 15.0ct.2020 09:43:0 | 17          |          |
| Current User Package * | Empty Pack          | م ~         |          |
| New User Package *     | VM Only Pack        | م ~         |          |
| Upgrade Qty *          | 0 🌲 Ava             | ilable : 22 |          |
| Comment                |                     |             |          |
|                        |                     |             |          |
|                        |                     | Cancel Subm | it Order |

| Item                  | Description                                                                                                    |  |  |  |  |  |  |
|-----------------------|----------------------------------------------------------------------------------------------------|--|--|--|--|--|--|
| Customer Company Name | Displays the name of the customer who has selected and requested the Package Upgrade order by the reseller.                                                                                                    |  |  |  |  |  |  |
| Order No.             | The order number is automatically assigned and displayed as a serial number.                                                                                                    |  |  |  |  |  |  |
| Order Title           | Enter the Order name so you can identify the Order. By default,<br>the name with customer name and order type is automatically<br>entered.                                                                                                    |  |  |  |  |  |  |
| Order Type            | Displays the order type. Since you have selected the Package Upgrade order type, it is displayed here as Package Upgrade.                                                                                                    |  |  |  |  |  |  |
| Order Date            | The date and time the order was requested is displayed.                                                                                                    |  |  |  |  |  |  |
| Current User Package  | A list of User Packages contracted by the customer is displayed.<br>Select User Package to request upgrade. Detailed information on<br>the selected User Package is displayed in a pop-up window when<br>clicking the View <b>Details</b> button. |  |  |  |  |  |  |

| Item             | Description                                                                                                    |
|------------------|----------------------------------------------------------------------------------------------------|
| New User Package | If you select Current User Package, the New User Package item displays a list of User Packages that can be upgraded. Select the User Package for Uprade from the list. |
| Upgraded Qty     | Enter the quantity of User Package to be upgraded. Next to the field, you will see the quantity of Current User Packages that can be upgraded.                         |
| Comment          | Enter a description of the package upgrade order.                                                                                                    |

# 2.5.2.9 License Change

This is displayed when you apply for License Change from Modify Existing Customer.

| License Change        |                            |   |        | ×                             |
|-----------------------|----------------------------|---|--------|-------------------------------|
| Customer Company Name | C1000000511 M0G24          |   |        |                               |
| Order No.             | 502734                     |   |        |                               |
| Order Title *         | MOG24 License Change       |   |        |                               |
| Order type            | License Change             |   | ~      |                               |
| Order Date            | 15.0ct.2020 10:13:29       |   |        |                               |
| Item Group *          | eCSM                       |   | ~      |                               |
| Current License *     | eCSM Basic                 |   | $\sim$ |                               |
| New License *         | eCSM Advanced              |   | $\sim$ |                               |
| Comment               |                            |   |        |                               |
| comment               |                            |   |        |                               |
| Item Group            | Current Order Item         |   | Qty.   | New Order Item                |
| 1 User License        | CSM Basic Pack             | Q | 1      | CSM Advanced Pack 🗸           |
| 2 User Feature        | Analytics Basic Supervisor | Q | 2      | Analytics Advanced Supervis 🗸 |
|                       |                            |   |        |                               |
| 6 m .                 |                            |   |        | 16au 1 9 af 9                 |
| ත් 53 ද               |                            |   |        | View 1 - 2 of 2               |
|                       |                            |   |        |                               |
|                       |                            |   |        | Cancel Submit Order           |

| ltem                  | Description                                                                                                    |
|-----------------------|----------------------------------------------------------------------------------------------------|
| Customer Company Name | Displays the name of the customer who has selected and requested the License Change order by the reseller.                                                              |
| Order No.             | The order number is automatically assigned and displayed as a serial number.                                                                                            |
| Order Title           | Enter the Order name so you can identify the Order. By default, the name with customer name and order type is automatically entered.                                    |
| Order Type            | Displays the order type. Since you have selected the License<br>Chagne order type, it is displayed here as License Change.                                              |
| Order Date            | The date and time the order was requested is displayed.                                                                                                    |
| Item Group            | Item Groups available for License Change order are displayed in a list. This Item Group is an item added when the License Change function is implemented in OMS System. |
| Current License       | If you select the Item Group for License Change, if there is an Order<br>Item contracted by the customer, the Current License is                                        |

| Item        | Description                                                                                                    |
|-------------|----------------------------------------------------------------------------------------------------|
|             | automatically selected. If there is no contract information for the Item Group, nothing is selected. This item cannot be modified by the user. |
| New License | The license types available for License Change are displayed.<br>Select the New License type.                                                  |
| Comment     | Enter a description of the license change order.                                                                                               |

| Grid column name   | Description                                                                                                    |  |  |  |  |  |  |  |
|--------------------|----------------------------------------------------------------------------------------------------|--|--|--|--|--|--|--|
| Item Group         | The group of items ordered by the customer is displayed.                                                                                                    |  |  |  |  |  |  |  |
| Current Order Item | The order item contracted by the customer is displayed. The order items displayed here are only items corresponding to the Current License type.                                          |  |  |  |  |  |  |  |
| Qty.               | Displays the quantity of the order item contracted by the customer.                                                                                                    |  |  |  |  |  |  |  |
| New Order Item     | Display the order item you want to change. At this time, only the items corresponding to the New License type are displayed as the displayed Order Item. Select New Order Item to change. |  |  |  |  |  |  |  |

## 2.5.2.10 Call Fraud Change

This section describes how to enter Call Fraud Change steps in Change Order in Section 2.5.2.2. The Call Fraud Change step is displayed only when Call Fraud Change is set to Allowed in the Service Plan option setting.

| rder Title & Customer Site Number O      | rdering 🔪 NL | umber Assign | Order Items | Trunk Channel  | Device Ordering  | Call Bundle 8 | Call Fraud Prevention | Device Shipping Info. | angle Attach Files $ angle$ Submit Orde |
|------------------------------------------|--------------|--------------|-------------|----------------|------------------|---------------|-----------------------|-----------------------|-----------------------------------------|
| Call Bundle                              |              |              |             |                |                  |               |                       |                       |                                         |
| Call Bundle                              |              | Now(EA)      |             | Order(+/-)     | To               | Be Commer     | ıt                    |                       |                                         |
| Default Call Bundle                      |              | 0 (EA)       |             | 0 (EA)         | 0                | (EA)          |                       |                       |                                         |
|                                          |              |              |             |                |                  |               |                       |                       |                                         |
|                                          |              |              |             |                |                  |               |                       |                       |                                         |
|                                          |              |              |             |                |                  |               |                       |                       |                                         |
|                                          |              |              |             |                |                  |               |                       |                       |                                         |
|                                          |              |              |             |                |                  |               |                       |                       |                                         |
|                                          |              |              |             |                |                  |               |                       |                       |                                         |
|                                          |              |              |             |                |                  |               |                       |                       | View 1 - 1 of 1                         |
|                                          |              |              |             |                |                  |               |                       |                       |                                         |
| Call Fraud Prevention                    |              |              |             |                |                  |               |                       |                       |                                         |
|                                          | Now          | Order(+/-)   | To Be       |                |                  |               |                       |                       |                                         |
| Default Outgoing Call Limit (per User) * | 10,00        | 00           | 0 10        | ,000 GBP/Day   |                  |               |                       |                       |                                         |
| Custom Outgoing Call Limit (per User) *  | 20,00        | 00           | 0 20        | ,000 GBP/Day ( | Maximum :50000 ) |               |                       |                       |                                         |
|                                          |              |              |             |                |                  |               |                       |                       | Quart Land                              |
|                                          |              |              |             |                |                  |               |                       |                       | Cancel Next                             |

| ltem                                     | Description                                                          |                                                                                                    |               |                          |                |             |           |                    |        |
|------------------------------------------|----------------------------------------------------------------------|----------------------------------------------------------------------------------------------------|---------------|--------------------------|----------------|-------------|-----------|--------------------|--------|
| Default Outgoing Call Limit (per User)   | It shows the maximu<br>an increase or decre                          | It shows the maximum usage that will be applied universally.<br>an increase or decrease value in the To Be field. |               |                          |                |             |           |                    |        |
|                                          | Call Fraud Prevention                                                |                                                                                                    |               |                          |                |             |           |                    |        |
|                                          |                                                                      | Now                                                                                                    |               | Order(+/-)               | To Be          |             |           | _                  |        |
|                                          | Default Outgoing Call Limit (per User) *                             |                                                                                                    | 10,000        | 2,000                    |                | 12000       | GBP/Day   |                    |        |
|                                          | Custom Outgoing Call Limit (per User) *                              |                                                                                                    | 20,000        | 0                        |                | 20000       | GBP/Day   | ( Maximum :50000 ) |        |
| Custom Outgoing Call Limit (per<br>User) | It shows the maximu<br>increase or decrease<br>Call Fraud Prevention | ım u:<br>e val                                                                                                    | sage<br>ue ir | e that the<br>1 the To I | cust<br>3e fie | ome<br>eld. | er can    | use. En            | ter an |
|                                          |                                                                      | Now                                                                                                    |               | Order(+/-)               | To Be          |             |           | _                  |        |
|                                          | Default Outgoing Call Limit (per User) *                             |                                                                                                    | 10,000        | 0                        |                | 10000       | GBP/Day   |                    |        |
|                                          | Custom Outgoing Call Limit (per User) *                              |                                                                                                    | 20,000        | -2,000                   |                | 18000       | GBP/Day ( | Maximum :50000 )   |        |

# 2.5.3 **Customer Info.**

Resellers can manage or view overall information about customers, such as account information, site information, service information, and order/alarm history of customers being managed.

| iPECS OMS                 |                   |                             |                             |                         | SKY Reseller (rss) R | teseller 🗜        |
|---------------------------|-------------------|-----------------------------|-----------------------------|-------------------------|----------------------|-------------------|
| Service Environment       | My Home Order Fin | al confirm 🕂                |                             |                         |                      | EMS Link >        |
| DDI Number                | Customer Info.    |                             |                             |                         |                      |                   |
| Device Management         | · Option ALL      | ✓ ✓ Include child resellers | s · Additional Option ALL   | ✓ Search                |                      |                   |
| Customers                 |                   |                             |                             |                         |                      |                   |
| Create New Customer       | Reseller          | Customer ID                 | Customer Name User License  | (EA) Admin ID           | Admin Name           | Service Start     |
| Modify Existing Customer  |                   | x                           | Х                           | х                       | X                    |                   |
| Customer Info.            | 1 SKY Reseller    | C100000059                  | 1                           | 0 sdfas@11kjsdoijfa.com | 11212                |                   |
| Customer List             | 2 SKY Reseller    | C100000049                  | Close 2                     | 1 close2                | Admin                | 2019-06-21        |
| Customer List             | 3 SKY Reseller    | C100000047                  | Close Customer              | 0 close2@close2.com     | Close name           | 2019-06-21        |
| Daily Ouctomor Status     | 4 SKY Reseller    | C100000001                  | jsmn                        | 2 admin@jss.com         | admin                | 2019-06-19        |
| Daily Customer Status     | 5 SKY Reseller    | C100000035                  | Reseller Kwak               | 80 kjs                  | Kwak                 | 2019-06-21        |
| Customer Service Status   | 6 SKY Reseller    | C100000019                  | Second JS                   | 3 admin                 | sejs                 | 2019-06-20        |
| Trial expired Order Items | 7 SKY Reseller    | C100000002                  | sky2                        | 310 admin@sky2.com      | jaehu chae           | 2019-07-02        |
| Order Management          | 8 SKY Reseller    | C100000205                  | sky9                        | 15 admin@sky9.com       | jaehu                | 2019-07-10        |
| Ŭ                         | 9 SKY Reseller    | C100000211                  | Skycom                      | 0 skycom@skycom.com     | skycom               |                   |
| Reseller                  | 10 SKY Reseller   | C100000043                  | skycom3                     | 31 admin@sky3.com       | jaenu cnae           | 2019-07-02        |
| Call Status               | ф 33 н            |                             | re ≪e Page 1 of 2 ⇒ ⊨r 10 ▼ | ]                       |                      | View 1 - 10 of 15 |
| Call Status               |                   |                             |                             |                         |                      | Excel             |
| System Log                |                   |                             |                             |                         |                      |                   |
| Menu                      |                   |                             |                             |                         |                      |                   |
| My Home Setting           |                   |                             |                             |                         |                      |                   |
| My Information            |                   |                             |                             |                         |                      |                   |
|                           |                   |                             |                             |                         |                      |                   |
|                           |                   |                             |                             |                         |                      |                   |
|                           |                   |                             |                             |                         |                      |                   |

| Grid column name | Description                                                                                                    |
|------------------|----------------------------------------------------------------------------------------------------|
| Reseller         | Displays the partner responsible for the customer.                                                                                                    |
| Customer ID      | Unique code for management the customer                                                                                                    |
| Customer Name    | The name used by customer in the system                                                                                                    |
| User License(EA) | Displays the quantity of items for which the Item Group is a User License.                                                                                                    |
| Admin ID         | Displays the customer's main administrator ID.                                                                                                    |
| Admin Name       | Displays the name corresponding to the Administrator ID.                                                                                                    |
| Service Start    | Displays the start date for the service to start.                                                                                                    |
| Customer Status  | <ul> <li>Displays the customer's service status.</li> <li>Ordering: Order is in progress</li> <li>Created: Order process is final confirmed</li> <li>Activated: Service is in use</li> <li>Closed: Service provision has expired</li> <li>Stopped: Service is paused</li> <li>Cancel: The canceled order is not displayed in the Customer Info screen</li> </ul> |

| Grid column name | Description                                                                                                    |
|------------------|----------------------------------------------------------------------------------------------------|
| Customer Type    | <ul> <li>Type of customer</li> <li>Normal: Basic type of service</li> <li>Test: It is the type used by the vendor for testing and is not charged for usage</li> <li>Demo: It is the type to limited the function and is not charged for usage</li> </ul> |
| Customer CLI     | This number indicates the customer's caller.                                                                                                    |
| CM ID            | The ID information of the call server being used is displayed.                                                                                                    |
| Tenant           | Tenant information of the CM being used is displayed.                                                                                                    |
| Tenant Prefix    | Displays tenant information, including information added by default.                                                                                                    |

## 2.5.3.1 Basic Info

You can inquire and change the basic information of a customer's domain, the language of use, or reseller.

| iPECS OMS                 |                                       |                         |                     |        |              |                       | SKY Reseller | (rss) Reseller    |
|---------------------------|---------------------------------------|-------------------------|---------------------|--------|--------------|-----------------------|--------------|-------------------|
| Service Environment       | My Home Order Final confir            | m 🕂                     |                     |        |              |                       |              | EMS Link >        |
| DDI Number                | Customer Info.                        |                         |                     |        |              |                       |              |                   |
| Device Management         | · Option — ALL — V                    | Include child resellers | · Additional Option | ALL    | - ~          | Search                |              |                   |
| Customers                 |                                       |                         |                     |        |              |                       |              |                   |
| Create New Customer       | Reseller Cus                          | stomer ID               | Customer Name       | User L | License(EA)  | Admin ID              | Admin Name   | Service Sta       |
| Modify Existing Customer  | Х                                     | X                       | x                   |        | х            | Х                     |              | x                 |
| Customer Info.            | 1 SKY Reseller C10                    | 00000059                | 1                   |        | 0            | sdfas@11kjsdoijfa.com | 11212        | ·                 |
| Customer List             | 2 SKY Reseller C10                    | 00000049                | Close 2             |        | 1            | close2                | Admin        | 2019-06-          |
| Customer List             | 3 SKY Reseller C10                    | 000000047               | Close Customer      |        | 2            | close2@close2.com     | Close name   | 2019-06-          |
| Daily Customer Status     | 5 SKY Reseller C10                    | 00000035                | Reseller Kwak       |        | 80           | kjs                   | Kwak         | 2019-06- 🗸        |
| Customer Service Status   | 4<br>                                 |                         | Page 1 of           | 2      |              |                       |              | View 1 - 10 of 15 |
| Trial expired Order Items | Ψ 6 7                                 |                         | in the paget        | 2 0 01 |              |                       |              | Excel             |
| Order Management          |                                       |                         |                     |        |              |                       |              |                   |
| Reseller                  | Basic Info Administrator              | Site Info Billi         | ng Account Servic   | e Info | Service Us   | age Order Histo       | ory Phone Se | etting Info       |
| Call Status               | Suspend Period Notification I         | History Chang           | ge History          |        |              |                       |              |                   |
|                           | Customer ID                           | C100000035              |                     |        |              |                       |              |                   |
| System Log                | Customer Company Name *               | Reseller Kwak           |                     |        |              |                       |              |                   |
| Menu                      | Domain *                              | kjs.com                 |                     |        |              |                       |              |                   |
| My Home Setting           | Language *                            | English                 |                     | ~      |              |                       |              |                   |
|                           | Customer Type *                       | Normal                  |                     | ~      |              |                       |              |                   |
| My Information            | Reseller                              | SKY Reseller            |                     |        | Change Re    |                       |              |                   |
|                           | Customer CLI                          | 0200010100              |                     | ~      |              |                       |              |                   |
|                           | Contact Info                          |                         |                     |        |              |                       |              |                   |
|                           | Contact Name *                        | Contact                 |                     |        |              |                       |              |                   |
|                           | Contact E-mail *                      | kjs@skycom.ne.kr        |                     |        |              |                       |              |                   |
|                           | Contect Direct Dial Call Number       | 000                     |                     |        |              |                       |              |                   |
|                           | Contact Extension                     | 111                     |                     |        |              |                       |              |                   |
|                           | Mobile Number                         | 222                     |                     |        |              |                       |              |                   |
|                           | Remark                                |                         |                     |        |              |                       |              |                   |
|                           |                                       | Remark 1                |                     |        |              |                       |              |                   |
|                           |                                       | Remark 2                |                     |        |              |                       |              |                   |
|                           |                                       | Remark 3                |                     |        |              |                       |              |                   |
|                           |                                       | Remark 4                |                     |        |              |                       |              |                   |
|                           |                                       |                         |                     |        |              |                       |              |                   |
|                           | Additional Info                       |                         |                     |        |              |                       |              |                   |
|                           | PO Number                             | PoNumber                |                     |        |              |                       |              |                   |
|                           | Test                                  |                         |                     |        |              |                       |              |                   |
|                           | Call Fraud                            |                         |                     |        |              |                       |              |                   |
|                           | Per User Call Fraud Default *         |                         |                     | 299    | GBP/Day      |                       |              |                   |
|                           | Allowable Limit Per User Call Fraud * |                         |                     | 300    | GBP/Day ( Ma | aximum :300 )         |              |                   |
|                           |                                       |                         |                     |        |              |                       | Modify       | Cancel Save       |
|                           |                                       |                         |                     |        |              |                       |              |                   |
|                           |                                       |                         |                     |        |              |                       |              |                   |
|                           |                                       |                         |                     |        |              |                       |              |                   |

Among the basic information of customers, items such as Company Name, Language, Customer Type, Contact Name, Contact E-mail, excluding Customer ID and Domain, can be modified, and call usage can be limited by changing the Fraud Prevention value.

### To modify the Basic Info tab

- **1.** If you want to change data, click the Item.
- 2. Click the **Modify** button and the basic info modification page appears.

| ervice Environment      | My Home Order Final cor                                                                                                    | ilim 🕂                                              |                                     | EMS Lif                         |
|-------------------------|----------------------------------------------------------------------------------------------------|-----------------------------------------------------|-------------------------------------|---------------------------------|
| I Number                | Customer Info.                                                                                                    |                                                     |                                     |                                 |
| vice Management         | · Option _ ALL                                                                                                    | Include child resellers · Additional Option - ALL - | ~ Search                            |                                 |
| stomers                 |                                                                                                    |                                                     |                                     |                                 |
| ate New Customer        | Reseller                                                                                                    | Customer ID Customer Name User Lie                  | cense(EA) Admin ID                  | Admin Name Service St           |
| ify Existing Customer   | ×                                                                                                    | x                                                   | ×                                   | ях                              |
| omer Info.              | 1 🔲 SKY Reseller 🛛                                                                                                    | C100000059 1                                        | 0 sdfas@11kjsdoijfa.co              | m 11212                         |
| omer List               | 2 🗍 SKY Reseller 0                                                                                                    | C1000000049 Close 2                                 | 1 close2                            | Admin 2019-06-                  |
| istomer List            | 3 SKY Reseller (                                                                                                    | C1000000047 Close Customer                          | 0 close2@close2.com                 | Close name 2019-06-             |
| illy Customer Status    | 5 SKY Reseller                                                                                                    | C1000000001 jsmn<br>C10000000035 Reseller Kwak      | 2 admini@jss.com<br>80 kis          | admin 2019-06-<br>Kwak 2019-06- |
| stomer Service Status   | (                                                                                                    |                                                     |                                     | •                               |
| ial expired Order Items | ¢ 20 m                                                                                                    | Page 1 of 2 == 10                                   | ¥                                   | View 1 - 10 of 1                |
| er Management           |                                                                                                    |                                                     |                                     | Exo                             |
| and a generic           | Basic Info Administrator                                                                                                   | Site Info Billing Account Service Info              | Service Usage Order His             | story Phone Setting Info        |
| aller                   | Suspend Period Notificatio                                                                                                 | n History Change History                            |                                     |                                 |
| Status                  |                                                                                                    |                                                     |                                     |                                 |
| amlas                   | Customer ID                                                                                                    | C100000035                                          |                                     |                                 |
| enitog                  | Customer Company Name *                                                                                                    | Reseller Kwak                                       |                                     |                                 |
| u                       | Domain *                                                                                                    | kjs.com                                             |                                     |                                 |
| Home Setting            | Language *                                                                                                    | English v                                           |                                     |                                 |
|                         | Customer Type *                                                                                                    | Normal                                              |                                     |                                 |
| nformation              | Reseller                                                                                                    | SKY Reseller                                        | Change Reseller                     |                                 |
|                         | Customer CLI                                                                                                    | 0200010100 ~                                        |                                     |                                 |
|                         | Contextinfo                                                                                                    |                                                     |                                     |                                 |
|                         | Contact Info                                                                                                    | Contact                                             |                                     |                                 |
|                         | Contact E-mail                                                                                                    | kießsburom na kr                                    |                                     |                                 |
|                         | Contect Direct Dial Call Number                                                                                            | 000                                                 |                                     |                                 |
|                         | Contact Extension                                                                                                    | 111                                                 |                                     |                                 |
|                         | Mobile Number                                                                                                    | 222                                                 |                                     |                                 |
|                         |                                                                                                    | 222                                                 |                                     |                                 |
|                         | Remark                                                                                                    |                                                     |                                     |                                 |
|                         |                                                                                                    | Remark 1                                            |                                     |                                 |
|                         |                                                                                                    | Remark 2                                            |                                     |                                 |
|                         |                                                                                                    | Remark 3                                            |                                     |                                 |
|                         |                                                                                                    | Remark 4                                            |                                     |                                 |
|                         |                                                                                                    |                                                     |                                     |                                 |
|                         |                                                                                                    |                                                     |                                     |                                 |
|                         | Additional Info                                                                                                    | (manufacture)                                       |                                     |                                 |
|                         | Additional Info<br>PO Number                                                                                               | PoNumber                                            |                                     |                                 |
|                         | Additional Info<br>P0 Number<br>Test                                                                                       | . PoNumber                                          |                                     |                                 |
|                         | Additional Into<br>PO Number<br>Test                                                                                       | PoNumber                                            |                                     |                                 |
|                         | Additional Info<br>PO Number<br>Test<br>Call Fraud<br>Per Liser fall Fraud Defenter                                        | PoNumber                                            | GRP/Day                             |                                 |
|                         | Additional Into<br>PO Number<br>Test<br>Call Fraud<br>Per User Call Fraud Default *<br>Allowable Limit Res Ises Cell Fraud | Polumber                                            | GBP/Day                             |                                 |
|                         | Additional Info<br>Po Number<br>Test<br>Call Fraud<br>Per User Call Fraud Default *<br>Allowable Limit Per User Call Fraud | Polumber                                            | GBP/Day<br>GBP/Day ( Maximum :300 ) |                                 |

3. Enter information based on the following.

| Item                  | Description                                                                                                    |  |  |  |
|-----------------------|----------------------------------------------------------------------------------------------------|--|--|--|
| Customer Company Name | Enter the customer's company name.                                                                                                    |  |  |  |
| Language              | Select the language used by the customer from the languages listed                                                                                                    |  |  |  |
| Customer Type         | <ul> <li>Customer's service type is displayed.</li> <li>Normal: Basic type of service</li> <li>Demo: It is the type to limited the function and is not charged for usage</li> </ul> |  |  |  |
| Reseller              | Displays the partner responsible for the customer, and can be changed by clicking the Change Resller button.                                                                        |  |  |  |

| Item                                      | Description                                                                                                    |
|-------------------------------------------|----------------------------------------------------------------------------------------------------|
| Customer CLI                              | Enter the caller ID.                                                                                                 |
| Contact Name                              | Enter the name of the contact person.                                                                                |
| Contact E-mail                            | Enter an email address to use as a contact.                                                                          |
| Contect Direct Dial Call Number           | Enter the DDI number to use as a contact.                                                                            |
| Contact Extension                         | Enter the extension number to use as a contact.                                                                      |
| Mobile Number                             | Enter the mobile number to use as a contact.                                                                         |
| Remark                                    | Enter up to 5 additional descriptions of customer information.                                                       |
| Additional Info                           | Manage information about customer additions pre-set by SP<br>The detailed item settings are managed by each customer |
| Default Outgoing Call Limit (Per<br>User) | Default user-specific overuse limit                                                                                  |
| Custom Outgoing Call Limit<br>(Per User)  | User-Specific Overuse Limit                                                                                          |
|                                           |                                                                                                    |

- 4. To save the change, click the **Save** button.
- 5. To exit without saving, click the **Cancel** button.

## 2.5.3.2 Administrator

You can manage access account information for the customer manager, change password, and send login information by email.

| iPECS OMS                | (                                                                                                    | SKY Reseller (rss) Reseller |
|--------------------------|----------------------------------------------------------------------------------------------------|-----------------------------|
| Service Environment      | My Home Order Final confirm 🕂                                                                                                    | EMS Link >                  |
| DDI Number               | Customer Info.                                                                                                    |                             |
| Device Management        | Option -ALL      V Include child resellers     Additional Option -ALL      V     Search                                                          |                             |
| Customers                |                                                                                                    |                             |
| Create New Customer      | Reseller Customer ID Customer Name User License(EA) Admin ID                                                                                     | Admin Name Service Sta      |
| Modify Existing Customer |                                                                                                    | Х                           |
| Customer Info.           | 1 🔲 SKY Reseller C1000000059 1 0 sdfas@11kjsdoijfa.com                                                                                           | 11212                       |
| Customer List            | 2 SKY Reseller C100000049 Close 2 1 close 2                                                                                                    | Admin 2019-06-              |
| Customer List            | 3 SKY Reseller C1000000047 Close Customer 0 close2@close2.com                                                                                    | Close name 2019-06-         |
| Daily Customer Status    | 4 SKY Reseller C1000000001 jsmn 2 admin@jss.com                                                                                                  | admin 2019-06-              |
| Customor Service Status  | 5 🕑 SKY Reseller C1000000035 Reseller Kwak 80 kjs                                                                                                | Kwak 2019-06                |
| customer service status  | φ % ↔ Id <d 1="" 10="" 2="" h="" of="" page="" th="" →="" ▼<=""><th>View 1 - 10 of 15</th></d>                                                   | View 1 - 10 of 15           |
| That expired Order items |                                                                                                    | Excel                       |
| Order Management         |                                                                                                    |                             |
| Reseller                 | Basic Info Administrator Site Info Billing Account Service Info Service Usage Order Histor<br>Suspend Period Notification History Change History | y Phone Setting Info        |
| Call Status              |                                                                                                    |                             |
| Custom Log               | Administrator ID kjs                                                                                                    |                             |
| System Log               | Administrator Password Change Password                                                                                                    |                             |
| Menu                     | Administrator Name * Kwak                                                                                                    |                             |
| My Home Setting          | Administrator E-mail * kjs@skycom.ne.kr                                                                                                    |                             |
| My Information           | comment                                                                                                    |                             |
|                          | Send Login Information via E-Ma                                                                                                    | ail Modify Cancel Save      |
|                          |                                                                                                    |                             |
|                          |                                                                                                    |                             |
|                          | 1                                                                                                    |                             |

### To modify the Administrator tab

- **1.** If you want to change data, click the Item.
- 2. Click the **Modify** button and the administrator modification page appears.

| Basic Info Administ<br>Suspend Period Not | rator Site Info<br>ification History | Billing Account<br>Change History | Servio | e Info   | Service Usage   | Order History       | Phone Setting Info |
|-------------------------------------------|--------------------------------------|-----------------------------------|--------|----------|-----------------|---------------------|--------------------|
| Administrator ID                          | kis                                  |                                   |        |          |                 |                     |                    |
| Administrator Password                    |                                      |                                   |        | Change I | Password        |                     |                    |
| Administrator Name *                      | Kwak                                 |                                   |        |          |                 |                     |                    |
| Administrator E-mail *                    | kjs@skycom.ne.kr                     |                                   |        |          |                 |                     |                    |
| comment                                   |                                      |                                   |        |          |                 |                     |                    |
|                                           |                                      |                                   |        |          | Send Login Info | ormation via E-Mail | Modify Cancel Save |

3. Enter information based on the following.

| Item                 | Description                                                  |
|----------------------|--------------------------------------------------------------|
| Administrator Name   | Enter the user name for the Customer account.                |
| Administrator E-mail | Enter the customer's email address to receive system alarms. |
| Comment              | Informational phrase or more description                     |

- 4. To save the change, click the **Save** button.
- 5. To exit without saving, click the **Cancel** button.

### **To send Test Email**

- **1.** Change the administrator e-mail.
- 2. If you want to send a test email, click Send Login Information via E-Mail button.

## 2.5.3.3 Site Info

By default, customer site information is added by the ordering process. This tab provides the ability to view the complete list of sites for customers and to modify the information as needed

| asic Info<br>uspend Perio           | Administ   | rator<br>tificatior | Site Info<br>History | Billing Acco<br>Change Histo | ount<br>ory | Service Info      | Service Usage | e Orde | r History | Phone Set | ting Info |
|-------------------------------------|------------|---------------------|----------------------|------------------------------|-------------|-------------------|---------------|--------|-----------|-----------|-----------|
| Main                                | Site       | Site Nam            | e                    |                              | ∆ddress     |                   |               |        | 0         | itv       | Co        |
|                                     | v X        | one nam             | •                    | Х                            | , autoro    |                   |               |        | x         |           | X         |
| 1 TRUE                              |            | Main                |                      |                              | 12 12       |                   |               |        | 2         | 1         |           |
| 2 FALS                              | E          | Sub1                |                      |                              | 12 12       |                   |               |        | 2         | 1         |           |
| 3 FALS                              | E          | Sub2                |                      |                              | 12 12       |                   |               |        | 2         | 1         |           |
| 4 FALS                              | E          | Sub3                |                      |                              | 12 12       |                   |               |        | 2         | 1         |           |
| ې وې وې<br>Site Name *<br>Main Site | Main  TRUE | O FALSE             |                      |                              | <           | ye 1 of 1 ⊨> ⊨: 1 | UV            |        |           | Modify    | Cancel    |
| Address *                           | 12<br>12   |                     |                      |                              |             |                   |               |        |           |           |           |
| City *                              | 21         |                     |                      |                              |             |                   |               |        |           |           |           |
| Country                             |            |                     |                      |                              |             |                   |               |        |           |           |           |
| Post Code *                         | 122        |                     |                      |                              |             |                   |               |        |           |           |           |
|                                     |            |                     |                      |                              |             |                   |               |        |           | Cance     | Save      |

### To modify the Site Info

- 1. If you want to change data, click the Item.
- 2. Click the Modify button and the site info modification page appears.

| Basic Info    | Administrator | Site Info  | Billing Account | Service Info | Service Usage | Order History | Phone Setting Info |
|---------------|---------------|------------|-----------------|--------------|---------------|---------------|--------------------|
| Suspend Perio | od Notificati | on History | Change History  |              |               |               |                    |
|               |               |            |                 |              |               |               |                    |
| Site Name *   | Main          |            |                 |              |               |               |                    |
| Main Site     | TRUE     FALS | E          |                 |              |               |               |                    |
| Address *     | 12            |            |                 |              |               |               |                    |
|               | 12            |            |                 |              |               |               |                    |
| City *        | 21            |            |                 |              |               |               |                    |
| Country       |               |            |                 |              |               |               |                    |
| Post Code *   | 122           |            |                 |              |               |               |                    |
|               |               |            |                 |              |               |               | Cancel Save        |

3. Enter information based on the following.

| Item      | Description                                                               |
|-----------|---------------------------------------------------------------------------|
| Site Name | Enter the name of the site where customers are served.                    |
| Main Site | It indicates whether the customer is the main site and cannot be modified |
| Address   | Enter the site's physical address.                                        |

| ltem      | Description                                        |
|-----------|----------------------------------------------------|
| City      | The name of the city to which the address belongs. |
| Country   | Administrative region of the city.                 |
| Post Code | The postal code that matches the Address.          |

4. To save the change, click the **Save** button.

5. To exit without saving, click the **Cancel** button.

## 2.5.3.4 Billing Account

Manage billing information for customers to receive bills for settlement.

| iPECS OMS                 |                                                                                                    | SKY Reseller (rss) Reseller |
|---------------------------|----------------------------------------------------------------------------------------------------|-----------------------------|
| Service Environment       | My Home Order Final confirm 🕂                                                                          | EMS Link >                  |
| DDI Number                | Customer Info.                                                                                         |                             |
| Device Management         | · Option — ALL · · Z Include child resellers · Additional Option ALL · Search                          |                             |
| Customers                 |                                                                                                    |                             |
| Create New Customer       | Reseller Customer ID Customer Name User License(EA) Admin ID                                           | Admin Name Service Start    |
| Modify Existing Customer  |                                                                                                    | X X                         |
| Customer Info.            | 5                                                                                                    | Kwak 2019-06-21             |
| Customer List             | 6 SKY Reseller C1000000019 Second JS 3 admin                                                           | sejs 2019-06-20             |
| Customer List             | 7 SKY Reseller C100000002 sky2 310 admin@sky2.com                                                      | jaehu chae 2019-07-02       |
| Daily Customer Status     | 8 SKY Reseller C1000000205 sky9 15 admin@sky9.com                                                      | jaehu 2019-07-10            |
| Customer Service Status   | 0 CLUDOD00011 Okusom 0 shusom 0 shusom 0                                                               | m olaicom                   |
| Trial expired Order Items | $\phi \approx \phi \approx 1 \text{ of } 2 \text{ by } H \left[ 1 \text{ of } 2 \text{ by } H \right]$ | View 1 - 10 of 15           |
| Order Management          |                                                                                                    | Excel                       |
| Deseller                  | Basic Info Administrator Site Info Billing Account Service Info Service Usage Order Hi                 | story Phone Setting Info    |
| Reseller                  | Suspend Period Notification History Change History                                                     |                             |
| Call Status               |                                                                                                    |                             |
| System Log                | Billing Billing Account Name Invoice Date Billing Address                                              | City                        |
| oystem Log                | x x x                                                                                                  | Х                           |
| Menu                      | 1 1000009 Bill Accnt Addr                                                                              |                             |
| My Home Setting           | 4<br>Φ St Φ = 10 f1 ⇒ ⇒100 ¥                                                                           | ►<br>View 1 - 1 of 1        |
| My Information            |                                                                                                    | Add Modify Cancel Delete    |
|                           |                                                                                                    |                             |
|                           |                                                                                                    |                             |
|                           |                                                                                                    |                             |

### To modify the Billing Account

- **1.** If you want to change data, click the Item.
- 2. Click the Modify button and the site info modification page appears.

| Basic Info Administrato<br>Suspend Period Notific | or Site Info<br>ation History | Billing Account<br>Change History | Service Inf | fo Service Usage | Order History | Phone Setting Info |
|---------------------------------------------------|-------------------------------|-----------------------------------|-------------|------------------|---------------|--------------------|
|                                                   |                               |                                   |             |                  |               |                    |
| Billing Account ID                                | 1000009                       |                                   |             |                  |               |                    |
| Billing Account Name *                            | Bill Acont                    |                                   |             |                  |               |                    |
| Invoice Date / Payment Date                       |                               |                                   |             |                  |               |                    |
| Billing Address                                   | Addr                          |                                   |             |                  |               |                    |
|                                                   |                               |                                   |             |                  |               |                    |
| City                                              |                               |                                   |             |                  |               |                    |
| Country                                           |                               |                                   |             |                  |               |                    |
| Post Code                                         |                               |                                   |             |                  |               |                    |
|                                                   |                               |                                   |             |                  |               | Cancel Save        |

3. Enter information based on the following.

| ltem                      | Description                                     |
|---------------------------|-------------------------------------------------|
| Billing Account Name      | Enter the recipient's name to receive the bill. |
| Invoice Date/Payment Date | Enter the settlement date information.          |

| Item            | Description                                        |  |  |
|-----------------|----------------------------------------------------|--|--|
| Billing Address | Enter the address to receive the bill.             |  |  |
| City            | The name of the city to which the address belongs. |  |  |
| Country         | Administrative region of the city.                 |  |  |
| Post Code       | The postal code that matches the Address.          |  |  |

4. To save the change, click the **Save** button.

**5.** To exit without saving, click the **Cancel** button.

## 2.5.3.5 Service Info

You can check the basic information of the customer and the number/equipment that the customer is using, and also check the service in use.

| iPECS OMS                 | SKY Reseller (rss) Resell                                                                                                    | er 🖻           |
|---------------------------|----------------------------------------------------------------------------------------------------|----------------|
| Service Environment       | My Home Order Final confirm 🕂                                                                                                    | MS Link 🗲      |
| DDI Number                | Customer Info.                                                                                                    |                |
| Device Management         | Option -ALL                                                                                                    |                |
| Customers                 |                                                                                                    |                |
| Create New Customer       | Reseller Customer ID Customer Name User License(EA) Admin ID Admin Name                                                                                                | Service Sta    |
| Modify Existing Customer  |                                                                                                    |                |
| Customer Info.            | 5 € SKY Reseller C100000035 Reseller Kwak 80 kjs Kwak 2                                                                                                    | 2019-06-       |
| Customer List             | 6 SKY Reseller C1000000019 Second JS 3 admin sejs 2                                                                                                    | 2019-06-       |
| Customer List             | 7 SKY Reseller C100000002 sky2 310 admin@sky2.com jaehu chae 2                                                                                                    | 2019-07-       |
| Daily Customer Status     | 8 SKY Reseller C100000205 sky9 15 admin@sky9.com jaehu 22                                                                                                    | 2019-07-       |
| Customer Service Status   | 0 = 647 Deceller 0100000000 6446000 000 eksecom eksecom                                                                                                    | • •            |
| Trial expired Order Items | $\phi \otimes \phi$                                                                                                    | / 1 - 10 of 15 |
| Order Management          | Basic Info         Administrator         Site Info         Billing Account         Service Info         Service Usage         Order History         Phone Setting Info | ō              |
| Reseller                  | Suspend Period Notification History Change History                                                                                                    |                |
| Call Status               | Customer C1000000035 Reseller Kwak                                                                                                    |                |
| Svetom Log                | Customer Type Normal ~                                                                                                    |                |
| System Log                | Service Plan Standard Plan                                                                                                    |                |
| Menu                      | Service Period 2019-06-20 ~ 9999-12-31 Service Start Date 2019-06-21                                                                                                   |                |
| My Home Setting           | Service Status Activated   Last Payment Date                                                                                                    |                |
| My Information            | Reseller SKY Reseller                                                                                                    |                |
| wy mornaton               | Reference Date                                                                                                    |                |

Information and quantity can be inquired about the service item, number, and device that the customer is currently using.

| Grid column name   | Description                                                                                                    |
|--------------------|----------------------------------------------------------------------------------------------------|
| Customer           | Displays the customer's ID and company name.                                                                                      |
| Customer Type      | Normal, Demo, etc. are displayed as customer types.                                                                               |
| Service Plan       | The service plan that the customer is using is displayed.                                                                         |
| Service Period     | Displays the service opening date to the expiration date.                                                                         |
| Service Start Date | Indicates the start of the service.                                                                                               |
| Service Status     | Displays the customer's service status.                                                                                           |
| Last Payment Date  | Displays the latest payment date.                                                                                                 |
| Reseller           | Displays the partner responsible for the customer.                                                                                |
| Reference Date     | The service status corresponding to the entered base date is displayed on the Service Item, Direct Dial Call Numbers, and Device. |

### 2.5.3.5.1 Service Item

Customer can inquire the information of the service item in use and check the usage status of the service item.

|    | Item Group         | Item Name                          | Billing Account | Qty | Act. Date  | Term. Date | Billing Start |
|----|--------------------|------------------------------------|-----------------|-----|------------|------------|---------------|
|    | ¥ X                | X                                  | x               | Х   |            |            |               |
| 1  | User License       | Std User Pack                      | Total           | 5   | 2019-06-21 | 9999-12-31 | 2019-06-21    |
| 2  | Trunk Channel -SIP | SIP Trunk Max                      | Total           | 30  | 2019-06-21 | 9999-12-31 | 2019-06-21    |
| 3  | Trunk Channel -TDM | TDM Trunk Max                      | Total           | 30  | 2019-06-21 | 9999-12-31 | 2019-06-21    |
| 4  | Soft Client        | IP ATD                             | Total           | 4   | 2019-06-21 | 9999-12-31 | 2019-06-21    |
| 5  | ACD                | ACD Group User                     | Total           | 5   | 2019-06-21 | 9999-12-31 | 2019-06-21    |
| 6  | Call Recording     | Call Recording-Call Recording - 30 | Total           | 4   | 2019-06-21 | 9999-12-31 | 2019-07-21    |
| 7  | User Feature       | VM CR Feature package              | Total           | 1   | 2019-06-21 | 9999-12-31 | 2019-07-21    |
| 8  |                    | Multiple Line                      | Total           | 6   | 2019-06-21 | 9999-12-31 | 2019-06-21    |
| 9  |                    | Remote Office                      | Total           | 2   | 2019-06-21 | 9999-12-31 | 2019-06-21    |
| 10 |                    | Voice Mail                         | Total           | 1   | 2019-06-21 | 9999-12-31 | 2019-06-21    |

| Grid column name     | Description                                             |
|----------------------|---------------------------------------------------------|
| Item Group           | Displays the group of items provided by the customer.   |
| Item Name            | Displays the name of the item provided by the customer. |
| Billing Account      | Displays the account responsible for settlement.        |
| Qty                  | Displays the quantity of items.                         |
| Act. Date            | The service start date is displayed.                    |
| Term. Date           | Displays the settlement expiration date of the item.    |
| Billing Start        | Displays the settlement start date of the item.         |
| Customer Price       | Displays the cost to be paid for the item.              |
| Pre/Post             | Payment method is indicated in advance/postpay.         |
| Linked Cloud License | Displays the name associated with the license.          |
| Comment              | Displays other information of the item.                 |

### 2.5.3.5.2 Direct Dial Call Numbers

Displays information about the phone number the customer is using, and can check the usage status of the number.

| Direct | Dial Call Numbers          |      |                        |            |                 |                       |
|--------|----------------------------|------|------------------------|------------|-----------------|-----------------------|
|        | Direct Dial Call<br>Number | Site | e Billing Account      |            | Number Porting  | Available Period      |
|        | Х                          | X    | X                      | <b>v</b> X | • Х             |                       |
| 1      | 03331000                   | main | Total                  | Assigned   | Original Number | 2019-06-21~9999-12-31 |
| 2      | 03331001                   | main | Total                  | Assigned   | Original Number | 2019-06-21~9999-12-31 |
| 3      | 03331002                   | main | Total                  | Assigned   | Original Number | 2019-06-21~9999-12-31 |
| 4      | 03331003                   | main | Total                  | Assigned   | Original Number | 2019-06-21~9999-12-31 |
| 5      | 03331004                   | main | Total                  | Assigned   | Original Number | 2019-06-21~9999-12-31 |
| 6      | 03331005                   | main | Total                  | Assigned   | Original Number | 2019-06-21~9999-12-31 |
| 7      | 03331006                   | main | Total                  | Assigned   | Original Number | 2019-06-21~9999-12-31 |
| 8      | 03331007                   | main | Total                  | Assigned   | Original Number | 2019-06-21~9999-12-31 |
| 9      | 03331008                   | main | Total                  | Assigned   | Original Number | 2019-06-21~9999-12-31 |
| 10     | 03331009                   | main | Total                  | Assigned   | Original Number | 2019-06-21~9999-12-31 |
| •      |                            |      |                        |            |                 | •                     |
| ¢ 53   | 6                          |      | i e e Page 1 of 1 is i | 10 🔻       |                 | View 1 - 10 of 10     |

| Grid column name        | Description                                                                                                    |
|-------------------------|----------------------------------------------------------------------------------------------------|
| Direct Dial Call Number | Displays the phone number assigned to the customer.                                                                                                    |
| Site                    | Displays the name of the site using the phone number.                                                                                                    |
| Billing Account         | Displays the account responsible for settlement.                                                                                                    |
| Status                  | <ul> <li>Displays the status of the number.</li> <li>Assigned: It is assigned to use.</li> <li>Use: It is in use.</li> <li>Returned: It was returned</li> <li>Return ordered: A return was requested.</li> </ul> |
| Number Porting          | <ul> <li>Displays whether the number is shifted.</li> <li>Original Number: General number</li> <li>Ported Number: Mobile number</li> </ul>                                                                       |
| Available Period        | The validity period of the number is displayed                                                                                                    |
| Comment                 | Displays other information of the number.                                                                                                    |

### 2.5.3.5.3 Device

You can check the usage status of each device model, and check the status of individual management (Mac management) target device status and expiration date.

| Devio | ce          |   |          |        |                      |   |     |             |   |                   |
|-------|-------------|---|----------|--------|----------------------|---|-----|-------------|---|-------------------|
|       | Device Type |   | Model    |        | Billing Account      |   | Qty | MAC         |   | Status            |
|       |             | Х |          | Х      |                      | Х |     |             | Х |                   |
| 1     | LIP         |   | LIP-9030 |        | Total                |   | 10  | 00100000003 |   | Assigned          |
| 2     |             |   |          |        |                      |   |     | 00100000001 |   | Assigned          |
| 3     |             |   |          |        |                      |   |     | 00100000002 |   | Assigned          |
| 4     |             |   |          |        |                      |   |     | 00100000004 |   | Assigned          |
| 5     |             |   |          |        |                      |   |     | 00100000005 |   | Assigned          |
| 6     |             |   |          |        |                      |   |     | 00100000006 |   | Assigned          |
| 7     |             |   |          |        |                      |   |     | 00100000007 |   | Assigned          |
| 8     |             |   |          |        |                      |   |     | 00100000008 |   | Assigned          |
| 9     |             |   |          |        |                      |   |     | 00100000009 |   | Assigned          |
| 10    |             |   |          |        |                      |   |     | 00100000010 |   | Assigned          |
| 4     |             |   |          |        |                      |   |     |             |   |                   |
| φ 5   | 6           |   |          | e « Pa | ge 1 of 2 ⊨> ⊨i 10 ▼ |   |     |             |   | View 1 - 10 of 12 |

| Grid column name | Description                                                                                                    |
|------------------|----------------------------------------------------------------------------------------------------|
| Device Type      | Displays the type of equipment model the customer is using.                                                                                                    |
| Model            | Detailed model name of the device                                                                                                    |
| Billing Account  | Displays the account responsible for settlement.                                                                                                    |
| Qty              | Displays the quantity of equipment.                                                                                                    |
| MAC              | Unique physical address given to the device                                                                                                    |
| Status           | <ul> <li>Displays the status of the equipment.</li> <li>Assigned: It is assigned to use</li> <li>Use: It is in use.</li> <li>Returned: It was returned</li> <li>Return ordered: A return was requested</li> </ul> |
| Available Period | Displays the period of use of the equipment.                                                                                                    |
| Comment          | Informational phrase or more description                                                                                                    |

### 2.5.3.5.4 Etc

Displays other contract information such as Call Bundle, Call Fraud, and Trunk Channel.

| Etc |             |                      |                                                                                                    |          |             |                 |
|-----|-------------|----------------------|----------------------------------------------------------------------------------------------------|----------|-------------|-----------------|
|     | Item Type   | Item Name            | Available Period                                                                                                    | Qty<br>× | Note<br>• X |                 |
| 1   | Call bundle | 300min               | 2019-06-24 ~ 9999-12-31                                                                                                    | 3 EA     |             |                 |
| 2   | Call bundle | All Free Call Bundle | 2019-06-24 ~ 9999-12-31                                                                                                    | 297 EA   |             |                 |
| •   |             |                      |                                                                                                    |          |             | • •             |
| φ 8 | 6           |                      | $\mathbb{R}^{1} \ll \left  \text{Page} \left[ 1 \right] \text{ of } 1 \right  \gg \mathbb{R}^{1} \left[ 10 \right] \mathbb{V}$ |          |             | View 1 - 2 of 2 |

| Grid column name | Description                               |  |  |
|------------------|-------------------------------------------|--|--|
| Item Type        | Displays the type of the contracted item. |  |  |
| Item Name        | Displays the name of the contracted item. |  |  |
| Available Period | Displays the available time period.       |  |  |
| Qty              | Displays the quantity of the item.        |  |  |

## 2.5.3.6 Service Usage

Inquiry of aggregate information such as total allocated quantity, used quantity, and expected return quantity of Service Feature/Device/DDI Number assigned to Customer.

Sum information such as total allocated quantity, usage quantity, and expected amount to be returned is inquires.

| IPECS OMS                 |          |                          |                            |      |                            |             |                  |              | 6           | SKY Reseller (rs | ss) Reseller      |
|---------------------------|----------|--------------------------|----------------------------|------|----------------------------|-------------|------------------|--------------|-------------|------------------|-------------------|
| Service Environment       | Res      | seller                   | Customer ID                |      | Customer Name              |             | User License(EA) | Admin I      | þ           | Admin Name       | Service Sta       |
| DDI Number                |          | х                        |                            | X    | Januar                     | X           | ×                |              | X           |                  | X                 |
| Device Management 6       | SK1      | r Reseller<br>r Reseller | C1000000035<br>C1000000019 |      | Reseller Kwak<br>Second JS |             | 80               | kjs<br>admin |             | Kwak<br>sejs     | 2019-06-          |
| Customers 7               | SK)      | r Reseller               | C100000002                 |      | sky2                       |             | 310              | admin@       | sky2.com    | jaehu chae       | 2019-07-          |
| Create New Customer       | SK1      | / Reseller               | C1000000205                |      | sky9                       |             | 15               | admin@       | sky9.com    | jaehu            | 2019-07-          |
| Modify Existing Customer  | 5 N      |                          |                            |      | iei ee Page                | 1_of 2   ►  | ⇒ ⊫i 10 ▼        |              |             |                  | View 1 - 10 of 15 |
| Customer Info.            |          |                          |                            |      |                            |             |                  |              |             |                  |                   |
| Customer List Ba          | sic Info | Administrato             | r Site Info                | Bill | ing Account                | Service In  | fo Service U     | Jsage        | Order Histo | ory Phone Se     | etting Info       |
| Customer List Su          | spend Pe | eriod Notific            | ation History              | Chan | ge History                 |             |                  |              |             |                  |                   |
| Daily Customer Status     |          |                          |                            |      |                            |             |                  |              |             |                  |                   |
| Customer Service Status   | Se       | ervice Usage Type        | •                          | x    | Service Usage De           | scription   |                  | х            |             | Assigned Qty     |                   |
| Trial expired Order Items | 1 Us     | er Package               |                            |      | Empty User Pack            |             |                  |              |             | 30               |                   |
| Order Management          | 2        |                          |                            |      | Std User Pack              |             |                  |              |             | 50               |                   |
| <b>.</b>                  | 3 Fe     | ature                    |                            |      | Auto Attendants            |             |                  |              |             | 5                |                   |
| Reseller                  | 4        |                          |                            |      | ACD Group_test             |             |                  |              |             | 10               |                   |
| Call Status               | 5        |                          |                            |      | ACD Group User             |             |                  |              |             | 10               |                   |
| San Status                | 6        |                          |                            |      | ACD Report Mana            | ger         |                  |              |             | 10               |                   |
| System Log                | 7        |                          |                            |      | ACD Call center su         | pervisor    |                  |              |             | 10               |                   |
| Manu                      | 8        |                          |                            |      | ACD Call center se         | at          |                  |              |             | 10               |                   |
| Menu                      | 9        |                          |                            |      | Skype for Busines          | 3 2010 RCCV | (Call Control)   |              |             | 10               |                   |
| My Home Setting           | 10       |                          |                            |      | Skype for Busines          | 2013 RCCV   | (Call Control)   |              |             | 10               |                   |
| My Information            | ф 18 °   |                          |                            |      | ia ka Pag                  | 1_ of 7   ⊧ | > ⊨⊨ 10 ▼        |              |             |                  | View 1 - 10 of 64 |
| wy mornation              |          |                          |                            |      |                            |             |                  |              |             | Can              | Icel Excel        |
|                           |          |                          |                            |      |                            |             |                  |              |             |                  |                   |

| Grid column name           | Description                           |
|----------------------------|---------------------------------------|
| Service Usage Type         | Group and display service items.      |
| Service Useage Description | Displays service items                |
| Assigned Qty               | Displays the allocation quantity.     |
| Using Qty                  | Displays the quantity used.           |
| Return Reservation Qty     | Displays the quantity being returned. |
| Available Qty              | Display the available quantity.       |

## 2.5.3.7 Order History

Customer's order history can be inquired and details of each order can also be inquired.

| Ba | sic In | fo Administrator   | Site Info E         | Billing Account | Service Info                                               | Service Us       | sage      | Order History | Phone Setting  | Info                   |
|----|--------|--------------------|---------------------|-----------------|------------------------------------------------------------|------------------|-----------|---------------|----------------|------------------------|
| Su | spen   | d Period Notificat | tion History Ch     | ange History    |                                                            |                  |           |               |                |                        |
|    |        |                    |                     |                 |                                                            |                  |           |               |                |                        |
|    |        | Order No.          | Order Date          | Order Title     |                                                            |                  | Order Typ | e             | Order Status   | Order Reseller         |
|    |        | X                  |                     |                 |                                                            | Х                |           | ¥ X           | ¥ X            |                        |
|    | 1      | 500518             | 2019-07-12 16:41:16 | jsmn Change O   | rder                                                       |                  | Change    |               | Register       | SKY Reseller           |
|    | 2      | 500503             | 2019-07-12 13:55:15 | jsmn Change O   | rder                                                       |                  | Change    |               | Register       | SKY Reseller           |
|    | 3      | 500480             | 2019-07-11 20:55:20 | jsmn Change O   | rder                                                       |                  | Change    |               | Order Canceled | SKY Reseller           |
|    | 4      | 500294             | 2019-07-03 13:59:45 | jsmn Change O   | rder                                                       |                  | Change    |               | Order Canceled | SKY Reseller           |
|    | 5      | 500293             | 2019-07-03 13:57:48 | jsmn Change O   | rder                                                       |                  | Change    |               | Order Canceled | SKY Reseller           |
|    | 6      | 500288             | 2019-07-02 20:40:06 | jsmn Change O   | rder                                                       |                  | Change    |               | Order Canceled | SKY Reseller           |
|    | 7      | 500287             | 2019-07-02 20:30:14 | jsmn Change O   | rder                                                       |                  | Change    |               | Order Canceled | SKY Reseller           |
|    | 8      | 500227             | 2019-06-27 20:17:44 | jsmn Change O   | rder                                                       |                  | Change    |               | Register       | Pragma                 |
|    | 9      | 500226             | 2019-06-27 20:16:46 | jsmn Change O   | rder                                                       |                  | Change    |               | Approved       | Pragma                 |
|    | 10     | 500169             | 2019-06-25 17:57:17 | jsmn Change O   | rder                                                       |                  | Change    |               | Order Canceled | SKY Reseller           |
|    | ¢ 53   | 6                  |                     | 1               | <ul> <li><i 1="" 2<="" li="" of="" page=""> </i></li></ul> | ⊳ ⊳i <u>10 ₹</u> | ]         |               |                | ►<br>View 1 - 10 of 12 |
|    |        |                    |                     |                 |                                                            |                  |           |               | Order Detail   | Cancel Excel           |

### View the state information in the grid

| Grid column name   | Description                                                     |
|--------------------|-----------------------------------------------------------------|
| Order No           | The key value that can distinguish the order is displayed.      |
| Order Date         | Displays the order date and time.                               |
| Order Title        | Displays the title summarizing the order.                       |
| Order Type         | Displays the type of order.                                     |
| Order Status       | Displays the order's progress.                                  |
| Order Reseller     | Displays the partner who ordered.                               |
| Approval Reseller  | Displays the partner responsible for approval.                  |
| Approval Date      | Displays the date and time when approval was made.              |
| Final confirm Date | The date and time when the Final Confirm was made is displayed. |
| Service Plan       | Displays the service plan in use.                               |

#### To Check the detail

- 1. Select a row of the list in the order history tab.
- 2. Click Order Detail button and the detail page is popped.

| Order Type - Change Order     Customer Company Name   Reseller Kwak   Customer Type   Normal   Order No. & Title   Soordar No. & Title   Soordar Type   Change   Order No. & Title   Standard Plan   Order Type   Change   Order Status   Confirmed   Order Date   2019-06-24   Order Note     Them Group   Order Items     Billing Account   Act. Date   Billing Start   Customer   1   Sotr Client                                                                                                    |                          |                                    |                 |            |               |        |
|----------------------------------------------------------------------------------------------------|--------------------------|------------------------------------|-----------------|------------|---------------|--------|
| Customer Company Name       Reseller Kwak         Customer Type       Normal         Order No. & Title       500123         Reseller Kwak Change Order         Service Plan       Standard Plan         Order Type       Change         Order Type       Change         Order Status       Confirmed         Order Date       2019-06-24         Change Date       2019-06-24         Order Note       Image: Confirmed for the formed for the formed for the formed formed for the formed formed for the formed formed formed for the formed formed formed for the formed formed formed formed formed formed formed formed formed formed formed formed for the formed formed for                                                                                                    | Order Type - Change Orde | hange Order                        |                 |            |               | ×      |
| Customer Company Name Reseller Kwak   Customer Type Normal   Order No. & Title 500123   Reseller Kwak Change Order   Service Plan   Standard Plan   Order Type   Change   Order Type   Change   Order Type   Change   Order Type   Change   Order Type   Change Date   2019-06-24   Order Note     Verter terms     Item Group   Order ttem   Skype for Business 2010 RCCV (C   Billing Account   Act. Date   Billing Start   Customer   1                                                                                                    |                          |                                    |                 |            |               |        |
| Customer Type Normal   Order No. & Title 500123   Reseller Kwak Change Order   Standard Plan   Order Type   Change   Order Type   Change   Order Status   Confirmed   Order Date   2019-06-24 14:36:00   Request to   Pragma   Change Date   2019-06-24   Order Note     Item Group   Order Items     Item Group   Order Item   Stype for Business 2010 RCCV (C Plane)   Bill Accnt   2019-06-24   2019-06-24                                                                                                    | Customer Company Name    | any Name Reseller Kwak             |                 |            |               |        |
| Order No. 8. Title 500123 Reseller Kwak Change Order   Service Plan Standard Plan   Order Type Change   Order Status Confirmed   Order Date 2019-06-24 14:36:00   Request to Pragma   Change Date 2019-06-24   Order Note Image Date   Order Note Image Date   Order Note Image Date   Soft Client Order Item   I Soft Client   Skype for Business 2010 RCCV (C Pathones)   Bill Accnt 2019-06-24                                                                                                    | Customer Type            | Normal                             | ~               |            |               |        |
| Service Plan Standard Plan   Order Type Change   Order Status Confirmed   Order Date 2019-06-24 14:36:00   Request to Pragma   Change Date 2019-06-24   Order Note                                                                                                    | Order No. & Title        | 500123 Reseller Kwak Change Order  |                 |            |               |        |
| Order Type       Change         Order Status       Confirmed         Order Date       2019-06-24 14:36:00         Request to       Pragma         Change Date       2019-06-24         Order Note       Order Note         Street Street                                                                                                    | Service Plan             | Standard Plan                      |                 |            |               |        |
| Order Status       Confirmed         Order Date       2019-06-24 14:36:00         Request to       Pragma         Change Date       2019-06-24         Order Note                                                                                                    | Order Type               | Change                             |                 |            |               |        |
| Order Date       2019-06-24 14:36:00         Request to       Pragma         Change Date       2019-06-24         Order Note       Image: Change Date         Order Note       Image: Change Date         Order Items       Image: Change Date         Item Group       Order Item       Billing Account       Act. Date       Billing Start       Custom         1       Soft Client       Skype for Business 2010 RCCV (C       Image: Bill Accnt       2019-06-24       2019-06-24                                                                                                    | Order Status             | Confirmed                          |                 |            |               |        |
| Request to       Pragma         Change Date       2019-06-24         Order Note       Image: Constraint of the state of the state | Order Date               | 2019-06-24 14:36:00                |                 |            |               |        |
| Change Date       2019-06-24         Order Note                                                                                                    | Request to               | Pragma                             |                 |            |               |        |
| Order Note         Order Items         Item Group       Order Item         V       X         X       X         Soft Client       Skype for Business 2010 RCCV (C P         Bill Accnt       2019-06-24       2019-06-24                                                                                                    | Change Date              | 2019-06-24                         |                 |            |               |        |
| Order Items       Item Group       Order Item       Billing Account       Act. Date       Billing Start       Custom         1       Soft Client       Skype for Business 2010 RCCV (C       P       Bill Accnt       2019-06-24       2019-06-24                                                                                                    | Order Note               |                                    |                 |            |               | - 1    |
| Order Items         Item Group       Order Item       Billing Account       Act. Date       Billing Start       Custom         1       Soft Client       Skype for Business 2010 RCCV (C       P       Bill Accnt       2019-06-24       2019-06-24                                                                                                    |                          |                                    |                 |            |               |        |
| Order Items         Item Group       Order Item       Billing Account       Act. Date       Billing Start       Custom         1       Soft Client       Skype for Business 2010 RCCV (C       D       Bill Accnt       2019-06-24       2019-06-24       2019-06-24                                                                                                    |                          |                                    |                 |            |               |        |
| Item Group     Order Item     Billing Account     Act. Date     Billing Start     Custom       •     •     ×     ×     ×     ×     ×       1     Soft Client     Skype for Business 2010 RCCV (C 😰 Bill Accnt     2019-06-24     2019-06-24     2019-06-24                                                                                                    | Order Items              |                                    |                 |            |               |        |
| 1     Soft Client     Skype for Business 2010 RCCV (C P     Bill Accnt     2019-06-24     2019-06-24                                                                                                    | Item Group               | oup Order Item                     | Billing Account | Act. Date  | Billing Start | Custom |
|                                                                                                    | 1 Soft Client            | ent Skype for Business 2010 BCCV ( | Bill Acent      | 2019-06-24 | 2019-06-24    |        |
| 2 Skype for Business 2013 BCCV (C P Bill Acont 2019-06-24 2019-06-24                                                                                                    | 2                        | Skype for Business 2013 BCCV (     | Bill Acent      | 2019-06-24 | 2019-06-24    |        |
| 3 UC Client (Call Control) D Bill Acctt 2019-06-24 2019-06-24                                                                                                    | 3                        | UC Client (Call Control)           | P Bill Acent    | 2019-06-24 | 2019-06-24    |        |
| 4 UCE 2 Bill Accnt 2019-06-24 2019-06-24                                                                                                    | 4                        | UCE                                | P Bill Accnt    | 2019-06-24 | 2019-06-24    |        |
| 5 WCS WCS - Room Codec Connector 2 Bill Accnt 2019-06-24 2019-06-24                                                                                                    | 5 WCS                    | WCS - Room Codec Connector         | P Bill Accnt    | 2019-06-24 | 2019-06-24    |        |
| _                                                                                                    |                          |                                    | —               |            |               | -      |
| Close                                                                                                    |                          |                                    |                 |            |               | Close  |

• For pop-up information, please refer to order approval.

## 2.5.3.8 Phone Setting Info.

Inquiry of the assigned IP and SBC information of the assigned CM based on the Tenant information of the customer, and the provisioning URL information set in the system setting screen.

| Basic Info Administrator Site           | Info Billing Account             | Service Info | Service L | Jsage    | Order History | Phone Setting Info |
|-----------------------------------------|----------------------------------|--------------|-----------|----------|---------------|--------------------|
| Suspend Period Notification Histo       | ory Change History               |              |           |          |               |                    |
|                                         |                                  |              |           |          |               |                    |
| iPECS LIP Phone Registration IP Address | 192.168.251.156                  |              |           |          |               |                    |
| iPECS SIP Phone Provisioning URL        | https://192.168.251.156:7871/P   | ROVISIONING  |           |          |               |                    |
| SIP Phone Registration IP Address       | (Port:)                          |              |           | Primary  |               |                    |
|                                         | (Port:)                          |              |           | Secondar | y             |                    |
| SIP Extension Media IP Address          | 10.10.40.78 ( Port : 2001 ~ 2005 | 5)           |           |          |               |                    |
|                                         |                                  |              |           |          |               |                    |
|                                         |                                  |              |           |          |               |                    |
| UCE Provisioning IP Address             | (Port:)                          |              |           |          |               |                    |
| iPECS One URL                           |                                  |              |           |          |               |                    |
| ACB URL                                 |                                  |              |           |          |               |                    |
| Analytics URL                           | http://ekr.csm.com/              |              |           |          |               |                    |
|                                         |                                  |              |           |          |               |                    |

| Item                                       | Description                                                                                         |
|--------------------------------------------|----------------------------------------------------------------------------------------------------|
| iPECS LIP Phone Registration<br>IP Address | Registration IP information of the assigned CM is displayed.                                        |
| iPECS SIP Phone Provisioning<br>URL        | The SIP phone displays URL information to perform provisioning.                                     |
| SIP Phone Registration IP<br>Address       | Displays SBC information.                                                                           |
| SIP Extension Media IP Address             | Displays SBC Extension Media server information.                                                    |
| UCE Provisioning IP Address                | Displays Provisioning URL information for the Unified<br>Communications for Enterprise soft client. |
| iPECS One URL                              | Displays iPECS One URL information.                                                                 |
| ACB URL                                    | Displays ACB URL information.                                                                       |
| Analytics URL                              | Displays Analytics URL information.                                                                 |

# 2.5.3.9 Suspend Period

You can inquire the start date of the service due to the customer's stop order and the end date of the service due to the resume order.

| iPECS OMS                 |                                                                                         | SKY Reseller (rss) Reseller |
|---------------------------|-----------------------------------------------------------------------------------------|-----------------------------|
| Service Environment       | My Home Order Final confirm 🕂                                                           | EMS Link >                  |
| DDI Number                | Customer Info.                                                                          |                             |
| Device Management         | Option -ALL                                                                             |                             |
| Customers                 |                                                                                         |                             |
| Create New Customer       | Reseller Customer ID Customer Name User License(EA) Admin ID                            | Admin Name Service Start    |
| Modify Existing Customer  |                                                                                         | x x                         |
| Customer Info.            | 1 SKY Reseller C1000000059 1 0 sdfas@11kjsdoijfa.co                                     | m 11212 ^                   |
| Customer List             | 2 SKY Reseller C100000049 Close 2 1 close2                                              | Admin 2019-06-21            |
| Customer List             | 3 SKY Reseller C1000000047 Close Customer 0 close2@close2.com                           | Close name 2019-06-21       |
| Daily Customer Status     | 4 SKY Reseller C100000001 jsmn 2 admin@jss.com                                          | admin 2019-06-19            |
| Customer Service Status   | 5 SKY Reseller C1000000035 Reseller Kwak 80 kjs                                         | Kwak 2019-06-21 -           |
| Trial avairad Order Harra | φ 53 ↔                                                                                  | View 1 - 10 of 15           |
| That expired Order Rems   |                                                                                         |                             |
| Order Management          | Basic Info Administrator Site Info Billing Account Service Info Service Usage Order His | story Phone Setting Info    |
| Reseller                  | Suspend Period Notification History Change History                                      |                             |
| Call Status               | Suspend Start Suspend End Reason of Suspend Service Plan Con                            | mment                       |
| System Log                | ¥ X                                                                                     |                             |
| System Log                | 1 2019-06-20 2019-06-20 etc. Standard Plan                                              |                             |
| Menu                      | φ 52 % (4 <4 Page 1 of 1 ) >> >> 10 - V                                                 | View 1 - 1 of 1             |
| My Home Setting           |                                                                                         | Cancel Excel                |
| My Information            |                                                                                         |                             |
|                           |                                                                                         |                             |
|                           |                                                                                         |                             |
|                           |                                                                                         |                             |

| Grid column name  | Description                                                         |
|-------------------|---------------------------------------------------------------------|
| Suspend Start     | Displays the start date of service suspension.                      |
| Suspend End       | End date of service suspension.                                     |
| Reason of Suspend | That is, the service restart date is displayed.  • etc • Test Reson |
| Service Plan      | Displays the suspended service plan.                                |
| Comment           | Informational phrase or more description                            |

## 2.5.3.10 Notification History

You can check the history of all alarms related to the customer, and you can also check the date and content of the alarm.

| iPECS OMS                                                                                                    | SKY Reseller (rss) Reseller                                                                                                    | R   |
|----------------------------------------------------------------------------------------------------|----------------------------------------------------------------------------------------------------|-----|
| Service Environment                                                                                                    | My Home Order Final confirm 🕂 EMS Link                                                                                         | >   |
| DDI Number                                                                                                    | Customer Info.                                                                                                    |     |
| Device Management                                                                                                    | Option - ALL      V Include child resellers · Additional Option ALL      Search                                                |     |
| Customers                                                                                                    |                                                                                                    |     |
| Create New Customer                                                                                                    | Reseller Customer ID Customer Name User License(EA) Admin ID Admin Name Service S                                              | tai |
| Modify Existing Customer                                                                                                    |                                                                                                    |     |
| Customer Info.                                                                                                    | 1 SKY Reseller C1000000059 1 0 sdfas@11kjsdoijfa.com 11212                                                                     | *   |
| Customer List                                                                                                    | 2 SKY Reseller C1000000049 Close 2 1 close2 Admin 2019-06-                                                                     |     |
| Customer List                                                                                                    | 3 SKY Reseller C1000000047 Close Customer 0 close2@close2.com Close name 2019-06                                               |     |
| Daily Customer Status                                                                                                    | 4 SKY Reseller C100000001 jsmn 2 admin@jss.com admin 2019-06-                                                                  |     |
| Quetemor Convice Status                                                                                                    | 5 SKY Reseller C1000000035 Reseller Kwak 80 kjs Kwak 2019-06-                                                                  | *   |
| Trial expired Order Items                                                                                                    | Φ 2 5 5 H = <=  Page ] of 2   ≫ ⇒ 10 ▼ View 1-10 of 1                                                                          | 5   |
| Order Management                                                                                                    | Basic Info Administrator Site Info Billing Account Service Info Service Usage Order History Phone Setting Info                 |     |
| Reseller                                                                                                    | Suspend Period Notification History Change History                                                                             |     |
| Call Status                                                                                                    | Send Date Status Delivery method Message Type Message                                                                          |     |
|                                                                                                    | Y X X X                                                                                                    |     |
| System Log                                                                                                    | 1 2019-06-20 11:32:34 Send Screen Message Order Notification You got a message of order. Service Stop, Submit Order, Second JS |     |
| Menu                                                                                                    | 2 2019-06-20 10:58:32 Send Screen Message Order Notification You got a message of order. Change, Submit Order, Second JS       |     |
|                                                                                                    | 3 2019-06-19 21:42:49 Send Screen Message Order Notification You got a message of order. New Customer, Submit Order, Second J: |     |
| My Home Setting                                                                                                    | 4 2019-06-19 21:42:47 Send Screen Message Order Notification You got a message of order. New Customer, Submit Order, Second J: |     |
| My Information                                                                                                    | 5 Waiting E-mail Order Notification Order Notification                                                                         |     |
|                                                                                                    | 6 Waiting E-mail Order Notification                                                                                            |     |
|                                                                                                    | Visiting E-mail Urder Notification                                                                                             |     |
|                                                                                                    |                                                                                                    |     |
| 10.10.146.33/back/cust/customerinfo/customerinfo/customer | ustomerinfo.do#tabs12                                                                                                    |     |

| Grid column name | Description                                                                                                    |
|------------------|----------------------------------------------------------------------------------------------------|
| Send Date        | Displays the date and time when the alarm occurred.                                                                                                    |
| Status           | <ul> <li>Displays the status of the alarm.</li> <li>Waiting: Waiting for shipment</li> <li>Sent: Successful delivery</li> <li>Fail: Failed to send</li> </ul> |
| Delivery Method  | <ul> <li>Displays how to send the alarm.</li> <li>Screen Message: Displayed as a message on the screen</li> <li>E-mail: Send email</li> </ul>                 |
| Message Type     | The type of alarm is displayed.                                                                                                    |
| Message          | Displays the contents of the alarm.                                                                                                    |
| SP/Reseller      | Shows the partner who sent the alarm.                                                                                                    |
| Sender           | The Company Name of the partner who sent the alarm is displayed.                                                                                              |
| Receiver         | Displays the administrator name of the partner who sent the alarm.                                                                                            |

## 2.5.3.11 Change History

Customer's past change history can be inquired because it provides pre-change data and postchange data for items changed in Basic Info/Administrator/Site Info/Billing Account on the Customer Info screen

| iPECS OMS                 |                         |                               |                                        |          | 0                | SKY Reseller (rss) F | Reseller 📑        |
|---------------------------|-------------------------|-------------------------------|----------------------------------------|----------|------------------|----------------------|-------------------|
| Service Environment       | My Home Order Final     | confirm 🕂                     |                                        |          |                  |                      | EMS Link >        |
| DDI Number                | Customer Info.          |                               |                                        |          |                  |                      |                   |
| Device Management         | · Option ALL ~          | Include child resellers       | · Additional Option ALL                | ~        | Search           |                      |                   |
| Customers                 |                         |                               |                                        |          |                  |                      |                   |
| Create New Customer       | Reseller                | Customer ID Custor            | ner Name User License(EA               | Admin    | ID               | Admin Name           | Service Sta       |
| Modify Existing Customer  | Х                       | x                             | х                                      | х        | X                |                      | х                 |
| Customer Info.            | 1 SKY Reseller          | C100000059 1                  |                                        | 0 sdfas@ | )11kjsdoijfa.com | 11212                | A                 |
| Customer List             | 2 SKY Reseller          | C100000049 Close 2            | 2                                      | 1 close2 |                  | Admin                | 2019-06-          |
| Customer List             | 3 SKY Reseller          | C100000047 Close (            | Customer                               | 0 close2 | @close2.com      | Close name           | 2019-06-          |
| Daily Customer Status     | 4 SKY Reseller          | C1000000001 jsmn              |                                        | 2 admin( | ຼລjss.com        | admin                | 2019-06-          |
| Ourteman Opering Otatus   | 5 SKY Reseller          | C100000035 Reselle            | er Kwak 8                              | 0 kjs    |                  | Kwak                 | 2019-06- 🗸        |
| Customer Service Status   | ф 25 6                  |                               | i < <   Page 1 of 2 → ⊨i 10 ▼          |          |                  |                      | View 1 - 10 of 15 |
| Trial expired Order Items |                         |                               |                                        |          |                  |                      |                   |
| Order Management          | Basic Info Administrato | Site Info Billing Acc         | count Service Info Service             | e Usage  | Order History    | Phone Settir         | ng Info           |
| Reseller                  | Suspend Period Notifica | tion History Change Hist      | ory                                    |          |                  |                      |                   |
| Call Status               | Changed Date            | Job Type                      | Changed Item                           |          | Before Changed   | After Ch             | anged             |
|                           |                         | × X                           |                                        | х        |                  | x                    |                   |
| System Log                | 1 2019-07-10 13:39:28   | Customer Info.                | Customer Type                          |          | Test             | Normal               |                   |
| Menu                      | 2 2019-07-10 13:38:59   | Customer Info.                | Customer Type                          |          | Normal           | Test                 |                   |
|                           | 3 2019-06-20 09:09:48   | Customer Info.                | Site Information                       |          |                  |                      |                   |
| My Home Setting           | 4 2019-06-20 09:09:48   | Customer Info.                | Site Information                       |          |                  |                      |                   |
| My Information            | 5 2019-06-20 09:08:24   | Customer Info.                |                                        |          |                  |                      |                   |
| wiy mornation             | 6 2019-06-20 09:08:22   | Customer Info.                |                                        |          |                  |                      |                   |
|                           | 7 2019-06-19 21:45:26   | Customer Site                 | Create Site by Create New Customer     |          |                  |                      |                   |
|                           |                         | Customer Rilling Account Info | Create Billing Acrount hy Create New C | listomer |                  |                      |                   |
|                           |                         |                               |                                        |          |                  | Cancel               | Excel             |

| Grid column name | Description                                                          |
|------------------|----------------------------------------------------------------------|
| Changed Date     | Displays the date and time when the data was changed.                |
| Туре             | Displays the type of the changed data.                               |
| Changed Item     | Displays items with changed data.                                    |
| Before Change    | Data before the change is displayed.                                 |
| After Change     | Data after the change is displayed.                                  |
| Sp/Reseller      | Displays the Company Name of the partner who changed the data.       |
| Operator         | Displays the Administrator Name of the partner who changed the data. |

# 2.5.4 Customer List

This section describes the screen to view the list of customers belonging to the Reseller, or to view the daily customer status, customer-specific service status, and service usage by customer.

## 2.5.4.1 Customer List

This menu shows to search the list of sub-reseller customers including the reseller based on the logged in reseller.

| iPECS OMS                 |                         |                    |                |                            |           | SKY Reseller (rss) | Reseller 🛃    |
|---------------------------|-------------------------|--------------------|----------------|----------------------------|-----------|--------------------|---------------|
| Service Environment       | My Home Order           | Final confirm 🛛 🕂  | •              |                            |           |                    | EMS Link >    |
| DDI Number                | Customer List           |                    |                |                            |           |                    |               |
| Device Management         | Reseller * SKY Reseller | r ~                | Include Child  | Service Start              | <b>*</b>  | <b>^</b>           |               |
| Customers                 | Status Confirmed        | i 🗹 Service Starte | d 🗹 Closed     | Stopped Search             |           |                    |               |
| Create New Customer       |                         |                    |                |                            |           |                    |               |
| Modify Existing Customer  | Reseller                | Customer ID        | Customer Name  | Customer Type              | Status    | Admin. ID          | Admin. Name   |
| Customer Info.            | X                       | Х                  |                | X                          | •         | X                  |               |
| Customor List             | SKY Reseller            | C1000000117        | skycom4        | Normal                     | Activated | admin@sky4.com     | sky4 admin    |
| Customer List             | SKY Reseller            | C100000001         | jsmn           | Normal                     | Activated | admin@jss.com      | admin         |
| Customer List             | SKY Reseller            | C100000205         | sky9           | Normal                     | Activated | admin@sky9.com     | jaehu         |
| Daily Customer Status     | SKY Reseller            | C100000043         | skycom3        | Normal                     | Activated | admin@sky3.com     | jaehu chae    |
| Customer Service Status   | SKY Reseller            | C100000183         | skycom5        | Normal                     | Activated | admin@sky5.co      | jaehu         |
| Trial expired Order Items | SKY Reseller            | C100000002         | sky2           | Normal                     | Activated | admin@sky2.com     | jaehu chae    |
| marexpired order items    | SKY Reseller            | C100000047         | Close Customer | Normal                     | Closed    | close2@close2.com  | Close name    |
| Order Management          | SKY Reseller            | C100000187         | skycom6        | Normal                     | Created   | admin@sky6.com     | jaehu chae    |
| Deceller                  | SKY Reseller            | C100000019         | Second JS      | Normal                     | Activated | admin              | sejs          |
| Reseller                  | SKY Reseller            | C100000049         | Close 2        | Normal                     | Activated | close2             | Admin         |
| Call Status               | •                       |                    |                |                            |           |                    | +             |
| System Log                | ¢ ≌ ∾                   |                    |                | H H Page 1 of 2 IN IN 10 T |           | Excel              | Service Info. |

| Grid column name | Description                                                                                                    |
|------------------|----------------------------------------------------------------------------------------------------|
| Reseller         | Displays the partner responsible for the customer.                                                                                                    |
| Customer ID      | Unique code for management the customer                                                                                                    |
| Customer Name    | The name used by customer in the system                                                                                                    |
| Customer Type    | <ul> <li>Type of customer</li> <li>Normal: Basic type of service</li> <li>Test: It is the type used by the vendor for testing and is not charged for usage</li> <li>Demo: It is the type to limited the function and is not charged for usage</li> </ul> |
| Status           | <ul> <li>Displays the customer's service status.</li> <li>Created: Order process is final confirmed</li> <li>Activated: Service is in use</li> <li>Closed: Service provision has expired</li> <li>Stopped: Service is paused</li> </ul>                  |
| Admin ID         | Displays the customer's main administrator ID.                                                                                                    |
| Admin Name       | Displays the name corresponding to the Administrator ID.                                                                                                    |
| Service Start    | Displays the start date for the service to start.                                                                                                    |

| Grid column name | Description                                                                                         |
|------------------|----------------------------------------------------------------------------------------------------|
| Available Period | Displays the customer's contract term. If the contract has expired, the end date will be displayed. |
| User License(EA) | Displays the quantity of items for which the Item Group is a User License.                          |
| CM ID            | The ID information of the call server being used is displayed.                                      |
| Tenant Prefix    | Displays tenant information, including information added by default.                                |
| Service Plan     | When creating a customer, the service plan selected is displayed.                                   |
| Customer CLI     | Displays company outgoing caller ID.                                                                |

- 1. If you want to view the detailed service info of the customer.
- **2.** Select the grid item.
- 3. Click Service Info. button to open Service Info. popup.

#### 2.5.4.1.1 Service Info.

This section describes the items in the customer information, service product list, DDI number list, and equipment list displayed on the Service Info pop-up screen.

| Service Info.  |                           |                    |             | × |
|----------------|---------------------------|--------------------|-------------|---|
| Customer       | C100000029 jsmn           |                    |             | A |
| Customer Type  | Normal 🗸                  |                    |             | _ |
| Service Plan   | Standard Plan             |                    |             | _ |
| Service Period | 05.Aug.2019 ~ 31.Dec.9999 | Service Start Date | 05.Aug.2019 |   |
| Service Status | Activated ~               | Last Payment Date  |             |   |
| Reseller       | Reseller K                |                    |             | _ |
| Reference Date | Search                    |                    |             | _ |

Information and quantity can be inquired about the service item, number, and device that the customer is currently using.

| Grid column name   | Description                                                                                                    |
|--------------------|----------------------------------------------------------------------------------------------------|
| Customer           | Displays the customer's ID and company name.                                                                                      |
| Customer Type      | Normal, Demo, etc. are displayed as customer types.                                                                               |
| Service Plan       | The service plan that the customer is using is displayed.                                                                         |
| Service Period     | Displays the service opening date to the expiration date.                                                                         |
| Service Start Date | Indicates the start of the service.                                                                                               |
| Service Status     | Displays the customer's service status.                                                                                           |
| Last Payment Date  | Displays the latest payment date.                                                                                                 |
| Reseller           | Displays the partner responsible for the customer.                                                                                |
| Reference Date     | The service status corresponding to the entered base date is displayed on the Service Item, Direct Dial Call Numbers, and Device. |

|   | Item Group         | Item Name                         | Billing Account | Qty | Act. Date   | Term. Da |
|---|--------------------|-----------------------------------|-----------------|-----|-------------|----------|
|   |                    | X                                 | X               | Х   |             |          |
| 1 | User License       | Empty User Pack                   | jsmn-st         | 40  | 05.Aug.2019 | 31.Dec.9 |
| 2 | Trunk Channel -SIP | SIP Trunk Max                     | jsmn-st         | 40  | 05.Aug.2019 | 31.Dec.9 |
| 3 | Trunk Channel -TDM | TDM Trunk Max                     | jsmn-st         | 30  | 05.Aug.2019 | 31.Dec.9 |
| 4 | Soft Client        | UC Client (Call Control)          | jsmn-st         | 25  | 05.Aug.2019 | 31.Dec.9 |
| 5 | Call Recording     | Call Recording-30 Days FOC Call F | jsmn-st         | 5   | 13.May.2020 | 31.Dec.9 |
| 6 |                    | Call Recording-60 Days Call Recor | jsmn-st         | 5   | 13.May.2020 | 31.Dec.9 |
| 7 |                    | Call Recording-90 Days Call Recor | jsmn-st         | 5   | 13.May.2020 | 31.Dec.9 |
# View the state information in the grid

| Grid column name     | Description                                             |
|----------------------|---------------------------------------------------------|
| Item Group           | Displays the group of items provided by the customer.   |
| Item Name            | Displays the name of the item provided by the customer. |
| Billing Account      | Displays the account responsible for settlement.        |
| Qty                  | Displays the quantity of items.                         |
| Act. Date            | The service start date is displayed.                    |
| Term. Date           | Displays the settlement expiration date of the item.    |
| Billing Start        | Displays the settlement start date of the item.         |
| Customer Price       | Displays the cost to be paid for the item.              |
| Pre/Post             | Payment method is indicated in advance/postpay.         |
| Linked Cloud License | Displays the name associated with the license.          |
| Comment              | Displays other information of the item.                 |

|   | Direct Dial Call<br>Number | Site      | Billing Account | Status   | Number Porting  | A |
|---|----------------------------|-----------|-----------------|----------|-----------------|---|
|   | Х                          | X         | Х               |          |                 |   |
| 1 | 05012345678                | jsmn-site | jsmn-st         | Assigned | Original Number |   |
| 2 | 05012345679                | jsmn-site | jsmn-st         | Assigned | Original Number |   |
| 3 | 05012345680                | jsmn-site | jsmn-st         | Assigned | Original Number |   |
| 4 | 0503310                    | jsmn-site | jsmn-st         | Assigned | Ported Number   |   |
| 5 | 0503311                    | jsmn-site | jsmn-st         | Assigned | Ported Number   |   |
| 6 | 0503312                    | jsmn-site | jsmn-st         | Assigned | Ported Number   |   |
| 7 | 0503313                    | jsmn-site | jsmn-st         | Assigned | Ported Number   |   |
| 8 | 0503314                    | jsmn-site | jsmn-st         | Assigned | Ported Number   |   |
| 9 | 0503315                    | jsmn-site | jsmn-st         | Assigned | Ported Number   |   |

# View the state information in the 'Direct Dial Call Numbers' grid

| Grid column name        | Description                                                                                                    |
|-------------------------|----------------------------------------------------------------------------------------------------|
| Direct Dial Call Number | Displays the phone number assigned to the customer.                                                                                                    |
| Site                    | Displays the name of the site using the phone number.                                                                                                    |
| Billing Account         | Displays the account responsible for settlement.                                                                                                    |
| Status                  | <ul> <li>Displays the status of the number.</li> <li>Assigned: It is assigned to use.</li> <li>Use: It is in use.</li> <li>Returned: It was returned</li> <li>Return ordered: A return was requested.</li> </ul> |
| Number Porting          | Displays whether the number is shifted. <ul> <li>Original Number: General number</li> </ul>                                                                                                    |

| Grid column name | Description                                    |  |  |  |
|------------------|------------------------------------------------|--|--|--|
|                  | Ported Number: Mobile number                   |  |  |  |
| Available Period | The validity period of the number is displayed |  |  |  |
| Comment          | Displays other information of the number.      |  |  |  |

|   | Device Type | N | lodel |   | Billing Account |   | Qty | MAC          |
|---|-------------|---|-------|---|-----------------|---|-----|--------------|
|   |             | х |       | Х |                 | Х |     |              |
| 1 | LIP         | 1 | 010i  |   | jsmn3           |   | 1   | CC000000005  |
| 2 | LIP         | 1 | 020i  |   | jsmn3           |   | 2   | ACDB12312312 |
| 3 |             |   |       |   |                 |   |     | ABC151456485 |
| 4 | [LIP Total] |   |       |   |                 |   | 3   |              |
| 5 | [TOTAL]     |   |       |   |                 |   | 3   |              |

| Grid column name | Description                                                                                                    |
|------------------|----------------------------------------------------------------------------------------------------|
| Device Type      | Displays the type of equipment model the customer is using.                                                                                                    |
| Model            | Detailed model name of the device.                                                                                                    |
| Billing Account  | Displays the account responsible for settlement.                                                                                                    |
| Qty              | Displays the quantity of equipment.                                                                                                    |
| MAC              | Unique physical address given to the device.                                                                                                    |
| Status           | <ul> <li>Displays the status of the equipment.</li> <li>Assigned: It is assigned to use</li> <li>Use: It is in use.</li> <li>Returned: It was returned</li> <li>Return ordered: A return was requested</li> </ul> |
| Available Period | Displays the period of use of the equipment.                                                                                                    |
| Comment          | Informational phrase or more description                                                                                                    |

# View the state information in the 'Device' grid

• All orders ordered by a customer, DDI details, device details. Check the details.

# 2.5.4.2 Daily Customer Status

This menu shows to display the aggregate data of the sub-reseller, including the corresponding reseller, based on the logged-in reseller's customer's contract status by period.

| iPECS OMS                |                |                  |               |         |                       |        |                 | 0                        | SKY Reseller (rss) | Reseller             |
|--------------------------|----------------|------------------|---------------|---------|-----------------------|--------|-----------------|--------------------------|--------------------|----------------------|
| Service Environment      | My Home        | Order Final conf | irm 🕂         |         |                       |        |                 |                          |                    | EMS Link >           |
| DDI Number               | Daily Custo    | omer Status      |               |         |                       |        |                 |                          |                    |                      |
| Device Management        | · Reseller *   | SKY Reseller     | ✓ Include     | e Child | · Period * 2019-08-21 | 2019   | -08-21 🛗 We     | ek Month                 | Search             |                      |
| Customers                |                |                  |               |         |                       |        |                 |                          |                    |                      |
| Create New Customer      | Reseller       | Activated        | Service Start | Stopped | Resumed               | Closed | Total Activated | Total Service<br>Started | Total Stopped      | Total Closed         |
| Modify Existing Customer | X              |                  |               |         |                       |        |                 |                          |                    |                      |
| Customer Info.           | SKY Reseller   | 0                | 0             | 0       | 0                     | 0      | 18              | 16                       | 0                  | 3                    |
| Customer List            | Total<br>மத்தை | 0                | 0             | 0       | 0                     | 0      | 18              | 16                       | 0                  | 3<br>View 1 - 1 of 1 |
| Customer List            |                |                  |               |         |                       |        |                 |                          |                    | Excel                |

| Grid column name      | Description                                                                                                    |
|-----------------------|----------------------------------------------------------------------------------------------------|
| Reseller              | The reseller selected in the search condition is displayed. If Include Child is selected, the child reseller is included and displayed. |
| Activated             | The number of customers whose customer status is Activate is<br>displayed in the period selected in the search condition.               |
| Service Start         | The number of customers that have been Service Started during the selected period is displayed.                                         |
| Stopped               | The number of customers whose customer status is Stop is displayed in the period selected in the search condition.                      |
| Resumed               | The number of customers whose customer status is Resume is displayed in the period selected in the search condition.                    |
| Closed                | The number of customers whose customer status is Close is displayed in the period selected in the search condition.                     |
| Total Activated       | Displays the total number of customers whose customer status is Activate.                                                               |
| Total Service Started | Displays the total number of customers for whom the Service has been started.                                                           |
| Total Stopped         | Displays the total number of customers whose customer status is Stop.                                                                   |
| Total Closed          | Shows the total number of customers whose contracts have been closed.                                                                   |

# 2.5.4.3 Customer Service Status

This menu shows to display the usage status of the customer's order item of the child reseller based on the logged in reseller. Extracts the items whose service contract status is Final confirm or Service Started.

## 2.5.4.3.1 View Details

This menu shows allocation details for all order items per customer by a reseller.

| iPECS OMS                                       |                                                                                                    | SKY Reseller (rss) Reseller                    |
|-------------------------------------------------|----------------------------------------------------------------------------------------------------|------------------------------------------------|
| Service Environment                             | My Home Order Final confirm 🕂                                                                                           | EMS Link >                                     |
| DDI Number                                      | Customer Service Status                                                                                                 |                                                |
| Device Management                               | - Reseller * SKY Reseller V V Include Child                                                                             |                                                |
| Customers                                       | Option *      View Details View Summary     Service Period 2019-07-11      A 2019-07-11     Week Month Sec              | arch                                           |
| Create New Customer<br>Modify Existing Customer |                                                                                                    |                                                |
| Customer Info.                                  | Reseller         Customer ID         Customer Name         Item Gro           X         X         X         X         X | up Item Name Cloud License                     |
| Customer List                                   | SKY Reseller C1000000001 jsmn ACD                                                                                       | ACD Group User ACD Group User License          |
| Customer List                                   | SKY Reseller C100000001 jsmn FAX                                                                                        | WebFax User WebFax User License                |
| Daily Customer Status                           | SKY Reseller C1000000001 jsmn User Fea                                                                                  | ture Intrusion Intrusion License               |
| Customer Service Status                         | SKY Reseller C1000000001 jsmn User Fea                                                                                  | ture Remote Office Remote Office License       |
| Trial expired Order Items                       | SKY Reseller C1000000001 jsmn User Fea                                                                                  | ture Voice Mail Voice Mail License             |
| That expired order items                        | SKY Reseller C1000000001 jsmn Group Fe                                                                                  | eature Auto Attendants Auto Attendants License |
| Order Management                                | SKY Reseller C1000000001 jsmn Group Fe                                                                                  | eature Hunt Group Hunt Group License           |
| Deceller                                        | SKY Reseller C1000000001 jsmn Trunk Ch                                                                                  | annel -SIP SIP Trunk Max Trunk Channel License |
| Reseller                                        | SKY Reseller C1000000001 jsmn Trunk Ch                                                                                  | annel -TDM TDM Trunk Max Trunk Channel License |
| Call Status                                     | SKY Reseller C1000000001 jsmn User Lice                                                                                 | ense Empty User Pack User License              |
| System Log                                      |                                                                                                    | 5 ⇒ ⇒ 10 ▼ View 1 - 10 of 249                  |

| Grid column name | Description                                                                                                    |
|------------------|----------------------------------------------------------------------------------------------------|
| Reseller         | The reseller selected in the search condition is displayed. If Include Child is selected, the child reseller is included and displayed. |
| Customer ID      | Unique code for management the customer.                                                                                                |
| Customer Name    | The name used by customer in the system.                                                                                                |
| Item Group       | Displays the group of items provided by the customer.                                                                                   |
| Item Name        | Displays the name of the item provided by the customer.                                                                                 |
| Cloud License    | Displays the cloud license being used by reseller's customer.                                                                           |
| Service Plan     | The service plan that the customer is using is displayed.                                                                               |
| Billing Account  | Displays the account responsible for settlement.                                                                                        |
| Qty.             | Displays the quantity of items.                                                                                                    |
| Available Period | Displays the contract term for this service item. If the contract has expired, the end date will be displayed.                          |
| Act. Date        | Displays the service start date for this service item.                                                                                  |
| Term. Date       | Displays the settlement expiration date of the item.                                                                                    |
| Billing Start    | Displays the settlement start date of the item.                                                                                         |

| Grid column name        | Description                                                                      |
|-------------------------|----------------------------------------------------------------------------------|
| Vendor Settlement Start | Displays the date on which the vendor's settlement for this service item begins. |
| Pre/Post                | Payment method is indicated in advance/postpay.                                  |

## 2.5.4.3.2 View Summary

This section describes the tab screen that displays the usage quantity of service products by customer, the usage quantity of service products by reseller, and the usage quantity of service products by Cloud License.

## Per Customer

This menu shows the total number of allocated cloud licenses for each order item per customer per reseller.

| iPECS OMS                 |               |                     |                           |                         |                 | SKY Reseller (rss) Reseller | Ľ              |
|---------------------------|---------------|---------------------|---------------------------|-------------------------|-----------------|-----------------------------|----------------|
| Service Environment       | My Home       | Order Final confirm | <b>+</b>                  |                         |                 | EM                          | §Link >        |
| DDI Number                | Customer S    | Service Status      |                           |                         |                 |                             |                |
| Device Management         | · Reseller *  | SKY Reseller        | ✓ ✓ Include C             | Child                   |                 |                             |                |
| Customers                 | · Option *    | View Details View   | Summary                   | о <b>м</b> н. Г         |                 |                             |                |
| Create New Customer       | · Base Date * | 2019-07-11 🔳 🖲 pe   | r Customer O per Reseller | oper Cloud License      | Search          |                             |                |
| Modify Existing Customer  |               |                     |                           |                         |                 |                             |                |
| Customer Info.            | Reseller      | Customer ID         | Customer Name             | Item Group              | Item Name       | Cloud License               |                |
| Customer List             | SKY Reseller  | ^ C100000001        | jsmn                      | ACD                     | ACD Group User  | ACD Group User License      |                |
| Customer List             |               |                     |                           | FAX                     | WebFax User     | WebFax User License         |                |
| Daily Customer Status     |               |                     |                           | User Feature            | Intrusion       | Intrusion License           |                |
| Customer Service Status   |               |                     |                           |                         | Remote Office   | Remote Office License       |                |
| Trial expired Order Items |               |                     |                           |                         | Voice Mail      | Voice Mail License          |                |
|                           |               |                     |                           | Group Feature           | Auto Attendants | Auto Attendants License     |                |
| Order Management          |               |                     |                           |                         | Hunt Group      | Hunt Group License          |                |
| Decollor                  |               |                     |                           | Trunk Channel -SIP      | SIP Trunk Max   | Trunk Channel License       |                |
| Reseller                  |               |                     |                           | Trunk Channel -TDM      | TDM Trunk Max   | Trunk Channel License       |                |
| Call Status               |               |                     |                           | User License            | Empty User Pack | User License                |                |
| System Log                | 4<br>¢ % ५    |                     | 14                        | A Page 1 of 24 >> >1 10 | Ŧ               | View 1-                     | ▶<br>10 of 236 |
| Manu                      |               |                     |                           |                         |                 | l                           | EXCEL          |

| Grid column name | Description                                                                                                    |
|------------------|----------------------------------------------------------------------------------------------------|
| Reseller         | The reseller selected in the search condition is displayed. If Include Child is selected, the child reseller is included and displayed. |
| Customer ID      | Unique code for management the customer.                                                                                                |
| Customer Name    | The name used by customer in the system.                                                                                                |
| Item Group       | Displays the group of items provided by the customer.                                                                                   |
| Item Name        | Displays the name of the item provided by the customer.                                                                                 |
| Cloud License    | Displays the cloud license being used by reseller's customer.                                                                           |
| Qty.             | Displays the quantity of items.                                                                                                    |

### Per Reseller

This menu shows the total number of allocated cloud licenses for each order item per reseller.

| iPECS OMS                 |                                                   |                           |                                                                                                    | SK                                    | (Y Reseller (rss) Reseller |
|---------------------------|---------------------------------------------------|---------------------------|----------------------------------------------------------------------------------------------------|---------------------------------------|----------------------------|
| Service Environment       | My Home                                           | Order Final confirm 🕂     |                                                                                                    |                                       | EMS Link >                 |
| DDI Number                | Customer S                                        | Service Status            |                                                                                                    |                                       |                            |
| Device Management         | · Reseller *                                      | SKY Reseller              | 🗸 🗹 Include Child                                                                                   |                                       |                            |
| Customers                 | <ul> <li>Option *</li> <li>Base Date *</li> </ul> | View Details View Summary | • per Reseller O per Cloud License                                                                  | Search                                |                            |
| Create New Customer       |                                                   |                           |                                                                                                    |                                       |                            |
| Customer Info.            | Reseller                                          | Item Group                | Item Name                                                                                           | Cloud License                         | Qty.                       |
| Customer List             | SKY Reseller                                      | Soft Client               | Skype for Business 2010 RCCV (Call Contri                                                           | Lync RCCV 2010 (Call Control) License | 18                         |
| Customer List             |                                                   |                           | Skype for Business 2013 RCCV (Call Contr                                                            | Lync RCCV 2013 (Call Control) License | 22                         |
| Daily Customer Status     |                                                   |                           | UC Client (Call Control)                                                                            | UC Client (Call Control) License      | 35                         |
| Customer Service Status   |                                                   |                           | IP ATD                                                                                              | IP ATD License                        | 38                         |
| Trial expired Order Items |                                                   |                           | UCE                                                                                                 | UCE License                           | 30                         |
| marexpired order items    |                                                   |                           | Skype for Business 2010 RCCV                                                                        | Lync RCCV 2010 License                | 30                         |
| Order Management          |                                                   |                           | Skype for Business 2013 RCCV                                                                        | Lync RCCV 2013 License                | 34                         |
| Deceller                  |                                                   |                           | IPECS Cloud Mobile                                                                                  | IPECS Cloud Mobile License            | 18                         |
| Reseller                  |                                                   |                           | Mondago CRM for UCE                                                                                 | Mondago CRM for UCE License           | 6                          |
| Call Status               |                                                   |                           | Mondago Outlook                                                                                     | Mondago Outlook for UCE License       | 5                          |
|                           | ¢ 2 5                                             |                           | i <i 1="" 10<="" 6="" <i="" of="" page="" td="" ⇒="" ⊨i=""><td>Ŧ</td><td>View 1 - 10 of 56</td></i> | Ŧ                                     | View 1 - 10 of 56          |
| System Log                |                                                   |                           |                                                                                                    |                                       | Excel                      |

| Grid column name | Description                                                                                                    |
|------------------|----------------------------------------------------------------------------------------------------|
| Reseller         | The reseller selected in the search condition is displayed. If Include Child is selected, the child reseller is included and displayed. |
| Item Group       | Displays the group of items provided by the customer.                                                                                   |
| Item Name        | Displays the name of the item provided by the customer.                                                                                 |
| Cloud License    | Displays the cloud license being used by reseller's customer.                                                                           |
| Qty.             | Displays the quantity of items.                                                                                                    |

# Per Cloud License

This menu shows the total number of allocated cloud licenses for each order item.

| iPECS OMS                        | A sk                                                                                                    | Y Reseller (rss) Reseller |
|----------------------------------|----------------------------------------------------------------------------------------------------|---------------------------|
| Service Environment              | My Home Order Final confirm 🕂                                                                                               | EMS Link >                |
| DDI Number                       | Customer Service Status                                                                                                    |                           |
| Device Management                | - Reseller * SKY Reseller ~ 🗹 Include Child                                                                                 |                           |
| Customers<br>Create New Customer | Option * View Details • View Summary     Base Date * 2019-07-11      Oper Customer Oper Reseller • per Cloud License Search |                           |
| Modify Existing Customer         |                                                                                                    |                           |
| Customer Info.                   | Cloud License Item Group Item Name Qty.                                                                                     |                           |
| Customer List                    | ACD Call center seat License ACD ACD Call center seat 35                                                                    |                           |
| Customer List                    | [Sub-total] 35                                                                                                    |                           |
| Daily Customer Status            | ACD Call center supervisor License ACD ACD Call center supervisor 30                                                        |                           |
| Customer Service Status          | [Sub-total] 30                                                                                                    |                           |
| Trial expired Order Items        | ACD Group License Group Feature ACD Group 60                                                                                |                           |
| marexpired order terms           | [Sub-total] 60                                                                                                    |                           |
| Order Management                 | ACD Group User License ACD ACD Group User 35                                                                                |                           |
| Reseller                         | [Sub-total] 35                                                                                                    |                           |
| Reseller                         | ACD Report Manager License ACD ACD Report Manager 10                                                                        |                           |
| Call Status                      | [Sub-total] 10                                                                                                    |                           |
|                                  | φ 8 ↔ III w № 10 V                                                                                                    | View 1 - 10 of 110        |
| System Log                       |                                                                                                    | Excel                     |

| View the | state | information | in | the | grid |
|----------|-------|-------------|----|-----|------|
|----------|-------|-------------|----|-----|------|

| Grid column name | Description                                                   |
|------------------|---------------------------------------------------------------|
| Cloud License    | Displays the cloud license being used by reseller's customer. |
| Item Group       | Displays the group of items provided by the customer.         |
| Item Name        | Displays the name of the item provided by the customer.       |
| Qty.             | Displays the quantity of items.                               |

# 2.5.4.4 Customer Service Usage

This section describes the individual items in the grid that are displayed on the tab screen for each customer, reseller, and service item.

### **Per Customer**

This screen aggregates service item usage by login resellers and sub reseller customers.

| iPECS OMS                    |                                                                                                    |                                  |                |                         |                              | © 11.         | Feb.2020 11:29:25 | 5 😡 5G (James Lee)      | Reseller        |
|------------------------------|----------------------------------------------------------------------------------------------------|----------------------------------|----------------|-------------------------|------------------------------|---------------|-------------------|-------------------------|-----------------|
| Service Environment          | My Home 🕂                                                                                                    |                                  |                |                         |                              |               |                   |                         | EMS Link >      |
| DDI Number                   | Customer Service Usa                                                                                                    | ge                               |                |                         |                              |               |                   |                         |                 |
| Device Management            | · Reseller * 5G                                                                                                    | ~ 🗹 in                           | clude Child    |                         |                              |               |                   |                         |                 |
| Customers                    | Option      Option      O | ) per Reseller 🛛 per Service Usa | ge Type Search |                         |                              |               |                   |                         |                 |
| Create New Customer          |                                                                                                    |                                  |                |                         |                              |               |                   |                         |                 |
| Modify Existing Customer     | Reseller                                                                                                    | Customer ID                      | Customer Name  | Service Usage Type      | Service Usage Description    | Assigned Qty. | Using Qty.        | Return Reservation Qty. | Available Qty.  |
| Customer Into.               | 1 50                                                                                                    | C100000006                       | Customer 3     | User Package            | Empty User Pack              | 30            | 1                 | 0                       | 29              |
| Customer List                | 2 5G                                                                                                    | C100000006                       | Customer 3     | Service Feature         | Time Zone                    | 0             | 1                 | 0                       | -1              |
| Customer List                | 3 5G                                                                                                    | C100000006                       | Customer 3     | Direct Dial Call Number | Original Number              | 10            | 0                 | 0                       | 10              |
| Daily Customer Status        | 4 5G                                                                                                    | C100000006                       | Customer 3     | Device                  | IP ATD                       | 3             | 0                 | 0                       | 3               |
| Customer Service Status      | 5 5G                                                                                                    | C100000006                       | Customer 3     | Device                  | IPECS Cloud Mobile           | 10            | 1                 | 0                       | 9               |
| Customer Service Usage       | 6 5G                                                                                                    | C100000006                       | Customer 3     | Device                  | Skype for Business 2010 RCCV | 2             | 0                 | 0                       | 2               |
| Home Ordeide of Triel Design | 7 5G                                                                                                    | C1000000006                      | Customer 3     | Trunk Channel           | SIP Trunk Max                | 10            | 0                 | 0                       | 10              |
| items outside of mai Pendu   | 8 5G                                                                                                    | C100000006                       | Customer 3     | Trunk Channel           | TDM Trunk Max                | 0             | 0                 | 0                       | 0               |
| Order Management             | \$ \$ \$                                                                                                    |                                  |                | He He Page 1            | af 1 ==== 10 ¥               |               |                   |                         | View 1 - 8 of 8 |
| Reseller                     |                                                                                                    |                                  |                |                         |                              |               |                   |                         | Excel           |

| Grid column name          | Description                                                                                                    |
|---------------------------|----------------------------------------------------------------------------------------------------|
| Reseller                  | The reseller selected in the search condition is displayed. If Include Child is selected, the child reseller is included and displayed.                                                                                                    |
| Customer ID               | Unique code for management the customer.                                                                                                    |
| Customer Name             | The name used by customer in the system.                                                                                                    |
| Service Usage Type        | <ul> <li>Below is the Service Use Type.</li> <li>User Package: A service item is composed of multiple service items, devices, and bundle licenses.</li> <li>Service Feature: The type of service item is associated with one Cloud License.</li> <li>Direct Dial Call Number: The service item is a DDI number type.</li> <li>Extension: Service item is extension number type.</li> <li>Device: The service item is an equipment type.</li> <li>Trunk Channel: The service item is of type Trunk Channel.</li> </ul> |
| Service Usage Description | The product name for the service item is displayed.                                                                                                    |
| Assigned Qty.             | Displays the quantity of service products assigned to the customer.                                                                                                    |
| Using Qty.                | Displays the quantity of service products in use by the customer.                                                                                                    |
| Return Reservation Qty.   | Displays the quantity being returned.                                                                                                    |
| Available Qty.            | Displays the quantity of the service product assigned to the customer, excluding the quantity being used or returned.                                                                                                    |

## Per Reseller

This tab is used to aggregate the usage of service items by login resellers and sub resellers.

| iPECS OMS                     |              |                            |                                   |                              |               | @ 11.Feb.20 | 120 11:30:31 🔘 5G (James L | .ee) Reseller  |
|-------------------------------|--------------|----------------------------|-----------------------------------|------------------------------|---------------|-------------|----------------------------|----------------|
| Service Environment           | My Home      | Ð                          |                                   |                              |               |             |                            | EMS Link >     |
| DDI Number                    | Customer     | <sup>•</sup> Service Usage |                                   |                              |               |             |                            |                |
| Device Management             | · Reseller * | 50                         | ✓ ☑ Include Child                 |                              |               |             |                            |                |
| Customers                     | Option *     | ) per Customer ) per       | Reseller 🔿 per Service Usage Type | Search                       |               |             |                            |                |
| Create New Customer           | Pasalla      |                            | Bandas Hanna Tuna                 | Conside House Description    | turing of     | Using Ob-   | Datum Descention Otr       | Indiable Ob.   |
| Modify Existing Customer      | Research     | 1                          | X T                               | x                            | Assigned Qty. | using Qty.  | Return Reservation Qty.    | Available Qty. |
| Customer mit.                 | 1 50         |                            | User Package                      | Empty User Pack              | 30            | 1           | 0                          | 29             |
| Customer List                 | 2 50         |                            | Service Feature                   | Time Zone                    | 0             | 1           | 0                          | -1             |
| Customer List                 | 3 50         |                            | Direct Dial Call Number           | Original Number              | 10            | 0           | 0                          | 10             |
| Daily Customer Status         | 4 5G         |                            | Device                            | IP ATD                       | 3             | 0           | 0                          | 3              |
| Customer Service Status       | 5 5G         |                            | Device                            | IPECS Cloud Mobile           | 10            | 1           | 0                          | 9              |
| Customer Service Usage        | 6 50         |                            | Device                            | Skype for Business 2010 RCCV | 2             | 0           | 0                          | 2              |
| Home Outside of Trial Derind  | 7 56         |                            | Trunk Channel                     | SIP Trunk Max                | 10            | 0           | 0                          | 10             |
| itenis outside of that Period | 8 5G         |                            | Trunk Channel                     | TDM Trunk Max                | 0             | 0           | 0                          | 0              |
| Order Management              | ф X н        |                            |                                   | Page 1 0                     | 1 ++ ++ 10 T  |             |                            | View 1-8 of 8  |
| Reseller                      |              |                            |                                   |                              |               |             |                            | Excel          |

| Grid column name          | Description                                                                                                    |
|---------------------------|----------------------------------------------------------------------------------------------------|
| Reseller                  | The reseller selected in the search condition is displayed. If Include Child is selected, the child reseller is included and displayed.                                                                                                    |
| Service Usage Type        | <ul> <li>Below is the Service Use Type.</li> <li>User Package: A service item is composed of multiple service items, devices, and bundle licenses.</li> <li>Service Feature: The type of service item is associated with one Cloud License.</li> <li>Direct Dial Call Number: The service item is a DDI number type.</li> <li>Extension: Service item is extension number type.</li> <li>Device: The service item is an equipment type.</li> <li>Trunk Channel: The service item is of type Trunk Channel.</li> </ul> |
| Service Usage Description | The product name for the service item is displayed.                                                                                                    |
| Assigned Qty.             | Displays the quantity of service products assigned to the customer of this Reseller.                                                                                                    |
| Using Qty.                | Displays the quantity of service products in use by the customer of the Reseller.                                                                                                    |
| Return Reservation Qty.   | Displays the quantity being returned.                                                                                                    |
| Available Qty.            | Displays the quantity of the service product assigned to the customer of the Reseller minus the quantity used or returned.                                                                                                    |

# Per Service Usage Type

This tab is inquires the summary of service details per Service Usage Type.

| iPECS OMS                     |                                                          |                                   |                            |            | © 11.Feb.2020 11:31:04 | 5G (James Lee) Reseller |
|-------------------------------|----------------------------------------------------------|-----------------------------------|----------------------------|------------|------------------------|-------------------------|
| Service Environment           | My Home 🕂                                                |                                   |                            |            |                        | EMS Link >              |
| DDI Number                    | Customer Service Usage                                   |                                   |                            |            |                        |                         |
| Device Management             | · Reseller * 5G                                          | ✓ ☑ Include Child                 |                            |            |                        |                         |
| Customers                     | Option      Option      Oper Customer      Oper Reseller | per Service Usage Type     Search |                            |            |                        |                         |
| Create New Customer           |                                                          |                                   |                            |            |                        |                         |
| Modify Existing Customer      | Service Usage Type                                       | Service Usage Description         | Assigned Qty.              | Using Qty. | Return Reservation     | n Qty. Available Qty.   |
| Customer Info.                | 1 User Package                                           | Empty User Pack                   | 30                         | 1          |                        | 0 29                    |
| Customer List                 | 2 Service Feature                                        | Time Zone                         | 0                          | 1          |                        | 0 -1                    |
| Customer List                 | 3 Direct Dial Call Number                                | Original Number                   | 10                         | 0          |                        | 0 10                    |
| Daily Customer Status         | 4 Device                                                 | IP ATD                            | 3                          | 0          |                        | 0 3                     |
| Customer Service Status       | 5 Device                                                 | IPECS Cloud Mobile                | 10                         | 1          |                        | 0 9                     |
| Customer Service Usage        | 6 Device                                                 | Skype for Business 2010 RCCV      | 2                          | 0          |                        | 0 2                     |
| Here Outside of Tabl David    | 7 Trunk Channel                                          | SIP Trunk Max                     | 10                         | 0          |                        | 0 10                    |
| Items outside of Trial Period | 8 Trunk Channel                                          | TDM Trunk Max                     | 0                          | 0          |                        | 0 0                     |
| Order Management              | Ø X %                                                    |                                   | Here Page 1 of 1 + +- 10 Y |            |                        | View 1 - 8 of 8         |
| Reseller                      |                                                          |                                   |                            |            |                        | Excel                   |

| Grid column name          | Description                                                                                                    |
|---------------------------|----------------------------------------------------------------------------------------------------|
| Service Usage Type        | <ul> <li>Below is the Service Use Type.</li> <li>User Package: A service item is composed of multiple service items, devices, and bundle licenses.</li> <li>Service Feature: The type of service item is associated with one Cloud License.</li> <li>Direct Dial Call Number: The service item is a DDI number type.</li> <li>Extension: Service item is extension number type.</li> <li>Device: The service item is an equipment type.</li> <li>Trunk Channel: The service item is of type Trunk Channel.</li> </ul> |
| Service Usage Description | The product name for the service item is displayed.                                                                                                    |
| Assigned Qty.             | Displays the quantity of service products allocated to all customers under the Reseller selected in the search condition.                                                                                                    |
| Using Qty.                | Displays the quantity of service products in use by all customers under the Reseller selected in the search condition.                                                                                                    |
| Return Reservation Qty.   | Displays the quantity being returned.                                                                                                    |
| Available Qty.            | Displays the quantity of service products allocated to all customers<br>under the Reseller selected in the search condition, excluding the<br>quantity being used or returned.                                                                                                    |

# 2.5.4.5 Items Outside of Trial Period

It provides customer-specific order item status lookup function that belongs to child resellers including itself.

Check the status of the Trial expiration date among the Final Confirmed order items.

If the usage start date and the billing start date are different for each order item, calculate Billing Start Date - 1 day as the total expiration date.

Provides the ability to modify the Trial expiration date if the Trial expiration date is later than today.

However, if the order item is associated with a Vendor Cloud License, it cannot exceed the maximum Trial period set in the Cloud License.

The customer details that have already been closed are not inquired and are inquired into customers whose current status is Active.

| iPECS OMS                |                                                                                                    | @ 14.Feb.2020 15:48:56   | 🔘 skyjs (admin) Reseller 🖪 |
|--------------------------|----------------------------------------------------------------------------------------------------|--------------------------|----------------------------|
| Service Environment      | My Home 🕂                                                                                                 |                          | EMS Link >                 |
| DDI Number               | Items Outside of Trial Period                                                                             |                          |                            |
| Device Management        | - Reseller* skyjs v Viclude Child - Trial expire date 15. Jan. 2020 🗂 ~ 14. Feb. 2020 🗂 Week Month Search |                          |                            |
| Customers                |                                                                                                    |                          |                            |
| Create New Customer      | Reseller Customer ID Customer Name Service Plan Item Type Item Name Current Qty. Act. Date                | Trial Expire Date Billin | ng Start Billing Account   |
| Modify Existing Customer | x x x                                                                                                    |                          | X                          |
| Dustamastala             | 1 📄 skyjs C100000247 jsmn30 Standard Plan Service Item UCE (title) 10 31.Dec.2019                         | 29.Jan.2020 30.J         | lan.2020 jsmn30 acct       |
| customer mio.            | 2 📄 skyjs C1000000516 m-life Standard Plan Service Item UCE (title) 20 31.Dec.2019                        | 29.Jan.2020 30.J         | lan.2020 m-life account    |
| Customer List            | Φ 10 m (s = s   Page 1   s = s 10 v                                                                       |                          | View 1 - 2 of 2            |
| Customer List            |                                                                                                    |                          | Modify Excel               |

| Grid column name | Description                                                                                                    |
|------------------|----------------------------------------------------------------------------------------------------|
| Reseller         | The reseller selected in the search condition is displayed. If Include Child is selected, the child reseller is included and displayed.                                                                                                    |
| Customer ID      | Unique code for management the customer                                                                                                    |
| Customer Name    | The name used by customer in the system                                                                                                    |
| Service Plan     | Service plan for the order item used by the customer is displayed.                                                                                                    |
| Item Type        | <ul> <li>Options for defining the type of order product.</li> <li>User Package is a package product that includes User Seat License by default. Combining multiple order products with one Device Phone/Soft Client and Bundle License makes up the product.</li> <li>Feature Package is a package product that does not include a User Seat License. Combining multiple order products and bundle licenses makes up a product.</li> <li>Service Item configures products by linking with Cloud License. At this time, the Cloud License linked with the Shipping Device is not displayed in the Linked Cloud License list so that it cannot be connected.</li> <li>Customized Item is an order product for user-defined and use.</li> </ul> |

| Grid column name  | Description                                                                      |
|-------------------|----------------------------------------------------------------------------------|
| Item Name         | Enter a unique name of up to 100 characters that identifies the product ordered. |
| Current Qty.      | Displays the quantity of items.                                                  |
| Act. Date         | Displays the start date of the order item.                                       |
| Trial Expire Date | Displays the date when the trial item's trial period expires.                    |
| Billing Start     | Displays the settlement start date of the item.                                  |
| Billing Account   | Displays the account responsible for settlement.                                 |

# To modify a Trial days

- 1. Click the **Modify** button to display the modification page.
- 2. Select the Increase/Decrease trial days field to change.

| Item Type     Service Item       Item Name     Voice Mail       Current Qiy.     1       Act. Date     2019-06-22       Increase / Decrease Italia     0       Optimization     0       To be taling start date     2019-07-20                                                                                                    | Customer                       | C100000022   | da_test customer 1 |                  |  |
|----------------------------------------------------------------------------------------------------|--------------------------------|--------------|--------------------|------------------|--|
| Item Name         Voice Mail           Curren City.         1           Act. Date         2019-06-22           Increase / Decrease trial date         0           To be trial expire date         019-07-19           To be billing start date         2019-07-20                                                                                                    | Item Type                      | Service Item | ~                  |                  |  |
| Current Qiy.         1           Act. Date         2019-05-22           Increase / Decrease trial date         0           O be trial expire date         0           To be trial redate         2019-07-20           To be billing start date         2019-07-20                                                                                                    | Item Name                      | Voice Mail   |                    |                  |  |
| Act. Date         2019-06-22           Increase / Decrease trial days         0         \$         Desrease / Desrease / Desr | Current Qty.                   | 1            |                    |                  |  |
| Increase / Decrease trial days 0 0 0 0 0 0 0 0 0 0 0 0 0 0 0 0 0 0 0                                                                                                    | Act. Date                      | 2019-06-22   |                    |                  |  |
| To be trial expire date         2019-07-19           To be billing start date         2019-07-20                                                                                                    | Increase / Decrease trial days | 0            | 🗘 Days             | Min: -7, Max: 2) |  |
| To be billing start date 2019-07-20                                                                                                    | To be trial expire date        | 2019-07-19   |                    |                  |  |
|                                                                                                    | To be billing start date       | 2019-07-20   |                    |                  |  |
|                                                                                                    |                                |              |                    |                  |  |
|                                                                                                    |                                |              |                    |                  |  |

- You can adjust the trial days using **up/down** arrows in the field.
- 3. Click the **Save** button.

# 2.5.5 **Customer Terms and conditions**

This section explains how to view the terms and conditions. Reseller cannot register or modify the terms and conditions.

| iPECS OMS                                                         |                                                  |                                                                                                    |                                                     |                                      | O 14.0ct.2020 17:09:53                                | RE (RE) Reseller                         |
|-------------------------------------------------------------------|--------------------------------------------------|----------------------------------------------------------------------------------------------------|-----------------------------------------------------|--------------------------------------|-------------------------------------------------------|------------------------------------------|
| Service Environment                                               | My Home 🕂                                        |                                                                                                    |                                                     |                                      |                                                       | EMS Link >                               |
| DDI Number                                                        | Customer Terms and                               | conditions                                                                                                    |                                                     |                                      |                                                       |                                          |
| Device Management                                                 | · Available Period                               | <b>*</b>                                                                                                    | Search                                              |                                      |                                                       |                                          |
| Customers                                                         |                                                  |                                                                                                    |                                                     |                                      |                                                       |                                          |
| Create New Customer<br>Modify Existing Customer<br>Customer Info. | Title Privacy Statement                          | Type<br>X<br>Terms of Serv                                                                                                    | Avail<br>vice 22.M                                  | able Period<br>ay.2020 ~ 08.Jul.2020 | Description<br>Privacy Statement<br>Privacy Statement | Creator<br>X SP Admin                    |
| Customer List<br>Customer List<br>Daily Customer Status           |                                                  |                                                                                                    |                                                     |                                      |                                                       |                                          |
| Customer Service Status<br>Customer Service Usage                 | φ. 8. e                                          |                                                                                                    | 14 <                                                | < Page 1 of 1   >> >> 10 V           | Ad                                                    | View 1 - 1 of 1<br>d Modify Delete Excel |
| Customer Terms and conditions                                     | Title *                                          | Privacy Statement                                                                                                    |                                                     |                                      |                                                       |                                          |
| Customer Group                                                    | Type *                                           | Terms of Service                                                                                                    |                                                     | ~                                    |                                                       |                                          |
| Order Management                                                  | Available Period *                               | 22.May.2020                                                                                                    | ~ 08.Jul.2020                                       | <u> </u>                             |                                                       |                                          |
| Reseller<br>Call Status                                           | Terms and conditions *                           | Privacy Statement<br>Ericsson-LG's privacy policy<br>end. Personal information it<br>collection methods<br>L. Purpose of collecting and | includes the following:<br>tems to be collected and |                                      |                                                       |                                          |
| System Log                                                        | Description                                      | Privacy Statement                                                                                                    |                                                     |                                      |                                                       |                                          |
| Menu                                                              | Created / Creator<br>Last Updated / Last Updater | 22.May.2020 14:40:06<br>09.Jul.2020 16:49:01                                                                                            | SP Admin<br>SP Admin                                |                                      |                                                       |                                          |
| My Home Setting                                                   |                                                  |                                                                                                    |                                                     |                                      |                                                       |                                          |
| My Information                                                    |                                                  |                                                                                                    |                                                     |                                      |                                                       | Cancel Save                              |

| Grid column name | Description                                                                                       |
|------------------|---------------------------------------------------------------------------------------------------|
| Title            | Displays the title of terms and conditions.                                                       |
| Туре             | Displays the type of terms and conditions. Currently only the Terms of Service type is available. |
| Available Period | Displays the expiration date of terms and conditions.                                             |
| Description      | Displays descriptions of terms and conditions.                                                    |
| Creator          | The name of the user who has registered terms and conditions is displayed.                        |
| Last Updated     | Displays the last changed date and time.                                                          |
| Last Updater     | Displays the name of the user who last changed.                                                   |

# 2.5.5.1 Agree to terms and conditions

If the customer agrees to the terms and conditions on the EMS portal, it will be displayed on the Basic Information tab of the Customer Information screen.

| Basic Info Administrator Sit     | te Info Billing Account   | Service Info | Service Usage   | Order History |
|----------------------------------|---------------------------|--------------|-----------------|---------------|
| Notification History Change Hist | tory                      |              |                 |               |
|                                  |                           |              |                 |               |
| Customer ID                      | C100000633                |              |                 |               |
| Customer Company Name *          | jhchae420                 |              |                 |               |
| Domain *                         | jhchae420.com             |              |                 |               |
| Language *                       | English                   |              |                 |               |
| Customer Type *                  | Normal                    |              |                 |               |
| Customer Service Type            | Cloud Service             |              |                 |               |
| Reseller                         | Jaehu Reseller            |              | Change Reseller |               |
| Customer CLI                     | 07048182000               | ~            |                 |               |
| Customer Group ID                |                           |              | Change Group    |               |
| Customer Group Name              |                           |              |                 |               |
| Terms and condition              |                           |              |                 |               |
| Terms and condition              | Privacy Statement         |              |                 |               |
| Apply Date                       | 07.Sep.2020 ~ 12.Oct.2020 |              |                 |               |
| Accept Date                      | 21.Sep.2020               |              |                 |               |
|                                  |                           |              |                 |               |
| Contact Info                     |                           |              |                 |               |
| Contact Name *                   | jhchae420                 |              |                 |               |
| Contact E-mail *                 | jhchae@skycom.ne.kr       |              |                 |               |
| Contact Direct Dial Call Number  |                           |              |                 |               |

### View the state information in tab

| Item                | Description                                                                                                    |  |
|---------------------|----------------------------------------------------------------------------------------------------|--|
| Terms and condition | Displays the title of the terms and conditions. If you click the View Details Image button, a pop-up window appears, displaying the details of the terms and conditions. |  |
| Apply Date          | Displays the validity period of the terms and conditions.                                                                                                    |  |
| Accept Date         | Displays the date and time that the customer agreed to the terms and conditions on the EMS portal.                                                                       |  |

# 2.5.6 **Customer Group**

This section describes how to register a Customer Group and add customers to the Customer Group.

| iPECS OMS                     |                                                                                                 | @ 14.0ct.2020 17:32:13 | RE (RE) Reseller |
|-------------------------------|-------------------------------------------------------------------------------------------------|------------------------|------------------|
| Service Environment           | Му Ноте 🕂                                                                                       |                        | EMS Link >       |
| DDI Number                    | Customer Group                                                                                  |                        |                  |
| Device Management             | · Reseller * RE ✓ ☑ Include Child Search                                                        |                        |                  |
| Customers                     |                                                                                                 |                        |                  |
| Create New Customer           | Reseller         Customer Group ID          Customer Group Name         CM ID         Customers | Description            | Las              |
| Modify Existing Customer      | X X X X X                                                                                       |                        | Х                |
| Customer Info.                | 1 RE G100000001 TEST GROUP C01 1                                                                | TEST                   | 10.              |
| Customer List                 | 2 RE G100000027 Second Test Customer Group C01 1                                                |                        | 01.              |
|                               | 3 RE G100000038 Change Group-A C01 C                                                            |                        | 03.              |
| Customer List                 | 4 RE G1000000039 Change Group-B C01 1                                                           |                        | 03.              |
| Daily Customer Status         | 5 RE G1000000033 TEST GROUP 2 CUT T                                                             |                        | •                |
| Customer Service Status       | φ % 6 1 of 1 ⊳ ⊳ 10 V                                                                           |                        | View 1 - 5 of 5  |
| Customer Service Usage        |                                                                                                 |                        | Add Delete Excel |
| Items Outside of Trial Period |                                                                                                 |                        |                  |
| Customer Terms and conditions |                                                                                                 |                        |                  |
| Customer Group                |                                                                                                 |                        |                  |
| Order Management              |                                                                                                 |                        |                  |
| Reseller                      |                                                                                                 |                        |                  |

### View the state information in the grid

| Grid column name    | Description                                                                |
|---------------------|----------------------------------------------------------------------------|
| Reseller            | Displays the partner responsible for the customer group.                   |
| Customer Group ID   | Unique code for management the customer group.                             |
| Customer Group Name | The name used by customer group in the system.                             |
| CM ID               | Displays the CM ID of the Call Server to which the customer group belongs. |
| Customers           | Displays the number of customers in the Customer Group.                    |
| Description         | Displays a description of the Customer Group.                              |
| Last Updated        | Displays the last changed date and time.                                   |
| Last Updater        | Displays the name of the user who last changed.                            |

### To add a Customer Group

Reseller can add customer group as follows.

1. Click the Add button and customer group add page appears.

| Customer Group ID           | G100000072           |    |   |
|-----------------------------|----------------------|----|---|
| Customer Group Name *       |                      |    |   |
| Reseller                    | RE                   |    | ~ |
| Description                 |                      |    |   |
| Registration Date           | 14.0ct.2020 17:35:45 |    |   |
| Last Updated / Last Updater | 14.0ct.2020 17:35:45 | RE |   |
|                             |                      |    |   |

2. Enter information based on the following.

| Item                | Description                                                        |
|---------------------|--------------------------------------------------------------------|
| Customer Group ID   | Customer Group ID is automatically assigned a serial number.       |
| Customer Group Name | Enter the Customer Group Name. (Up to 40 characters).              |
| Reseller            | Select the reseller that owns the customer group.                  |
| Description         | Enter a description of the customer group. (Up to 1000 characters) |

- 3. Click the Save button.
- 4. To exit without saving, click the **Cancel** button.

### To modify the Basic Info tab

- 1. If you want to change data, click the customer group.
- 2. Click the **Modify** button and the basic info modification page appears.

**3.** You can edit only when there is no customer in the customer group, and only the customer group name and description can be modified.

| Item                | Description                                                        |
|---------------------|--------------------------------------------------------------------|
| Customer Group Name | Enter the Customer Group Name. (Up to 40 characters).              |
| Description         | Enter a description of the customer group. (Up to 1000 characters) |

- 4. To save the change, click the Save button.
- 5. To exit without saving, click the **Cancel** button.

# 2.5.6.1 Basic Info

If you select Customer Group from the list in section 2.5.6 Customer Group, detailed information is displayed on the Basic Info tab.

| customer Group ID          | G100000059           |          | C01 |   |  |  |  |
|----------------------------|----------------------|----------|-----|---|--|--|--|
| customer Group Name *      | MOG Group            |          |     |   |  |  |  |
| eseller                    | MOG                  |          |     | ~ |  |  |  |
| customers                  | 3                    |          |     |   |  |  |  |
| escription                 |                      |          |     |   |  |  |  |
| egistration Date           | 23.Sep.2020 16:16:01 |          |     |   |  |  |  |
| ast Updated / Last Updater | 23.Sep.2020 16:16:40 | SP Admin |     |   |  |  |  |
|                            |                      |          |     |   |  |  |  |

| ltem                                                               | Description                                                                                                    |
|--------------------------------------------------------------------|----------------------------------------------------------------------------------------------------|
| Customer Group ID/ CM ID                                           | Unique code for management the customer group. Displays the CM ID of the Call Server to which the customer group belongs. |
| Customer Group Name The name used by customer group in the system. |                                                                                                    |
| Reseller                                                           | Displays the partner responsible for the customer group.                                                                  |
| Customers                                                          | Displays the number of customers in the Customer Group.                                                                   |
| Description                                                        | Displays a description of the Customer Group.                                                                             |
| Registration Date                                                  | Displays the registration date and time.                                                                                  |
| Last Updated/Last Updater                                          | Displays the last changed date and time.<br>Displays the name of the user who last changed.                               |

# 2.5.6.2 Customer List

Displays a list of the customers belonging to the customer group selected from the list in Section 2.5.6. Multiple tenants are grouped into a group, and each tenant is used as an extension call by pressing the extension number including the dial number identified by the other's Customer Access Code. Resellers cannot register Customers in the Customer Group.

|           |   | Customer ID 🖨 | Customer Name | Customer Access Code | CM ID | Tenant               |
|-----------|---|---------------|---------------|----------------------|-------|----------------------|
| 1         |   | C1000000511   | M0624         | *71                  | ^     | C01T00040            |
| 2         |   | C1000000512   | M0G25         | *72                  | C01   | C01T00049            |
| 3         |   | C100000525    | MOG26         |                      | C01   | C01T00053            |
| 4<br>Ø 23 | 4 |               |               | f1   => == 10 v      |       | ►<br>View 1 - 3 of 3 |

| Grid column name     | Description                                                                                                    |
|----------------------|----------------------------------------------------------------------------------------------------|
| Customer ID          | The customer IDs of customers in the customer group are displayed.                                                                                                    |
| Customer Name        | Displays the name of the customer corresponding to the customer ID.                                                                                                    |
| Customer Access Code | A dial number is displayed to identify the tenant within the customer group.                                                                                                    |
| CM ID                | The ID information of the call server being used is displayed.                                                                                                    |
| Tenant               | Tenant information of the CM being used is displayed.                                                                                                    |
| Tenant Prefix        | Displays tenant information, including information added by default.                                                                                                    |
| Customer Status      | <ul> <li>Displays the customer's service status.</li> <li>Ordering: Order is in progress</li> <li>Created: Order process is final confirmed</li> <li>Activated: Service is in use</li> <li>Closed: Service provision has expired</li> <li>Stopped: Service is paused</li> <li>Cancel: The canceled order is not displayed in the Customer Info screen</li> </ul> |
| Customer Type        | Normal, Demo, etc. are displayed as customer types.                                                                                                    |

# 2.5.6.3 Change History

In this tab, you can view the history of adding and deleting customers to the customer group.

| 1 13.0ct. | 0000 17-50-14 | ✓ X    | Х          |       |
|-----------|---------------|--------|------------|-------|
| 1 13.0ct  | 0000 17:50:14 |        |            |       |
|           | 2020 17:53:14 | Add    | C100000525 | MOG26 |
| 2 06.0ct  | 2020 16:10:41 | Delete | C100000525 | MOG26 |
| 3 06.Oct  | 2020 16:10:39 | Delete | C100000499 | MOG23 |
| 4 06.0ct  | 2020 16:10:36 | Delete | C100000495 | MOG22 |
| 5 06.Oct  | 2020 15:45:07 | Add    | C100000525 | MOG26 |
| 6 06.0ct  | 2020 15:45:06 | Add    | C100000512 | MOG25 |
| 7 06.Oct  | 2020 15:45:02 | Add    | C100000511 | MOG24 |
| 8 06.Oct  | 2020 14:30:31 | Delete | C100000525 | MOG26 |
| 9 06.Oct  | 2020 14:30:30 | Delete | C100000511 | MOG24 |
| 10 06.Oct | 2020 14:30:14 | Delete | C100000512 | MOG25 |
|           |               |        |            |       |

| Grid column name | Description                                                                           |
|------------------|---------------------------------------------------------------------------------------|
| Change Date      | Displays the date and time the customer was added or deleted from the customer group. |
| Act Type         | Indicates whether a customer has been added or deleted from the customer group.       |
| Customer ID      | The customer IDs of customers in the customer group are displayed.                    |
| Customer Name    | Displays the name of the customer corresponding to the customer ID.                   |
| SP / Reseller    | Displays the SP who added or deleted customers to the customer group.                 |
| Operator         | Displays the users of the SP who added or deleted customers to the customer group.    |

# 2.5.6.4 Customer Info (Customer Group)

This section describes how to view customer group information on the Customer Information screen in Section 2.5.3. Reseller cannot change Customer's Customer Group.

| iPECS OMS                     | © 14.Oct.2020 17:45:19 🛛 🔊 MOG (MOG) Reseller                                                                                                    | 르  |
|-------------------------------|----------------------------------------------------------------------------------------------------|----|
| Service Environment           | Option -ALL -      V Include child resellers     Additional Option -ALL -      Search                                                                                                    |    |
| DDI Number                    |                                                                                                    |    |
| Device Management             | Reseller Customer ID Customer Name User License(EA) Admin ID Admin Name Service Start                                                                                                    |    |
| Customers                     | 13         MOG         C1000000495         MOG22         22         admin@mog22.com         mog22                                                                                                    | •  |
| Create New Customer           | 14 M0G C1000000499 M0G23 1 admin@mog23.com mog23                                                                                                    | 1  |
| Modify Existing Customer      | 15         MOG         C1000000511         MOG24         10         admin@mog24.com         mog24           16         MOG         C100000512         MOG25         0         admin@mog26.com         mog24 |    |
| Customer Info.                | 17 MOG C1000000512 MOG26 2,623 admin@mog26.com mog26                                                                                                    |    |
| Customer List                 |                                                                                                    |    |
| Customer List                 | (¢ ≥ 6 Here Page 2 of 2 ⇒ > 10 V                                                                                                    |    |
| Daily Customer Status         | Exc                                                                                                    | al |
| Customer Service Status       | Basic Info Administrator Site Info Billing Account Service Info Service Usage Order History Phone Setting Info                                                                                              |    |
| Customer Service Usage        | Suspend Period Notification History Change History                                                                                                    |    |
| Items Outside of Trial Period |                                                                                                    |    |
| Customer Terms and conditions | Customer ID C1000000511                                                                                                    |    |
| Customer Group                | Customer Company Name * MOG24                                                                                                    |    |
| Order Management              | Domain * mog24.com                                                                                                    |    |
| or dor management             | Language * English V                                                                                                    |    |
| Reseller                      | Customer Type * Normal V                                                                                                    |    |
| Call Status                   | Customer Service Type Cloud Service 🗸                                                                                                    |    |
|                               | Reseller MOG Change Reseller                                                                                                    |    |
| System Log                    | Customer CLI 79872400000001 ~                                                                                                    |    |
| Menu                          | Customer Group ID G1000000059                                                                                                    |    |
| My Home Setting               | Customer Group Name MOG Group                                                                                                    |    |
| , ,                           | Terms and condition                                                                                                    |    |
| My Information                | Terms and condition "Customer" Terms' and «conditions»                                                                                                    |    |
|                               | Apply Date 09.Jul.2020 ~ 06.Sep.2020                                                                                                    |    |
|                               | Accept Date 21.Jul 2020                                                                                                    |    |

| Item                | Description                                                                                                    |
|---------------------|----------------------------------------------------------------------------------------------------|
| Customer Group ID   | Displays the customer Group ID to which the customer belongs.                                                                                                    |
| Customer Group Name | Displays the name of the customer group.<br>If you click the <b>detail view</b> button, detailed information of the<br>customer group is displayed in a pop-up window. |

# 2.6 Order Management

This section describes how the order process is organized and how the order process is performed.

# 2.6.1 Order Status

The complete order details of the customers belonging to the sub-partner, including the login partner, are reviewed in batches. It provides correction and unregistration functions according to order status.

| iPECS OMS           |                                                                                                    |                                      |                       | SKY                            | Reseller (rss) Reseller |
|---------------------|----------------------------------------------------------------------------------------------------|--------------------------------------|-----------------------|--------------------------------|-------------------------|
| Service Environment | My Home Order Final confirm                                                                                                    | <b>+</b>                             |                       |                                | EMS Link >              |
| DDI Number          | Order Status                                                                                                    |                                      |                       |                                |                         |
| Device Management   | Reseller     SKY Reseller                                                                                                    | ✓ ✓ Include child resellers          |                       |                                |                         |
| Customers           | · Order Date 🛗 ~                                                                                                    | · Request Date                       | 2                     | <b> </b>                       |                         |
| Order Management    | Order Status ALL Register Subm                                                                                                    | t Order Order Canceled being process | ed Approved Confirmed | Rejected Approval Order Reject | ted Order Search        |
| Order Status        |                                                                                                    |                                      |                       |                                |                         |
| Order Approval      | Order Date Reseller                                                                                                    | Customer ID Cu                       | tomer Name Order No   | Order Type Order Sta           | v X                     |
| Order Final confirm | 1 2019-08-20 11:23:01 SKY Res                                                                                                    | ller C100000307 Co                   | nect 500726           | New Customer Register          | Connec                  |
| Reseller            | 2 2019-08-06 09:19:12 SKY Res                                                                                                    | ller C100000301 mk                   | choi12 500720         | New Customer Register          | mkchoi                  |
|                     | 3 2019-08-05 18:25:58 SKY Res                                                                                                    | ller C100000297 Te                   | tKim 500696           | New Customer Submit 0          | rder TestKir            |
| Call Status         | 4 2019-08-05 17:58:36 SKY Res                                                                                                    | ller C100000300 mk                   | choi11 500719         | New Customer Submit 0          | rder mkchoi             |
| System Log          | 5 2019-08-01 14:30:50 SKY Res                                                                                                    | ller C100000276 mk                   | choi4 500714          | Unshipped Confirme             | d mkchoi                |
|                     | 6 2019-08-01 14:30:15 SKY Res                                                                                                    | ller C100000276 mk                   | choi4 500713          | Unshipped Confirme             | d mkchoi                |
| Menu                | 7 2019-08-01 14:23:05 SKY Res                                                                                                    | ller C100000043 skg                  | com3 500710           | Unshipped Confirme             | d skycon                |
| My Home Setting     | 8 2019-07-2517:19:17 SKY Res                                                                                                    | ller C1000000229 Ne                  | 2 500.004             | Change Register                | d alw2 St               |
| ,                   | 10 2019-07-24 09:48:33 SKY Res                                                                                                    | ller C100000002 skj                  | 2 500099              | Change Register                | u skyz si               |
| My Information      | < AND ANDAND AND AND AND AND AND AND AND AND AND AND AND AND AND AND AND AND AND AND ANDANDANDANDANDANDANDANDANDANDANDANDANDANDANDANDANDANDANDANDANDANDANDANDANDANDANDANDANDANDANDANDANDANDANDANDANDANDANDAND _ | 0100000270 III                       | 300057                | onungo negister                | +                       |
|                     | \$ S +                                                                                                    | re ee Page                           | I of 20 ⊨> ⊨I 10 ▼    |                                | View 1 - 10 of 199      |
|                     |                                                                                                    |                                      |                       | Modify Order Cancel O          | rder Copy Order Excel   |

Make it possible to modify/cancel an order request partner and a login partner only if they are the same.

The selected order details are viewed on the bottom screen and will run on the Modify pop-up screen to modify an order while in the **Registration** state.

| Grid column name | Description                                                                                                    |
|------------------|----------------------------------------------------------------------------------------------------|
| Order Date       | The start date of the order is displayed.                                                                                                    |
| Reseller         | Show ordered partners.                                                                                                    |
| Customer ID      | The Cutomer ID of the ordered customer is displayed.                                                                                                    |
| Customer Name    | Displays the name of the customer corresponding to the customer ID.                                                                                                    |
| Order No         | The unique sequence number for the order.                                                                                                    |
| Order Type       | <ul> <li>Customer's Order Type is displayed.</li> <li>New Customer: Create new customer</li> <li>Service Start: Start service</li> <li>Change: Change service items, equipment, etc</li> <li>Service Stop: Pause the service</li> </ul> |

| Grid column name | Description                                                                                                    |
|------------------|----------------------------------------------------------------------------------------------------|
|                  | <ul> <li>Service Resume: Restart service</li> <li>Service Plan Change: Service plan change</li> <li>Customer Close: Service expiration</li> <li>Unshipped: Registration processing for devices owned by partners or customers</li> </ul>                                                                                                    |
| Order Status     | <ul> <li>Displays the current processing status of the order.</li> <li>Temporaty: Temporary registration status</li> <li>Registration: Registration status</li> <li>Submitted Order: Start order processing</li> <li>Order Canceled: Order canceled</li> <li>Processing: In progress</li> <li>Approved: Top partner approves the order</li> <li>Confirmed: Approved order confirmation</li> <li>Rejected Approval Order: Reject of Approved order</li> <li>Rejected Order: Reject processing of Submitted Orded order</li> </ul> |
| Order Title      | The title of the order in which the order is being processed is displayed.                                                                                                    |
| Approved by      | Displays the partner information that has been ordered.                                                                                                    |
| Approve Date     | Displays the date and time when the order is Approved.                                                                                                    |
| Completed        | Displays the Confirmed and Rejected date and time when the status of the order is completed.                                                                                                    |
| Registered by    | Displays the partner who has registered the order.                                                                                                    |
| Request Date     | The date the order was registered is displayed.                                                                                                    |

# 2.6.1.1 New Customer Order

Displays detailed information about the order created through Create New Customer.

| Customer Company Name | sky9                |                |   |
|-----------------------|---------------------|----------------|---|
| Domain                | sky9.com            |                |   |
| Language              | English             |                |   |
| Customer Type         | Normal              |                | ~ |
| PO Number             |                     |                |   |
| Order No. & Title     | 500413              | sky9 New Order |   |
| Service Plan          | Standard Plan       |                |   |
| Order Type            | New Customer        |                |   |
| Order Status          | Submit Order        |                |   |
| Order Date            | 2019-07-10 18:41:10 |                |   |
| Request to            | Pragma              |                |   |
| Activation Date       | 2019-07-10          |                |   |
| Agreement Period      |                     |                |   |
| Order Note            |                     |                |   |

### View the state information in the list

| ltem                  | Description                                                        |
|-----------------------|--------------------------------------------------------------------|
| Customer Company Name | Displays the name of the customer created by the partner.          |
| Domain                | Displays the customer's domain.                                    |
| Language              | Displays the language used by the customer.                        |
| Customer Type         | Displays the type of customer created by the partner.              |
| Order No. & Title     | Order number and order title are displayed.                        |
| Service Plan          | Service plan for the order item used by the customer is displayed. |
| Order Type            | Displays New Customer, the current order type.                     |
| Order Status          | Displays the processing status of the order.                       |
| Order Date            | Displays the date and time the order was registered.               |
| Request to            | Displays the partner who requested the order.                      |
| Activation Date       | Displays the service application date.                             |

| Customer Site Info |         |                               |                 |
|--------------------|---------|-------------------------------|-----------------|
| Site Name 💠        | Address |                               | City            |
| 1 head office      | 1234    |                               | guro            |
|                    |         |                               | •               |
| φ 53 ↔             |         | IN IN Page 1 of 1 IN IN IN IN | View 1 - 1 of 1 |

| Grid column name | Description                                                                 |
|------------------|-----------------------------------------------------------------------------|
| Site Name        | The site name of the customer registered by the partner is displayed.       |
| Address          | Displays the address information of the customer registered by the partner. |

| Grid column name | Description                                        |
|------------------|----------------------------------------------------|
| City             | The name of the city to which the address belongs. |
| County           | Administrative region of the city.                 |
| Post Code        | The postal code that matches the Address.          |

|    | Item Group    | Order Item               |   | Billing Account | Qty | Trial Period | Trial Period |
|----|---------------|--------------------------|---|-----------------|-----|--------------|--------------|
|    |               | ▼ X                      | Х | X               | X   | Х            | ¥ X          |
| 1  | User License  | Std User Pack            | م | main            | 15  | 0            | day(s)       |
| 2  | Soft Client   | IP ATD                   | P | main            | 5   | 0            | day(s)       |
| 3  |               | UC Client (Call Control) | P | main            | 15  | 0            | day(s)       |
| 4  |               | UCE                      | 2 | main            | 10  | 0            | day(s)       |
| 5  | Group Feature | ACD Group                | Q | main            | 4   | 0            | day(s)       |
| 6  |               | Auto Attendants          | Q | main            | 10  | 0            | day(s)       |
| 7  |               | Conference Room          | מ | main            | 5   | 0            | day(s)       |
| 8  |               | Hunt Group               | Q | main            | 10  | 0            | day(s)       |
| 9  |               | Paging Group             | Q | main            | 15  | 0            | day(s)       |
| 10 |               | Pickup Group             | م | main            | 15  | 0            | day(s)       |

# View the state information in the grid

| Grid column name | Description                                                      |
|------------------|------------------------------------------------------------------|
| Item Group       | The group of items ordered by the customer is displayed.         |
| Order Item       | Displays the name of the item ordered by the customer.           |
| Billing Account  | Displays the customer's Billing Account information.             |
| Qty              | Displays the quantity of the order item.                         |
| Trial            | Displays the trial item's trial period.                          |
| Priod            | Displays the unit of the trial item's trial period (day, month). |
| List Price       | The basic unit price of the order item is displayed.             |
| Customer Price   | Displays the customer price of the order item.                   |
| Comment          | Informational phrase or more description                         |

| Trunk Chann   | el           |
|---------------|--------------|
| SIP Trunk Max | 30 (Channel) |
| TDM Trunk Max | 10 (Channel) |

| Item          | Description                                                          |
|---------------|----------------------------------------------------------------------|
| SIP Trunk Max | Displays the maximum value of the SIP trunk to be used by customers. |
| TDM Trunk Max | Displays the maximum value of the TDM trunk to be used by customers. |

| Fraud Prevention                       |                                 |
|----------------------------------------|---------------------------------|
| Default Outgoing Call Limit (per User) | 100 GBP / Day                   |
| Custom Outgoing Call Limit (per User)  | 1200 GBP / Day (Maximum : 1200) |
|                                        |                                 |

## View the state information in the item

| ltem                        | Description                                                  |
|-----------------------------|--------------------------------------------------------------|
| Default Outgoing Call Limit | It shows the maximum usage that will be applied universally. |
| Custom Outgoing Call Limit  | It shows the maximum usage that the customer can use.        |

| E   | Billing Account 👙 | Device Type    | Sub Type | Model    | Qty User P |
|-----|-------------------|----------------|----------|----------|------------|
|     | Х                 | X              | Х        | X        |            |
| 1 r | main              | iPECS Handsets | LIP      | LIP-9010 | 2          |

## View the state information in the grid

| Grid column name | Description                                                      |
|------------------|------------------------------------------------------------------|
| Billing Account  | Displays settlement account information of the device.           |
| Device Type      | Displays the Parent Device Group.                                |
| Sub Type         | Device's Order Group is displayed.                               |
| Model            | Displays the model name of the device.                           |
| Qty              | Displays the quantity of devices ordered.                        |
| User Package     | If there is a user package of the device, the name is displayed. |

|   | Shipping Place Name | Billing Account | Device Model | User Package | To Be Shipped<br>(EA) | Addre |
|---|---------------------|-----------------|--------------|--------------|-----------------------|-------|
|   |                     | х               | X            | х            |                       |       |
| 1 | Site-head office    | main            | LIP-9010     |              | 2                     | 1234  |

| Grid column name    | Description                                                      |
|---------------------|------------------------------------------------------------------|
| Shipping Place Name | Displays the name of the place to be delivered.                  |
| Billing Account     | Displays settlement account information.                         |
| Device Model        | Displays the model name of the device to be shipped.             |
| User Package        | If there is a user package of the device, the name is displayed. |
| To Be Shipped       | Displays the delivery quantity to the destination.               |
| Address             | Displays the address of the destination to receive the device.   |

| Grid column name | Description                                          |
|------------------|------------------------------------------------------|
| Post Code        | The postal code that matches the Address.            |
| Phone Number     | Displays the contact information of the destination. |

| Site          | B | Billing Account |   |
|---------------|---|-----------------|---|
|               | Х |                 | Х |
| 1 head office | n | nain            |   |
| 2             |   |                 |   |
| 3             |   |                 |   |
| 4             |   |                 |   |
| 5             |   |                 |   |
|               |   |                 |   |

# View the state information in the grid

| Grid column name | Description                                                |
|------------------|------------------------------------------------------------|
| Site             | Displays the site information to use the phone number.     |
| Billing Account  | Displays settlement account information.                   |
| Order            | Displays the quantity of numbers to be used on the site.   |
| Assigned         | Displays the number of phone numbers assigned to the site. |
| Assigned Number  | Displays the phone number assigned to the site.            |

| Number Porting |                 |              |                    |      |            |  |
|----------------|-----------------|--------------|--------------------|------|------------|--|
| Site           | Billing Account | Number Type  | Direct Call Number | Qty. | Comm       |  |
| 1 mkchoi12     | mkchoi12        | Normal Type  | 0701234~1234       | 1    | 11         |  |
| 4              |                 |              |                    |      | •          |  |
| φ 55 m         | IN IN Page 1 of | 1 IN IN 10 V |                    | View | 1 - 1 of 1 |  |

# View the state information in the grid

| Grid column name   | Description                                              |
|--------------------|----------------------------------------------------------|
| Site               | Displays the site information to use the phone number.   |
| Billing Account    | Displays settlement account information.                 |
| Number Type        | Displays the type of phone number you are adding.        |
| Direct Call Number | Displays the Direct Dial Call Number.                    |
| Qty.               | Displays the quantity for Direct Call Number.            |
| Comment            | Displays other information about the phone number.       |
| NP Info.           | Displays detailed pop-up for Number Porting information. |

#### CM Select

CM CM1- Tenant:2 (Avail) /20 (Total) 🗸

## View the state information in the item

| Item | Description                                                                 |
|------|-----------------------------------------------------------------------------|
| СМ   | If Call Server is selected, ID information of the selected CM is displayed. |
|      |                                                                             |

| Item             | Description                                                  |
|------------------|--------------------------------------------------------------|
| Approval Comment | Displays the reason or content related to Approval or Reject |

## 2.6.1.1.1 New Customer Order Change Popup

If Create New Customer Order is in Registration status, you can click the **Modify Order** button to bring up a pop-up where you can change the Order information to change the current Order information.

| i         | IPECS OMS                           |                                                                                    |                                                                                    | SKY Reseller (rss) Reseller | Ľ        |
|-----------|-------------------------------------|------------------------------------------------------------------------------------|------------------------------------------------------------------------------------|-----------------------------|----------|
| Servic    | Create New Customer                 |                                                                                    |                                                                                    | ×                           |          |
| DDI N     |                                     |                                                                                    |                                                                                    | A                           |          |
| Device    | Customer Info Service Plan & Custor | mer Site $ ightarrow$ Number Ordering $ ightarrow$ Number Assign $ ightarrow$ Orde | er Items $ ight angle$ Trunk Channel $ ight angle$ Device Ordering $ ight angle$ C | Call Bundle & Call Fraud    |          |
| Quete     | Device Shipping Info. Submit Order  |                                                                                    | /                                                                                  |                             |          |
| Custo     |                                     | •                                                                                  |                                                                                    |                             |          |
| Order     |                                     |                                                                                    |                                                                                    |                             | _        |
| Order S   | Customer Profile                    |                                                                                    |                                                                                    |                             | tatu     |
| Order F   | Customer Company Name *             | skycom8                                                                            |                                                                                    |                             |          |
|           | Domain *                            | sky8.com                                                                           | Only input lowercase characters.                                                   |                             | ed       |
| Resell    | Language *                          | English                                                                            |                                                                                    |                             | ance     |
| Call S    | Customer Type *                     | Normal ~                                                                           |                                                                                    |                             | ed       |
| Susta     | Reseller *                          | SKY Reseller 🗸 🗸                                                                   |                                                                                    |                             | ed       |
| Syster    | PO Number                           |                                                                                    | ]                                                                                  |                             | ed       |
| Menu      |                                     |                                                                                    |                                                                                    |                             | ed       |
| My Ho     | Billing Account                     |                                                                                    |                                                                                    |                             | 1.0n     |
| My Int    | Billing Account Name *              |                                                                                    | ]                                                                                  |                             | <b>→</b> |
| iviy iiii | Billing Address                     |                                                                                    | ]                                                                                  |                             | 18       |
|           |                                     |                                                                                    | ]                                                                                  |                             | el       |
|           | City                                |                                                                                    |                                                                                    |                             |          |
|           | Country                             |                                                                                    |                                                                                    |                             |          |
|           |                                     | r<br>F                                                                             | 1                                                                                  | ¥                           |          |
|           |                                     |                                                                                    |                                                                                    |                             |          |
|           |                                     |                                                                                    |                                                                                    | Close                       |          |
|           | PO Number                           |                                                                                    |                                                                                    |                             |          |
|           | out-out- o th                       | le record le cui o l                                                               |                                                                                    |                             |          |

# **NOTE** Please refer to Reseller's Create New Customer menu item for a description of the popup.

## 2.6.1.1.2 Copy Order

If the selected order's status is Order Canceled or Rejected Order, the **Copy Order** Button will be activated.

|       |   | Order Date          | Reseller       | Customer ID                |         | Customer Name    |   | Order No | Order Type   | Order Status   |            | Orde     |
|-------|---|---------------------|----------------|----------------------------|---------|------------------|---|----------|--------------|----------------|------------|----------|
|       |   |                     |                |                            |         |                  |   |          | New Customer | Order Canceled | * X        |          |
| 1     |   | 2019-07-11 17:34:41 | SKY Reseller   | C1000000211                |         | Skycom           |   | 500435   | New Customer | Order Canceled |            | Skyce    |
| 2     |   | 2019-07-10 13:59:42 | SKY Reseller   | C1000000202                |         | test             |   | 500405   | New Customer | Order Canceled |            | test M   |
| 3     |   | 2019-07-08 08:44:34 | SKY Re confirm |                            |         |                  | × | 500338   | New Customer | Order Canceled |            | skyco    |
| 4     |   | 2019-06-21 17:17:54 | SKY Re         | Attended on a filler to an |         |                  |   | 500106   | New Customer | Order Canceled |            | 1 Nev    |
| 5     |   | 2019-06-21 12:00:49 | SKY Re 🤇       | would you like to ma       | ake nev | v order by copy? |   | 500079   | New Customer | Order Canceled |            | Close    |
| 4     |   |                     |                |                            |         |                  |   |          |              |                |            |          |
| \$ \$ | + |                     |                |                            |         | Cancel 0         | ĸ | T        |              |                | View 1     | - 5 of 5 |
|       |   |                     |                |                            |         |                  |   |          |              | Cancel Order   | Copy Order | Excel    |

If the Order Type is New Customer, the Create New Customer Order screen pops up. In the pop-up screen, the previously ordered contents are copied and displayed.

| Customer Info Service Plan & Custo | omer Site $ ightarrow$ Number Ordering $ ightarrow$ Order Ite | ms 🔪 Trunk Channe | I Device Ordering          | Call Bundle & Call Fraud Prevention | Device Shipping Info. | Submit Order |
|------------------------------------|---------------------------------------------------------------|-------------------|----------------------------|-------------------------------------|-----------------------|--------------|
|                                    |                                                               |                   |                            |                                     | /                     | /            |
|                                    |                                                               |                   |                            |                                     |                       |              |
| Customer Profile                   |                                                               |                   |                            |                                     |                       |              |
| Customer Company Name *            | Skycom                                                        |                   |                            |                                     |                       |              |
| Domain *                           | skycom.com                                                    | Only              | input lowercase characters |                                     |                       |              |
| Language *                         | English                                                       | ~                 |                            |                                     |                       |              |
| Customer Type *                    | Normal                                                        | ~                 |                            |                                     |                       |              |
| Reseller *                         | RE                                                            | ~                 |                            |                                     |                       |              |
|                                    |                                                               |                   |                            |                                     |                       |              |
| Billing Account                    |                                                               |                   |                            |                                     |                       |              |
| Pilling Account Name *             |                                                               |                   |                            |                                     |                       |              |
| Billing Account Name *             |                                                               |                   |                            |                                     |                       |              |
| Billing Address                    |                                                               |                   |                            |                                     |                       |              |
|                                    |                                                               |                   |                            |                                     |                       |              |
| City                               |                                                               |                   |                            |                                     |                       |              |
| County                             |                                                               |                   |                            |                                     |                       |              |
| Post Code                          |                                                               |                   |                            |                                     |                       |              |
|                                    |                                                               |                   |                            |                                     |                       |              |
|                                    |                                                               |                   |                            |                                     |                       |              |
|                                    |                                                               |                   |                            |                                     |                       | Cl           |

**NOTE** For a description of the Create New Customer screen, see Section 2.5.1 Create New Customer.

# 2.6.1.2 Change Order

If you apply for a change order from Modify Existing Customer, the input or application items are displayed, and only the item that requested the change is displayed.

| Customer Company Name | ACom                |                   |   |
|-----------------------|---------------------|-------------------|---|
| Customer Type         | Normal              |                   | ~ |
| Order No. & Title     | 500727              | ACom Change Order |   |
| Service Plan          | Plan A              |                   |   |
| Order Type            | Change              |                   |   |
| Order Status          | Register            |                   |   |
| Order Date            | 2019-07-03 09:11:51 |                   |   |
| Request to            | Reseller Com        | npany             |   |
| Change Date           | 2019-07-03          |                   |   |
| Order Note            | order note          |                   |   |

### View the state information in the list

| ltem                  | Description                                                        |
|-----------------------|--------------------------------------------------------------------|
| Customer Company Name | Displays the name of the customer created by the partner.          |
| Customer Type         | Displays the type of customer created by the partner.              |
| Order No. & Title     | Order number and order title are displayed.                        |
| Service Plan          | Service plan for the order item used by the customer is displayed. |
| Order Type            | Displays New Customer, the current order type.                     |
| Order Status          | Displays the processing status of the order.                       |
| Order Date            | Displays the date and time the order was registered.               |
| Request to            | Displays the partner name to approve the order.                    |
| Change Date           | Displays the desired application date of the current order.        |
| Order Note            | Display additional information related to the order.               |

| Cust | omer Site In | fo          |                             |                 |
|------|--------------|-------------|-----------------------------|-----------------|
|      | Main Site    | Site Name ‡ | Address                     |                 |
| 1    | FALSE        | site name   | address1 address2           |                 |
| 4    |              |             |                             | •               |
| ¢ 53 | 6            |             | IN A Page 1 of 1 >> >I 10 T | View 1 - 1 of 1 |

| Grid column name | Description                                                                                     |
|------------------|-------------------------------------------------------------------------------------------------|
| Main Site        | It means the presence or absence of the MAIN site. If <b>TRUE</b> , it is the <b>MAIN</b> site. |
| Site Name        | The site name of the customer registered by the partner is displayed.                           |

| Grid column name | Description                                        |
|------------------|----------------------------------------------------|
| Address          | Main address information.                          |
| City             | The name of the city to which the address belongs. |
| County           | Administrative region of the city.                 |
| Post Code        | The postal code that matches the Address.          |

| Item Group     | ¥ X | Order Item              | x | Billing Account | Act. Date  | Billing Start | Custom Price |
|----------------|-----|-------------------------|---|-----------------|------------|---------------|--------------|
| 1 User License |     | Audio Conference Bridge | ٩ | b2a             | 2019-07-03 | 2019-07-03    | 15.21        |
| 2              |     | Audio Conference Bridge | P | b2b             | 2019-07-03 | 2019-07-03    | 19.22        |
| 3              |     | Basic PKG               | Q | b2a             | 2019-07-03 | 2019-07-04    | 1.34         |
| 4              |     | Voice Mail              | P | b2a             | 2019-07-03 | 2019-09-03    | 24.32        |
| •              |     |                         |   |                 |            |               |              |

# View the state information in the grid

| Grid column name | Description                                                        |
|------------------|--------------------------------------------------------------------|
| Item Group       | The group of items ordered by the customer is displayed.           |
| Order Item       | Displays the name of the item ordered by the customer.             |
| Billing Account  | Displays the customer's Billing Account information.               |
| Act. Date        | Displays the start date of the order item.                         |
| Billing Start    | The billing start date of the Order Item is displayed.             |
| Customer Price   | Displays the basic unit price of the order item.                   |
| NOW (EA)         | Displays the quantity currently in use.                            |
| Order(+/-)       | Displays the increase/decrease quantity of the order item ordered. |
| To Be (EA)       | If the order is reflected, the final quantity is displayed.        |
| Comment          | Informational phrase or more description                           |

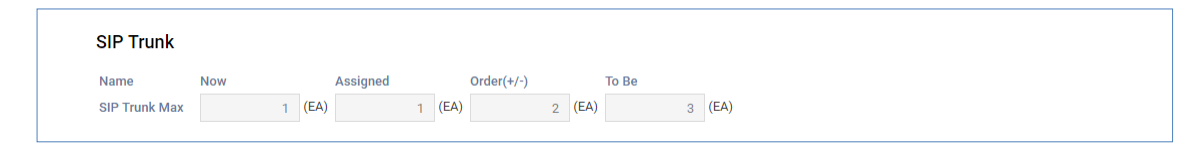

| ltem       | Description                                                                  |
|------------|------------------------------------------------------------------------------|
| Now        | Displays the current quantity.                                               |
| Assigned   | Displays the quantity currently in use.                                      |
| Order(+/-) | Displays the increase/decrease quantity ordered.                             |
| То Ве      | Order Displays the final quantity reflecting the increase/decrease quantity. |

| TDM Trunk     |     |      |          |        |            |      |       |      |
|---------------|-----|------|----------|--------|------------|------|-------|------|
| Name          | Now |      | Assigned |        | Order(+/-) |      | То Ве |      |
| TDM Trunk Max | 1   | (EA) | 1        | 1 (EA) | 5          | (EA) | 6     | (EA) |

### View the state information in the list

| Item       | Description                                                                  |
|------------|------------------------------------------------------------------------------|
| Now        | Displays the current quantity.                                               |
| Assigned   | Displays the quantity currently in use.                                      |
| Order(+/-) | Displays the increase/decrease quantity ordered.                             |
| То Ве      | Order Displays the final quantity reflecting the increase/decrease quantity. |

|   | Minute Bundle 🌲    | Now (EA) | Order(+/-) | To Be (EA) | Comment                      |  |
|---|--------------------|----------|------------|------------|------------------------------|--|
| 1 | 24 Hours Bundle    | 0        | 5          | 5          | 24 hours Bundle 5 comment    |  |
| 2 | 6 Hours Bundle     | 0        | 2          | 2          | 6 Hours Bundle 2 comment     |  |
| 3 | call bundle 1 hour | 0        | 7          | 7          | call bundle 1 hour 7 commnet |  |

## View the state information in the grid

| Grid column name | Description                                                                  |
|------------------|------------------------------------------------------------------------------|
| Call Bundle      | Displays the name of the ordered call bundle.                                |
| Now (EA)         | Displays the current quantity.                                               |
| Order(+/-)       | Displays the increase/decrease quantity ordered.                             |
| To Be (EA)       | Order Displays the final quantity reflecting the increase/decrease quantity. |
| Comment          | Displayed when additional information is entered.                            |

|   | Billing Account \$ |   | Device Type    |   | Sub Type |   | Model    |   | User Package |
|---|--------------------|---|----------------|---|----------|---|----------|---|--------------|
|   |                    | Х |                | Х |          | Х |          | Х |              |
| 1 | b2a                |   | iPECS Handsets |   | LIP      |   | LIP-9010 |   |              |
| 2 | b2a                |   | iPECS Handsets |   | LIP      |   | LIP-9071 |   |              |

| Grid column name | Description                                            |
|------------------|--------------------------------------------------------|
| Billing Account  | Displays settlement account information of the device. |
| Device Type      | Displays the Parent Device Group.                      |

| Grid column name | Description                                                      |
|------------------|------------------------------------------------------------------|
| Sub Type         | Device's Order Group is displayed.                               |
| Model            | Displays the model name of the device.                           |
| User Package     | If there is a user package of the device, the name is displayed. |
| Current (EA)     | Displays the number of devices currently in possession.          |
| ADD (EA)         | Displays the quantity of devices added when ordering.            |
| Return (EA)      | Displays the quantity of devices to be returned when ordering.   |
| To Be (EA)       | If addition/return is made, the final quantity is displayed.     |

|   | Device Type 😄  | Sub | Туре |   | Device Model |   | User Package |   | MAC         |
|---|----------------|-----|------|---|--------------|---|--------------|---|-------------|
|   |                | X   |      | Х |              | х |              | Х |             |
| 1 | iPECS Handsets | LIP |      |   | LIP-9071     |   |              |   | 00000000001 |

# View the state information in the grid

| Grid column name | Description                                                                          |
|------------------|--------------------------------------------------------------------------------------|
| Device Type      | Displays the Parent Device Group.                                                    |
| Sub Type         | Device's Order Group is displayed.                                                   |
| Device Model     | Displays the model name of the device.                                               |
| User Package     | The name of the order item of the device. If not, it is displayed as an empty value. |
| MAC              | The MAC address assigned to the device is displayed.                                 |
| Reason of Return | The item for the reason for returning is displayed.                                  |
| Defective        | It indicates whether the device is defective.                                        |
| Billing Account  | Displays settlement account information of the device.                               |

|   | Shipping Place Name | Billin | g Account | Device Model | ι | Iser Package | To Be Shipped<br>(EA) | Addre: |
|---|---------------------|--------|-----------|--------------|---|--------------|-----------------------|--------|
|   |                     | х      | Х         |              | х |              |                       |        |
| 1 | Site-site name      | b2a    |           | LIP-9071     |   |              | 2                     | addres |

| Grid column name    | Description                                             |
|---------------------|---------------------------------------------------------|
| Shipping Place Name | Displays the name of the device's delivery destination. |
| Billing Account     | Displays settlement account information of the device.  |
| Device Model        | Displays the model name of the device.                  |

| Grid column name | Description                                                                                  |
|------------------|----------------------------------------------------------------------------------------------|
| User Package     | This is the name of the order item of the device. If not, it is displayed as an empty value. |
| To Be Shipped    | Displays the delivery quantity.                                                              |
| Address          | Displays the address of the shipping address.                                                |
| Post Code        | Displays the postal code of the destination.                                                 |
| Phone Number     | Displays the phone number to send and receive contact regarding delivery.                    |

|   | Site      | X | Billing Account | Now (EA) | ADD (EA) | Return (EA) |
|---|-----------|---|-----------------|----------|----------|-------------|
| 1 | s2a       |   | b2a             | 0        | 3        | C           |
| 2 |           |   |                 |          |          |             |
| 3 |           |   |                 |          |          |             |
| 4 | s2b       |   | b2b             | 0        | 3        | (           |
| 5 |           |   |                 |          |          |             |
| 6 |           |   |                 |          |          |             |
| 7 | site name |   | b2a             | 0        | 2        | (           |
| 8 |           |   |                 |          |          |             |

# View the state information in the grid

| Grid column name | Description                                                    |
|------------------|----------------------------------------------------------------|
| Site             | Displays the name of the site to which the number is assigned. |
| Billing Account  | Displays settlement account information of the device.         |
| Now (EA)         | Displays the quantity currently holding the number.            |
| ADD (EA)         | Displays the number added number.                              |
| Return (EA)      | Displays the quantity returned.                                |
| To Be (EA)       | Displays the result quantity including add/return.             |
| Assigned (EA)    | Displays the number of currently assigned numbers.             |
| Assigned Number  | The assigned number is displayed.                              |

| Site       | Billing Account | Number Type | Direct Call Number | Qty. Comme |
|------------|-----------------|-------------|--------------------|------------|
| 1 jsh_site | jshbill         | Normal Type | 0901300~1305       | 6          |

| Grid column name | Description                                            |
|------------------|--------------------------------------------------------|
| Site             | Displays the site information to use the phone number. |

| Grid column name   | Description                                              |
|--------------------|----------------------------------------------------------|
| Billing Account    | Displays settlement account information.                 |
| Number Type        | Displays the type of phone number you are adding.        |
| Direct Call Number | Displays the Direct Dial Call Number.                    |
| Qty.               | Displays the quantity for Direct Call Number.            |
| Comment            | Displays other information about the phone number.       |
| NP Info.           | Displays detailed pop-up for Number Porting information. |

| ltem             | Description                                                  |
|------------------|--------------------------------------------------------------|
| Approval Comment | Displays the reason or content related to Approval or Reject |
## 2.6.1.2.1 Change Order Change Popup

If the Change Order is in the Registration status, you can click the **Modify Order** button to bring up a pop-up where you can change the Order information to change the current Order information.

| i       | PECS OMS              |              |                |              |             |           |                 |                |             |           | A si         | (Y Reseller (rss) | Reseller | Ľ         |
|---------|-----------------------|--------------|----------------|--------------|-------------|-----------|-----------------|----------------|-------------|-----------|--------------|-------------------|----------|-----------|
| Service | Environment           | · Reseller   | SKY Rese       | ler          | ~           | 🗹 Include | e child reselle | ers            |             |           |              |                   |          |           |
| DDI N   | Change Order          |              |                |              |             |           |                 |                |             |           |              |                   | ×        |           |
| Devic   |                       |              |                |              |             |           |                 |                |             |           |              |                   | <u>_</u> |           |
| Custo   | Order Title & Custome | r Site Numbe | r Ordering 🔪 N | umber Assign | Order Items | Trunk Ch  | nannel 🔪 D      | evice Ordering | Call Bundle | Device Sh | ipping Info. | Submit Orde       | L I.     |           |
| Outro   |                       |              |                | ,            |             |           |                 |                |             | /         |              |                   |          |           |
| Order   |                       |              |                |              |             |           |                 |                |             |           |              |                   |          | tatu      |
| Order   | Order Title           |              |                |              |             |           |                 |                |             |           |              |                   |          |           |
| Order F | Order No. / Title     |              | 500482         | skycom4 Cha  | ange Order  |           |                 |                |             |           |              |                   |          | r         |
| older   | Service Plan          |              | Standard Plan  |              |             | $\sim$    |                 |                |             |           |              |                   |          | r         |
| Resel   | Change Date *         |              | 2019-07-11     | <b> </b>     |             |           |                 |                |             |           |              |                   |          | r         |
| Call S  | Agreement Period      |              | NONE           |              |             | ~         |                 |                |             |           |              |                   |          |           |
| Syste   | Orden Mede            |              |                |              |             |           |                 |                |             |           |              |                   |          | r         |
| 0,010   | Order Note            |              |                |              |             |           |                 |                |             |           |              |                   |          | ied       |
| Menu    |                       |              |                |              |             |           |                 |                |             |           |              |                   |          | ied       |
| My He   | Customer Site         |              |                |              |             |           |                 |                |             |           |              |                   | - 11     | r         |
| My In   | Site Name *           |              |                |              |             |           |                 |                |             |           |              |                   |          | ▶<br>f 57 |
|         | Address 1 *           |              |                |              |             |           |                 |                |             |           |              |                   |          | el        |
|         | Address 2             |              |                |              |             |           |                 |                |             |           |              |                   |          |           |
|         | City *                |              |                |              |             |           |                 |                |             |           |              |                   |          |           |
|         | Country               |              |                |              |             |           |                 |                |             |           |              |                   |          |           |
|         | Post Code *           |              |                |              |             |           | Add             |                |             |           |              |                   | -        |           |
|         |                       | Service      | Plan           | Standard I   | Plan        | ange orde | 51              |                |             |           |              |                   |          |           |
|         |                       | Order Ty     | /pe            | Change       |             |           |                 |                |             |           |              |                   |          |           |
|         |                       | 0-1 0        |                | - · ·        |             |           |                 |                |             |           |              |                   |          |           |

**NOTE** Please refer to the Reseller's Change Order section for a description of the popup.

### 2.6.1.2.2 Copy Order

If the selected order's status is Order Canceled or Rejected Order, the Copy Order Button will be activated.

|    |   | Order Date          | Reseller       | Customer ID            | Customer Name      |   | Order No | Order Type |     | Order Status   | Ord              |
|----|---|---------------------|----------------|------------------------|--------------------|---|----------|------------|-----|----------------|------------------|
|    |   |                     |                |                        |                    |   |          | Change     | ¥ X | Order Canceled | ▼ X              |
| 1  |   | 2019-07-18 15:52:01 | SKY Reseller   | C1000000183            | skycom5            |   | 500680   | Change     |     | Order Canceled | sky              |
| 2  |   | 2019-07-13 16:06:25 | SKY Reseller   | C100000268             | fin-0713           |   | 500638   | Change     |     | Order Canceled | fin-l            |
| 3  |   | 2019-07-13 15:58:58 | SKY Reseller   | C100000276             | mkchoi4            |   | 500632   | Change     |     | Order Canceled | mke              |
| 4  |   | 2019-07-13 10:27:32 | SKY Reseller   | C100000229             | New Customer       |   | 500576   | Change     |     | Order Canceled | Nev              |
| 5  |   | 2019-07-13 10:26:02 | SKY Re confirm |                        |                    | × | 500574   | Change     |     | Order Canceled | idar             |
| 6  |   | 2019-07-13 10:24:47 | SKY Re         | un de Plana            |                    |   | 500573   | Change     |     | Order Canceled | Nev              |
| 7  |   | 2019-07-13 10:24:06 | SKY Re 🛛 📀     | would you like to make | new order by copy? |   | 500572   | Change     |     | Order Canceled | Nev              |
| 8  |   | 2019-07-13 10:23:39 | SKY Re         |                        |                    |   | 500571   | Change     |     | Order Canceled | Nev              |
| 9  |   | 2019-07-13 10:01:10 | SKY Re         |                        | Cancel 0           | к | 500566   | Change     |     | Order Canceled | Nev              |
| 10 |   | 2019-07-13 09:59:41 | SKY Reseller   | C100000229             | New Customer       |   | 500565   | Change     |     | Order Canceled | Nev              |
|    |   |                     |                |                        |                    |   |          |            |     |                | )                |
|    | 6 |                     |                |                        | Page 1 of 6 >> >   |   | •        |            |     |                | View 1 - 10 of 5 |
|    |   |                     |                |                        |                    |   |          |            |     |                | Copy Order Excel |

If the Order Type is Change, the Change Order screen pops up. In the pop-up screen, the previously ordered contents are copied and displayed.

| er Title & Custome       | Site Number Ordering | angle Order items $ angle$ Trunk Channe | ig> Device Ordering $ig>$ Call | Bundle Device Shipping Info. | > Attach Files $>$ Submit Orde |           |  |
|--------------------------|----------------------|-----------------------------------------|--------------------------------|------------------------------|--------------------------------|-----------|--|
| Order Title              |                      |                                         |                                |                              |                                |           |  |
| Order No. / Title        | 501153               | skycom5                                 |                                |                              |                                |           |  |
| Service Plan             | Standard             | Plan                                    |                                |                              |                                |           |  |
| Change Date *            | 14.Jul.202           | 20 🛗                                    |                                |                              |                                |           |  |
| Agreement Period         | NONE -               | -                                       | ~                              |                              |                                |           |  |
| Order Note               |                      |                                         |                                |                              |                                |           |  |
| Customer Site            |                      |                                         |                                |                              |                                |           |  |
| Site Name *              |                      |                                         |                                |                              |                                |           |  |
| Address 1 *              |                      |                                         |                                |                              |                                |           |  |
| Address 2                |                      |                                         |                                |                              |                                |           |  |
| City *                   |                      |                                         |                                |                              |                                |           |  |
| County                   |                      |                                         |                                |                              |                                |           |  |
| Post Code *              |                      |                                         | Add                            |                              |                                |           |  |
| Main Site $\updownarrow$ | Site Name            | Address                                 |                                | City                         | County                         | Post Code |  |
| TRUE                     | Head Office          | guro 1234                               |                                | Seoul                        | Korea                          | 123456    |  |
|                          |                      |                                         |                                |                              |                                |           |  |
|                          |                      |                                         |                                |                              |                                |           |  |

**NOTE** For the description of the Change Order screen, refer to the Change Order screen in Section 2.5.2.2 Change Order.

## 2.6.1.3 Service Stop

This is displayed when you apply for a Service Stop Order from Modify Existing Customer.

| Customer Company Name  | C10000000    | 2 / sky2        |  |
|------------------------|--------------|-----------------|--|
| Order No. & Title      | 500699       | sky2 Stop Order |  |
| Order Type             | Service Stop |                 |  |
| Order Date             | 2019-07-24 0 | 9:48:53         |  |
| Service Plan           | Standard Pla | n               |  |
| Request to             | SKY Reseller |                 |  |
| Stop Date              | 2019-07-24 0 | 00:00:00        |  |
| Reason of Service Stop | etc.         |                 |  |
| Order Comment          |              |                 |  |
| Approval Comment       |              |                 |  |

| ltem                   | Description                                                                  |
|------------------------|------------------------------------------------------------------------------|
| Customer Company Name  | Displays the name of the customer created by the partner.                    |
| Order No. & Title      | Order number and order title are displayed.                                  |
| Order Type             | Service Stop, which is the current order type, is displayed.                 |
| Order Date             | Displays the date and time the order was registered.                         |
| Service Plan           | Service plan for the order item used by the customer is displayed.           |
| Request to             | Displays the partner who requested the order.                                |
| Stop Date              | Displays the date and time of the Service Stop request.                      |
| Reason of Service Stop | The reason for Service Stop is displayed.                                    |
| Order Comment          | If you have entered anything about the Order request, it will be displayed.  |
| Approval Comment       | Displays the contents entered by the partner responsible for order approval. |

## 2.6.1.4 Service Resume

This is displayed when you apply for a Service Resume Order from Modify Existing Customer.

| Customer Company Name  | C10000026    | 8 / fin-0713          |  |
|------------------------|--------------|-----------------------|--|
| Order No. & Title      | 500663       | fin-0713 Resume Order |  |
| Order Type             | Service Resu | me                    |  |
| Order Date             | 2019-07-13   | 7:51:40               |  |
| Service Plan           | Standard Pla | n                     |  |
| Request to             | SKY Reseller |                       |  |
| Service Stoped Date    | 2019-07-13   | 7:49:44               |  |
| Resume Date Time       | 2019-07-13   | 00:00:00              |  |
| Reason of Service Stop | etc.         |                       |  |
| Order Comment          |              |                       |  |
| Approval Comment       |              |                       |  |

| ltem                   | Description                                                                  |
|------------------------|------------------------------------------------------------------------------|
| Customer Company Name  | Displays the name of the customer created by the partner.                    |
| Order No. & Title      | Order number and order title are displayed.                                  |
| Order Type             | Service Resume, which is the current order type, is displayed.               |
| Order Date             | Displays the date and time the order was registered.                         |
| Service Plan           | Service plan for the order item used by the customer is displayed.           |
| Request to             | Displays the partner who requested the order.                                |
| Service Stoped Date    | Displays the date and time when the service was stopped.                     |
| Reason of Service Stop | The reason for Service Stop is displayed.                                    |
| Order Comment          | If you have entered anything about the Order request, it will be displayed.  |
| Approval Comment       | Displays the contents entered by the partner responsible for order approval. |

## 2.6.1.5 Service Plan Change

This is displayed when you apply for a Service Plan Change from Modify Existing Customer.

| Customer Company Name | mkchoi4      |                             |  |  |  |
|-----------------------|--------------|-----------------------------|--|--|--|
| Order No. & Title     | 500634       | mkchoi4 Service Plan Change |  |  |  |
| order Type            | Service Plan | Change                      |  |  |  |
| Order Date            | 2019-07-13   | 16:03:04                    |  |  |  |
| Approved by           | SKY Reseller |                             |  |  |  |
| Current Service Plan  | Cloud 3.5 Ne | w Feature Service Plan1     |  |  |  |
| New Service Plan      | Standard Pla | n                           |  |  |  |
| Order Comment         |              |                             |  |  |  |
| Approval Comment      |              |                             |  |  |  |

| ltem                  | Description                                                                  |
|-----------------------|------------------------------------------------------------------------------|
| Customer Company Name | Displays the name of the customer created by the partner.                    |
| Order No. & Title     | Order number and order title are displayed.                                  |
| Order Type            | Service Plan Change, which is the current order type, is displayed.          |
| Order Date            | Displays the date and time the order was registered.                         |
| Approved by           | Displays information of approved partners.                                   |
| Current Service Plan  | Displays the service plan currently in use.                                  |
| New Service Plan      | The service plan to be changed is displayed.                                 |
| Order Comment         | If you have entered anything about the Order request, it will be displayed.  |
| Approval Comment      | Displays the contents entered by the partner responsible for order approval. |

## 2.6.1.6 Customer Close

This is displayed when you request Customer Close from Modify Existing Customer.

| Customer Company Name | C1000000191   | / skycom7           |
|-----------------------|---------------|---------------------|
| Order No. & Title     | 500690        | skycom7 Close Order |
| Order Type            | Customer Clo  | se                  |
| Order Date            | 2019-07-23 17 | 7;48:07             |
| Service Plan          | Standard Plan |                     |
| Request to            | SKY Reseller  |                     |
| Closing Date          | 2019-07-23    |                     |
| Last Payment Date     | 2019-08-22    |                     |
| Reason of Closing     | ETC           |                     |
| Order Comment         |               |                     |
| Approval Comment      |               |                     |

| ltem                  | Description                                                                  |
|-----------------------|------------------------------------------------------------------------------|
| Customer Company Name | Displays the name of the customer created by the partner.                    |
| Order No. & Title     | Order number and order title are displayed.                                  |
| Order Type            | Displays Customer Close, the current order type.                             |
| Order Date            | Displays the date and time the order was registered.                         |
| Service Plan          | Displays the service plan in use.                                            |
| Request to            | Indicates the partner that will receive the Approve request.                 |
| Closing Date          | Displays the date of termination with Customer.                              |
| Last Payment Date     | Displays the customer's last payment date.                                   |
| Order Comment         | If you have entered anything about the Order request, it will be displayed.  |
| Approval Comment      | Displays the contents entered by the partner responsible for order approval. |

## 2.6.1.7 Unshipped

This is displayed when you apply for Un-shipped Device Allocate from Modify Existing Customer.

| Sustomer Company Name | Power C2      |         |                |                                                                                              |                                                                      |   |                                                      |                                                                                                |   |
|-----------------------|---------------|---------|----------------|----------------------------------------------------------------------------------------------|----------------------------------------------------------------------|---|------------------------------------------------------|------------------------------------------------------------------------------------------------|---|
| Order No. & Title     | 500385        | Power ( | 2 Un-shipped D | evice Allocate                                                                               |                                                                      |   |                                                      |                                                                                                |   |
| Order Date            | 2019-07-09 20 | :36:05  |                |                                                                                              |                                                                      |   |                                                      |                                                                                                |   |
| Allocate Date         | 2019-07-09    |         |                |                                                                                              |                                                                      |   |                                                      |                                                                                                |   |
| Comment               |               |         |                |                                                                                              |                                                                      |   |                                                      |                                                                                                |   |
|                       |               |         |                |                                                                                              |                                                                      |   |                                                      |                                                                                                |   |
|                       |               |         |                |                                                                                              |                                                                      |   |                                                      |                                                                                                |   |
| Device Model          | Assigne       | d Qty.  | Return Qty.    | MAC                                                                                          | Serial No.                                                           |   | Add/Return                                           | Billing Account                                                                                |   |
|                       | Х             |         |                | X                                                                                            |                                                                      | X | ▼ X                                                  |                                                                                                | Х |
| LIP-9030              |               | 998     | 0              | 000000500000                                                                                 | A3097                                                                |   | Add                                                  | Sales Part                                                                                     |   |
|                       |               |         |                | 000000500001                                                                                 | A3098                                                                |   | Add                                                  | Sales Part                                                                                     |   |
|                       |               |         |                | 000000500002                                                                                 | A3099                                                                |   | Add                                                  | Sales Part                                                                                     |   |
|                       |               |         |                |                                                                                              |                                                                      |   |                                                      |                                                                                                |   |
|                       |               |         |                | 00000500003                                                                                  | A3100                                                                |   | Add                                                  | Sales Part                                                                                     |   |
|                       |               |         |                | 000000500003<br>000000500004                                                                 | A3100<br>A3101                                                       |   | Add<br>Add                                           | Sales Part<br>Sales Part                                                                       |   |
|                       |               |         |                | 000000500003<br>000000500004<br>000000500005                                                 | A3100<br>A3101<br>A3102                                              |   | Add<br>Add<br>Add                                    | Sales Part<br>Sales Part<br>Sales Part                                                         |   |
|                       |               |         |                | 000000500003<br>000000500004<br>000000500005<br>000000500006                                 | A3100<br>A3101<br>A3102<br>A3103                                     |   | Add<br>Add<br>Add<br>Add                             | Sales Part<br>Sales Part<br>Sales Part<br>Sales Part                                           |   |
|                       |               |         |                | 000000500003<br>00000500004<br>00000500005<br>00000500006<br>000000500007                    | A3100<br>A3101<br>A3102<br>A3103<br>A3104                            |   | Add<br>Add<br>Add<br>Add<br>Add                      | Sales Part<br>Sales Part<br>Sales Part<br>Sales Part<br>Sales Part                             |   |
|                       |               |         |                | 000000500003<br>000000500004<br>000000500005<br>000000500006<br>000000500007<br>000000500008 | A3100<br>A3101<br>A3102<br>A3103<br>A3104<br>A3105                   |   | Add<br>Add<br>Add<br>Add<br>Add<br>Add               | Sales Part<br>Sales Part<br>Sales Part<br>Sales Part<br>Sales Part<br>Sales Part               |   |
|                       |               |         |                | 000000500003<br>00000500004<br>00000500005<br>00000500007<br>00000500007<br>00000500008      | A3100<br>A3101<br>A3102<br>A3103<br>A3103<br>A3104<br>A3105<br>A3106 |   | Add<br>Add<br>Add<br>Add<br>Add<br>Add<br>Add<br>Add | Sales Part<br>Sales Part<br>Sales Part<br>Sales Part<br>Sales Part<br>Sales Part<br>Sales Part |   |

#### View the state information in the list

| ltem                  | Description                                                                 |
|-----------------------|-----------------------------------------------------------------------------|
| Customer Company Name | Displays the name of the customer created by the partner.                   |
| Order No. & Title     | Order number and order title are displayed.                                 |
| Order Date            | Displays the date and time the order was registered.                        |
| Allocate Date         | The application date is displayed.                                          |
| Comment               | If you have entered anything about the Order request, it will be displayed. |

| Grid column name | Description                                            |
|------------------|--------------------------------------------------------|
| Device Model     | Deivce model name is displayed.                        |
| Assigned Qty     | Displays the quantity of added devices.                |
| Return Qty       | Displays the quantity of devices returned.             |
| MAC              | Deivce MAC address is displayed.                       |
| Serial No        | Displays the device serial number.                     |
| Add / Return     | Displays the status of adding/returning devices.       |
| Billing Account  | Displays settlement account information of the device. |

# 2.6.1.8 Package Upgrade

This is displayed when you apply for Package Upgrade from Modify Existing Customer.

| Customer Company Name | c3                   |                      |  |  |  |  |  |
|-----------------------|----------------------|----------------------|--|--|--|--|--|
| Order No. & Title     | 502540               | c3 Package Upgrade   |  |  |  |  |  |
| Order Type            | Package Up           | grade                |  |  |  |  |  |
| Order Date            | 16.Sep.202           | 16.Sep.2020 15:30:02 |  |  |  |  |  |
| Registered by         | RE                   |                      |  |  |  |  |  |
|                       | RE                   |                      |  |  |  |  |  |
| Request to            | RE                   | RE                   |  |  |  |  |  |
| Approve Date          | 16.Sep.2020 15:30:30 |                      |  |  |  |  |  |
| Approved by           | RE                   |                      |  |  |  |  |  |
|                       | RE                   |                      |  |  |  |  |  |
| Complete Date         | 16.Sep.2020 15:30:30 |                      |  |  |  |  |  |
| Completed by          | RE                   |                      |  |  |  |  |  |
| Current User Package  | Empty LITE           | Pack P               |  |  |  |  |  |
| New User Package      | Empty Pack           | ٩                    |  |  |  |  |  |
| Upgrade Qty           | 1                    |                      |  |  |  |  |  |
| Order Comment         |                      |                      |  |  |  |  |  |
| Approval Comment      |                      |                      |  |  |  |  |  |

| Item                  | Description                                                                                                    |
|-----------------------|----------------------------------------------------------------------------------------------------|
| Customer Company Name | Displays the name of the customer who has selected and requested the Package Upgrade order by the reseller.               |
| Order No. & Title     | Order number and order title are displayed.                                                                               |
| Order Type            | Displays the order type. Since you have selected the Package Upgrade order type, it is displayed here as Package Upgrade. |
| Order Date            | Displays the date and time the order was registered.                                                                      |
| Registered by         | Displays the reseller who registered the order and the users of the reseller.                                             |
| Request to            | Displays the partner who requested the order.                                                                             |
| Approve Date          | Displays the date the order was approved.                                                                                 |
| Approved by           | Displays the SP or Reseller and user approved by the order.                                                               |
| Complete Date         | Displays the date the order was final confirmed.                                                                          |
| Completed by          | Reseller and user who final confirmed the order are displayed.                                                            |

| ltem                 | Description                                                   |
|----------------------|---------------------------------------------------------------|
| Current User Package | Displays the current package name contracted by the customer. |
| New User Package     | Display the new package to be changed.                        |
| Upgraded Qty         | Displays the quantity of packages to be upgraded.             |
| Order Comment        | The comment entered when registering the order is displayed.  |
| Approve Comment      | Displays the comment entered when approving the order.        |

## 2.6.1.9 License Change

This is displayed when you apply for License Change from Modify Existing Customer.

| Customer Company Name | c2             |                         |   |      |                               |                 |
|-----------------------|----------------|-------------------------|---|------|-------------------------------|-----------------|
| Order No. & Title     | 502536         | c2 License Change       |   |      |                               |                 |
| Order Type            | License Change | e                       |   |      |                               |                 |
| Order Date            | 16.Sep.2020 14 | 4:47:08                 |   |      |                               |                 |
| Registered by         | RE             |                         |   |      |                               |                 |
|                       | RE             |                         |   |      |                               |                 |
| Request to            | RE             |                         |   |      |                               |                 |
| Approve Date          | 16.Sep.2020 14 | 4:47:25                 |   |      |                               |                 |
| Approved by           | RE             |                         |   |      |                               |                 |
|                       | RE             |                         |   |      |                               |                 |
| Complete Date         | 16.Sep.2020 14 | 4:47:25                 |   |      |                               |                 |
| Completed by          |                |                         |   |      |                               |                 |
| Item Group            | eCSM           |                         |   |      |                               |                 |
| Current License       | eCSM Basic     | eCSM Basic              |   |      |                               |                 |
| New License           | eCSM Advance   | d                       |   |      |                               |                 |
| Order Comment         |                |                         |   |      |                               |                 |
| order oonmient        |                |                         |   |      |                               |                 |
| Approval Comment      |                |                         |   |      |                               |                 |
|                       |                |                         |   |      |                               |                 |
| Item Group            | Cur            | rent Order Item         |   | Qty. | New Order Item                |                 |
| 1 User License        | CSM            | M Basic Pack            | Q | 2    | CSM Advanced Pack             | Q               |
| 2 User Feature        | Ana            | lytics Basic Supervisor | Q | 1    | Analytics Advanced Supervisor | Q               |
|                       |                |                         |   |      |                               |                 |
|                       |                |                         |   |      |                               |                 |
| \$ \$ \$              |                |                         |   |      |                               | View 1 - 2 of 2 |
| ¢ 2 5                 |                |                         |   |      |                               | View 1 - 2 of 2 |

| ltem                  | Description                                                                                                    |
|-----------------------|----------------------------------------------------------------------------------------------------|
| Customer Company Name | Displays the name of the customer who has selected and requested the License Change order by the reseller.              |
| Order No. & Title     | Order number and order title are displayed.                                                                             |
| Order Type            | Displays the order type. Since you have selected the License Change order type, it is displayed here as License Change. |
| Order Date            | Displays the date and time the order was registered.                                                                    |
| Registered by         | Displays the reseller who registered the order and the users of the reseller.                                           |
| Request to            | Displays the partner who requested the order.                                                                           |
| Approve Date          | Displays the date the order was approved.                                                                               |

| ltem            | Description                                                      |
|-----------------|------------------------------------------------------------------|
| Approved by     | Displays the SP or Reseller and user approved by the order.      |
| Complete Date   | Displays the date the order was finally confirmed.               |
| Completed by    | Reseller and user who finally confirmed the order are displayed. |
| Item Group      | Item Group for License Change is displayed.                      |
| Current License | Displays the current license type belonging to the Item Group.   |
| New License     | Displays the new license type to be changed.                     |
| Order Comment   | The comment entered when registering the order is displayed.     |
| Approve Comment | Displays the comment entered when approving the order.           |

| Grid column name   | Description                                                                                                    |  |  |
|--------------------|----------------------------------------------------------------------------------------------------|--|--|
| Item Group         | The group of items ordered by the customer is displayed.                                                                                                    |  |  |
| Current Order Item | The order item contracted by the customer is displayed. The order<br>items displayed here are only items corresponding to the Current<br>License type.            |  |  |
| Qty.               | Displays the quantity of the ordered item contracted by the customer.                                                                                             |  |  |
| New Order Item     | Displays the ordered item you want to change. At this time, only<br>the items corresponding to the New License type are displayed as<br>the displayed Order Item. |  |  |

# 2.6.2 Order Approval

Look up the order details requested for approval from the child partner including the login partner. Order approval or counter-action.

| iPECS OMS           |                           |               |                    |                     |          |                | SKY Reseller (rss) Res | eller 📑              |
|---------------------|---------------------------|---------------|--------------------|---------------------|----------|----------------|------------------------|----------------------|
| Service Environment | My Home Order Fina        | l confirm 🛛 🕂 |                    |                     |          |                |                        | EMS Link >           |
| DDI Number          | Order Approval            |               |                    |                     |          |                |                        |                      |
| Device Management   | · Request to SKY Reseller |               | •                  |                     |          |                |                        |                      |
| Customers           | · Order Date              | <b>*</b> *    | · Processing Reque | st 🗎                | ~        | Search         |                        |                      |
| Order Management    |                           |               |                    |                     |          |                |                        |                      |
| Order Status        | Order Date                | Reseller      | Customer ID        | Customer Name       | Order No | Order Type     | Order Status           | Order Ti             |
| Order Approval      |                           | X             | X                  | X                   | Х        | • ×            |                        | х                    |
| Order Final confirm | 1 2019-07-12 17:36:11     | SKY Reseller  | C100000238         | idam3               | 500529   | New Customer   | Submit Order           | idam3 N              |
|                     | 2 2019-07-12 17:39:38     | SKY Reseller  | C100000239         | idam4               | 500530   | New Customer   | Submit Order           | idam4 N              |
| Reseller            | 3 2019-07-12 17:45:22     | SKY Reseller  | C100000240         | idam5               | 500532   | New Customer   | Submit Order           | idam5 N              |
| Call Status         | 4 2019-07-12 17:50:40     | SKY Reseller  | C100000247         | idam6               | 500539   | New Customer   | Submit Order           | idam6 N              |
| Call Status         | 5 2019-07-12 17:54:59     | SKY Reseller  | C100000254         | idam7               | 500546   | New Customer   | Submit Order           | idam7 N              |
| System Log          | 6 2019-07-12 18:00:08     | SKY Reseller  | C100000255         | idam8               | 500548   | New Customer   | being processed        | idam8 N              |
| , ,                 | 7 📃 2019-07-23 17:48:07   | SKY Reseller  | C100000191         | skycom7             | 500690   | Customer Close | Submit Order           | skycom'              |
| Menu                | 8 2019-08-05 17:58:36     | SKY Reseller  | C100000300         | mkchoi11            | 500719   | New Customer   | Submit Order           | mkchoi1              |
| Mulleme Cetting     | 9 2019-08-05 18:25:58     | SKY Reseller  | C100000297         | TestKim             | 500696   | New Customer   | Submit Order           | TestKim              |
| My Home Setting     | •                         |               |                    |                     |          |                |                        | )<br>View 1 - 0 of 0 |
| My Information      | 9 <u>8</u> 9              |               | 14 <4              | *age 1 or i ⊨> ⊨ 10 | Ŧ        |                |                        | Excel                |

If you do not have the Approve Order privilege, only the query is allowed.

#### To Save the Order

1. Click the **Save** button to change the contents without proceeding with the order.

#### To Proceed with the order.

1. Click the **Approve** button to proceed with the order.

#### To Reject with the order.

1. Click the **Reject** button to reject without proceeding with the order.

| Grid column name | Description                                                                                                    |
|------------------|----------------------------------------------------------------------------------------------------|
| Order Date       | The start date of the order is displayed.                                                                                                    |
| Reseller         | Show ordered partners.                                                                                                    |
| Customer ID      | The Cutomer ID of the ordered customer is displayed.                                                                                                    |
| Customer Name    | Displays the name of the customer corresponding to the customer ID.                                                                                                    |
| Order No         | Unique sequence number for the order gun.                                                                                                    |
| Order Type       | <ul> <li>Customer's Order Type is displayed.</li> <li>New Customer: Create new customer</li> <li>Service Start: Start service</li> <li>Change: Change service items, equipment, etc.</li> <li>Service Stop: Pause the service</li> <li>Service Resume: Restart service</li> <li>Service Plan Change: Service plan change</li> </ul> |

| Grid column name   | Description                                                                                                    |
|--------------------|----------------------------------------------------------------------------------------------------|
|                    | <ul> <li>Customer Close: Service expiration</li> <li>Unshipped: Registration processing for devices owned by partners or customers</li> </ul>                                                                                                    |
| Order Status       | <ul> <li>Displays the current processing status of the order.</li> <li>Temporaty: Temporary registration status</li> <li>Registration: Registration status</li> <li>Submitted Order: Start order processing</li> <li>Order Canceled: Order canceled</li> <li>Processing: In progress</li> <li>Approved: Top partner approves the order</li> <li>Confirmed: Approved order confirmation</li> <li>Rejected Approval Order: Reject of Approved order</li> <li>Rejected Order: Reject processing of Submitted Orded order</li> </ul> |
| Order Title        | The title of the order in which the order is being processed is displayed.                                                                                                    |
| Request to         | Displays the name of the partner for whom the order was requested.                                                                                                    |
| Processing Request | Order processing date is displayed.                                                                                                    |
| Requester          | Displays the name of the partner who requested the order.                                                                                                    |

# 2.6.2.1 New Customer Order Approval

Displays detailed information about the order created through Create New Customer.

| Customer Company Name | sky9         |                |   |
|-----------------------|--------------|----------------|---|
| Domain                | sky9.com     |                |   |
| Language              | English      |                |   |
| Customer Type         | Normal       |                | ~ |
| PO Number             |              |                |   |
| Order No. & Title     | 500413       | sky9 New Order |   |
| Service Plan          | Standard Pla | an             |   |
| Order Type            | New Custon   | ner            |   |
| Order Status          | Submit Orde  | r              |   |
| Order Date            | 2019-07-10   | 18:41:10       |   |
| Request to            | Pragma       |                | ~ |
| Activation Date       | 2019-07-10   |                |   |
| Agreement Period      |              |                |   |
| Order Note            |              |                |   |

### View the state information in the list

| Item                  | Description                                                        |
|-----------------------|--------------------------------------------------------------------|
| Customer Company Name | Displays the name of the customer created by the partner.          |
| Domain                | Displays the customer's domain.                                    |
| Language              | Displays the language used by the customer.                        |
| Customer Type         | Displays the type of customer created by the partner.              |
| Order No. & Title     | Order number and order title are displayed.                        |
| Service Plan          | Service plan for the order item used by the customer is displayed. |
| Order Type            | Displays New Customer, the current order type.                     |
| Order Status          | Displays the processing status of the order.                       |
| Order Date            | Displays the date and time the order was registered.               |
| Request to            | Displays the partner who requested the order.                      |
| Activation Date       | Displays the service application date.                             |

| Site Name 🌲   | Address | City |
|---------------|---------|------|
| 1 head office | 1224    | quro |

| Grid column name | Description                                                           |
|------------------|-----------------------------------------------------------------------|
| Site Name        | The site name of the customer registered by the partner is displayed. |

| Grid column name | Description                                                                 |
|------------------|-----------------------------------------------------------------------------|
| Address          | Displays the address information of the customer registered by the partner. |
| City             | The name of the city to which the address belongs.                          |
| County           | Administrative region of the city.                                          |
| Post Code        | The postal code that matches the Address.                                   |

|    | Item Group    | Order Item               |   | Billing Account | Qty | Trial Period | Trial Period |
|----|---------------|--------------------------|---|-----------------|-----|--------------|--------------|
|    | • X           |                          | Х | Х               | Х   | Х            | <b>v</b> X   |
| 1  | User License  | Std User Pack            | Q | main            | 15  | 0            | day(s)       |
| 2  | Soft Client   | IP ATD                   | Q | main            | 5   | 0            | day(s)       |
| 3  | Soft Client   | UC Client (Call Control) | Q | main            | 15  | 0            | day(s)       |
| 4  | Soft Client   | UCE                      | Q | main            | 10  | 0            | day(s)       |
| 5  | Group Feature | ACD Group                | Q | main            | 4   | 0            | day(s)       |
| 6  | Group Feature | Auto Attendants          | Q | main            | 10  | 0            | day(s)       |
| 7  | Group Feature | Conference Room          | Q | main            | 5   | 0            | day(s)       |
| 8  | Group Feature | Hunt Group               | م | main            | 10  | 0            | day(s)       |
| 9  | Group Feature | Paging Group             | Q | main            | 15  | 0            | day(s)       |
| 10 | Group Feature | Pickup Group             | Q | main            | 15  | 0            | day(s)       |

| Grid column name | Description                                                      |
|------------------|------------------------------------------------------------------|
| Item Group       | The group of items ordered by the customer is displayed.         |
| Order Item       | Displays the name of the item ordered by the customer.           |
| Billing Account  | Displays the customer's Billing Account information.             |
| Qty              | Displays the quantity of the order item.                         |
| Trial            | Displays the trial item's trial period.                          |
| Priod            | Displays the unit of the trial item's trial period (day, month). |
| List Price       | The basic unit price of the order item is displayed.             |
| Customer Price   | Displays the customer price of the order item.                   |
| Comment          | Displays additional information of the Order Item.               |

| Trunk | Channel |  |
|-------|---------|--|
|       |         |  |

| SIP Trunk Max | 30 (Channel) |
|---------------|--------------|
| TDM Trunk Max | 10 (Channel) |

| Item          | Description                                                          |
|---------------|----------------------------------------------------------------------|
| SIP Trunk Max | Displays the maximum value of the SIP trunk to be used by customers. |
| TDM Trunk Max | Displays the maximum value of the TDM trunk to be used by customers. |
|               |                                                                      |

### View the state information in the item

| ltem                        | Description                                                  |
|-----------------------------|--------------------------------------------------------------|
| Default Outgoing Call Limit | It shows the maximum usage that will be applied universally. |
| Custom Outgoing Call Limit  | It shows the maximum usage that the customer can use.        |

|            | Billing Account \$ |   | Device Type    |           | Sub Type            |   | Model    |   | Qty  | User F     |
|------------|--------------------|---|----------------|-----------|---------------------|---|----------|---|------|------------|
|            |                    | Х |                | х         |                     | Х |          | х |      |            |
| 1          | main               |   | iPECS Handsets |           | LIP                 |   | LIP-9010 |   | 2    |            |
| •          |                    |   |                |           |                     |   |          |   |      | ×.         |
| <u>ح</u> ک | 6                  |   |                | Tar ka Pa | ae 1 of 1 ⊨> ⊨ 10 ▼ |   |          |   | View | 1 - 1 of 1 |

| Grid column name | Description                                                      |
|------------------|------------------------------------------------------------------|
| Billing Account  | Displays settlement account information of the device.           |
| Device Type      | Displays the Parent Device Group.                                |
| Sub Type         | Device's Order Group is displayed.                               |
| Model            | Displays the model name of the device.                           |
| Qty              | Displays the quantity of devices ordered.                        |
| User Package     | If there is a user package of the device, the name is displayed. |

|      | Shipping Place Name |   | Billing Account |    | Device Model         |   | User Package | To Be Shipped<br>(EA) | Addre      |
|------|---------------------|---|-----------------|----|----------------------|---|--------------|-----------------------|------------|
|      |                     | Х |                 | Х  |                      | x |              |                       |            |
| 1    | Site-head office    |   | main            |    | LIP-9010             |   |              | 2                     | 1234       |
| •    |                     |   |                 |    |                      |   |              |                       | Þ          |
| ¢ 53 | 6                   |   |                 | Pa | ge 1 of 1 ⊳> ⊳⊨ 10 ▼ |   |              | View                  | 1 - 1 of 1 |

| Grid column name    | Description                                                      |
|---------------------|------------------------------------------------------------------|
| Shipping Place Name | Displays the name of the place to be delivered.                  |
| Billing Account     | Displays settlement account information.                         |
| Device Model        | Displays the model name of the device to be shipped.             |
| User Package        | If there is a user package of the device, the name is displayed. |
| To Be Shipped       | Displays the delivery quantity to the destination.               |
| Address             | Displays the address of the destination to receive the device.   |
| Post Code           | Displays the postal code of the destination.                     |
| Phone Number        | Displays the contact information of the destination.             |

| Site    | Billing Account | Number Type | Direct Call Number   | Qty. Comme |
|---------|-----------------|-------------|----------------------|------------|
| 1 idam3 | idam3           | Normal Type | 08009000900~09000900 | 1          |

### View the state information in the grid

| Grid column name   | Description                                              |
|--------------------|----------------------------------------------------------|
| Site               | Displays the site information to use the phone number.   |
| Billing Account    | Displays settlement account information.                 |
| Number Type        | Displays the type of phone number you are adding.        |
| Direct Call Number | Displays the Direct Dial Call Number.                    |
| Qty.               | Displays the quantity for Direct Call Number.            |
| Comment            | Displays other information about the phone number.       |
| NP Info.           | Displays detailed pop-up for Number Porting information. |

| DDI Number Assign |                 |                                   |                 |
|-------------------|-----------------|-----------------------------------|-----------------|
| Site              | Billing Account | Order (EA) Assigned (EA) Comment  | Assigned Number |
| 1 main            | common          | 5 0                               |                 |
| φ 28 ° Θ          |                 | 14 - <4 Page 1 of 1 >>> >1 10 - ¥ | View 1 - 1 of 1 |

| Grid column name | Description                                                |
|------------------|------------------------------------------------------------|
| Site             | Displays the site information to use the phone number.     |
| Billing Account  | Displays settlement account information.                   |
| Order            | Displays the quantity of numbers to be used on the site.   |
| Assigned         | Displays the number of phone numbers assigned to the site. |
| Assigned Number  | Displays the phone number assigned to the site.            |

When selecting Stock in the DDI Number Assign category, you can select and assign from the number you currently have.

|    |   | Number Type | Number     | Comment                          |                       |
|----|---|-------------|------------|----------------------------------|-----------------------|
|    |   |             | X          | X                                |                       |
| 1  |   | Normal Type | 0242002022 |                                  |                       |
| 2  |   | Normal Type | 0242002023 |                                  |                       |
| 3  |   | Normal Type | 0242002024 |                                  |                       |
| 4  |   | Normal Type | 0242002025 |                                  |                       |
| 5  |   | Normal Type | 0242002026 |                                  |                       |
| 6  |   | Normal Type | 0242002027 |                                  |                       |
| ₹  |   | Normal Type | 0242002028 |                                  | •                     |
| φΒ | 6 |             |            | ⊲ <<   Page 1 of 32   ⇒> ⊨1 10 ▼ | View 1 - 100 of 3,137 |

### View the state information in the grid

| Grid column name | Description                                              |
|------------------|----------------------------------------------------------|
| Number Type      | Displays the type of phone number you are adding.        |
| Number           | Displays the number of the phone number you want to add. |
| Comment          | Displays other information about the phone number.       |

| Available 🛛       | Stock         |
|-------------------|---------------|
| Number Type *     | ~             |
| Number *          |               |
| Comment           |               |
| Site Name *       | head office v |
| Billing Account * | main ~        |
|                   | Add           |

### View the state information in the grid

| Grid column name | Description                                           |
|------------------|-------------------------------------------------------|
| Number Type      | Select the type of phone number you want to add       |
| Number           | Enter the number of the phone number you want to add. |
| Comment          | Enter additional information, such as instructions.   |
| Site Name        | Select a site to assign a phone number.               |
| Billing Account  | Select the account for settlement.                    |

You can add a number with the stock and new number of available.

| Item | Description                                                                           |
|------|---------------------------------------------------------------------------------------|
| СМ   | When the call server is selected, the ID information of the selected CM is displayed. |

You can add a number with the stock and new number of available.

| Item             | Description                                                  |
|------------------|--------------------------------------------------------------|
| Approval Comment | Displays the reason or content related to Approval or Reject |

## 2.6.2.2 Change Order Approval

If you apply for a change order from Modify Existing Customer, it displays the items entered or requested, and only the items requested for change are displayed.

| Customer Company Name | ACom         |                   |   |
|-----------------------|--------------|-------------------|---|
| Customer Type         | Normal       |                   | ~ |
| Order No. & Title     | 500727       | ACom Change Order |   |
| Service Plan          | Plan A       | Plan A            |   |
| Order Type            | Change       |                   |   |
| Order Status          | Submit Order |                   |   |
| Order Date            | 2019-07-03   | 09:11:51          |   |
| Request to            | Reseller Cor | npany             | ~ |
| Change Date           | 2019-07-03   |                   |   |
| Order Note            | order note   |                   |   |

#### View the state information in the list

| ltem                  | Description                                                        |
|-----------------------|--------------------------------------------------------------------|
| Customer Company Name | Displays the name of the customer created by the partner.          |
| Customer Type         | Displays the type of customer created by the partner.              |
| Order No. & Title     | Order number and order title are displayed.                        |
| Service Plan          | Service plan for the order item used by the customer is displayed. |
| Order Type            | Displays New Customer, the current order type.                     |
| Order Status          | Displays the processing status of the order.                       |
| Order Date            | Displays the date and time the order was registered.               |
| Request to            | Displays the partner name to approve the order.                    |
| Change Date           | Displays the desired application date of the current order.        |

| Custo | Customer Site Info |             |                                  |                 |  |  |  |
|-------|--------------------|-------------|----------------------------------|-----------------|--|--|--|
|       | Main Site          | Site Name ‡ | Address                          |                 |  |  |  |
| 1     | FALSE              | site name   | address1 address2                |                 |  |  |  |
| 4     |                    |             |                                  | •               |  |  |  |
| ¢ 53  | 6                  |             | i⊲ <4   Page 1 of 1   ⊨> ⊨i 10 ▼ | View 1 - 1 of 1 |  |  |  |

| Grid column name | Description                                                                      |
|------------------|----------------------------------------------------------------------------------|
| Main Site        | It means the presence or absence of the MAIN site. If TRUE, it is the MAIN site. |
| Site Name        | The site name of the customer registered by the partner is displayed.            |
| Address          | Displays the address information of the customer registered by the partner.      |

| Grid column name | Description                                        |
|------------------|----------------------------------------------------|
| City             | The name of the city to which the address belongs. |
| County           | Administrative region of the city.                 |
| Post Code        | The postal code that matches the Address.          |

|   | Item Group   | Order Item            |      | Billing Account | Act. Date  | Billing Start | Custom Price |
|---|--------------|-----------------------|------|-----------------|------------|---------------|--------------|
|   |              | ▼ X                   | х    |                 |            |               |              |
| 1 | User License | Audio Conference Brid | ge 🔎 | b2a             | 2019-07-03 | 2019-07-03    | 15.21        |
| 2 |              | Audio Conference Brid | ge 🔎 | b2b             | 2019-07-03 | 2019-07-03    | 19.22        |
| 3 |              | Basic PKG             | Q    | b2a             | 2019-07-03 | 2019-07-04    | 1.34         |
| 4 |              | Voice Mail            | م    | b2a             | 2019-07-03 | 2019-09-03    | 24.32        |

| Grid column name | Description                                                        |
|------------------|--------------------------------------------------------------------|
| Item Group       | The group of items ordered by the customer is displayed.           |
| Order Item       | Displays the name of the item ordered by the customer.             |
| Billing Account  | Displays the customer's Billing Account information.               |
| Act. Date        | Displays the start date of the order item.                         |
| Billing Start    | The billing start date of the Order Item is displayed.             |
| Customer Price   | Displays the basic unit price of the order item.                   |
| NOW (EA)         | Displays the quantity currently in use.                            |
| Order(+/-)       | Displays the increase/decrease quantity of the order item ordered. |
| To Be (EA)       | If the order is reflected, the final quantity is displayed.        |
| Comment          | Informational phrase or more description                           |

| SIP Trunk     |   |      |          |            |   |       |   |      |
|---------------|---|------|----------|------------|---|-------|---|------|
| Name Now      |   |      | Assigned | Order(+/-) |   | То Ве |   |      |
| SIP Trunk Max | 1 | (EA) | 1        | (EA)       | 2 | (EA)  | 3 | (EA) |

| Item       | Description                                                                  |
|------------|------------------------------------------------------------------------------|
| Now        | Displays the current quantity.                                               |
| Assigned   | Displays the quantity currently in use.                                      |
| Order(+/-) | Displays the increase/decrease quantity ordered.                             |
| То Ве      | Order Displays the final quantity reflecting the increase/decrease quantity. |

| TDM Trunk     |     |   |      |          |      |            |      |       |      |
|---------------|-----|---|------|----------|------|------------|------|-------|------|
| Name          | Now |   |      | Assigned |      | Order(+/-) |      | То Ве |      |
| TDM Trunk Max |     | 1 | (EA) | 1        | (EA) | 5          | (EA) | 6     | (EA) |

| Item       | Description                                                                  |
|------------|------------------------------------------------------------------------------|
| Now        | Displays the current quantity.                                               |
| Assigned   | Displays the quantity currently in use.                                      |
| Order(+/-) | Displays the increase/decrease quantity ordered.                             |
| То Ве      | Order Displays the final quantity reflecting the increase/decrease quantity. |

|   | Minute Bundle ≑    | Now (EA) | Order(+/-) | To Be (EA) | Comment                      |  |
|---|--------------------|----------|------------|------------|------------------------------|--|
| 1 | 24 Hours Bundle    | 0        | 5          | 5          | 24 hours Bundle 5 comment    |  |
| 2 | 6 Hours Bundle     | 0        | 2          | 2          | 6 Hours Bundle 2 comment     |  |
| 3 | call bundle 1 hour | 0        | 7          | 7          | call bundle 1 hour 7 commnet |  |

## View the state information in the grid

| Grid column name | Description                                                                  |
|------------------|------------------------------------------------------------------------------|
| Call Bundle      | Displays the name of the ordered call bundle.                                |
| Now (EA)         | Displays the current quantity.                                               |
| Order(+/-)       | Displays the increase/decrease quantity ordered.                             |
| To Be (EA)       | Order Displays the final quantity reflecting the increase/decrease quantity. |
| Comment          | Informational phrase or more description                                     |

|   | Billing Account 🖨 |   | Device Type    | Sub Type | Model    | User Package |
|---|-------------------|---|----------------|----------|----------|--------------|
|   |                   | Х | Х              | X        |          | X            |
| 1 | b2a               |   | iPECS Handsets | LIP      | LIP-9010 |              |
| 2 | b2a               |   | iPECS Handsets | LIP      | LIP-9071 |              |

| Grid column name | Description                                            |
|------------------|--------------------------------------------------------|
| Billing Account  | Displays settlement account information of the device. |
| Device Type      | Displays the Parent Device Group.                      |
| Sub Type         | Device's Order Group is displayed.                     |

| Grid column name | Description                                                      |
|------------------|------------------------------------------------------------------|
| Model            | Displays the model name of the device.                           |
| User Package     | If there is a user package of the device, the name is displayed. |
| Current (EA)     | Displays the number of devices currently in possession.          |
| ADD (EA)         | Displays the quantity of devices added when ordering.            |
| Return (EA)      | Displays the quantity of devices to be returned when ordering.   |
| To Be (EA)       | If addition/return is made, the final quantity is displayed.     |

|   | Device Type \$ |   | Sub Type |   | Device Model |   | User Package |   | MAC          |  |
|---|----------------|---|----------|---|--------------|---|--------------|---|--------------|--|
|   |                | Х |          | Х |              | х |              | Х |              |  |
| 1 | iPECS Handsets |   | LIP      |   | LIP-9071     |   |              |   | 000000000001 |  |

| Grid column name | Description                                                                          |
|------------------|--------------------------------------------------------------------------------------|
| Device Type      | Displays the Parent Device Group.                                                    |
| Sub Type         | Device's Order Group is displayed.                                                   |
| Device Model     | Displays the model name of the device.                                               |
| User Package     | The name of the order item of the device. If not, it is displayed as an empty value. |
| MAC              | The MAC address assigned to the device is displayed.                                 |
| Reason of Return | The item for the reason for returning is displayed.                                  |
| Defective        | It indicates whether the device is defective.                                        |
| Billing Account  | Displays settlement account information of the device.                               |

|   | Shipping Place Name |   | Billing Account |   | Device Model |   | User Package | To Be Shipped<br>(EA) | Addre  |
|---|---------------------|---|-----------------|---|--------------|---|--------------|-----------------------|--------|
|   |                     | Х |                 | х |              | Х |              |                       |        |
| 1 | Site-site name      |   | b2a             |   | LIP-9071     |   |              | 2                     | addres |

| Grid column name    | Description                                                               |
|---------------------|---------------------------------------------------------------------------|
| Shipping Place Name | Displays the name of the device's delivery destination.                   |
| Billing Account     | Displays settlement account information of the device.                    |
| Device Model        | Displays the model name of the device.                                    |
| User Package        | This is the name of the order item of the device. If not, it is displayed |

| Grid column name | Description                                                               |
|------------------|---------------------------------------------------------------------------|
|                  | as an empty value.                                                        |
| To Be Shipped    | Displays the delivery quantity.                                           |
| Address          | Displays the address of the shipping address.                             |
| Post Code        | Displays the postal code of the destination.                              |
| Phone Number     | Displays the phone number to send and receive contact regarding delivery. |

| Site    | Billing Account | Number Type | Direct Call Number   | Qty. Comme |
|---------|-----------------|-------------|----------------------|------------|
| 1 idam3 | idam3           | Normal Type | 08009000900~09000900 | 1          |

| Grid column name   | Description                                              |
|--------------------|----------------------------------------------------------|
| Site               | Displays the site information to use the phone number.   |
| Billing Account    | Displays settlement account information.                 |
| Number Type        | Displays the type of phone number you are adding.        |
| Direct Call Number | Displays the Direct Dial Call Number.                    |
| Qty.               | Displays the quantity for Direct Call Number.            |
| Comment            | Displays other information about the phone number.       |
| NP Info.           | Displays detailed pop-up for Number Porting information. |

| 01 Number Assign |                 |          |              |             |            |                       |                 |
|------------------|-----------------|----------|--------------|-------------|------------|-----------------------|-----------------|
| Site             | Billing Account | Now (EA) | ADD (EA)     | Return (EA) | To Be (EA) | Assigned (EA) Comment | Assigned Number |
|                  | X               | ×        |              |             |            |                       |                 |
| 1 mog_s_1        | mogi_ba_i       | 21       | 3            | U           | 24         | U                     |                 |
| 20 to 🕞          |                 |          | ia or Page 1 | of 1        | •          |                       | View 1 - 1 o    |

| Grid column name | Description                                                    |
|------------------|----------------------------------------------------------------|
| Site             | Displays the name of the site to which the number is assigned. |
| Billing Account  | Displays settlement account information of the device.         |
| Now (EA)         | Displays the quantity currently holding the number.            |
| ADD (EA)         | Displays the number added number.                              |
| Return (EA)      | Displays the quantity returned.                                |
| To Be (EA)       | Displays the result quantity including add/return.             |
| Assigned (EA)    | Displays the number of currently assigned numbers.             |

If you select New Number in the DDI Number Assign category, you can assign by entering an unregistered number.

|      |   | Number Type      | Number | Comment                                 |                  |
|------|---|------------------|--------|-----------------------------------------|------------------|
|      |   |                  |        | Х                                       |                  |
|      | _ | roormaniper type | .2000  |                                         |                  |
| 5    |   | Test Number Type | 12356  |                                         |                  |
| 6    |   | Test Number Type | 12357  |                                         |                  |
| 7    |   | Test Number Type | 12358  |                                         |                  |
| 8    |   | Test Number Type | 12359  |                                         |                  |
| 9    |   | Test Number Type | 12360  |                                         |                  |
| 10   |   | Test Number Type | 12361  |                                         |                  |
| •    |   |                  |        |                                         | •                |
| ¢ 53 | 6 |                  |        | 1 < 1 < 1 < 1 < 1 < 1 < 1 < 1 < 1 < 1 < | View 1 - 45 of 4 |

#### View the state information in the grid

| Grid column name | Description                                           |
|------------------|-------------------------------------------------------|
| Number Type      | Select the type of phone number you want to add       |
| Number           | Enter the number of the phone number you want to add. |
| Comment          | Enter additional information, such as instructions.   |
| Site Name        | Select a site to assign a phone number.               |
| Billing Account  | Select the account for settlement.                    |

If you select New Number in the DDI Number Assign category, you can assign by entering an unregistered number.

| Available 🛛       | Stock 💿 New Nu | umber |     |
|-------------------|----------------|-------|-----|
| Number Type *     |                |       | ~   |
| Number *          |                |       |     |
| Comment           |                |       |     |
| Site Name *       | s2a            |       | ~   |
| Billing Account * | b2a            |       | ~   |
|                   |                |       | Add |

| Grid column name | Description                                           |
|------------------|-------------------------------------------------------|
| Number Type      | Select the type of phone number you want to add       |
| Number           | Enter the number of the phone number you want to add. |
| Comment          | Enter additional information, such as instructions.   |
| Site Name        | Select a site to assign a phone number.               |
| Billing Account  | Select the account for settlement.                    |

You can add a number with the stock and new number of available.

| Approval Comment |      |      |  |
|------------------|------|------|--|
|                  | <br> | <br> |  |
|                  |      |      |  |
|                  |      |      |  |
|                  |      |      |  |
|                  | <br> |      |  |

| ltem             | Description                                                  |
|------------------|--------------------------------------------------------------|
| Approval Comment | Displays the reason or content related to Approval or Reject |

## 2.6.2.3 Service Stop Order Approval

This section explains how Reseller approves or rejects information after checking the information about the Service Stop Order. In general, Reseller does not have approval authority, and only Resellers who have approval authority for Stop/Resume orders can use this function. Refer to the Section 2.7.1.5 Permission for the approval authority.

| Customer Company Name  | C100000019     | / Second JS          |
|------------------------|----------------|----------------------|
| Order No. & Title      | 500736         | Second JS Stop Order |
| Order Type             | Service Stop   |                      |
| Order Date             | 2019-08-21 16: | 12:48                |
| Service Plan           | Standard Plan  |                      |
| Request to             | SKY Reseller   |                      |
| Stop Date              | 2019-08-21 00: | 00:00                |
| Reason of Service Stop | etc.           |                      |
| Order Comment          |                |                      |
|                        |                |                      |
| Approval Comment       |                |                      |
|                        |                |                      |
|                        |                |                      |

| ltem                   | Description                                                                 |
|------------------------|-----------------------------------------------------------------------------|
| Customer Company Name  | Displays the name of the customer created by the partner.                   |
| Order No. & Title      | Order number and order title are displayed.                                 |
| Order Type             | Service Stop, which is the current order type, is displayed.                |
| Order Date             | Displays the date and time the order was registered.                        |
| Service Plan           | Service plan for the order item used by the customer is displayed.          |
| Request to             | Displays the partner who requested the order.                               |
| Stop Date              | Displays the date and time of the Service Stop request.                     |
| Reason of Service Stop | The reason for Service Stop is displayed.                                   |
| Order Comment          | If you have entered anything about the Order request, it will be displayed. |
| Approval Comment       | Enter a comment for order approval.                                         |

## 2.6.2.4 Service Resume Order Approval

This section explains how Reseller approves or rejects information after confirming the information about the Service Resume Order. In general, Reseller does not have approval authority, and only Resellers who have approval authority for Stop/Resume orders can use this function. Refer to the Section 2.7.1.5 Permission for the approval authority.

| Customer Company Name  | C100000002 / sky2   |                   |
|------------------------|---------------------|-------------------|
| Order No. & Title      | 500737              | sky2 Resume Order |
| Order Type             | Service Resume      |                   |
| Order Date             | 2019-08-21 16:13:58 |                   |
| Service Plan           | Standard Plan       |                   |
| Request to             | SKY Reseller        |                   |
| Service Stoped Date    | 2019-07-24 09:48:57 |                   |
| Resume Date Time       | 2019-08-21 00:0     | 00:00             |
| Reason of Service Stop | etc.                |                   |
| Order Comment          |                     |                   |
|                        |                     |                   |
| Approval Comment       |                     |                   |
|                        |                     |                   |
|                        |                     |                   |

| ltem                   | Description                                                                 |
|------------------------|-----------------------------------------------------------------------------|
| Customer Company Name  | Displays the name of the customer created by the partner.                   |
| Order No. & Title      | Order number and order title are displayed.                                 |
| Order Type             | Service Resume, which is the current order type, is displayed.              |
| Order Date             | Displays the date and time the order was registered.                        |
| Service Plan           | Service plan for the order item used by the customer is displayed.          |
| Request to             | Displays the partner who requested the order.                               |
| Service Stoped Date    | Displays the date and time when the service was stopped.                    |
| Resume Date Time       | Displays the date and time when the service will resume.                    |
| Reason of Service Stop | The reason for Service Stop is displayed.                                   |
| Order Comment          | If you have entered anything about the Order request, it will be displayed. |
| Approval Comment       | Enter a comment for order approval.                                         |

## 2.6.2.5 Service Plan Change Order Approval

This section explains how Reseller approves or rejects information after confirming the information about the Service Plan Change Order. In general, Resellers do not have approval authority, and only Resellers who have approval authority for Service Plan Change Orders can use this feature. Refer to the Section 2.7.1.5 Permission for the approval authority.

| Customer Company Name | C100000046 / Omega   |                           |  |
|-----------------------|----------------------|---------------------------|--|
| Order No. & Title     | 500277               | Omega Service Plan Change |  |
| Order Type            | Service Plan Ch      | Service Plan Change       |  |
| Order Date            | 21.Aug.2019 16:20:01 |                           |  |
| Request to            | Harry's              |                           |  |
| Current Service Plan  | Standard Plan        |                           |  |
| New Serivce Plan      | Harry's Plan         |                           |  |
| Order Comment         |                      |                           |  |
|                       |                      |                           |  |
| Approval Comment      |                      |                           |  |
|                       |                      |                           |  |
|                       |                      |                           |  |

| Item                  | Description                                                                 |
|-----------------------|-----------------------------------------------------------------------------|
| Customer Company Name | Displays the name of the customer created by the partner.                   |
| Order No. & Title     | Order number and order title are displayed.                                 |
| Order Type            | Service Plan Change, which is the current order type, is displayed.         |
| Order Date            | Displays the date and time the order was registered.                        |
| Approved by           | Displays information of approved partners.                                  |
| Current Service Plan  | Displays the service plan currently in use.                                 |
| New Service Plan      | The service plan to be changed is displayed.                                |
| Order Comment         | If you have entered anything about the Order request, it will be displayed. |
| Approval Comment      | Enter a comment for order approval.                                         |

## 2.6.2.6 Customer Close Order Approval

This section explains how Reseller approves or rejects information after checking the Customer Close Order. In general, Resellers do not have approval authority, and only Resellers who have approval authority for the Customer Close Order can use this feature. Refer to the Section 2.7.1.5 Permission for the approval authority.

| Customer Company Name | C1000000191    | / skycom7           |
|-----------------------|----------------|---------------------|
| Order No. & Title     | 500690         | skycom7 Close Order |
| Order Type            | Customer Clos  | e                   |
| Order Date            | 2019-07-23 17: | 48:07               |
| Service Plan          | Standard Plan  |                     |
| Request to            | SKY Reseller   |                     |
| Closing Date          | 2019-07-23     |                     |
| Last Payment Date     | 2019-08-22     | <b>**</b>           |
| Reason of Closing     | ETC            |                     |
| Order Comment         |                |                     |
|                       |                |                     |
| Approval Comment      |                |                     |
|                       |                |                     |
|                       |                |                     |

| ltem                  | Description                                                                 |
|-----------------------|-----------------------------------------------------------------------------|
| Customer Company Name | Displays the name of the customer created by the partner.                   |
| Order No. & Title     | Order number and order title are displayed.                                 |
| Order Type            | Displays Customer Close, the current order type.                            |
| Order Date            | Displays the date and time the order was registered.                        |
| Service Plan          | Displays the service plan in use.                                           |
| Request to            | Indicates the partner that will receive the Approve request.                |
| Closing Date          | Displays the date of termination with Customer.                             |
| Last Payment Date     | If changes are required, please select the customer's last payment date.    |
| Order Comment         | If you have entered anything about the Order request, it will be displayed. |
| Approval Comment      | Enter a comment for order approval.                                         |

## 2.6.2.7 Package Upgrade Order Approval

This section explains how Reseller approves or rejects information after checking the Package Upgrade Order. In general, Resellers do not have approval authority, and only Resellers who have approval authority for the Approve Order can use this feature. Refer to the Section 2.7.1.5 Permission for the approval authority.

| Q |
|---|
| Q |
|   |
|   |
|   |
|   |
|   |
|   |

| ltem                  | Description                                                                                                    |  |  |
|-----------------------|----------------------------------------------------------------------------------------------------|--|--|
| Customer Company Name | Displays the name of the customer who has selected and requested<br>the Package Upgrade order by the reseller.            |  |  |
| Order No. & Title     | Order number and order title are displayed.                                                                               |  |  |
| Order Type            | Displays the order type. Since you have selected the Package Upgrade order type, it is displayed here as Package Upgrade. |  |  |
| Order Date            | Displays the date and time the order was registered.                                                                      |  |  |
| Registered by         | Displays the reseller who registered the order and the users of the reseller.                                             |  |  |
| Request to            | Displays the partner who requested the order.                                                                             |  |  |
| Current User Package  | Displays the current package name contracted by the customer.                                                             |  |  |
| New User Package      | Display the new package to be changed.                                                                                    |  |  |
| Upgraded Qty          | Displays the quantity of packages to be upgraded.                                                                         |  |  |
| Order Comment         | The comment entered when registering the order is displayed.                                                              |  |  |
| Approve Comment       | Enter a comment when approving or rejecting an order.                                                                     |  |  |

## 2.6.2.8 License Change Order Approval

This section explains how Reseller approves or rejects information after checking the License Change Order. In general, Resellers do not have approval authority, and only Resellers who have approval authority for the Approve Order can use this feature. Refer to the Section 2.7.1.5. Permission for the approval authority.

| Customer Company Name | C1000000511,   | / MOG24                  |   |      |                               |                 |
|-----------------------|----------------|--------------------------|---|------|-------------------------------|-----------------|
| Order No. & Hue       | 502734         | MOG24 License Change     |   |      |                               |                 |
| Order Type            | License Change | e                        |   |      |                               |                 |
| Order Date            | 15.0ct.2020 10 | ):13:29                  |   |      |                               |                 |
| Registered by         | MOG            |                          |   |      |                               |                 |
|                       | MOG            |                          |   |      |                               |                 |
| Request to            | MOG            |                          |   |      |                               |                 |
| Item Group            | eCSM           |                          |   |      |                               |                 |
| Current License       | eCSM Basic     |                          |   |      |                               |                 |
| New License           | eCSM Advance   | d                        |   |      |                               |                 |
| Order Comment         |                |                          |   |      |                               |                 |
| Approval Comment      |                |                          |   |      |                               |                 |
| Item Group            | Cur            | rrent Order Item         |   | Qty. | New Order Item                |                 |
| 1 User License        | CSM            | M Basic Pack             | P | 1    | CSM Advanced Pack             | P               |
| 2 User Feature        | Ana            | alytics Basic Supervisor | P | 2    | Analytics Advanced Supervisor | מ               |
| ф 33 6                |                |                          |   |      | Approve Reject                | View 1 - 2 of 2 |

| ltem                  | Description                                                                                                    |  |  |
|-----------------------|----------------------------------------------------------------------------------------------------|--|--|
| Customer Company Name | Displays the name of the customer who has selected and requested the License Change order by the reseller.              |  |  |
| Order No. & Title     | Order number and order title are displayed.                                                                             |  |  |
| Order Type            | Displays the order type. Since you have selected the License Change order type, it is displayed here as License Change. |  |  |
| Order Date            | Displays the date and time the order was registered.                                                                    |  |  |
| Registered by         | Displays the reseller who registered the order and the users of the reseller.                                           |  |  |
| Request to            | Displays the partner who requested the order.                                                                           |  |  |
| Item Group            | Item Group for License Change is displayed.                                                                             |  |  |

| ltem            | Description                                                    |
|-----------------|----------------------------------------------------------------|
| Current License | Displays the current license type belonging to the Item Group. |
| New License     | Displays the new license type to be changed.                   |
| Order Comment   | The comment entered when registering the order is displayed.   |
| Approve Comment | Enter a comment when approving or rejecting an order.          |

| Grid column name   | Description                                                                                                    |  |
|--------------------|----------------------------------------------------------------------------------------------------|--|
| Item Group         | The group of items ordered by the customer is displayed.                                                                                                 |  |
| Current Order Item | The order item contracted by the customer is displayed. The order items displayed here are only items corresponding to the Current License type.         |  |
| Qty.               | Displays the quantity of the order item contracted by the customer.                                                                                      |  |
| New Order Item     | Display the order item you want to change. At this time, only the items corresponding to the New License type are displayed as the displayed Order Item. |  |

# 2.6.3 Order Final confirm

Reseller who requested Order is the step to final check on Approved Order. Only the list for which Order has been approved can be viewed.

| iPECS OMS           |                                                               | SKY Reseller (rss) Reseller |
|---------------------|---------------------------------------------------------------|-----------------------------|
| Service Environment | My Home Order Final confirm 🕂                                 | EMS Link >                  |
| DDI Number          | Order Final confirm                                           |                             |
| Device Management   | - Reseller SKY Reseller 🌱 🗹 Include child resellers Search    |                             |
| Customers           |                                                               |                             |
| Order Management    | Order Date Reseller Customer ID Customer Name Order No        | Order Type Order Status     |
| Order Status        | 1 🗌 2019-07-10 18:41:10 SKY Reseller C1000000205 sky9 500413  | New Customer Approved       |
| Order Approval      | 2 2019-06-27 20:16:46 SKY Reseller C1000000001 jsmn 500226    | Change Approved             |
| Order Final confirm | 3 2019-06-24 10:56:04 SKY Reseller C1000000049 Close 2 500120 | Customer Close Approved     |
| Reseller            | 4<br>Φ S Φ → H ← 4 Page 1 of 1 → → 10 ▼                       | View 1 - 3 of 3             |
| Call Status         |                                                               | Excel                       |
| System Log          |                                                               |                             |
| Menu                |                                                               |                             |
| My Home Setting     |                                                               |                             |
| My Information      |                                                               |                             |
|                     |                                                               |                             |
|                     |                                                               |                             |
|                     |                                                               |                             |
|                     |                                                               |                             |
|                     |                                                               |                             |
|                     |                                                               |                             |
|                     |                                                               |                             |
|                     |                                                               |                             |

Make sure that the Confirm/Reject is possible only if the order request partner and the login partner are the same.

After looking up the detailed screen according to the order type, the final confirmation date is selected to process Final Confirm or Reject.

| Grid column name | Description                                                                                                    |
|------------------|----------------------------------------------------------------------------------------------------|
| Order Date       | The start date of the order is displayed.                                                                                                    |
| Reseller         | Show ordered partners.                                                                                                    |
| Customer ID      | The Cutomer ID of the ordered customer is displayed.                                                                                                    |
| Customer Name    | Displays the name of the customer corresponding to the customer ID.                                                                                                    |
| Order No         | Unique sequence number for the order gun.                                                                                                    |
| Order Type       | <ul> <li>Order processing process status</li> <li>New Customer: Create new customer</li> <li>Service Start: Start service</li> <li>Change: Change service items, equipment, etc.</li> <li>Service Stop: Pause the service</li> </ul> |

| Grid column name | Description                                                                                                    |
|------------------|----------------------------------------------------------------------------------------------------|
|                  | <ul> <li>Service Resume: Restart service</li> <li>Service Plan Change: Service plan change</li> </ul>                                                                                                    |
|                  | <ul> <li>Order to change the service plan in use</li> <li>Customer Close: Service expiration</li> <li>Unshipped: Registration processing for devices owned by partners or customers</li> </ul>                                                                                                    |
| Order Status     | <ul> <li>Displays the current processing status of the order.</li> <li>Temporaty: Temporary registration status</li> <li>Registration: Registration status</li> <li>Submitted Order: Start order processing</li> <li>Order Canceled: Order canceled</li> <li>Processing: In progress</li> <li>Approved: Top partner approves the order</li> <li>Confirmed: Approved order confirmation</li> <li>Rejected Approval Order: Reject of Approved order</li> <li>Rejected Order: Reject processing of Submitted Orded order</li> </ul> |
| Order Title      | The title of the order in which the order is being processed is displayed.                                                                                                    |
| Approved by      | Displays the name of the partner who approved the order.                                                                                                    |
| Approve Date     | Approved Displays the date and time.                                                                                                    |
| Request Date     | Final Confirm Request date is displayed.                                                                                                    |

## 2.6.3.1 New Customer Order Final Confirm

This section describes how to perform a Final Confirm for a Create New Customer order.

| Customer Company Name     | sky9                |                |            |         |
|---------------------------|---------------------|----------------|------------|---------|
| Domain                    | sky9.com            |                |            |         |
| Language                  | English             |                |            |         |
| Customer Type             | Normal ~            |                |            |         |
| PO Number                 |                     |                |            |         |
| Order No. & Title         | 500413              | sky9 New Order |            |         |
| Service Plan              | Standard Plan       |                |            |         |
| Order Type                | New Customer        |                |            |         |
| Order Status              | Approved            |                |            |         |
| Order Date                | 2019-07-10 18:41:10 |                |            |         |
| Request to                | Pragma              |                |            |         |
| Reqeusted Activation Date | 2019-07-10 00:00:00 | Confirm Date   | 2019-07-11 | <b></b> |
| Agreement Period          |                     |                |            |         |
|                           |                     |                |            |         |
| Order Note                |                     |                |            |         |

| Item                  | Description                                                        |
|-----------------------|--------------------------------------------------------------------|
| Customer Company Name | Displays the name of the customer created by the partner.          |
| Domain                | Displays the customer's domain.                                    |
| Language              | Displays the language used by the customer.                        |
| Customer Type         | Displays the type of customer created by the partner.              |
| Order No. & Title     | Order number and order title are displayed.                        |
| Service Plan          | Service plan for the order item used by the customer is displayed. |
| Order Type            | Displays New Customer, the current order type.                     |
| Order Status          | Displays the processing status of the order.                       |
| Order Date            | Displays the date and time the order was registered.               |
| Request to            | Displays the partner who requested the order.                      |
| Activation Date       | Displays the service application date.                             |

| Site Name \$ | Address |                               | City          |
|--------------|---------|-------------------------------|---------------|
| 1 site1      | а       |                               | с             |
| 4            |         |                               |               |
| a 58 6       |         | Harver Page 1 of 1 House 10 V | View 1 - 1 of |
|    | Item Group    | Order Item               |   | Billing Account | Qty | Trial Period | Trial Period |
|----|---------------|--------------------------|---|-----------------|-----|--------------|--------------|
|    | <b>v</b> X    |                          | Х | X               | Х   | Х            | <b>v</b> X   |
| 1  | User License  | Std User Pack            | Q | main            | 15  | 0            | day(s)       |
| 2  | Soft Client   | IP ATD                   | Q | main            | 5   | 0            | day(s)       |
| 3  |               | UC Client (Call Control) | Q | main            | 15  | 0            | day(s)       |
| 4  |               | UCE                      | Q | main            | 10  | 0            | day(s)       |
| 5  | Group Feature | ACD Group                | Q | main            | 4   | 0            | day(s)       |
| 6  |               | Auto Attendants          | Q | main            | 10  | 0            | day(s)       |
| 7  |               | Conference Room          | Q | main            | 5   | 0            | day(s)       |
| 8  |               | Hunt Group               | Q | main            | 10  | 0            | day(s)       |
| 9  |               | Paging Group             | Q | main            | 15  | 0            | day(s)       |
| 10 |               | Pickup Group             | Q | main            | 15  | 0            | day(s)       |

| Grid column name | Description                                                      |
|------------------|------------------------------------------------------------------|
| Order Item       | Displays the name of the item ordered by the customer.           |
| Billing Account  | Displays the customer's Billing Account information.             |
| Qty              | Displays the quantity of the order item.                         |
| Trial            | Displays the trial item's trial period.                          |
| Priod            | Displays the unit of the trial item's trial period (day, month). |
| List Price       | The basic unit price of the order item is displayed.             |
| Customer Price   | Displays the customer price of the order item.                   |
| Comment          | Informational phrase or more description                         |
| Order Item       | Displays the name of the item ordered by the customer.           |

| Trunk Chann   | el           |
|---------------|--------------|
| SIP Trunk Max | 30 (Channel) |
| TDM Trunk Max | 10 (Channel) |
|               |              |

| ltem          | Description                                                          |
|---------------|----------------------------------------------------------------------|
| SIP Trunk Max | Displays the maximum value of the SIP trunk to be used by customers. |
| TDM Trunk Max | Displays the maximum value of the TDM trunk to be used by customers. |

| Fraud Prevention                       |                                 |
|----------------------------------------|---------------------------------|
| Default Outgoing Call Limit (per User) | 100 GBP / Day                   |
| Custom Outgoing Call Limit (per User)  | 1200 GBP / Day (Maximum : 1200) |
|                                        |                                 |

| ltem                                   | Description                                                  |
|----------------------------------------|--------------------------------------------------------------|
| Per User Call Fraud Default            | It shows the maximum usage that will be applied universally. |
| Allowable Limit Per User Call<br>Fraud | It shows the maximum usage that the customer can use.        |

|   | Billing Account | 1 | Device Type    |   | Sub Type |   | Model    |   | Qty User I |
|---|-----------------|---|----------------|---|----------|---|----------|---|------------|
|   |                 | х |                | Х |          | Х |          | х |            |
| 1 | main            | i | iPECS Handsets |   | LIP      |   | LIP-9010 |   | 2          |

## View the state information in the grid

| Grid column name | Description                                                      |
|------------------|------------------------------------------------------------------|
| Billing Account  | Displays settlement account information of the device.           |
| Device Type      | Displays the Parent Device Group.                                |
| Sub Type         | Device's Order Group is displayed.                               |
| Model            | Displays the model name of the device.                           |
| Qty              | Displays the quantity of devices ordered.                        |
| User Package     | If there is a user package of the device, the name is displayed. |

|   | Shipping Place Name | Billing Account | Device Model | User Package | To Be Shipped Addre<br>(EA) |
|---|---------------------|-----------------|--------------|--------------|-----------------------------|
|   |                     | х               | Х            | Х            |                             |
| 1 | Site-head office    | main            | LIP-9010     |              | 2 1234                      |

| Grid column name    | Description                                                      |
|---------------------|------------------------------------------------------------------|
| Shipping Place Name | Displays the name of the place to be delivered.                  |
| Billing Account     | Displays settlement account information.                         |
| Device Model        | Displays the model name of the device to be shipped.             |
| User Package        | If there is a user package of the device, the name is displayed. |
| To Be Shipped       | Displays the delivery quantity to the destination.               |

| Grid column name | Description                                                    |
|------------------|----------------------------------------------------------------|
| Address          | Displays the address of the destination to receive the device. |
| Post Code        | The postal code that matches the Address.                      |
| Phone Number     | Displays the contact information of the destination.           |

| Number Porting |                 |                 |                      |                 |
|----------------|-----------------|-----------------|----------------------|-----------------|
| Site           | Billing Account | Number Type     | Direct Call Number   | Qty. Comme      |
| 1 idam3        | idam3           | Normal Type     | 08009000900~09000900 | 1               |
| 4              |                 |                 |                      | ۱.              |
| ф <u>В</u> 6   | IN NO Page 0    | f1   > > 1 10 V |                      | View 1 - 1 of 1 |

| Grid column name   | Description                                              |  |  |
|--------------------|----------------------------------------------------------|--|--|
| Site               | Displays the site information to use the phone number.   |  |  |
| Billing Account    | Displays settlement account information.                 |  |  |
| Number Type        | Displays the type of phone number you are adding.        |  |  |
| Direct Call Number | Displays the Direct Dial Call Number.                    |  |  |
| Qty.               | Displays the quantity for Direct Call Number.            |  |  |
| Comment            | Displays other information about the phone number.       |  |  |
| NP Info.           | Displays detailed pop-up for Number Porting information. |  |  |

|   | Site        |   | Billing Account | Order (EA) | Assigned (EA) | Assigned Number |
|---|-------------|---|-----------------|------------|---------------|-----------------|
|   |             | Х | X               |            |               |                 |
| 1 | head office |   | main            | 5          | 5             | 0242002030      |
| 2 |             |   |                 |            |               | 0242002031      |
| 3 |             |   |                 |            |               | 0242002032      |
| 4 |             |   |                 |            |               | 0242002033      |
| 5 |             |   |                 |            |               | 0242002034      |

| Grid column name | Description                                                |
|------------------|------------------------------------------------------------|
| Site             | Displays the site information to use the phone number.     |
| Billing Account  | Displays settlement account information.                   |
| Order            | Displays the quantity of numbers to be used on the site.   |
| Assigned         | Displays the number of phone numbers assigned to the site. |
| Assigned Number  | Displays the phone number assigned to the site.            |

| Approval Comment |  |                     |
|------------------|--|---------------------|
|                  |  |                     |
|                  |  |                     |
|                  |  |                     |
|                  |  |                     |
|                  |  |                     |
|                  |  |                     |
|                  |  | Final Confirm Rejec |

| ltem             | Description                                                  |
|------------------|--------------------------------------------------------------|
| Approval Comment | Displays the reason or content related to Approval or Reject |

# 2.6.3.2 Change Order Final Confirm

If you apply for a change order from Modify Existing Customer, the input or application items are displayed, and only the item that requested the change is displayed.

| Customer Company Name | skycom4              |                     |            |   |
|-----------------------|----------------------|---------------------|------------|---|
| Customer Type         | Normal ~             |                     |            |   |
| Order No. 8 Title     | 500482               |                     |            |   |
| order No. & The       | skycom4 Change Order |                     |            |   |
| Service Plan          | Standard Plan        | Standard Plan       |            |   |
| Order Type            | Change               |                     |            |   |
| Order Status          | Approved             | Approved            |            |   |
| Order Date            | 2019-07-11 20:55:38  | 2019-07-11 20:55:38 |            |   |
| Request to            | Pragma               | Pragma              |            |   |
| Reqeusted Change Date | 2019-07-11 00:00:00  | Confirm Date        | 2019-07-11 | m |
|                       |                      |                     |            |   |
| Order Note            |                      |                     |            |   |
|                       |                      |                     |            |   |
|                       |                      |                     |            |   |

#### View the state information in the list

| ltem                  | Description                                                        |
|-----------------------|--------------------------------------------------------------------|
| Customer Company Name | Displays the name of the customer created by the partner.          |
| Customer Type         | Displays the type of customer created by the partner.              |
| Order No. & Title     | Order number and order title are displayed.                        |
| Service Plan          | Service plan for the order item used by the customer is displayed. |
| Order Type            | Displays New Customer, the current order type.                     |
| Order Status          | Displays the processing status of the order.                       |
| Order Date            | Displays the date and time the order was registered.               |
| Request to            | Displays the partner name to approve the order.                    |
| Change Date           | Displays the desired application date of the current order.        |
| Order Note            | Display additional information related to the order.               |

| Custo | omer Site In | fo           |                                 |                 |
|-------|--------------|--------------|---------------------------------|-----------------|
|       | Main Site    | Site Name \$ | Address                         | City            |
| 1     | FALSE        | Alban        | Alban Library                   | London          |
|       |              |              |                                 | •               |
| φ 8   | 6            |              | IN IN Page 1 of 1 IN IN IN 10 V | View 1 - 1 of 1 |

| Grid column name | Description                                                           |
|------------------|-----------------------------------------------------------------------|
| Site Name        | The site name of the customer registered by the partner is displayed. |
| Address          | Displays the address information of the customer registered by the    |
|                  |                                                                       |

| Grid column name                                        | Description                        |  |  |
|---------------------------------------------------------|------------------------------------|--|--|
|                                                         | partner.                           |  |  |
| City The name of the city to which the address belongs. |                                    |  |  |
| County                                                  | Administrative region of the city. |  |  |
| Post Code The postal code that matches the Address.     |                                    |  |  |

| SIP Trunk     |         |        |            |       |
|---------------|---------|--------|------------|-------|
| Name          | Now     | Using  | Order(+/-) | То Ве |
| SIP Trunk Max | 10 (EA) | 0 (EA) | 1 (EA)     | 11    |

| Item       | Description                                                                  |  |  |  |
|------------|------------------------------------------------------------------------------|--|--|--|
| Now        | Displays the current quantity.                                               |  |  |  |
| Assigned   | Displays the quantity currently in use.                                      |  |  |  |
| Order(+/-) | Displays the increase/decrease quantity ordered.                             |  |  |  |
| То Ве      | Order Displays the final quantity reflecting the increase/decrease quantity. |  |  |  |

| TDM Trunk     | DM Trunk |      |       |      |            |     |       |    |      |
|---------------|----------|------|-------|------|------------|-----|-------|----|------|
| Name          | Now      |      | Using |      | Order(+/-) |     | То Ве |    |      |
| TDM Trunk Max | 10       | (EA) | 0     | (EA) | 1          | (EA | .)    | 11 | (EA) |

### View the state information in the list

| Item       | Description                                                                  |
|------------|------------------------------------------------------------------------------|
| Now        | Displays the current quantity.                                               |
| Assigned   | Displays the quantity currently in use.                                      |
| Order(+/-) | Displays the increase/decrease quantity ordered.                             |
| То Ве      | Order Displays the final quantity reflecting the increase/decrease quantity. |

| Call Bundle ≑             | Now (EA) | Order(+/-) | To Be (EA) Comment |   |
|---------------------------|----------|------------|--------------------|---|
| 1 Call bundle - 60minutes | 0        | 1          | 1                  |   |
| 4                         |          |            |                    | , |

| Grid column name | Description                                   |
|------------------|-----------------------------------------------|
| Call Bundle      | Displays the name of the ordered call bundle. |

| Grid column name | Description                                                                  |
|------------------|------------------------------------------------------------------------------|
| Now (EA)         | Displays the current quantity.                                               |
| Order(+/-)       | Displays the increase/decrease quantity ordered.                             |
| To Be (EA)       | Order Displays the final quantity reflecting the increase/decrease quantity. |
| Comment          | Displayed when additional information is entered.                            |

| Ite  | em Group   | Order Item |   | Billing Account | Act. Date  | Billing Start | Custom Price |
|------|------------|------------|---|-----------------|------------|---------------|--------------|
|      | ¥ X        |            | х |                 |            |               |              |
| 1 So | oft Client | IP ATD     | Q | BillAccount1    | 2019-06-26 | 2019-06-26    | 0            |
| 2    |            | UCE        | Q | BillAccount1    | 2019-06-26 | 2019-06-26    | 0            |

| Grid column name | Description                                                        |
|------------------|--------------------------------------------------------------------|
| Item Group       | The group of items ordered by the customer is displayed.           |
| Order Item       | Displays the name of the item ordered by the customer.             |
| Billing Account  | Displays the customer's Billing Account information.               |
| Act. Date        | Displays the start date of the order item.                         |
| Billing Start    | The billing start date of the Order Item is displayed.             |
| Customer Price   | Displays the basic unit price of the order item.                   |
| NOW (EA)         | Displays the quantity currently in use.                            |
| Order(+/-)       | Displays the increase/decrease quantity of the order item ordered. |
| To Be (EA)       | If the order is reflected, the final quantity is displayed.        |
| Comment          | Informational phrase or more description                           |

|   | Billing Account 😄 |   | Device Type    |   | Sub Type |   | Model    |   | User Package |
|---|-------------------|---|----------------|---|----------|---|----------|---|--------------|
|   |                   | Х |                | Х |          | Х |          | Х |              |
| 1 | BillAccount1      |   | iPECS Handsets |   | LIP      |   | LIP-9020 |   |              |

| Grid column name | Description                                            |
|------------------|--------------------------------------------------------|
| Billing Account  | Displays settlement account information of the device. |
| Device Type      | Displays the Parent Device Group.                      |
| Sub Type         | Device's Order Group is displayed.                     |
| Model            | Displays the model name of the device.                 |

| Grid column name | Description                                                      |
|------------------|------------------------------------------------------------------|
| User Package     | If there is a user package of the device, the name is displayed. |
| Current (EA)     | Displays the number of devices currently in possession.          |
| ADD (EA)         | Displays the quantity of devices added when ordering.            |
| Return (EA)      | Displays the quantity of devices to be returned when ordering.   |
| To Be (EA)       | If addition/return is made, the final quantity is displayed.     |

|   | Shipping Place Name |   | Billing Account |   | Device Model |   | User Package | To Be Shipped<br>(EA) | Addres  |
|---|---------------------|---|-----------------|---|--------------|---|--------------|-----------------------|---------|
|   |                     | Х |                 | Х |              | Х |              |                       |         |
| 1 | Site-Seoul Office   |   | BillAccount1    |   | LIP-9020     |   |              | 1                     | guro 1: |

| Grid column name    | Description                                                                                  |
|---------------------|----------------------------------------------------------------------------------------------|
| Shipping Place Name | Displays the name of the device's delivery destination.                                      |
| Billing Account     | Displays settlement account information of the device.                                       |
| Device Model        | Displays the model name of the device.                                                       |
| User Package        | This is the name of the order item of the device. If not, it is displayed as an empty value. |
| To Be Shipped       | Displays the delivery quantity.                                                              |
| Address             | Displays the address of the shipping address.                                                |
| Post Code           | Displays the postal code of the destination.                                                 |
| Phone Number        | Displays the phone number to send and receive contact regarding delivery.                    |

| Number Porting    |                                                       |             |                    |                 |
|-------------------|-------------------------------------------------------|-------------|--------------------|-----------------|
| Site              | Billing Account                                       | Number Type | Direct Call Number | Qty. Comme      |
| 1 Hogwarts Castle | Hogwarts School Post Office                           | Normal Type | 030343124~43124    | 1 Testing       |
| €                 |                                                       |             |                    | •               |
| ¢ 2 6             | <pre>&gt;&gt; &lt;&lt;   Page 1 of 1   &gt;&gt;</pre> | ► ►I 10 V   |                    | View 1 - 1 of 1 |

| Grid column name   | Description                                            |
|--------------------|--------------------------------------------------------|
| Site               | Displays the site information to use the phone number. |
| Billing Account    | Displays settlement account information.               |
| Number Type        | Displays the type of phone number you are adding.      |
| Direct Call Number | Displays the Direct Dial Call Number.                  |
| Qty.               | Displays the quantity for Direct Call Number.          |

| Grid column name | Description                                              |
|------------------|----------------------------------------------------------|
| Comment          | Displays other information about the phone number.       |
| NP Info.         | Displays detailed pop-up for Number Porting information. |
|                  |                                                          |

|   | Site         | Billi | ing Account | Now (EA) | ADD (EA) | Return (EA) |
|---|--------------|-------|-------------|----------|----------|-------------|
|   |              | Х     |             | х        |          |             |
| 1 | Busan Office | BillA | Account1    | 5        | 1        | 0           |

| Grid column name | Description                                                    |
|------------------|----------------------------------------------------------------|
| Site             | Displays the name of the site to which the number is assigned. |
| Billing Account  | Displays settlement account information of the device.         |
| Now (EA)         | Displays the quantity currently holding the number.            |
| ADD (EA)         | Displays the number added number.                              |
| Return (EA)      | Displays the quantity returned.                                |
| To Be (EA)       | Displays the result quantity including add/return.             |
| Assigned (EA)    | Displays the number of currently assigned numbers.             |
| Assigned Number  | The assigned number is displayed.                              |

| ltem             | Description                                                  |
|------------------|--------------------------------------------------------------|
| Approval Comment | Displays the reason or content related to Approval or Reject |

# 2.6.3.3 Service Stop Order Final Confirm

This is displayed when you apply for a Service Stop Order from Modify Existing Customer.

| Customer Company Name  | C100000039 / Hogwa      | rts School of Wite | chcraft and Wizar | dry    |     |
|------------------------|-------------------------|--------------------|-------------------|--------|-----|
| Order No. 8 Title      | 500279                  |                    |                   |        |     |
| order No. & Thie       | Hogwarts School of Wi   | tchcraft and Wiza  | rdry Stop Order   |        |     |
| Order Type             | Service Stop            |                    |                   |        |     |
| Order Date             | 21.Aug.2019 16:51:26    |                    |                   |        |     |
| Service Plan           | Harry's Plan            |                    |                   |        |     |
| Request to             | Harry's                 |                    |                   |        |     |
| Requested Stop Date    | 21.Aug.2019             | Confirm Date       | 21.Aug.2019       | 🛗 Time | 0 ~ |
| Reason of Service Stop | etc.                    |                    |                   |        |     |
| Order Comment          | A short term Stop Order | г.                 |                   |        |     |
| order oonment          |                         |                    |                   |        |     |
| Approval Comment       | OK, Approve.            |                    |                   |        |     |
|                        |                         |                    |                   |        |     |
|                        |                         |                    |                   |        |     |

| Item                   | Description                                                                  |
|------------------------|------------------------------------------------------------------------------|
| Customer Company Name  | Displays the name of the customer created by the partner.                    |
| Order No. & Title      | Order number and order title are displayed.                                  |
| Order Type             | Service Stop, which is the current order type, is displayed.                 |
| Order Date             | Displays the date and time the order was registered.                         |
| Service Plan           | Service plan for the order item used by the customer is displayed.           |
| Request to             | Displays the partner who requested the order.                                |
| Stop Date              | Displays the date and time of the Service Stop request.                      |
| Reason of Service Stop | The reason for Service Stop is displayed.                                    |
| Order Comment          | If you have entered anything about the Order request, it will be displayed.  |
| Approval Comment       | Displays the contents entered by the partner responsible for order approval. |

# 2.6.3.4 Service Resume Order Final Confirm

This is displayed when you apply for a Service Resume Order from Modify Existing Customer.

| Customer Company Name  | C1000000039 / Hogwarts School of Witchcraft and Wizardry |
|------------------------|----------------------------------------------------------|
| Order No. & Title      | 500280                                                   |
| order No. & Thie       | Hogwarts School of Witchcraft and Wizardry Resume Order  |
| Order Type             | Service Resume                                           |
| Order Date             | 21.Aug.2019 16:52:58                                     |
| Service Plan           | Harry's Plan                                             |
| Request to             | Harry's                                                  |
| Service Stoped Date    | 21.Aug.2019 16:52:51                                     |
| Requested Resume Date  | 21.Aug.2019 Confirm Date 21.Aug.2019 🛗 Time 0 √          |
| Reason of Service Stop | etc.                                                     |
| Order Commont          | Service Resume Order.                                    |
| order comment          |                                                          |
| Approval Comment       | OK, Approve.                                             |
| pproval Comment        | OK, Approve.                                             |
|                        |                                                          |

| Item                   | Description                                                                  |
|------------------------|------------------------------------------------------------------------------|
| Customer Company Name  | Displays the name of the customer created by the partner.                    |
| Order No. & Title      | Order number and order title are displayed.                                  |
| Order Type             | Service Stop, which is the current order type, is displayed.                 |
| Order Date             | Displays the date and time the order was registered.                         |
| Service Plan           | Service plan for the order item used by the customer is displayed.           |
| Request to             | Displays the partner who requested the order.                                |
| Service Stoped Date    | Displays the date and time of the Service Stop request.                      |
| Reason of Service Stop | The reason for Service Stop is displayed.                                    |
| Order Comment          | If you have entered anything about the Order request, it will be displayed.  |
| Approval Comment       | Displays the contents entered by the partner responsible for order approval. |

# 2.6.3.5 Service Plan Change Order Final Confirm

This is displayed when you apply for a Service Plan Change from Modify Existing Customer.

| Customer Company Name C1000000039 / Hogwarts School of Witchcraft and V<br>500281 |
|-----------------------------------------------------------------------------------|
| 500281                                                                            |
| Order No. 9 Title                                                                 |
| Hogwarts School of Witchcraft and Wizardry Service                                |
| Order Type Service Plan Change                                                    |
| Order Date 21.Aug.2019 16:55:34                                                   |
| Request to Harry's                                                                |
| Current Service Plan Harry's Plan                                                 |
| New Serivce Plan Standard Plan                                                    |
| Order Comment                                                                     |
|                                                                                   |
| Check the Number Type.                                                            |
|                                                                                   |
|                                                                                   |

| Item                  | Description                                                                  |
|-----------------------|------------------------------------------------------------------------------|
| Customer Company Name | Displays the name of the customer created by the partner.                    |
| Order No. & Title     | Order number and order title are displayed.                                  |
| Order Type            | Service Plan Change, which is the current order type, is displayed.          |
| Order Date            | Displays the date and time the order was registered.                         |
| Approved by           | Displays information of approved partners.                                   |
| Current Service Plan  | Displays the service plan currently in use.                                  |
| New Service Plan      | The service plan to be changed is displayed.                                 |
| Order Comment         | If you have entered anything about the Order request, it will be displayed.  |
| Approval Comment      | Displays the contents entered by the partner responsible for order approval. |

# 2.6.3.6 Customer Close Order Final Confirm

This is displayed when you request Customer Close from Modify Existing Customer.

| Customer Company Name  | C100000039 / Hogwarts School of Witchcraft and Wizardry |
|------------------------|---------------------------------------------------------|
| Order No. 8 Title      | 500282                                                  |
| order No. & Thie       | Hogwarts School of Witchcraft and Wizardry Close Order  |
| Order Type             | Customer Close                                          |
| Order Date             | 21.Aug.2019 16:58:03                                    |
| Service Plan           | Harry's Plan                                            |
| Request to             | Harry's                                                 |
| Requested Closing Date | 21.Aug.2019 Confirm Date 21.Aug.2019 🛗 Time 0 ∨         |
| Last Payment Date      | 20.Sep.2019                                             |
| Reason of Closing      | ETC                                                     |
| Order Comment          | Customer Want Changing Account.                         |
| order comment          |                                                         |
| Approval Comment       | The Account will not be deleted, please check.          |
|                        |                                                         |
|                        |                                                         |
|                        |                                                         |

| Item                  | Description                                                                  |
|-----------------------|------------------------------------------------------------------------------|
| Customer Company Name | Displays the name of the customer created by the partner.                    |
| Order No. & Title     | Order number and order title are displayed.                                  |
| Order Type            | Displays Customer Close, the current order type.                             |
| Order Date            | Displays the date and time the order was registered.                         |
| Service Plan          | Displays the service plan in use.                                            |
| Request to            | Indicates the partner that will receive the Approve request.                 |
| Closing Date          | Displays the date of termination with Customer.                              |
| Last Payment Date     | Displays the customer's last payment date.                                   |
| Order Comment         | If you have entered anything about the Order request, it will be displayed.  |
| Approval Comment      | Displays the contents entered by the partner responsible for order approval. |

# 2.6.3.7 Package Upgrade Order Final Confirm

This is displayed when you request Package Upgrade from Modify Existing Customer.

| Customer Company Name | C1000000495 / MOG22 |                       |   |
|-----------------------|---------------------|-----------------------|---|
| Order No. & Title     | 502725              | MOG22 Package Upgrade |   |
| Order Type            | Package Upg         | jrade                 |   |
| Order Date            | 15.0ct.2020         | 09:43:07              |   |
| Registered by         | MOG                 |                       |   |
|                       | MOG                 |                       |   |
| Request to            | MOG                 |                       |   |
| Approve Date          | 15.0ct.2020         | 10:56:56              |   |
| Approved by           | MOG                 |                       |   |
|                       | MOG                 |                       |   |
| Current User Package  | Empty Pack          |                       | Q |
| New User Package      | VM Only Pac         | k                     | Q |
| Upgrade Qty           | 2                   |                       |   |
| Order Comment         | Package Upg         | rade                  |   |
|                       |                     |                       |   |
| Approval Comment      |                     |                       |   |
|                       |                     |                       |   |

| Item                  | Description                                                                                                    |
|-----------------------|----------------------------------------------------------------------------------------------------|
| Customer Company Name | Displays the name of the customer who has selected and requested the Package Upgrade order by the reseller.               |
| Order No. & Title     | Order number and order title are displayed.                                                                               |
| Order Type            | Displays the order type. Since you have selected the Package Upgrade order type, it is displayed here as Package Upgrade. |
| Order Date            | Displays the date and time the order was registered.                                                                      |
| Registered by         | Displays the reseller who registered the order and the users of the reseller.                                             |
| Request to            | Displays the partner who requested the order.                                                                             |
| Approve Date          | Displays the date the order was approved.                                                                                 |
| Approved by           | Displays the SP or Reseller and user approved by the order.                                                               |
| Current User Package  | Displays the current package name contracted by the customer.                                                             |
| New User Package      | Display the new package to be changed.                                                                                    |
| Upgraded Qty          | Displays the quantity of packages to be upgraded.                                                                         |
| Order Comment         | The comment entered when registering the order is displayed.                                                              |
| Approve Comment       | Displays the comment entered when approving the order.                                                                    |

# 2.6.3.8 License Change Order Final Confirm

This is displayed when you request License Change from Modify Existing Customer.

| Customer Company Name | C10000051    | 1 / MOG24                 |   |      |                               |                 |
|-----------------------|--------------|---------------------------|---|------|-------------------------------|-----------------|
| Order No. & Title     | 502734       | MOG24 License Change      |   |      |                               |                 |
| Order Type            | License Char | ge                        |   |      |                               |                 |
| Order Date            | 15.0ct.2020  | 10:13:29                  |   |      |                               |                 |
| Registered by         | MOG          |                           |   |      |                               |                 |
|                       | MOG          |                           |   |      |                               |                 |
| Request to            | MOG          |                           |   |      |                               |                 |
| Approve Date          | 15.0ct.2020  | 11:02:43                  |   |      |                               |                 |
| Approved by           | MOG          |                           |   |      |                               |                 |
|                       | MOG          |                           |   |      |                               |                 |
| Item Group            | eCSM         |                           |   |      |                               |                 |
| Current License       | eCSM Basic   |                           |   |      |                               |                 |
| New License           | eCSM Advan   | ced                       |   |      |                               |                 |
| Order Comment         |              |                           |   | ]    |                               |                 |
| order comment         |              |                           |   |      |                               |                 |
| Approval Comment      |              |                           |   |      |                               |                 |
|                       |              |                           |   |      |                               |                 |
| Item Group            | с            | urrent Order Item         |   | Qty. | New Order Item                |                 |
| 1 User License        | C            | SM Basic Pack             | Q | 1    | CSM Advanced Pack             | Q               |
| 2 User Feature        | A            | nalytics Basic Supervisor | Q | 2    | Analytics Advanced Supervisor | P               |
|                       |              |                           |   |      |                               |                 |
|                       |              |                           |   |      |                               |                 |
|                       |              |                           |   |      |                               |                 |
| á 53 6                |              |                           |   |      |                               | View 1 - 2 of : |

| ltem                  | Description                                                                                                    |
|-----------------------|----------------------------------------------------------------------------------------------------|
| Customer Company Name | Displays the name of the customer who has selected and requested the License Change order by the reseller.              |
| Order No. & Title     | Order number and order title are displayed.                                                                             |
| Order Type            | Displays the order type. Since you have selected the License Change order type, it is displayed here as License Change. |
| Order Date            | Displays the date and time the order was registered.                                                                    |
| Registered by         | Displays the reseller who registered the order and the users of the reseller.                                           |
| Request to            | Displays the partner who requested the order.                                                                           |
| Approve Date          | Displays the date the order was approved.                                                                               |
| Approved by           | Displays the SP or Reseller and user approved by the order.                                                             |

| ltem            | Description                                                    |
|-----------------|----------------------------------------------------------------|
| Complete Date   | Displays the date the order was final confirmed.               |
| Completed by    | Reseller and user who final confirmed the order are displayed. |
| Item Group      | Item Group for License Change is displayed.                    |
| Current License | Displays the current license type belonging to the Item Group. |
| New License     | Displays the new license type to be changed.                   |
| Order Comment   | The comment entered when registering the order is displayed.   |
| Approve Comment | Displays the comment entered when approving the order.         |

| Grid column name   | Description                                                                                                    |
|--------------------|----------------------------------------------------------------------------------------------------|
| Item Group         | The group of items ordered by the customer is displayed.                                                                                                 |
| Current Order Item | The order item contracted by the customer is displayed. The order items displayed here are only items corresponding to the Current License type.         |
| Qty.               | Displays the quantity of the order item contracted by the customer.                                                                                      |
| New Order Item     | Display the order item you want to change. At this time, only the items corresponding to the New License type are displayed as the displayed Order Item. |

# 2.7 **Reseller**

This section describes how to manage resellers and child resellers, view their status and information, and manage and view Lifetime licenses.

# 2.7.1 Reseller Management

Look up the list of sub-renewers based on the login partner and perform the following tasks, such as registering or changing sub-renewal according to permissions

| iPECS OMS                     |                                       |                                     | SKY Reseller (rss) Reseller  |
|-------------------------------|---------------------------------------|-------------------------------------|------------------------------|
| Service Environment           | My Home Order Final confirm 🕂         |                                     | EMS Link >                   |
| DDI Number                    | Reseller Management                   |                                     |                              |
| Device Management             | Reseller ID Reseller Company Name Adm | ninistrator Name Administrator ID F | Reseller Domain Customer(EA) |
| Customers                     | 1 🗐 100021 100021 Admi                | ninReseller skyres@skyres s         | skyres 0                     |
| Order Management              | 4<br>Ф. 25. то                        | IN A Page 1 of 1 IN IN IN           | ►<br>View 1 - 1 of 1         |
| Reseller                      |                                       |                                     | Add Delete Excel             |
| Reseller Management           |                                       |                                     |                              |
| Reseller Status               |                                       |                                     |                              |
| Lifetime License              |                                       |                                     |                              |
| Lifetime License Order        |                                       |                                     |                              |
| Lifetime License Approval     |                                       |                                     |                              |
| Lifetime License Order Status |                                       |                                     |                              |
| Lifetime License Status       |                                       |                                     |                              |
| Call Status                   |                                       |                                     |                              |
| System Log                    |                                       |                                     |                              |
| Menu                          |                                       |                                     |                              |
| My Home Setting               |                                       |                                     |                              |
| My Information                |                                       |                                     |                              |
|                               |                                       |                                     |                              |
|                               |                                       |                                     |                              |
|                               |                                       |                                     |                              |
|                               |                                       |                                     |                              |
|                               |                                       |                                     |                              |

**NOTE** The logged in reseller is unable to change its information.

| Grid column name      | Description                                                                     |
|-----------------------|---------------------------------------------------------------------------------|
| Reseller ID           | Unique code for management the reseller                                         |
| Reseller Company Name | Reseller's company name is displayed.                                           |
| Administrator Name    | Displays the partner's Chief Admin account name.                                |
| Administrator ID      | Displays the partner's Chief Admin account ID.                                  |
| Reseller Domain       | Displays the partner's domain.                                                  |
| Customer(EA)          | Displays the number of customers excluding demos where partner contracts exist. |

| Grid column name   | Description                                                                                                    |
|--------------------|----------------------------------------------------------------------------------------------------|
| Demo Customers(EA) | Displays the number of demo customers that have a partner's commitment.                                                                                                   |
| Parent Reseller    | Displays the name of the parent partner.                                                                                                    |
| Status             | <ul> <li>Displays the partner's status.</li> <li>Activate: You can log in to the system to activate.</li> <li>Deactivate: Login to the system is not possible.</li> </ul> |
| Reseller Type      | Displays the type of partner.                                                                                                    |

### To add the Reseller

## 1. Click Add button and the additional page is activated

| Reseller Managemer          | it                         |                                           |             |
|-----------------------------|----------------------------|-------------------------------------------|-------------|
| Decis Info                  |                            |                                           |             |
| Dasic IIIO                  |                            |                                           |             |
| Reseller ID                 | 100091                     |                                           |             |
| Reseller Company Name *     |                            |                                           |             |
| Reseller Domain *           |                            |                                           |             |
| Reseller Type *             | Normal Reseller 🗸 🗸        |                                           |             |
| Parent Reseller *           | SKY Reseller 🗸 🗸           |                                           |             |
| Nation *                    | ( +44 ) United Kingdom 🗸 🗸 |                                           |             |
| Language *                  | English ~                  |                                           |             |
| Auth. Group *               | Reseller ~                 |                                           |             |
| Administrator Name *        |                            |                                           |             |
| Administrator ID *          |                            | @                                         |             |
| Administrator E-mail *      |                            |                                           |             |
| Administrator Password *    |                            | At least 8 characters, Max 15 characters. |             |
| Confirm Password. *         |                            |                                           |             |
| Demo Customer Limit *       | 1                          | customers                                 |             |
| Address                     |                            |                                           |             |
|                             |                            |                                           |             |
| City                        |                            |                                           |             |
| Country                     |                            |                                           |             |
| Country<br>Destal Cade      |                            |                                           |             |
| Postar Code                 |                            |                                           |             |
| Phone Number                |                            |                                           | 1           |
| Note                        |                            |                                           |             |
|                             |                            |                                           |             |
| Additional Info             |                            |                                           |             |
| VAT *                       |                            |                                           |             |
| ToDate *                    | <b>m</b>                   | 1                                         |             |
|                             |                            |                                           |             |
| Permission                  |                            |                                           |             |
| Manage DDI                  | O Allow   Not Allow        |                                           |             |
| Manage Device               | O Allow   Not Allow        |                                           |             |
| Approve Order               | ○ Allow                    |                                           |             |
| Manage Child Reseller       | ○ Allow  ● Not Allow       |                                           |             |
| Approve Stop/Resume         | Allow      Not Allow       |                                           |             |
| Approve Change Service Plan | Allow Not Allow            |                                           |             |
| Approve Customer Close      | Allow Not Allow            |                                           |             |
| Number Porting Process      | Allow Not Allow            |                                           |             |
|                             |                            |                                           |             |
|                             |                            |                                           | Cancel Save |

2. Enter information based on the following.

| Item                   | Description                                                                                                    |
|------------------------|----------------------------------------------------------------------------------------------------|
| Reseller Company Name  | Enter the partner's company name.                                                                                    |
| Reseller Domain        | Enter your partner's domain information.                                                                             |
| Reseller Type          | Select the type of partner.                                                                                          |
| Parent Reseller        | Select Reseller's parent partner.                                                                                    |
| Nation                 | Select a partner's country information from the list.                                                                |
| Language               | Select the language used by the partner from the list.                                                               |
| Auth. Group            | Select a permission group                                                                                            |
| Administrator Name     | Enter a name for your partner's Chief Admin account.                                                                 |
| Administrator ID       | Enter your partner's Chief Admin account ID.                                                                         |
| Administrator E-mail   | Enter the email address of your partner's Chief Admin account.                                                       |
| Administrator Password | Enter the password for the partner's Chief Admin account.                                                            |
| Confirm Password       | Enter the same password as the Administrator Password.                                                               |
| Demo Customer Limi     | Enter the maximum number of customers to use as a demo.                                                              |
| Address                | Enter the partner's address.                                                                                         |
| City                   | The name of the city to which the address belongs.                                                                   |
| Country                | Administrative region of the city.                                                                                   |
| Postal Code            | The postal code that matches the Address.                                                                            |
| Phone Number           | Enter a phone number to reach your partner.                                                                          |
| Note                   | Informational phrase or more description                                                                             |
| Additional Info        | Manage information about customer additions pre-set by SP<br>The detailed item settings are managed by each customer |

- 3. To save the change, click the **Save** button.
- 4. To exit without saving, click the **Cancel** button.

# 2.7.1.1 Basic Info

Basic information of resellers can be viewed and modified, and the rest of the items except Reseller ID and Register Date can be changed.

| Basic Info   | Administrator         | Additional Info      | Child Reseller | Permiss | ion Useable Service Plan | Notification History | Change History |
|--------------|-----------------------|----------------------|----------------|---------|--------------------------|----------------------|----------------|
|              |                       |                      |                |         |                          |                      |                |
| Reseller ID  |                       | 100021               |                |         |                          |                      |                |
| Reseller Con | npany Name *          | 100021               |                |         |                          |                      |                |
| Reseller Don | nain *                | skyres               |                |         |                          |                      |                |
| Reseller Typ | e                     | Normal Reseller      |                | ~       |                          |                      |                |
| Parent Rese  | ler *                 | SKY Reseller         |                | ~       |                          |                      |                |
| Nation *     |                       | (+44) United Kingdom |                | $\sim$  |                          |                      |                |
| Language *   |                       | English              |                | ~       |                          |                      |                |
| Auth. Role   |                       | Reseller             |                | $\sim$  |                          |                      |                |
| Status *     |                       | Activate             |                | ~       |                          |                      |                |
| Register Dat | e / Deactivation Date | 2019-06-21 14:28:39  | / 9999-12-31   | <b></b> |                          |                      |                |
| Demo Custo   | mer Limit *           |                      |                | 2       | customers                |                      |                |
| Address      |                       |                      |                |         |                          |                      |                |
|              |                       |                      |                |         |                          |                      |                |
| City         |                       |                      |                |         |                          |                      |                |
| Country      |                       |                      |                |         |                          |                      |                |
| Postal Code  |                       |                      |                |         |                          |                      |                |
| Phone Numb   | ber                   |                      |                |         |                          |                      |                |
| Note         |                       |                      |                |         |                          |                      |                |
|              |                       |                      |                |         |                          |                      |                |
|              |                       |                      |                |         |                          | Modif                | y Cancel Save  |

**NOTE** For a description of each item, please refer to To add the Reseller.

### To modify the Basic Info Tab

- 1. If you want to change the item, select the item.
- 2. Click the **Modify** button.

| Basic Info   | Administrator         | Additional Info      | Child Reseller | Permission | Useable Service Plan | Notification History | Change History |
|--------------|-----------------------|----------------------|----------------|------------|----------------------|----------------------|----------------|
|              |                       |                      |                |            |                      |                      |                |
| Reseller ID  |                       | 100021               |                |            |                      |                      |                |
| Reseller Con | npany Name *          | 100021               |                |            |                      |                      |                |
| Reseller Don | nain *                | skyres               |                |            |                      |                      |                |
| Reseller Typ | e                     | Normal Reseller      |                | ~          |                      |                      |                |
| Parent Resel | ler *                 | SKY Reseller         |                | ~          |                      |                      |                |
| Nation *     |                       | (+44) United Kingdom |                | ~          |                      |                      |                |
| Language *   |                       | English              |                | ~          |                      |                      |                |
| Auth. Role   |                       | Reseller             |                | ~          |                      |                      |                |
| Status *     |                       | Activate             |                | ~          |                      |                      |                |
| Register Dat | e / Deactivation Date | 2019-06-21 14:28:39  | / 9999-12-31   | <b>m</b>   |                      |                      |                |
| Demo Custo   | mer Limit *           |                      |                | 2 cust     | omers                |                      |                |
| Address      |                       |                      |                |            |                      |                      |                |
|              |                       |                      |                |            |                      |                      |                |
| City         |                       |                      |                |            |                      |                      |                |
| Country      |                       |                      |                |            |                      |                      |                |
| Postal Code  |                       |                      |                |            |                      |                      |                |
| Phone Numb   | er                    |                      |                |            |                      |                      |                |
| Note         |                       |                      |                |            |                      |                      |                |
|              |                       |                      |                |            |                      |                      |                |
|              |                       |                      |                |            |                      | Modify               | Cancel Save    |

- **3.** Modify the items you want to change.
- 4. Click the **Sav**e button.

# 2.7.1.2 Administrator

This is a screen for managing account information that can use the reseller's authority, and one Chief Admin account must be selected. You don't have a Chief Admin account, or you can't choose more than one.

| nange | History            |         |              |                |                      |   |             |                 |
|-------|--------------------|---------|--------------|----------------|----------------------|---|-------------|-----------------|
|       | Administrator ID ≑ |         | Administr    | ator Name      | Administrator E-mail |   | Chief Admin | Auth. Gro       |
|       |                    | X       | X            | X              |                      | Х | ¥ X         |                 |
| 1     | skyres             | @skyres | AdminRes     | eller          | kjs@skycom.com       |   | d.          | Reseller        |
| ф 23  | 6                  |         | IN N Page of | 1   ⊳⊳ ⊳⊨ 10 ▼ |                      |   |             | View 1 - 1 of 1 |

### View the state information in the grid

| Grid column name     | Description                                                                    |
|----------------------|--------------------------------------------------------------------------------|
| Administrator ID     | Displays the partner's system login account ID information.                    |
| Administrator Name   | The name of the user using the Administrator ID is displayed.                  |
| Administrator E-mail | The email address of the user using the Administrator ID is displayed.         |
| Chief Admin          | The main account is displayed from the Administrator ID.                       |
| Auth. Group          | Displays the account's permission groups.                                      |
| Language             | Displays the language used by the account logged in with the Administrator ID. |
| Password             | You can change the password used by the administrator ID.                      |

#### To modify the Administrator Tab

- 1. If you want to change the item, select the item
- 2. Click the Modify button.

|             |                  | / automar nino | Child Reseller | Permission         | Useable Serv | rice Plan I    | Notification History |                 |
|-------------|------------------|----------------|----------------|--------------------|--------------|----------------|----------------------|-----------------|
| Change Hist | ory              |                |                |                    |              |                |                      |                 |
|             |                  |                |                |                    |              |                |                      |                 |
| Adr         | ninistrator ID 😄 |                | Adm            | iinistrator Name   | Admini       | strator E-mail | Chief Admir          | Auth. Gro       |
| 1 sky       | res              | @skyres        | Ad             | minReseller        | kjs@s        | kycom.com      |                      | Reseller        |
| 4           |                  |                |                |                    |              |                |                      | Þ               |
| φ 8 + (     | $\oplus \ominus$ |                | re ee Page     | 1 of 1 \cdots 🗤 10 | Ŧ            |                |                      | View 1 - 1 of 1 |

- When adding or deleting an account, you can add or delete it using the button at the bottom left in the grid edit mode, and click the plus button to add an account. Click the minus button to delete your account.
- 3. Modify the items you want to change.
- 4. Click the Save button.

# 2.7.1.3 Additional Info

This is a screen to manage additional information about Reseller. Additional info. Items registered in the Items tab are exposed, so if there are no registered items or Available is false, they are not exposed.

| Dasic IIIO | Administrator | Additional Info | Child Reseller | Permission | Useable Service Plan | Notification History |
|------------|---------------|-----------------|----------------|------------|----------------------|----------------------|
| Change His | story         |                 |                |            |                      |                      |
|            |               |                 |                |            |                      |                      |
| VATA       | 400           |                 |                |            |                      |                      |
| VAI        | 123           |                 |                |            |                      |                      |
|            |               |                 |                |            |                      | Modify Cancel Save   |

**NOTE** There is no fixed item, so there is no description of the item.

#### To modify the Additional Info Tab

- 1. If you want to change the item, select the item
- 2. Click the Modify button.

| Basic Info Admir | histrator Additional Info | Child Reseller | Permission | Useable Service Plan | Notification History |
|------------------|---------------------------|----------------|------------|----------------------|----------------------|
| VAT + 123        |                           |                |            |                      | Modify Cancel Save   |

- 3. Modify the items you want to change.
- 4. Click the **Save** button.

# 2.7.1.4 Child Reseller

The parent reseller set in the Basic Info tab creates a parent-child relationship, exposes a list of parent-child relationships in the form of a tree, and displays the basic info of the Reseller on the right when selecting a tree item on the left.

| Change History           | Child Reseller Pe     | rmission Useable Service Plan | Notification History |
|--------------------------|-----------------------|-------------------------------|----------------------|
|                          |                       |                               |                      |
| [Normal Reseller] 100021 | Reseller ID           | 100021                        |                      |
|                          | Reseller Company Name | 100021                        |                      |
|                          | Reseller Domain       | skyres                        |                      |
|                          | Nation                | United Kingdom                |                      |
|                          | Language              | English                       |                      |
|                          | Auth. Group           | Reseller                      |                      |
|                          | Administrator Name    | AdminReseller                 |                      |
|                          | Administrator ID      | skyres@skyres                 |                      |
|                          | Administrator E-mail  | kjs@skycom.com                |                      |
|                          | Demo Customer Limit   | 2                             |                      |
|                          | Address               |                               |                      |
|                          |                       |                               |                      |
|                          | City                  |                               |                      |
|                          | Postal Code           |                               |                      |
|                          | Phone Number          |                               |                      |
|                          | Before Changed        |                               |                      |
|                          | Note                  |                               |                      |

**NOTE** Please refer to the item description on the Basic Info tab.

## 2.7.1.5 Permission

You can check the rights granted to the Reseller, and the rights and defaults are selected according to the items set in Default Permission in the Reseller Configuration menu.

| Basic Info A     | dministrator          | Additional Info                    | Child Reseller | Permission | Useable Service Plan | Notification History |
|------------------|-----------------------|------------------------------------|----------------|------------|----------------------|----------------------|
| Change History   |                       |                                    |                |            |                      |                      |
|                  |                       |                                    |                |            |                      |                      |
| Manage DDI       | <ul> <li>A</li> </ul> | llow 🔿 Not Allow                   |                |            |                      |                      |
| Manage Device    | <u> </u>              | llow                               |                |            |                      |                      |
| Approve Order    | <u> </u>              | llow                               |                |            |                      |                      |
| Manage Child Res | eller 💿 A             | llow 🔷 Not Allow                   |                |            |                      |                      |
| Approve Stop/Res | ume 💿 A               | llow 🔷 Not Allow                   |                |            |                      |                      |
| Approve Change S | ervice Plan 💿 A       | llow 🔷 Not Allow                   |                |            |                      |                      |
| Approve Customer | r Close 💦 🔿 A         | llow                               |                |            |                      |                      |
| Number Porting P | rocess 🔿 A            | llow <ul> <li>Not Allow</li> </ul> |                |            |                      |                      |
|                  |                       |                                    |                |            |                      | Modify Cancel Save   |

### View the state information in the item

| ltem                        | Description                                           |
|-----------------------------|-------------------------------------------------------|
| Manage DDI                  | Authority to manage DDI                               |
| Manage Device               | Authority to manage devices                           |
| Approve Order               | The right to approve an order                         |
| Manage Child Reseller       | Permission to manage child resellers                  |
| Approve Stop/Resume         | Right to Approve Stop/Resume Order                    |
| Approve Change Service Plan | Right to Approve Change Service Plan Orderv           |
| Approve Customer Close      | Right to Approve Customer Close Order                 |
| Number Porting Process      | Authority to Accept and Reject Number Porting Request |

#### To modify the Permission Tab

- 1. If you want to change the item, select the item
- 2. Click the **Modify** button.

| Basic Info Administrate     | or Additional Info      | Child Reseller | Permission | Useable Service Plan | Notification History |
|-----------------------------|-------------------------|----------------|------------|----------------------|----------------------|
| Change History              |                         |                |            |                      |                      |
|                             |                         |                |            |                      |                      |
| Manage DDI                  | Allow      Not Allow    |                |            |                      |                      |
| Manage Device               | O Allow                 |                |            |                      |                      |
| Approve Order               | O Allow                 |                |            |                      |                      |
| Manage Child Reseller       | Allow      Not Allow    |                |            |                      |                      |
| Approve Stop/Resume         | Allow      Not Allow    |                |            |                      |                      |
| Approve Change Service Plan | Allow      Not Allow    |                |            |                      |                      |
| Approve Customer Close      | O Allow   Not Allow     |                |            |                      |                      |
| Number Porting Process      | O Allow       Not Allow |                |            |                      |                      |
|                             |                         |                |            |                      | Modify Cancel Save   |

- 3. Modify the items you want to change.
- 4. Click the Save button.

# 2.7.1.6 Service Plan

Reseller displays the list of service plans available in the order, and you can change the list available by registering a partner in the service plan management menu.

| sic Info Administrator              | Additional Info | Child Reseller | Permission    | Useable Service Plan | Notification History |               |
|-------------------------------------|-----------------|----------------|---------------|----------------------|----------------------|---------------|
| ange History                        |                 |                |               |                      |                      |               |
|                                     |                 |                |               |                      |                      |               |
| Service Plan 🜲                      | Service Plan Ty | pe             | Available per | iod                  | Descriptions         |               |
|                                     | X               | ¥ X            |               |                      |                      | Х             |
| All Inclusive Service Plan          | NORMAL          |                | 2019-07-03~9  | 9999-12-31           |                      |               |
| Cloud 3.5 New Feature Service Plan1 | NORMAL          |                | 2019-07-02~9  | 9999-12-31           |                      |               |
| Standard Plan                       | NORMAL          |                | 2019-01-01~9  | 9999-12-31           |                      |               |
| summer promotion                    |                 |                | 2019-06-20~3  | 2019-06-24           |                      |               |
| \$ 2 6                              |                 | IN SA Page     | 1 of 1 🕞 🖬 10 | v                    | Vi                   | ew 1 - 4 of 4 |

| Grid column name  | Description                                                             |
|-------------------|-------------------------------------------------------------------------|
| Service Plan      | Reseller displays the available service plan names.                     |
| Service Plan Type | Displays the type of Servie Plan.                                       |
| Available Period  | Displays how long the service plan is available.                        |
| Description       | The service plan may not have any details as an additional explanation. |

# 2.7.1.7 Notification History

You can check the history of alarm occurrences from the past to the present related to the Reseller, and you can also search the date and content of the alarm.

| ange | HISTORY             |         |                 |                    |                    |        |          |                 |
|------|---------------------|---------|-----------------|--------------------|--------------------|--------|----------|-----------------|
|      | Send Date ≑         | Status  | Delivery method | Message Type       | Message            | Sender | Receiver | Result          |
| 1    | 2019-06-21 20:13:34 | Send    | Screen Message  | Order Notification |                    | Pragma | SP Admin | null            |
| 2    | 2019-06-21 20:13:34 | Send    | Screen Message  | Order Notification |                    | Pragma | SP Admin | null            |
| 3    |                     | Waiting | E-mail          | Order Notification | Order Notification | Pragma | SP Admin | null            |
| 4    |                     | Waiting | E-mail          | Order Notification | Order Notification | Pragma | SP Admin | null            |
| c 53 | 6                   |         |                 | 🗉 🖂 Page 📋 of 1    | ⊳> ⊳i <b>10 ▼</b>  |        |          | View 1 - 4 of 4 |

| Grid column name | Description                                                                                                    |
|------------------|----------------------------------------------------------------------------------------------------|
| Send Date        | The alarm date and time is displayed.                                                                                                    |
| Status           | <ul> <li>Displays the status of the alarm dispatch.</li> <li>Waiting: Waiting for shipment</li> <li>Sent: Successful delivery</li> <li>Fail: Failed to send</li> </ul> |
| Delivery Method  | <ul> <li>Displays the type of alarm delivery.</li> <li>E-mail: Send to e-mail address</li> <li>Screen Message: Displayed on the screen message</li> </ul>              |
| Message Type     | Displays the type of message content.                                                                                                    |
| Message          | Displays the content of the message.                                                                                                    |
| Sender           | Displays the name of the caller partner.                                                                                                    |
| Receiver         | Displays the name of the recipient partner.                                                                                                    |

# 2.7.1.8 Change History

Reseller's past change history can be inquired because data before and after the change is provided for items changed in Basic Info/Administrator/Additional Info/Permission for each Reseller.

| ange History        |                 |          |       |                        |                |                        |                   |
|---------------------|-----------------|----------|-------|------------------------|----------------|------------------------|-------------------|
| Changed Date 🖨      | Target          | Job Type | X     | Changed Item           | Before Changed | After Changed          | Operator          |
| 2019-07-11 15:59:53 | Permission      | MODIFY   |       | Manage DDI             | Not Allow      | Allow                  | SP Admin          |
| 2019-07-11 10:32:07 | Permission      | MODIFY   |       | Approve Change Service | Not Allow      | Allow                  | SP Admin          |
| 2019-06-20 11:36:22 | Permission      | MODIFY   |       | Approve Stop/Resume    | Not Allow      | Allow                  | SP Admin          |
| 2019-06-19 16:26:43 | Basic Info      | ADD      |       |                        |                | Reseller Company Nam   | SP Admin          |
| 2019-06-19 16:26:43 | Admin Info      | ADD      |       |                        |                | Administrator Name:rss | SP Admin          |
| 2019-06-19 16:26:43 | Additional Info | ADD      |       | VAT                    |                | 123                    | SP Admin          |
| 2019-06-19 16:26:43 | Permission      | ADD      |       | Manage DDI             |                | Not Allow              | SP Admin          |
| 2019-06-19 16:26:43 | Permission      | ADD      |       | Manage Device          |                | Not Allow              | SP Admin          |
| 2019-06-19 16:26:43 | Permission      | ADD      |       | Approve Order          |                | Not Allow              | SP Admin          |
| 2019-06-19 16:26:43 | Permission      | ADD      |       | Manage Child Reseller  |                | Allow                  | SP Admin          |
| ¢ X 6               |                 |          | 14 <4 | Page 1 of 2   >> >= 1  | 0 🔻            |                        | View 1 - 10 of 13 |

| Grid column name | Description                                                                                                    |
|------------------|----------------------------------------------------------------------------------------------------|
| Changed Date     | Displays the modification date and time of the data.                                                                                                    |
| Target           | <ul> <li>Reseller Management displays the tab whose data was modified.</li> <li>Basic Info</li> <li>Adminstrator</li> <li>Additional Info</li> <li>Permission</li> </ul> |
| Туре             | Displays the type of change such as adding, modifying, and deleting.                                                                                                    |
| Changed Item     | Displays items with changed data.                                                                                                    |
| Before Change    | Data before the change is displayed.                                                                                                    |
| After Change     | Display data after change                                                                                                    |
| Operator         | Shows who changed the data.                                                                                                    |

# 2.7.2 **Reseller Status**

Look up the list of child reseller, including yourself, as well as the resource details assigned to the reseller and additions to the reseller.

| iPECS OMS                                                  |      |             |                          |   |                     |                            |     | Q             | ) Datakom (Bumsoo Ri | m) Reseller 🛛 📘 |  |
|------------------------------------------------------------|------|-------------|--------------------------|---|---------------------|----------------------------|-----|---------------|----------------------|-----------------|--|
| Service Environment                                        | My H | lome        | Modify Existing Customer | ( | Order Final confirm | Daily Call Usage           | Nun | nber Porting  | <b>+</b>             | EMS Link >      |  |
| DDI Number                                                 | Res  | eller Statu | IS                       |   |                     |                            |     |               |                      |                 |  |
| Device Management                                          |      | Reseller ID | Reseller Company Name    | Х | Reseller Type       | Parent                     | x   | Customer (EA) | Demo Customers (EA)  | Package (EA     |  |
| Customers                                                  | 1    | 100007      | SKY Reseller             |   | Normal Reseller     | Pragma                     |     | 0             | 0/10                 |                 |  |
| Order Management                                           | 2    | 100010      | Datakom                  |   | Normal Reseller     | Pragma                     |     | 3             | 2/500                | 47              |  |
|                                                            | 3    | 100016      | 5G                       |   | Normal Reseller     | Pragma                     |     | 0             | 1/5                  | i (             |  |
| Reseller                                                   | 4    | 100018      | 5G_R1                    |   | Normal Reseller     | 5G                         |     | 0             | 2/10                 |                 |  |
| Reseller Management                                        | 5    | 100019      | 5g_r2                    |   | Normal Reseller     | 5G                         |     | 0             | 0/1                  | (               |  |
| Describer Obstan                                           | 6    | 100021      | 100021                   |   | Normal Reseller     | SKY Reseller               |     | 0             | 0/2                  | : (             |  |
| Reseller Status                                            | 7    | 100042      | City VSP                 |   | VSP Reseller        | Pragma                     |     | 0             | 1/1                  | (               |  |
| Lifetime License                                           | 8    | 100043      | jung                     |   | Normal Reseller     | Pragma                     |     | 0             | 0/1                  | 1               |  |
| Lifetime License Order                                     | .€   |             |                          |   |                     |                            |     |               |                      | •               |  |
| Lifetime License Approval<br>Lifetime License Order Status | φ Χ  | 6           |                          |   | H of Pa             | ge 1 of1 ⊳> ⊳: <u>10 ▼</u> |     |               |                      | View 1 - 8 of 8 |  |

| Grid column name | Description                                                                                                    |
|------------------|----------------------------------------------------------------------------------------------------|
| Changed Date     | Displays the modification date and time of the data.                                                                                                    |
| Target           | <ul> <li>Reseller Management displays the tab whose data was modified.</li> <li>Basic Info</li> <li>Adminstrator</li> <li>Additional Info</li> <li>Permission</li> </ul> |
| Туре             | Displays the type of change such as adding, modifying, and deleting.                                                                                                    |
| Changed Item     | Displays items with changed data.                                                                                                    |
| Before Change    | Data before the change is displayed.                                                                                                    |
| After Change     | Display data after change                                                                                                    |
| Operator         | Shows who changed the data.                                                                                                    |

## 2.7.2.1 Resource

Provides a summary of the resources assigned to resellers (Site, DDI, License, etc.).

| Item                    | Description                       | Quantity |        |
|-------------------------|-----------------------------------|----------|--------|
| X                       | X                                 |          |        |
| Site                    |                                   | 4        | (EA)   |
| Direct Dial Call Number |                                   | 12       | (EA)   |
| User License            | Empty User Pack                   | 8        | (EA)   |
| Trunk Channel -SIP      | SIP Trunk Max                     | 15       | (EA)   |
| Trunk Channel -TDM      | TDM Trunk Max                     | 4        | (EA)   |
| Soft Client             | Mondago CRM for UCE               | 1        | (EA)   |
|                         | IP ATD                            | 1        | (EA)   |
| Call Recording          | Call Recording-90 Days Call Recor | 1        | (EA)   |
| FAX                     | WebFax User                       | 1        | (EA)   |
| LIP                     | 1010i                             | 1        | (EA)   |
| ¢ 53 ↔                  | < Page 1 of 3 → + 1 10 ▼          |          | View 1 |
|                         |                                   |          |        |
|                         |                                   |          |        |
|                         |                                   |          |        |

#### View the state information in the grid

| Grid column name | Description                                                            |
|------------------|------------------------------------------------------------------------|
| Item             | Displays the name of the resource that the reseller has.               |
| Description      | Displays the name of the detail of the resource that the reseller has. |
| Quantity         | Displays the quantity of resources that the reseller has.              |

# 2.7.2.2 Additional Info.

Provides the ability to view additional information entered when creating a reseller.

| Resource      | Additional Info.            |
|---------------|-----------------------------|
|               |                             |
| <b>VAT</b> 12 | 2ss331234344444444444444444 |

The additional Information. set in the Reseller Configuration menu is displayed. This information was entered when you created Reseller.

# 2.7.3 Lifetime License

The Lifetime license is managed by the reseller unit and is associated with User Package (User license).

User In the case of settlement between vendor and SP, the user license is settled according to the number of user package. In the case of purchase of lifetime license for each reseller under SP, the amount of purchased lifetime license is excluded from user license settlement. Lifetime license You will be charged for the Lifetime maintenance license instead of being excluded from the license as much as the quantity.

### (Example) If Reseller A holds 100 Lifetime licenses,

```
    If the User package quantity of the reseller A customer is 90
        → User licensed to: 0
        Lifetime maintenance License: 90
    Reseller A has 120 user packages.
        → User licenses: 20
        Lifetime maintenance for: 100
```

Lifetime license aggregation is applied to the user license calculation by aggregating in the reseller unit, but the lifetime license amount is settled for the quantity approved by the SP.

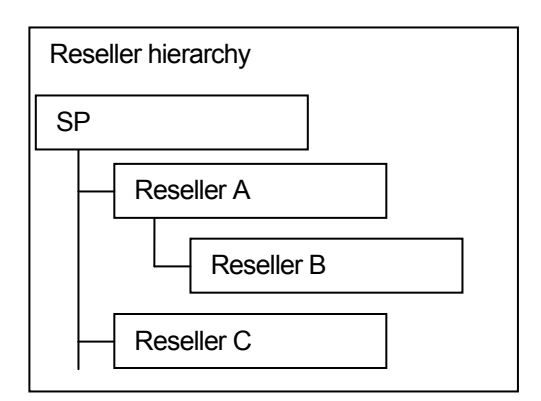

When ordering a Lifetime License, in the partner structure shown on the left, B can be ordered to A and A to SP. When B orders A, A can only be assigned to B within the quantity he holds. Although B can be ordered to SP rather than A, the lifetime license quantity can only be allocated to B within the quantity owned by A.

# 2.7.3.1 Lifetime License Order

An SP or reseller provides a lifetime license assignment order to a parent partner.

The sub-partner of the login partner can view the current lifetime license status and user package status, and provides additional lifetime license order and order history inquiry function.

Lifetime licenses are optionally classified into basic and hybrid types and are managed separately.

| iPECS OMS                     |                  |                     |                    |                 |                                |                            | 0                     | 2022-01-12 14:40          | :50 🔍 RE (A                       | dmin) Reseller                            |
|-------------------------------|------------------|---------------------|--------------------|-----------------|--------------------------------|----------------------------|-----------------------|---------------------------|-----------------------------------|-------------------------------------------|
| Service Environment           | My Home          | ÷                   |                    |                 |                                |                            |                       |                           |                                   | EMS Link >                                |
| Service Plan                  | Lifetime Lie     | cense Order         |                    |                 |                                |                            |                       |                           |                                   |                                           |
| DDI Number                    | · Lifetime Optio | n 🖲 Lifetime 🛛 I    | Hybrid Lifetime    | Search          |                                |                            |                       |                           |                                   |                                           |
| Device Management             |                  |                     |                    |                 |                                |                            |                       |                           |                                   |                                           |
| Customers                     | SP/Reseller      | SP/Reseller<br>Type | Parent SP/Reseller | Lifetime Option | Total Lifetime<br>License (EA) | Allocated to<br>Child (EA) | Lifetime User<br>(EA) | Non Lifetime<br>User (EA) | Inactive Lifetime<br>License (EA) | User License within<br>Order Process (EA) |
| Order Management              | NC X             | V X                 | CD Company         | Lifetime        | 10                             | 0                          | 0                     | 0                         | 10                                |                                           |
| Ŭ                             | Child Reseller   | Normal Reseller     | RE                 | Lifetime        | 10                             | 0                          | 0                     | 0                         | 10                                | 0                                         |
| Reseller                      | ۵ × ۰            | Normar Research     |                    | Lifetifie       | Ta ka Page 1 of 1              | >> >  <b>10 ∨</b>          |                       |                           |                                   | View 1 - 2 of 2                           |
| Reseller Management           |                  |                     |                    |                 |                                |                            |                       |                           |                                   | Excel                                     |
| Reseller Status               |                  |                     |                    |                 |                                |                            |                       |                           |                                   |                                           |
| Lifetime License              |                  |                     |                    |                 |                                |                            |                       |                           |                                   |                                           |
| Lifetime License Order        |                  |                     |                    |                 |                                |                            |                       |                           |                                   |                                           |
| Lifetime License Approval     |                  |                     |                    |                 |                                |                            |                       |                           |                                   |                                           |
| Lifetime License Order Status |                  |                     |                    |                 |                                |                            |                       |                           |                                   |                                           |
| Lifetime License Status       |                  |                     |                    |                 |                                |                            |                       |                           |                                   |                                           |

| Grid column name                          | Description                                                                                                    |
|-------------------------------------------|----------------------------------------------------------------------------------------------------|
| SP/Reseller                               | Displays the partner's name.                                                                                                    |
| SP/Reseller Type                          | Displays the type of partner ordered.                                                                                                    |
| Parent SP/Reseller                        | Shows the partner's parent partner.                                                                                                    |
| Lifetime Option                           | <ul> <li>Displays lifetime licenses in basic type and hybrid type.</li> <li>Lifetime: basic type</li> <li>Hybrid Lifetime: It's a way for resellers to pay their lifetime licenses in installments for three or five years without paying them in a lump sum.</li> </ul> |
| Total Lifetime License (EA)               | Displays the total quantity held by the partner.                                                                                                    |
| Allocated to Child (EA)                   | Displays the quantity assigned to sub-partners.                                                                                                    |
| Lifetime User (EA)                        | Displays the number of users to whom the Lifetime license has been applied.                                                                                                    |
| Non Lifetime User (EA)                    | Displays the number of users whose lifetime license has not been applied.                                                                                                    |
| Inactive Lifetime License (EA)            | Displays the number of unused licenses.                                                                                                    |
| User License within Order<br>Process (EA) | The number of licenses in progress is displayed.                                                                                                    |

## 2.7.3.1.1 Lifetime License Order

With the tab screen that provides the Lifetime License Order function, you can place an order by specifying the order quantity and application date.

| Lifetime License Older Ol      | rder Request History |      |
|--------------------------------|----------------------|------|
|                                |                      |      |
| SP/Reseller Company Name       | RE                   |      |
| Request to *                   | SP Company 🗸         |      |
| Lifetime Option                | Lifetime 🗸           |      |
| Current-Total Lifetime License | 10                   | (EA) |
| Increase/Decrease Order *      | 5                    | (EA) |
| To be - Total Lifetime License | 15                   |      |
| Activation Date *              | 2022-01-12           |      |
| [                              |                      |      |
| Comment                        |                      |      |
|                                |                      |      |

| Input box name                 | Description                                                                                                    |
|--------------------------------|----------------------------------------------------------------------------------------------------|
| SP/Reseller Company Name       | The company name of the login partner applying for the order is automatically displayed and cannot be modified.                                                                                                    |
| Reqeust to                     | This is the area to select the target to approve the order.                                                                                                    |
| Lifetime Option                | <ul> <li>Displays lifetime licenses in basic type and hybrid type.</li> <li>Lifetime: basic type</li> <li>Hybrid Lifetime: It's a way for resellers to pay their lifetime licenses in installments for three or five years without paying them in a lump sum.</li> </ul> |
| Current-Total Lifetime License | Displays the current lifetime license quantity for the selected partner in the grid.                                                                                                    |
| Increase/Decrease Order        | Enter the order increase/decrease quantity.<br>To return, just add a minus sign in front of the number.                                                                                                    |
| To be - Total Lifetime License | Displays the lifetime quantities changed by the quantity ordered.                                                                                                    |
| Activation Date                | Specify the date on which the Lifetime License applies.                                                                                                    |
| Comment                        | Informational phrase or more description.                                                                                                    |

### 2.7.3.1.2 Order Request History

In the Lifetime License order grid, the order history requested by the selected partner is displayed. If there is no history requested, the order request history tab is not displayed.

| fetim | e License Order     | Order Request Hist | ory        |                 |              |                     |                              |            |                             |                 |
|-------|---------------------|--------------------|------------|-----------------|--------------|---------------------|------------------------------|------------|-----------------------------|-----------------|
|       | Order Date 💠        | Order Status       | Request to | Lifetime Option | Act. Date    | Approve Date        | License Qty.<br>before Order | Order Qty. | License Qty.<br>after Order | Order Comment   |
| 1     | 2022-01-12 13:17:29 | Order Approved     | SP Company | Lifetime        | 2022-01-12   | 2022-01-12 13:18:41 | 10                           | 1          | 11                          | PO No : 12345   |
| 2     | 2022-01-12 13:16:51 | Order Approved     | SP Company | Lifetime        | 2022-01-12   | 2022-01-12 13:18:38 | 10                           | 5          | 15                          |                 |
| 3     | 2022-01-12 11:23:35 | Order Approved     | SP Company | Lifetime        | 2022-01-12   | 2022-01-12 11:24:34 | 0                            | 10         | 10                          |                 |
| €     |                     |                    |            |                 |              |                     |                              |            |                             | 1               |
| φ. 5  | 6                   |                    |            | IN N Page       | 1 of 1 >> >= | 10 🗸                |                              |            |                             | View 1 - 3 of 3 |

If the selected partner in the grid has a request history, the **Order Request History** tab is activated and the history is displayed.

| Grid column name          | Description                                                                                                    |
|---------------------------|----------------------------------------------------------------------------------------------------|
| Order Date                | Displays the order request date and time.                                                                                                    |
| Order Status              | <ul> <li>Displays the progress of the order.</li> <li>Ordered: Order request</li> <li>Order Rejected: Order rejection</li> <li>Order Approved: Order approval</li> </ul>                                                                                                 |
| Request to                | Shows the partner who will order the order.                                                                                                    |
| Lifetime Option           | <ul> <li>Displays lifetime licenses in basic type and hybrid type.</li> <li>Lifetime: basic type</li> <li>Hybrid Lifetime: It's a way for resellers to pay their lifetime licenses in installments for three or five years without paying them in a lump sum.</li> </ul> |
| Act. Date                 | The date reflecting the ordered Lifetime License is displayed.                                                                                                    |
| Approve Date              | Approved Displays the date and time.                                                                                                    |
| License Qty. before Order | Displays the quantity of licenses before the order.                                                                                                    |
| Order Qty.                | Ordered license quantity is displayed.                                                                                                    |
| License Qty. after Order  | When the order is completed, the license quantity is displayed.                                                                                                    |
| Order Comment             | Displays the contents of the note created when the Order is requested.                                                                                                    |
| Approval Comment          | Displays the contents of the note created at the time the Order is Approve.                                                                                                    |
| Approver                  | Displays the administrator name of the partner who applied the order.                                                                                                    |

### 2.7.3.1.3 Received Ordering History

The partner selected in the Lifetime License Order grid displays the order history requested, and if no history has been requested, the Received Ordering History tab does not appear.

| Li | ifetime | License Order       | Order Request I | History Rec    | eived Ordering H | story      |              |                              |            |                             |
|----|---------|---------------------|-----------------|----------------|------------------|------------|--------------|------------------------------|------------|-----------------------------|
|    |         | Order Date ≑        | Order Status    | Order Reseller | Lifetime Option  | Act. Date  | Approve Date | License Qty. before<br>Order | Order Qty. | License Qty. after<br>Order |
|    | 1       | 2022-01-12 14:29:09 | Ordered         | Child Reseller | Lifetime         | 2022-01-12 |              | 0                            | 1          | 1                           |
|    | 2       | 2022-01-12 14:29:05 | Ordered         | Child Reseller | Lifetime         | 2022-01-12 |              | 0                            | 10         | 10                          |
|    | 4       | 6                   |                 |                | Page             | 1 of 1     | 10           |                              |            | ▶<br>View 1 - 2 of 2        |

If the selected partner in the grid has a received history, the '**Received Ordering History**' tab is activated and the history is displayed.

| Grid column name          | Description                                                                                                    |
|---------------------------|----------------------------------------------------------------------------------------------------|
| Order Date                | Displays the order request date and time.                                                                                                    |
| Order Status              | <ul> <li>Displays the progress of the order.</li> <li>Ordered: Order request</li> <li>Order Rejected: Order rejection</li> <li>Order Approved: Order approval</li> </ul>                                                                                                 |
| Order Reseller            | Displays the partner who requested the order.                                                                                                    |
| Lifetime Option           | <ul> <li>Displays lifetime licenses in basic type and hybrid type.</li> <li>Lifetime: basic type</li> <li>Hybrid Lifetime: It's a way for resellers to pay their lifetime licenses in installments for three or five years without paying them in a lump sum.</li> </ul> |
| Act. Date                 | The date reflecting the ordered Lifetime License is displayed.                                                                                                    |
| Approve Date              | Approved Displays the date and time.                                                                                                    |
| License Qty. before Order | Displays the quantity of licenses before the order.                                                                                                    |
| Order Qty.                | Ordered license quantity is displayed.                                                                                                    |
| License Qty. after Order  | When the order is completed, the license quantity is displayed.                                                                                                    |
| Order Comment             | Displays the contents of the note created when the Order is requested.                                                                                                    |
| Approval Comment          | Displays the contents of the note created at the time the Order is Approve.                                                                                                    |
| Approver                  | Displays the administrator name of the partner who applied the order.                                                                                                    |

# 2.7.3.2 Lifetime License Approval

View lifetime order history requested by child partners, including yourself, and provide approval or reject handling.

| iPECS OMS                     |                       |                |                 |            |                           | © 2022-01-12    | 2 15:11:26 🔘 RE (Ad      | lmin) Reseller       |
|-------------------------------|-----------------------|----------------|-----------------|------------|---------------------------|-----------------|--------------------------|----------------------|
| Service Environment           | My Home 🕂             |                |                 |            |                           |                 |                          | EMS Link >           |
| Service Plan                  | Lifetime License      | Approval       |                 |            |                           |                 |                          |                      |
| DDI Number                    | Request to * RE       |                | ~ .             | Order Date | ~                         | <b>#</b>        |                          |                      |
| Device Management             | · Act. Date           | <b>*</b>       | Searc           | :h         |                           |                 |                          |                      |
| Customers                     | Order Date            | Order Deceller | Lifetime Ontion | Act Data   | Linence Oty hefere Order  | Order Oty (EA)  | Licence Oty offer Order  | Order Commont        |
| Order Management              | Order Date            | X              |                 | Act. Date  | License Qty. before ofder | oldel Qty. (EA) | License Qty. arter order | order comment        |
| Reseller                      | 1 2022-01-12 14:29:0  | Child Reseller | Lifetime        | 2022-01-12 | 0                         | 10              | 10                       |                      |
| Reseller Management           | 3 2022-01-12 14:29:11 | Child Reseller | Hybrid Lifetime | 2022-01-12 | 0                         | 2               | 2                        |                      |
| Reseller Status               | 4<br>(0.55 %          |                |                 | ia ka Page | 1 of1 ⊳ ⊨ 10 ¥            |                 |                          | ▶<br>View 1 - 3 of 3 |
| Lifetime License              |                       |                |                 |            |                           |                 |                          | Excel                |
| Lifetime License Order        |                       |                |                 |            |                           |                 |                          |                      |
| Lifetime License Approval     |                       |                |                 |            |                           |                 |                          |                      |
| Lifetime License Order Status |                       |                |                 |            |                           |                 |                          |                      |
| Lifetime License Status       |                       |                |                 |            |                           |                 |                          |                      |

### View the state information in the grid

| Grid column name          | Description                                                                                                    |
|---------------------------|----------------------------------------------------------------------------------------------------|
| Order Date                | Displays the order request date and time.                                                                                                    |
| Order Reseller            | Displays the partner who requested the order.                                                                                                    |
| Lifetime Option           | <ul> <li>Displays lifetime licenses in basic type and hybrid type.</li> <li>Lifetime: basic type</li> <li>Hybrid Lifetime: It's a way for resellers to pay their lifetime licenses in installments for three or five years without paying them in a lump sum.</li> </ul> |
| Act. Date                 | The date reflecting the ordered Lifetime License is displayed.                                                                                                    |
| License Qty. before Order | Displays the quantity of licenses before the order.                                                                                                    |
| Order Qty.                | Ordered license quantity is displayed.                                                                                                    |
| License Qty. after Order  | When the order is completed, the license quantity is displayed.                                                                                                    |
| Order Comment             | Displays the contents of the note created when the Order is requested.                                                                                                    |
| Order User                | Displays the account name of the partner who requested the order.                                                                                                    |

### To Approve or Reject a Lifetime License Order

1. Click the Approve Comment field to enter your comments.

| Lifetime License Approval        | Order Request History |
|----------------------------------|-----------------------|
|                                  |                       |
| Order Reseller                   | Child Reseller        |
| Request to                       | RE                    |
| Lifetime Option                  | Lifetime ~            |
| Current - Total Lifetime License | 0                     |
| Increase/Decrease Order          | 10                    |
| To be - Total Lifetime License   | 10                    |
| Activation Date                  | 2022-01-12            |
| Order Comment                    |                       |
|                                  |                       |
| Approve Comment                  |                       |
|                                  |                       |
|                                  |                       |
|                                  |                       |

ltem Description Order Reseller Displays the partner who requested the order. Request to Shows partners that have been asked to approve the order. Lifetime Option Displays lifetime licenses in basic type and hybrid type. • Lifetime: basic type · Hybrid Lifetime: It's a way for resellers to pay their lifetime licenses in installments for three or five years without paying them in a lump sum. Current - Total Lifetime License Displays the quantity of the current Lifetime License. Increase/Decrease Order Displays the increase/decrease order quantity. To bo - Total Lifetime License Displays the quantity of the Lifetime License upon order completion. Activation Date When the order is completed, the reflecting date of the order license is displayed. Order Comment Displays the description when ordering. **Approve Comment** Enter the reason for rejecting the order or further explanation.

In the text box enter information for based on the following.

- 2. Click each button to:
  - approve the order, click **Approve** button.
  - reject the order, click Reject button.
  - exit without saving, click **Cancel** button.
## 2.7.3.3 Lifetime License Order Status

Provides the list of requested and requested orders to sub-resellers with login partners.

### 2.7.3.3.1 Order Request List

A list of login partners requesting an order is displayed.

| iPECS OMS                     |                                                                                                    |                     |                     |                |            |                 | <b>O</b> 2 | 022-01-12 15:22:42  | RE (Admin) F                 | Reseller               |
|-------------------------------|----------------------------------------------------------------------------------------------------|---------------------|---------------------|----------------|------------|-----------------|------------|---------------------|------------------------------|------------------------|
| Service Environment           | My Hom                                                                                                    | ne 🕂                |                     |                |            |                 |            |                     |                              | EMS Link >             |
| Service Plan                  | Lifetin                                                                                                    | ne License Or       | rder Status         |                |            |                 |            |                     |                              |                        |
| DDI Number                    | · Order                                                                                                    | r Date              | <b>*</b>            | <u>е</u> · А   | .ct. Date  | <b>*</b>        | <b>m</b>   | Search              |                              |                        |
| Device Management             |                                                                                                    |                     |                     |                |            |                 |            |                     |                              |                        |
| Customers                     | Order                                                                                                    | Request List R      | leceived Ordering L | ist            |            |                 |            |                     |                              |                        |
| Order Management              | c                                                                                                    | Order Date 💠        | Order Status        | Order Reseller | Request to | Lifetime Option | Act. Date  | Approve Date        | License Qty.<br>before Order | Order Qty.             |
| Reseller                      |                                                                                                    |                     | ×X                  | X              | ×          | <b>∨</b> X      |            |                     |                              |                        |
| Reseller Management           | 1 2                                                                                                    | 2022-01-12 14:29:15 | Ordered             | Child Reseller | RE         | Hybrid Lifetime | 2022-01-12 |                     | 0                            | 2                      |
| Deselles Otetus               | 2 2                                                                                                    | 2022-01-12 14:29:09 | Ordered             | Child Reseller | RE         | Lifetime        | 2022-01-12 |                     | 0                            | 1                      |
| Reseller Status               | 3 2                                                                                                    | 2022-01-12 14:29:05 | Ordered             | Child Reseller | RE         | Lifetime        | 2022-01-12 |                     | 0                            | 10                     |
| Lifetime License              | 4 2                                                                                                    | 2022-01-12 13:53:34 | Ordered             | RE             | SP Company | Hybrid Lifetime | 2022-01-12 |                     | 0                            | 10                     |
| Lifetime License Order        | 5 2                                                                                                    | 2022-01-12 13:42:24 | Ordered             | RE             | SP Company | Lifetime        | 2022-01-12 |                     | 18                           | 1                      |
| Lifetime License Approval     | 6 2                                                                                                    | 2022-01-12 13:42:19 | Ordered             | RE             | SP Company | Lifetime        | 2022-01-12 |                     | 18                           | 2                      |
| Electric Electrice Approval   | 7 2                                                                                                    | 2022-01-12 13:28:36 | Order Approved      | RE             | SP Company | Lifetime        | 2022-01-12 | 2022-01-12 13:29:30 | 16                           | 2                      |
| Lifetime License Order Status | 8 2                                                                                                    | 2022-01-12 13:17:29 | Order Approved      | RE             | SP Company | Lifetime        | 2022-01-12 | 2022-01-12 13:18:41 | 10                           | 1                      |
| Lifetime License Status       | 9 2                                                                                                    | 2022-01-12 13:16:51 | Order Approved      | RE             | SP Company | Lifetime        | 2022-01-12 | 2022-01-12 13:18:38 | 10                           | 5                      |
| Call Status                   | 10 2                                                                                                    | 2022-01-12 11:23:35 | Order Approved      | RE             | SP Company | Lifetime        | 2022-01-12 | 2022-01-12 11:24:34 | 0                            | 10                     |
| Call Status                   | 4                                                                                                    |                     |                     |                |            |                 |            |                     |                              | ▶<br>View 1 - 10 of 10 |
| System Log                    | e Management       Order Request List       Received Ordering List         Management       order Date ¢       Order Status       Order Received Ordering List         err       1       2022-01-12 14-29.05       Ordered       Child Reseiller       RE       Hybrid Lifetime       2022-01-12       Lifetime       2022-01-12         1       2022-01-12 14-29.09       Ordered       Child Reseiller       RE       Hybrid Lifetime       2022-01-12       Lifetime       2022-01-12         2       2022-01-12 14-29.09       Ordered       Child Reseiller       RE       Lifetime       2022-01-12       Lifetime       2022-01-12         3       2022-01-12 14-29.09       Ordered       Child Reseiller       RE       Lifetime       2022-01-12       Lifetime         4       2022-01-12 14-29.09       Ordered       RE       SP Company       Lifetime       2022-01-12       Lifetime         3       2022-01-12 14-29.09       Ordered       RE       SP Company       Lifetime       2022-01-12       Lifetime         4       2022-01-12 14-29.09       Ordered       RE       SP Company       Lifetime       2022-01-12       Lifetime       2022-01-12       Lifetime       2022-01-12       2022-01-12       Lifetime       2022-01-12       20 |                     |                     |                | Excel      |                 |            |                     |                              |                        |
| Menu                          |                                                                                                    |                     |                     |                |            |                 |            |                     |                              |                        |

| Grid column name          | Description                                                                                                    |
|---------------------------|----------------------------------------------------------------------------------------------------|
| Order Date                | Displays the order request date and time.                                                                                                    |
| Order Status              | <ul> <li>Displays the progress of the order.</li> <li>Ordered: Order request</li> <li>Order Rejected: Order rejection</li> <li>Order Approved: Order approval</li> </ul>                                                                                                 |
| Order Reseller            | Displays the partner who requested the order.                                                                                                    |
| Request to                | Displays the partner that has been ordered.                                                                                                    |
| Lifetime Option           | <ul> <li>Displays lifetime licenses in basic type and hybrid type.</li> <li>Lifetime: basic type</li> <li>Hybrid Lifetime: It's a way for resellers to pay their lifetime licenses in installments for three or five years without paying them in a lump sum.</li> </ul> |
| Act. Date                 | The date reflecting the ordered Lifetime License is displayed.                                                                                                    |
| Approve Date              | Approved Displays the date and time.                                                                                                    |
| License Qty. before Order | Displays the quantity of licenses before the order.                                                                                                    |
| Order Qty.                | Ordered license quantity is displayed.                                                                                                    |
| License Qty. after Order  | When the order is completed, the license quantity is displayed.                                                                                                    |
| Order Comment             | Displays the contents of the note created when the Order is                                                                                                    |

| Grid column name | Description                                                                 |
|------------------|-----------------------------------------------------------------------------|
|                  | requested.                                                                  |
| Approval Comment | Displays the contents of the note created at the time the Order is Approve. |
| Approver         | Displays the administrator name of the partner who applied the order.       |

### 2.7.3.3.2 Received Ordering List

The list of orders requested by the login partner is displayed.

| Ord  | er Request List     | Received Ordering | List       |                |                 |            |              |                              |                 |
|------|---------------------|-------------------|------------|----------------|-----------------|------------|--------------|------------------------------|-----------------|
|      | Order Date ≑        | Order Status      | Request to | Order Reseller | Lifetime Option | Act. Date  | Approve Date | License Qty.<br>before Order | Order Qty.      |
| 1    | 2022-01-12 14:29:15 | Ordered           | RE         | Child Reseller | Hybrid Lifetime | 2022-01-12 |              | 0                            | 2               |
| 2    | 2022-01-12 14:29:09 | Ordered           | RE         | Child Reseller | Lifetime        | 2022-01-12 |              | 0                            | 1               |
| 3    | 2022-01-12 14:29:05 | Ordered           | RE         | Child Reseller | Lifetime        | 2022-01-12 |              | 0                            | 10              |
| 4    |                     |                   |            |                |                 |            |              |                              | ۱.              |
| ¢ 53 | 6                   |                   |            | IN SE Page     | 1 of 1 🕞 🖃 10 🗸 |            |              |                              | View 1 - 3 of 3 |
|      |                     |                   |            |                |                 |            |              |                              | Excel           |

| Grid column name          | Description                                                                                                    |
|---------------------------|----------------------------------------------------------------------------------------------------|
| Order Date                | Displays the order request date and time.                                                                                                    |
| Order Status              | <ul> <li>Displays the progress of the order.</li> <li>Ordered: Order request</li> <li>Order Rejected: Order rejection</li> <li>Order Approved: Order approval</li> </ul>                                                                                                 |
| Request to                | Displays the partner that has been ordered.                                                                                                    |
| Order Reseller            | Displays the partner who requested the order.                                                                                                    |
| Lifetime Option           | <ul> <li>Displays lifetime licenses in basic type and hybrid type.</li> <li>Lifetime: basic type</li> <li>Hybrid Lifetime: It's a way for resellers to pay their lifetime licenses in installments for three or five years without paying them in a lump sum.</li> </ul> |
| Act. Date                 | The date reflecting the ordered Lifetime License is displayed.                                                                                                    |
| Approve Date              | Approved Displays the date and time.                                                                                                    |
| License Qty. before Order | Displays the quantity of licenses before the order.                                                                                                    |
| Order Qty.                | Ordered license quantity is displayed.                                                                                                    |
| License Qty. after Order  | When the order is completed, the license quantity is displayed.                                                                                                    |
| Order Comment             | Displays the contents of the note created when the Order is requested.                                                                                                    |
| Approval Comment          | Displays the contents of the note created at the time the Order is Approve.                                                                                                    |
| Approver                  | Displays the administrator name of the partner who applied the order.                                                                                                    |

## 2.7.3.4 Lifetime License Status

Based on the login partner, the sub-partner's lifetime license own status is inquired, it selects the partner of an inquiry result and provides the order history inquiry function of the partner.

| iPECS OMS                     |                 |                        |                    |                 |                                |                            | <b>O</b> 2022-01-12 1 | 5:35:49 🔘 R               | E (Admin) Reseller                | E            |
|-------------------------------|-----------------|------------------------|--------------------|-----------------|--------------------------------|----------------------------|-----------------------|---------------------------|-----------------------------------|--------------|
| Service Environment           | My Home         | ÷                      |                    |                 |                                |                            |                       |                           | EMS                               | Link >       |
| Service Plan                  | Lifetime Li     | icense Status          |                    |                 |                                |                            |                       |                           |                                   |              |
| DDI Number                    | · Lifetime Opti | on 💿 Lifetime i Hybrid | Lifetime Search    |                 |                                |                            |                       |                           |                                   |              |
| Device Management             |                 |                        |                    |                 |                                |                            |                       |                           |                                   |              |
| Customers                     | SP/Reseller     | SP/Reseller Type       | Parent SP/Reseller | Lifetime Option | Total Lifetime<br>License (EA) | Allocated to<br>Child (EA) | Lifetime User<br>(EA) | Non Lifetime User<br>(EA) | Inactive Lifetime<br>License (EA) | User<br>Orde |
| Order Management              |                 | X X                    | X                  | 1.16-11-1-1     | 10                             |                            |                       |                           |                                   |              |
| er aer man age                | Child Reseller  | Normal Reseller        | SP Company<br>RE   | Lifetime        | 18                             | 10                         | 0                     | 0                         | 10                                |              |
| Reseller                      | 4               |                        |                    |                 |                                |                            |                       |                           |                                   | F            |
| Reseller Management           | Total           |                        |                    |                 |                                |                            | 0                     | 0                         | 18                                |              |
| Reseller Status               | φ 8 ÷           |                        |                    | in or Pa        | ge 1 of 1 🕬 🗠 🗋                | 10 🗸                       |                       |                           | View                              | 1 - 2 of 2   |
| Lifetime License              |                 |                        |                    |                 |                                |                            |                       |                           | L                                 | Excel        |
| Lifetime License Order        |                 |                        |                    |                 |                                |                            |                       |                           |                                   |              |
| Lifetime License Approval     |                 |                        |                    |                 |                                |                            |                       |                           |                                   |              |
| Lifetime License Order Status |                 |                        |                    |                 |                                |                            |                       |                           |                                   |              |
| Lifetime License Status       |                 |                        |                    |                 |                                |                            |                       |                           |                                   |              |

| Grid column name                          | Description                                                                                                    |
|-------------------------------------------|----------------------------------------------------------------------------------------------------|
| SP/Reseller                               | Displays the name of the partner who has a Lifetime License.                                                                                                    |
| SP/Reseller Type                          | This column shows the target SP's or reseller's type.                                                                                                    |
| Parent SP/Reseller                        | This column shows the target reseller's parent SP or reseller.                                                                                                    |
| Lifetime Option                           | <ul> <li>Displays lifetime licenses in basic type and hybrid type.</li> <li>Lifetime: basic type</li> <li>Hybrid Lifetime: It's a way for resellers to pay their lifetime licenses in installments for three or five years without paying them in a lump sum.</li> </ul> |
| Total Lifetime License (EA)               | This column shows the target SP's or reseller's total lifetime license quantity.                                                                                                    |
| Allocated to Child (EA)                   | This column shows the target SP's or reseller's lifetime license what is allocated to sub-partner.                                                                                                    |
| Lifetime User (EA)                        | Displays the number of users to whom the Lifetime license has been applied.                                                                                                    |
| Non Lifetime User (EA)                    | Displays the number of users whose lifetime license has not been applied.                                                                                                    |
| Inactive Lifetime License (EA)            | Displays the number of unused licenses.                                                                                                    |
| User License within Order<br>Process (EA) | The number of licenses in progress is displayed.                                                                                                    |

### 2.7.3.4.1 Order Request List

In the Lifetime License Status grid, the selected partner displays the requested or requested Order information.

- 1. Click grid item to open the order request list.
- 2. The Order Request History tab displays the history.

|   | Order Date $\ddagger$ | Order Status   | Request to | Lifetime Option | Act. Date  | Approve Date        | License Qty.<br>before Order | Order Qty. | License Qty.<br>after Order | 0 |
|---|-----------------------|----------------|------------|-----------------|------------|---------------------|------------------------------|------------|-----------------------------|---|
|   |                       | ✓ X            | Х          |                 |            |                     |                              |            |                             |   |
| 1 | 2022-01-12 13:42:24   | Ordered        | SP Company | Lifetime        | 2022-01-12 |                     | 18                           | 1          | 19                          |   |
| 2 | 2022-01-12 13:42:19   | Ordered        | SP Company | Lifetime        | 2022-01-12 |                     | 18                           | 2          | 20                          |   |
| 3 | 2022-01-12 13:28:36   | Order Approved | SP Company | Lifetime        | 2022-01-12 | 2022-01-12 13:29:30 | 16                           | 2          | 18                          |   |
| 4 | 2022-01-12 13:17:29   | Order Approved | SP Company | Lifetime        | 2022-01-12 | 2022-01-12 13:18:41 | 10                           | 1          | 11                          | F |
| 5 | 2022-01-12 13:16:51   | Order Approved | SP Company | Lifetime        | 2022-01-12 | 2022-01-12 13:18:38 | 10                           | 5          | 15                          |   |
| 6 | 2022-01-12 11:23:35   | Order Approved | SP Company | Lifetime        | 2022-01-12 | 2022-01-12 11:24:34 | 0                            | 10         | 10                          |   |
|   |                       |                |            |                 |            |                     |                              |            |                             |   |

- The **Order Request History** tab can activate when the selected partner has a request history in the grid.
- If the order request list data does not exist, the tab cannot be displayed.

| Grid column name          | Description                                                                                                    |
|---------------------------|----------------------------------------------------------------------------------------------------|
| Order Date                | Displays the order request date and time.                                                                                                    |
| Order Status              | <ul> <li>Displays the progress of the order.</li> <li>Ordered: Order request</li> <li>Order Rejected: Order rejection</li> <li>Order Approved: Order approval</li> </ul>                                                                                                 |
| Request to                | Displays the partner that has been ordered.                                                                                                    |
| Lifetime Option           | <ul> <li>Displays lifetime licenses in basic type and hybrid type.</li> <li>Lifetime: basic type</li> <li>Hybrid Lifetime: It's a way for resellers to pay their lifetime licenses in installments for three or five years without paying them in a lump sum.</li> </ul> |
| Act. Date                 | The date reflecting the ordered Lifetime License is displayed.                                                                                                    |
| Approve Date              | Approved Displays the date and time.                                                                                                    |
| License Qty. before Order | Displays the quantity of licenses before the order.v                                                                                                    |
| Order Qty.                | Ordered license quantity is displayed.                                                                                                    |
| License Qty. after Order  | When the order is completed, the license quantity is displayed.                                                                                                    |
| Order Comment             | Displays the contents of the note created when the Order is requested.                                                                                                    |
| Approval Comment          | Displays the contents of the note created at the time the Order is Approve.                                                                                                    |
| Approver                  | Displays the administrator name of the partner who applied the order.                                                                                                    |

### 2.7.3.4.2 Received Ordering List

In the Lifetime License Status grid, the order history requested by the selected partner is

- 1. Click grid item to open the received ordering list.
- 2. The Received Ordering List tab displays the history.

| rder R | equest List Rec     | eived Ordering List |                |                 |                 |                     |                              |            |                           |
|--------|---------------------|---------------------|----------------|-----------------|-----------------|---------------------|------------------------------|------------|---------------------------|
|        | Order Date 😄        | Order Status        | Order Reseller | Lifetime Option | Act. Date       | Approve Date        | License Qty.<br>before Order | Order Qty. | License Qty. afte<br>Orde |
| 1      | 2022-01-12 14:29:09 | Ordered             | Child Reseller | Lifetime        | 2022-01-12      |                     | 0                            | 1          |                           |
| 2      | 2022-01-12 14:29:05 | Order Approved      | Child Reseller | Lifetime        | 2022-01-12      | 2022-01-12 15:34:59 | 0                            | 10         |                           |
| •      |                     |                     |                |                 |                 |                     |                              |            |                           |
| φ 8    | 6                   |                     |                | He Ke Page 1    | of 1   >> >= 10 | ~                   |                              |            | View 1 - 2                |
|        |                     |                     |                |                 |                 |                     |                              |            | Ex                        |

- The **Received Ordering List** tab can activate when the selected partner has a request history in the grid.
- If the received ordering list data does not exist, the tab cannot be displayed.

| Grid column name          | Description                                                                                                    |
|---------------------------|----------------------------------------------------------------------------------------------------|
| Order Date                | Displays the order request date and time.                                                                                                    |
| Order Status              | <ul> <li>Displays the progress of the order.</li> <li>Ordered: Order request</li> <li>Order Rejected: Order rejection</li> <li>Order Approved: Order approval</li> </ul>                                                                                                 |
| Order Reseller            | Displays the partner who requested the order.                                                                                                    |
| Lifetime Option           | <ul> <li>Displays lifetime licenses in basic type and hybrid type.</li> <li>Lifetime: basic type</li> <li>Hybrid Lifetime: It's a way for resellers to pay their lifetime licenses in installments for three or five years without paying them in a lump sum.</li> </ul> |
| Act. Date                 | The date reflecting the ordered Lifetime License is displayed.                                                                                                    |
| Approve Date              | Approved Displays the date and time.                                                                                                    |
| License Qty. before Order | Displays the quantity of licenses before the order.                                                                                                    |
| Order Qty.                | Ordered license quantity is displayed.                                                                                                    |
| License Qty. after Order  | When the order is completed, the license quantity is displayed.                                                                                                    |
| Order Comment             | Displays the contents of the note created when the Order is requested.                                                                                                    |
| Approval Comment          | Displays the contents of the note created at the time the Order is Approve.                                                                                                    |
| Approver                  | Displays the administrator name of the partner who applied the order.                                                                                                    |

# 2.8 Call Status

This section looks up call usage and the status of Call Fraud.

# 2.8.1 Daily Call Usage

This menu provides daily call volume statistics and shows the data based on login partner the aggregate of the call usage of the child partner's customers.

| iPECS OMS         |            |                |                |                  |                       |                 | SKY Resel         | ler (rss) Reseller |
|-------------------|------------|----------------|----------------|------------------|-----------------------|-----------------|-------------------|--------------------|
| rvice Environment | My Home    | Order Final    | confirm 🕂      |                  |                       |                 |                   | EMS Link           |
| l Number          | Daily Cal  | l Usage        |                |                  |                       |                 |                   |                    |
| vice Management   | · Period * | 2019-07-01     | ~ 2019-07-10 🛗 | • Option * 🗹 All | 🗹 Extension Calls 🛛 🗹 | Trunk Calls Sea | irch              |                    |
| stomers           |            |                |                |                  |                       |                 |                   |                    |
| der Management    | Call Data  | Coll time      |                |                  | Incoming              |                 |                   |                    |
|                   | Call Date  | Call type      | Total Calls    | Success Calls    | Success(%)            | Durations       | Average Durations | Total Calls        |
| eller             | 2019-07-01 | Extension Call | 149            | 149              | 100.0%                | 00:31:46        | 00:00:12          | 150                |
| Status            |            | Total          | 149            | 149              | 100.0%                | 00:31:46        | 00:00:12          | 150                |
| otatao            | 2019-07-02 | Extension Call | 96             | 95               | 99.0%                 | 00:20:41        | 00:00:13          | 96                 |
| Call Usage        |            | Total          | 96             | 95               | 99.0%                 | 00:20:41        | 00:00:13          | 96                 |
| ly Call Usage     | 2019-07-03 | Extension Call | 89             | 72               | 80.9%                 | 00:25:30        | 00:00:21          | 89                 |
| raud Status       |            | Total          | 89             | 72               | 80.9%                 | 00:25:30        | 00:00:21          | 89                 |
| amlan             | 2019-07-04 | Extension Call | 38             | 27               | 71.1%                 | 00:17:07        | 00:00:38          | 39                 |
| lem Log           |            | Total          | 38             | 27               | 71.1%                 | 00:17:07        | 00:00:38          | 39                 |
| u                 | 2019-07-05 | Extension Call | 4              | 2                | 50.0%                 | 00:01:20        | 00:00:40          | 4                  |
|                   |            | Total          | 4              | 2                | 50.0%                 | 00:01:20        | 00:00:40          | 4                  |
| Home Setting      | 4          |                |                | La ca Par        | 1 of 2 m m 10         | Y               |                   | View 1 - 10 of 2   |
| Information       |            |                |                |                  |                       |                 |                   | Excel              |

If only one of option is checked, the subtotal is not displayed.

| Grid colum            | n name            | Description                                                                                                    |
|-----------------------|-------------------|----------------------------------------------------------------------------------------------------|
| Call Date             |                   | Data is aggregated and displayed based on that date.                                                                                                    |
| Call type             |                   | <ul> <li>Displays the type of call.</li> <li>Extension Call: An extension call between the extension</li> <li>Trunk Call: a phone call with an extension and an outside line</li> </ul> |
|                       | Total Calls       | Displays the total number of calls for that date.                                                                                                    |
|                       | Success Calls     | Displays the number of calls that were associated with the other party on that date.                                                                                                    |
| Incoming/<br>Outgoing | Success (%)       | Displays the percentage of calls associated with the other party to the total number of calls made on that day.                                                                         |
|                       | Durations         | This column shows the call durations for this type of date.                                                                                                    |
|                       | Average Durations | This column shows the average of the call durations for this type of date.                                                                                                    |

# 2.8.2 Hourly Call Usage

This menu provides call volume by call time by period statistics status. Based on login partner the aggregate statistics of the call usage of the sub-partner's customers. You can aggregate the call history of the desired time zone is counted within a specific period.

If only one of option is checked, the subtotal is not displayed. According to suboption displays a different view. (Summary, Per Daily)

### 2.8.2.1 Summary

The Summary view gives the number of calls by the hour of the period.

| iPECS OMS           |          |                     |                  |                      |                   |           | SKY Res           | eller (rss) Reseller            | - |
|---------------------|----------|---------------------|------------------|----------------------|-------------------|-----------|-------------------|---------------------------------|---|
| Service Environment | My Home  | e Order Final       | confirm 🕂        |                      |                   |           |                   | EMS Link >                      | Þ |
| DDI Number          | Hourly   | Call Usage          |                  |                      |                   |           |                   |                                 |   |
| Device Management   | · Period | 2019-07-01 🛗 🕯      | 2019-07-10 🛗 · H | our 00 ~ ~           | 23 ~              |           |                   |                                 |   |
| Customers           | · Option | * ✔ Extension Calls | Trunk Calls · Si | ub Option * 💿 Summar | y 🔿 Per Daily     | Search    |                   |                                 |   |
| Order Management    |          |                     |                  |                      |                   |           |                   |                                 |   |
|                     | 11.000   | 0-11-1-1-1          |                  |                      | Incoming          |           |                   |                                 |   |
| Reseller            | Hour     | Call type           | Total Calls      | Success Calls        | Success(%)        | Durations | Average Durations | Total Calls                     |   |
| Call Status         | 00       | Extension Call      | 0                | 0                    | 0.0%              | 00:00:00  | 00:00:00          | 2                               |   |
| Daily Call Lloago   |          | Total               | 0                | 0                    | 0.0%              | 00:00:00  | 00:00:00          | 2                               |   |
| Daliy Call Usage    | 02       | Extension Call      | 1                | 1                    | 100.0%            | 00:01:17  | 00:01:17          | 1                               |   |
| Hourly Call Usage   |          | Total               | 1                | 1                    | 100.0%            | 00:01:17  | 00:01:17          | 1                               |   |
| Call Fraud Status   | 03       | Extension Call      | 4                | 4                    | 100.0%            | 01:03:02  | 00:15:45          | 4                               |   |
| System Log          |          | Total               | 4                | 4                    | 100.0%            | 01:03:02  | 00:15:45          | 4                               |   |
| System Log          | 05       | Extension Call      | 13               | 11                   | 84.6%             | 00:08:50  | 00:00:48          | 21                              |   |
| Menu                |          | Trunk Call          | 1                | 1                    | 100.0%            | 00:00:02  | 00:00:02          | 1                               |   |
|                     |          | Total               | 14               | 12                   | 85.7%             | 00:08:52  | 00:00:50          | 22                              |   |
| My Home Setting     | 06       | Extension Call      | 23               | 22                   | 95.7%             | 00:15:04  | 00:00:41          | 23                              |   |
| My Information      | \$<br>\$ |                     |                  | is is Page           | 1 of 5   >> >= 10 | ¥         |                   | ►<br>View 1 - 10 of 48<br>Excel | ] |

| Grid colum            | n name            | Description                                                                                                    |
|-----------------------|-------------------|----------------------------------------------------------------------------------------------------|
| Hour                  |                   | Data is aggregated and displayed based on that hour.                                                                                                    |
| Call type             |                   | <ul> <li>Displays the type of call.</li> <li>Extension Call: An extension call between the extension</li> <li>Trunk Call: a phone call with an extension and an outside line</li> </ul> |
|                       | Total Calls       | Displays the total number of calls for that hour.                                                                                                    |
|                       | Success Calls     | Displays the number of calls that were associated with the other party on that hour.                                                                                                    |
| Incoming/<br>Outgoing | Success (%)       | Displays the percentage of calls associated with the other party to the total number of calls made on that hour.                                                                        |
|                       | Durations         | This column shows the call durations for this type of date.                                                                                                    |
|                       | Average Durations | This column shows the average of the call durations for this type of date.                                                                                                    |

## 2.8.2.2 Per Daily

The Per Daily view gives the number of calls per day by the hour for that period.

| iPECS OMS           |             |                               |                      |                     |                      |            | (         | SKY Reseller (rss | ) Reseller 🛛 📑          |
|---------------------|-------------|-------------------------------|----------------------|---------------------|----------------------|------------|-----------|-------------------|-------------------------|
| Service Environment | My Home     | Orde                          | er Final confirm 🛛 🕂 |                     |                      |            |           |                   | EMS Link >              |
| DDI Number          | Hourly C    | all Usag                      | e                    |                     |                      |            |           |                   |                         |
| Device Management   | · Period *  | 2019-07-01                    | 2019-07-10           | • Hour 00           | ~ ~ 23 ~             |            |           |                   |                         |
| Customers           | · Option *  | <ul> <li>Extension</li> </ul> | Calls 🗹 Trunk Calls  | · Sub Option * 🔿 Su | ummary               | Search     |           |                   |                         |
| Order Management    |             |                               |                      |                     |                      |            |           |                   |                         |
|                     | Date        | Hour                          | Call type            |                     |                      | Incoming   |           |                   |                         |
| Reseller            | Date        |                               | our ype              | Total Calls         | Success Calls        | Success(%) | Durations | Average Durations | Total Call              |
| Call Status         | 2019-07-01  | 09                            | Extension Call       | 15                  | 15                   | 100.0%     | 00:01:02  | 00:00:04          | 1                       |
| Deily Cell Heere    |             |                               | Total                | 15                  | 15                   | 100.0%     | 00:01:02  | 00:00:04          | 1                       |
| Daily Call Usage    |             | 11                            | Extension Call       | 8                   | 8                    | 100.0%     | 00:01:15  | 00:00:09          |                         |
| Hourly Call Usage   |             |                               | Total                | 8                   | 8                    | 100.0%     | 00:01:15  | 00:00:09          |                         |
| Call Fraud Status   |             | 12                            | Extension Call       | 19                  | 19                   | 100.0%     | 00:01:22  | 00:00:04          | 1'                      |
| System Log          |             |                               | Total                | 19                  | 19                   | 100.0%     | 00:01:22  | 00:00:04          | 1'                      |
| oystem Log          |             | 14                            | Extension Call       | 19                  | 19                   | 100.0%     | 00:05:59  | 00:00:18          | 1'                      |
| Menu                |             |                               | Total                | 19                  | 19                   | 100.0%     | 00:05:59  | 00:00:18          | 1'                      |
|                     |             | 15                            | Extension Call       | 13                  | 13                   | 100.0%     | 00:01:41  | 00:00:07          | 1:                      |
| My Home Setting     |             |                               | Total                | 13                  | 13                   | 100.0%     | 00:01:41  | 00:00:07          | 1:                      |
| My Information      | 4<br>Ø 55 % |                               |                      | । ब                 | Page 1 of 14   => == | 10 🔻       |           |                   | ▶<br>View 1 - 10 of 132 |
|                     |             |                               |                      |                     |                      |            |           |                   | Excel                   |

| Grid colum            | n name            | Description                                                                                                    |
|-----------------------|-------------------|----------------------------------------------------------------------------------------------------|
| Date                  |                   | Data is aggregated and displayed based on that date.                                                                                                    |
| Hour                  |                   | Data is aggregated and displayed based on that hour.                                                                                                    |
| Call type             |                   | <ul> <li>Displays the type of call.</li> <li>Extension Call: An extension call between the extension</li> <li>Trunk Call: a phone call with an extension and an outside line</li> </ul> |
|                       | Total Calls       | Displays the total number of calls for that date and hour.                                                                                                    |
|                       | Success Calls     | Displays the number of calls that were associated with the other party on that date and hour.                                                                                           |
| Incoming/<br>Outgoing | Success (%)       | Displays the percentage of calls associated with the other party to the total number of calls made on that date and hour.                                                               |
|                       | Durations         | Displays the total call time for that date and hour.                                                                                                    |
|                       | Average Durations | Displays the average call time for that date and hour.                                                                                                    |

# 2.8.3 Call Fraud Status

In real time, it compares the amount of call amount aggregation and Fraud setting amount in real time, checks the excess amount of generated Fraud setting amount, and unblocks the extension in blocking state if necessary. Also, it is possible to unblock an extension in a blocking state. Unblocking processing is available only to the reseller to whom the customer belongs.

| iPECS OMS           |                                                |                                |               |               | (                | Reseller_Kwak (Res | seller Kwak) Reseller 🛛 📑 |
|---------------------|------------------------------------------------|--------------------------------|---------------|---------------|------------------|--------------------|---------------------------|
| Service Environment | My Home 🕂                                      |                                |               |               |                  |                    | EMS Link >                |
| DDI Number          | Call Fraud Status                              |                                |               |               |                  |                    |                           |
| Device Management   | · Period * 2019-06-01                          | Hour 00 ~                      | ~ 2019-07-11  | Hour 23       | ✓ Include Delete | d Users Search     |                           |
| Customers           |                                                |                                |               |               |                  |                    |                           |
| Order Management    | Fraud Day 🖨                                    | Reseller                       | Customer Name | Extension     | Extension Name   | Site Name          | User State Fraud .        |
| Reseller            | 1 2019-06-26 11:45:18                          | Reseller_Kwak                  | Kwak          | X X           | Mino             | SiteA              | Blocking                  |
| Vendor License      | 2 2019-06-26 11:45:18                          | Reseller_Kwak                  | Kwak          | 1004          | Manon            | SiteA              | Unblocking                |
| Call Status         | 3 2019-06-24 17:32:18<br>4 2019-06-24 17:32:18 | Reseller_Kwak<br>Reseller_Kwak | Kwak          | 1004          | Manon<br>Mino    | SiteA<br>SiteA     | Unblocking                |
| Daily Call Usage    | 4<br>() 55 %                                   |                                | ra ka Page    | 1 of 1 🕞 🖂 10 | T                |                    | ↓<br>View 1 - 4 of 4      |
| Call Fraud Status   | 7 6.4                                          |                                | in the page   |               |                  |                    | Unblock Excel             |

### To unblock Extensions

- 1. Click the Unblock button and the Unblock popup appears.
- 2. Click the Unblock Comment field to enter your comments.

| Unblocking      | ×           |  |
|-----------------|-------------|--|
| Unblock Comment |             |  |
|                 | Cancel Save |  |

- Writing a reason for unblocking in the text field.
- 3. If you click the Save button, the blocked call will be released and the call will be possible.
- 4. To exit without saving, click the **Cancel** button.

# 2.9 System Log

This section describes the functions related to the system log so that the event log generated by the OMS service can be easily viewed on the screen by the service administrator, and the action or system administrator can be queried as needed. The system event log provided to Reseller is Login History, Notification History, etc.

# 2.9.1 Login History

This screen provides the function to search the login history of the corresponding Reseller and child Reseller users. If you have any inquiries regarding login failure of Reseller users, you can check briefly on this screen.

| iPECS OMS              |                          |                  |             |                  |                      |            | @ 14.Feb.2020 16 | 5G (Ja     | imes Lee) Reseller |
|------------------------|--------------------------|------------------|-------------|------------------|----------------------|------------|------------------|------------|--------------------|
| Service Environment    | My Home 🕂                |                  |             |                  |                      |            |                  |            | EMS Link >         |
| DDI Number             | Login History            |                  |             |                  |                      |            |                  |            |                    |
| Device Management      | Try Date/Time 14.Feb.20: | 20 🗂 00 🗸 Hour ~ | 4.Feb.2020  | 23 v Hour Search |                      |            |                  |            |                    |
| Customers              |                          |                  |             |                  |                      |            |                  |            |                    |
| Order Management       | Date                     | State            | Retry Count | Reseller         | Login ID             | Login Name | System Role      | Auth. Role | Login IP           |
| oraci management       |                          | * 1              |             |                  | x                    | X          | • X              |            | i X                |
| Reseller               | 1 14.Feb.2020 15:50:38   | Login            | 1           | 56               | 5g@5g.com            | James Lee  | Reseller         | Reseller   | 127.0.0.1          |
| N 1 12                 | 2 14.Feb.2020 15:00:34   | Logout           | 1           | 5G               | 5g@5g.com            | James Lee  | Reseller         | Reseller   | 127.0.0.1          |
| vendor License         | 3 14.Feb.2020 15:00:05   | Login            | 1           | 56               | 5g@5g.com            | James Lee  | Reseller         | Reseller   | 127.0.0.1          |
| Call Status            | 4 14.Feb.2020 14:31:20   | Logout           | 1           | 5G               | 5g@5g.com            | James Lee  | Reseller         | Reseller   | 192.168.255.118    |
|                        | 5 14.Feb.2020 14:18:11   | Login            | 1           | 56               | 5g@5g.com            | James Lee  | Reseller         | Reseller   | 127.0.0.1          |
| System Log             | 6 14.Feb.2020 14:16:46   | Logout           | 1           | 5G               | 5g@5g.com            | James Lee  | Reseller         | Reseller   | 127.0.0.1          |
| Login History          | 7 14.Feb.2020 14:16:23   | Login            | 2           | 56               | 5g@5g.com            | James Lee  | Reseller         | Reseller   | 192.168.255.118    |
| Manu Account Distory   | 8 14.Feb.2020 14:16:14   | Login Fail       | 1           | 56               | 56@56.com            | James Lee  | Reseller         | Reseller   | 192.168.255.118    |
| Menu Access history    | 9 14.Feb.2020 14:06:52   | Login            | 1           | 56               | 5g@5g.com            | James Lee  | Reseller         | Reseller   | 127.0.0.1          |
| Excel download History | 10 14.Feb.2020 13:35:48  | Login            | 1           | 56               | 5g@5g.com            | James Lee  | Reseller         | Reseller   | 127.0.0.1          |
| Notification History   | \$ E 5                   |                  |             |                  | Page 1 of 1 +> ++ 10 | Ŧ          |                  |            | View 1 - 10 of 10  |
| Menu                   |                          |                  |             |                  |                      |            |                  |            | Excel              |

1. To check the login history, enter the search start date and time and the search end date and time, then click the Search button. The search period is set to same-day search by default.

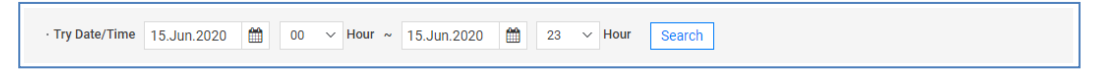

2. Enter information based on the following.

| Item        | Description                                                                                                    |
|-------------|----------------------------------------------------------------------------------------------------|
| Date        | Displays the date and time of the log-in request.                                                                                                    |
| State       | <ul> <li>The login history is displayed as follows.</li> <li>Login: Login success history.</li> <li>Logout: Logout history.</li> <li>Login Fail: Login failure history.</li> <li>Redirect Login Success: Login success history through EMS Link or Account Information via Email.</li> <li>Redirect Login Fail: Login failure history through EMS Link or Account Information via Email.</li> </ul> |
| Retry Count | The number of attempts to log in with the same login ID. It accumulates when a login request fails within 5 minutes, and if it                                                                                                    |

| Item        | Description                                                                                                    |
|-------------|----------------------------------------------------------------------------------------------------|
|             | fails more than 5 times, it blocks the login request of the corresponding login ID for 5 minutes.                                                                                                    |
| Reseller    | Displays the company name of the Reseller user who requested login.                                                                                                    |
| Login ID    | Displays the login ID of the user who requested the login.                                                                                                    |
| Login Name  | The user name of the user who requested the login is displayed.                                                                                                    |
| System Role | Displays the system roles of users within the OMS service.<br>User's system authority is divided into Reseller.                                                                                                    |
| Auth. Role  | Displays user-defined menu permission groups, including VSP<br>Reseller, and Reseller, which are user's menu permission groups<br>provided by OMS. For the description of the menu authority<br>group. Rrefer to Section 2.10.1 Menu Auth Setting. |
| Login IP    | Displays the client IP address included in the browser header of the user who requested the login.                                                                                                    |

# 2.9.2 Menu Access History

In this screen, in case of Reseller, it provides the function to search the history of accessing the menu of the Reseller and sub Reseller users.

| iPECS OMS              |                            |                              |            |                    |             |            | © 14.Feb.2020 16:11:32        | D 5G (Jar | nes Lee) Reseller | E          |
|------------------------|----------------------------|------------------------------|------------|--------------------|-------------|------------|-------------------------------|-----------|-------------------|------------|
| Service Environment    | My Home 🕂                  |                              |            |                    |             |            |                               |           | EM                | S Link     |
| DDI Number             | Menu Access Histo          | ry                           |            |                    |             |            |                               |           |                   |            |
| Device Management      | · Try Date/Time 14.Feb.202 | 10 🛗 00 🗸 Hour ~ 14.Feb.2020 | 23 ∨ Hour  | Search             |             |            |                               |           |                   |            |
| Customers              |                            |                              |            |                    |             |            |                               |           |                   |            |
| Order Management       | Date                       | Reseller                     | Account ID | Account Name       | System Role | Auth. Role | Menu Name                     | x         | Client IP         |            |
| Reseller               | 1 14.Feb.2020 16:05:39     | 56                           | 5g@5g.com  | James Lee          | Reseller    | Reseller   | Menu Access History           |           | 127.0.0.1         |            |
| Vandor Licansa         | 2 14.Feb.2020 16:02:38     | 5G                           | 5g@5g.com  | James Lee          | Reseller    | Reseller   | Login History                 |           | 127.0.0.1         |            |
| Venuor License         | 3 14.Feb.2020 16:02:02     | 5G                           | 5g@5g.com  | James Lee          | Reseller    | Reseller   | Call Fraud Status             |           | 127.0.0.1         |            |
| Call Status            | 4 14.Feb.2020 16:00:11     | 5G                           | 5g@5g.com  | James Lee          | Reseller    | Reseller   | Hourly Call Usage             |           | 127.0.0.1         |            |
|                        | 5 14.Feb.2020 15:58:27     | 56                           | 5g@5g.com  | James Lee          | Reseller    | Reseller   | Daily Call Usage              |           | 127.0.0.1         |            |
| System Log             | 6 14.Feb.2020 15:54:09     | 5G                           | 5g@5g.com  | James Lee          | Reseller    | Reseller   | Daily Cloud License Status    |           | 127.0.0.1         |            |
| Login History          | 7 14.Feb.2020 15:51:42     | 5G                           | 5g@5g.com  | James Lee          | Reseller    | Reseller   | Lifetime License Status       |           | 127.0.0.1         |            |
| Manu Assass Uistani    | 8 14.Feb.2020 15:51:20     | 5G                           | 5g@5g.com  | James Lee          | Reseller    | Reseller   | Lifetime License Order Status |           | 127.0.0.1         |            |
| Menu Access History    | 9 14.Feb.2020 15:50:40     | 5G                           | 5g@5g.com  | James Lee          | Reseller    | Reseller   | Lifetime License Approval     |           | 127.0.0.1         |            |
| Excel download History | 10 14.Feb.2020 15:00:20    | 5G                           | 5g@5g.com  | James Lee          | Reseller    | Reseller   | Shipping Result               |           | 127.0.0.1         |            |
| Notification History   | ф 8 м                      |                              |            | Page 1 of 3 PARE 1 | ) ¥         |            |                               |           | View 1            | - 10 of 30 |
| Menu                   |                            |                              |            |                    |             |            |                               |           | [                 | Excel      |

1. Enter the search start date and time and search end date and time to check the menu access history, and click the **Search** button. The search period is set to same-day search by default.

|--|

2. Enter information based on the following.

| ltem         | Description                                                                                                    |
|--------------|----------------------------------------------------------------------------------------------------|
| Date         | Displays the date and time of the history requesting access to the menu.                                                                                                    |
| Reseller     | Displays the company name of the Reseller user who requested the menu access.                                                                                                    |
| Account ID   | The login ID of the user who requested the menu access is displayed.                                                                                                    |
| Account Name | The user name of the user who requested the menu access is displayed.                                                                                                    |
| System Role  | Displays the system roles of users within the OMS service.<br>User's system authority is divided into Reseller.                                                                                                    |
| Auth. Role   | Displays user-defined menu permission groups, including VSP<br>Reseller, and Reseller, which are user's menu permission groups<br>provided by OMS. For the description of the menu authority<br>group. Rrefer to Section 2.10.1 Menu Auth Setting. |
| Menu Name    | The menu name of the menu requested by the user is displayed.                                                                                                    |
| Client IP    | Displays the client IP address included in the browser header of the user requesting access to the menu.                                                                                                    |

# 2.9.3 Excel download History

This screen provides the ability to search the Excel download history for resellers and subreseller users. If you have any inquiries regarding reseller users' Excel download capabilities, you can simply check on this screen.

| iPECS OMS                     |                          |                  |                 |    |               |    |               |       |            |   |                        | © 14.F | eb.2020 16:12:1    | <b>•</b>  | 5G (Jai | mes Lee) Rese           | ler 🖪                   |
|-------------------------------|--------------------------|------------------|-----------------|----|---------------|----|---------------|-------|------------|---|------------------------|--------|--------------------|-----------|---------|-------------------------|-------------------------|
| Service Environment           | My Home 🕂                |                  |                 |    |               |    |               |       |            |   |                        |        |                    |           |         |                         | EMS Link >              |
| DDI Number                    | Excel download His       | story            |                 |    |               |    |               |       |            |   |                        |        |                    |           |         |                         |                         |
| Device Management             | Try Date/Time 01.Jan.202 | 20 🛍 00 🗸 Hour - | ~ 14.Feb.2020 🛗 | 23 | V Hour Search |    |               |       |            |   |                        |        |                    |           |         |                         |                         |
| Customers                     |                          |                  |                 |    |               |    |               |       |            |   |                        |        |                    |           |         |                         |                         |
| Order Management              | Date                     | Reseller         | Account ID      |    | Account Name  |    | System Role   |       | Auth. Role |   | Menu Name              |        | Downloaded<br>Rows | Client IP |         | Execution<br>Time(sec.) |                         |
| Popullar                      |                          |                  | X               | X  |               | X  |               | ¥ X   |            | X |                        | X      |                    |           | X       |                         |                         |
| Nedellel                      | 1 11.Feb.2020 17:37:07   | 5G               | 5g@5g.com       |    | James Lee     |    | Reseller      |       | Reseller   |   | Customer Service Usage |        | 8                  | 127.0.0.1 |         | 2                       |                         |
| Vendor License<br>Call Status | φ χ *                    |                  |                 |    |               | Pa | ge 1 of 1 +++ | b) 10 | Ŧ          |   |                        |        |                    |           |         |                         | iew 1 - 1 of 1<br>Excel |

1. To check the download history of Excel, enter the search start date and time and the search end date and time, then click the **Search** button. The search period is set to same-day search by default.

· Try Date/Time 15.Jun.2020 ∰ 00 ∨ Hour ~ 15.Jun.2020 ∰ 23 ∨ Hour Search

- Item Description Date Displays the date and time of the history of requesting Excel download. Reseller Displays the company name of the SP or Reseller user who requested Excel download. Account ID The login ID of the user who requested the download of Excel is displayed. Account Name Displays the user name of the user who requested Excel download. System Role Displays the system roles of users within the OMS service. User's system authority is divided into Reseller. Auth. Role Displays user-defined menu permission groups, including VSP Reseller, and Reseller, which are user's menu permission groups provided by OMS. For the description of the menu authority group. Rrefer to Section 2.10.1 Menu Auth Setting. Menu Name The menu name of the menu requested by the user is displayed. **Downloaded Rows** Displays the number of rows included in the downloaded Excel document. If there is no search result on the screen, it is displayed as 0. Client IP Displays the client IP address included in the browser header of the user who requested the Excel download. Execution Time(sec.) Displays the time taken from when the download of Excel is requested to when the download is completed.
- 2. Enter information based on the following.

# 2.9.4 Notification History

| iPECS OMS              |                            |                  |           |               |                 | A sk               | Y Reseller (rss) Reseller        |
|------------------------|----------------------------|------------------|-----------|---------------|-----------------|--------------------|----------------------------------|
| Service Environment    | My Home Order F            | inal confirm 🛛 🕂 |           |               |                 |                    | EMS Link >                       |
| DDI Number             | Notification Histor        | у                |           |               |                 |                    |                                  |
| Device Management      | · Delivery Date 2019-07-11 | 2019-07-11       | Search    |               |                 |                    |                                  |
| Customers              |                            |                  |           |               |                 |                    |                                  |
| Order Management       | Delivery Date              | SP/Reseller      | Receiver  | Status<br>• X | Delivery Method | Message Type       | Message                          |
| Reseller               | 1 2019-07-11 14:10:16      | Pragma           | SP Admin  | Send          | Screen Message  | Order Notification | You got a message of order. [201 |
|                        | 2 2019-07-11 13:52:09      | Pragma           |           | Send          | E-mail          | Order Notification | Order Notification [sky2]-Change |
| Call Status            | 3 2019-07-11 10:51:20      | Pragma           | SP Admin  | Send          | Screen Message  | Order Notification | You got a message of order. [201 |
| System Log             | 4 2019-07-11 10:34:01      | Pragma           |           | Send          | E-mail          | Order Notification | Order Notification [skycom3]-Ser |
| oyotom Log             | 5 2019-07-11 10:32:52      | Pragma           | SP Admin  | Send          | Screen Message  | Order Notification | You got a message of order. [201 |
| Login History          | 6 2019-07-11 10:31:08      | Pragma           |           | Send          | E-mail          | Order Notification | Order Notification [skycom3]-Ser |
| Menu Access History    |                            |                  |           |               |                 |                    | •                                |
| Excel download History | တို ည်း မ                  |                  | ia ka Pag | e 1 of 1 ⊨> ⇒ | 10 🔻            |                    | View 1 - 6 of 6                  |
| Notification History   |                            |                  |           |               |                 |                    | EXCO                             |

This menu provides to view the notification history for that period.

| Grid column name | Description                                                                                                    |
|------------------|----------------------------------------------------------------------------------------------------|
| Delivery Date    | Displays the date and time when the alarm occurred.                                                                                                    |
| SP/Reseller      | Displays the partner's Company Name.                                                                                                    |
| Receiver         | Displays the recipient who received the alarm.                                                                                                    |
| Status           | <ul> <li>Displays the status of the alarm.</li> <li>Waiting: Waiting for shipment</li> <li>Sent: Successful delivery</li> <li>Fail: Failed to send</li> </ul> |
| Delivery method  | <ul> <li>Displays how to send the alarm.</li> <li>Screen Message: Displayed as a message on the screen</li> <li>E-mail: Send email</li> </ul>                 |
| Message Type     | Displays the type of alarm message.                                                                                                    |
| Message          | Displays the content of the alarm message.                                                                                                    |
| Sender           | Displays the partner that triggered the alarm.                                                                                                    |
| Customer No      | In case of alarm related to Customer, No of Customer is displayed.                                                                                            |
| Customer Name    | Displays the name corresponding to Customer No.                                                                                                    |

# 2.10 **Menu**

This section describes the functions that Reseller provides to Reseller from OMS, and the menu authority groups defined by the user, to control which menu access is allowed. By default, the menu permission group defined in the menu settings and system does not need to be changed by the user after initial installation.

# 2.10.1 Menu Auth Setting

This menu provides menu display function by auth group for reseller. You can add or delete auth role node and configure this auth menu, and inquiring auth member. You can't change menu auth group what yours and system default and login user not created. If you click these nodes, it shows disabled Save button.

| iPECS OMS           |                |                     |   | SKY Reseller (rss) Re | eseller 🛃  |
|---------------------|----------------|---------------------|---|-----------------------|------------|
| Service Environment | My Home        | Order Final confirm | ÷ |                       | EMS Link > |
| DDI Number          | Menu Auth      | Setting             |   |                       |            |
| Device Management   | Reseller       | ~                   |   |                       |            |
| Customers           |                |                     |   |                       |            |
| Order Management    | Auth Role Tree |                     |   |                       |            |
| Reseller            |                |                     |   |                       |            |
| Call Status         |                |                     |   |                       |            |
| System Log          |                |                     |   |                       |            |
| Menu                |                |                     |   |                       |            |
| Menu Auth Setting   |                |                     |   |                       |            |
| My Home Setting     | L              |                     |   | Refresh               |            |

## 2.10.1.1 Auth. Role CREATE/DELETE

This section explains how to add and delete the Auth Role.

1. After selecting the Reseller, right-click and click the **CREATE** menu.

| Menu Auth Setting |
|-------------------|
| Reseller ~        |
| Auth. Role Tree   |
| Reseller          |
| CREATE            |
| DELETE            |

2. Then, A new Auth Role called "New Auth. Role" is added as shown below.

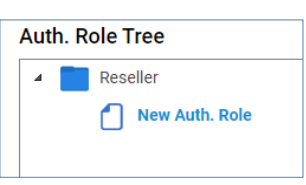

**3.** If you want to delete, select "New Auth. Role 2" to delete and click the **right** button. Then click the **DELETE** menu.

| Auth. Role | Tree             |
|------------|------------------|
| 🔺 🚞 Res    | seller           |
|            | New Auth. Role   |
|            | New Auth. Role 2 |
|            | CREATE           |
|            | DELETE           |
|            |                  |

4. A pop-up confirms whether or not to delete. Click the **OK** button to delete.

| Auth. Role Tree | 1                       |           |  |
|-----------------|-------------------------|-----------|--|
| 🔺 📄 Reseller    |                         |           |  |
| New             | v Auth. Role            |           |  |
| New             | v Auth. Role 2          |           |  |
| Con             | nfirm                   | ×         |  |
|                 | Are you sure you want t | o delete? |  |
|                 |                         | Cancel OK |  |
|                 |                         |           |  |

### 2.10.1.2 Auth. Role Edit

This section explains how to modify the Auth Role information.

1. Select the newly created "New Auth. Role" in the previous section.

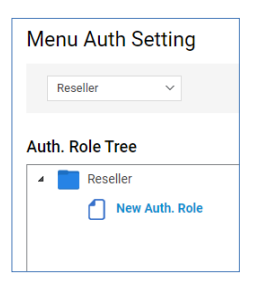

- System defined Reseller Auth Role cannot be modified by the Reseller.
- However, the Auth Role provided to the Reseller or VSP Reseller, and the Auth Role defined by the Reseller or sub-reseller can be modified by the administrator belonging to the Reseller.
- 2. Select the Auth Role tab at the bottom of the screen.

| Auth. Role Auth.     | Menu Auth. Role Member |            |
|----------------------|------------------------|------------|
|                      |                        | 1          |
| Auth. Role Name *    | New Auth. Role         | 0 ~ 30byte |
| Auth. Role English * |                        | 0 ~ 30byte |
| Auth. Role Italian * |                        | 0 ~ 30byte |
| Auth. Role German *  |                        | 0 ~ 30byte |
| Auth. Role Thai *    |                        | 0 ~ 30byte |
| Parent Auth. Role    | Reseller               |            |
| Sort Key *           | 1                      |            |
| System Role          | Reseller ~             |            |
| System Yn            | FALSE 🗸                |            |
| Owner Company        | Reseller K             |            |
|                      |                        |            |
|                      |                        | Save       |

### View the state information in the list

| ltem             | Description                                                                                                    |
|------------------|----------------------------------------------------------------------------------------------------|
| Auth Role Name   | These columns are displaying auth role name in OMS Web<br>portal.<br>You can set the value for each language.                                                   |
| Parent Auth Role | The parent the Auth Role of the Auth Role is displayed.                                                                                                    |
| Sort Key         | This column shows the sort order.                                                                                                    |
| System Role      | It is the user's role defined in the system and is divided into<br>Vendor, SP, Reseller, and Supplier. Reseller are mainly displayed<br>on the Reseller screen. |
| System Yn        | Auth defined and used by the system. Whether it is Role.<br>If this value is TRUE, the user cannot modify it.                                                   |
| Owner Company    | For user-defined Auth Role, the company name of the user who created the authority is displayed.                                                                |

- 3. Enter the multilingual name and display order of the Auth Role.
- 4. Click the Save button to save.

### 2.10.1.3 Auth. Menu Edit

This section explains how to modify the Auth Menu information.

1. Select "New Auth. Role" Role from the screen. In the case of Auth Role named **Reseller** or **VSP Reseller** defined by the system, the Reseller cannot modify the menu authority.

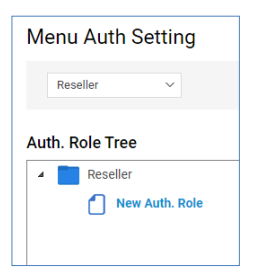

2. Select the Auth Menu tab at the bottom of the screen. The screen displays a tree list of menu privileges the user has. Click the checkbox in the menu list to select or deselect it.

| Auth. Role | Auth. Menu           | Auth. Role Member |          |
|------------|----------------------|-------------------|----------|
| Menu       | Name                 |                   |          |
| 👻 🗹 SP / F | eseller              |                   | <b>^</b> |
| 👻 🗹 Se     | vice Environment     |                   |          |
| o 🗹        | Reseller Portal Logo |                   |          |
| ▼ 🗹 DD     | I Number             |                   |          |
| 0          | Number Status        |                   |          |
| 🗸 🗸 🗸      | vice Management      |                   | <b>.</b> |
| _          | -                    |                   |          |
|            |                      |                   |          |
|            |                      | Refresh           | Save     |

3. Click the Save button to save.

### 2.10.1.4 Auth. Role Member inquiry

This section describes the screen to query the Auth Role Member.

1. Select the Auth Role Member tab as shown in the screen below.

| uth. Rol | le Auth. Me | nu | Auth. Role Member |           |            |   |              |               |
|----------|-------------|----|-------------------|-----------|------------|---|--------------|---------------|
|          | Company ID  |    | Company Name      |           | Account ID |   | Account Name |               |
|          |             | Х  |                   | Х         |            | Х |              | Х             |
| 1        | 100007      |    | Reseller K        |           | kjs@re.com |   | K_Tester     |               |
| ¢ 53     | 6           |    | 14 <4             | Page 1 of | 1 🕞 🖃 10 🗸 |   |              | View 1 - 1 of |

- 2. You can query the members that belong to that auth group.
- **3.** Refer to the Administrator screen in Section 2.12.1.2 Administrator for how to select the member's authority.

| My Information     |            |               |                 |                  |              |                         |                 |                 |
|--------------------|------------|---------------|-----------------|------------------|--------------|-------------------------|-----------------|-----------------|
| Company Name       | Reseller I | K             |                 |                  |              |                         |                 |                 |
| Customer (EA)      | 4          |               |                 |                  |              |                         |                 |                 |
| Demo Customer (EA) | 0 / 1      |               |                 |                  |              |                         |                 |                 |
|                    |            |               |                 |                  |              |                         |                 |                 |
|                    |            |               |                 |                  |              |                         |                 |                 |
| My Account Basi    | c Info     | Administrator | Additional Info | Child Reseller   | Service Plan | Notification Histo      | ory Change His  | tory            |
| Administrator      | Name       | Administrator | E-mail Chief    | f Admin Auth. Gr | oup          | Language                | Password        |                 |
| K_Tester           |            | kjs@re.com    |                 | Reseller         |              | English                 | ******          | P               |
| Test Account       |            |               |                 | New Au           | th. Role     | ✓ English ✓             |                 |                 |
| 4                  |            |               |                 |                  |              |                         |                 | •               |
| ø 28 ÷ 🕀 🖯         |            |               | 1-1 -< P        | age 1 of 1 => == | 10 🗸         |                         |                 | View 1 - 2 of 2 |
|                    |            |               |                 |                  | Send Lo      | gin Information via E-M | 1ail Modify Car | icel Save       |

# 2.11 My Home Setting

This section describes how to configure My Home, to display below click "My Home Setting".

| iPECS OMS           |                     |                     | SKY Reseller (rss) Reseller |
|---------------------|---------------------|---------------------|-----------------------------|
| Service Environment | My Home Order Final | confirm +           | EMS Link >                  |
| DDI Number          | My Home Setting     | ]                   |                             |
| Device Management   | Service Summary     | Order Final Confirm | My Home                     |
| Customers           | Service Summary     | Order Final Confirm | Order Approval              |
| Order Management    |                     |                     |                             |
| Reseller            |                     |                     |                             |
| Call Status         |                     | Drag                |                             |
| System Log          |                     |                     | 1                           |
| Menu                |                     |                     |                             |
| My Home Setting     |                     |                     |                             |
| My Information      |                     |                     |                             |
|                     |                     |                     |                             |
|                     |                     |                     |                             |
|                     |                     |                     |                             |
|                     |                     |                     |                             |
|                     |                     | 1 <u> </u>          |                             |

| ltem                | Description                                     |
|---------------------|-------------------------------------------------|
| Service summary     | Display overall information of Service Provider |
| Order Approval      | Display information on recently approved orders |
| Order Final Confirm | Display recent finally confirmed orders         |

### To modify the My Home

- 1. Click items to set as My Home in Unused item area on the right.
- 2. Move them to drag to the left area.
- 3. Click the Save button.

# 2.11.1 My Home Items

This section describes items that can be displayed on My Home.

## 2.11.1.1 Service Summary

This portlet provide overall information of Sevice Provider.

| Service Summary |            |                    |  |  |  |  |  |
|-----------------|------------|--------------------|--|--|--|--|--|
| Customers       | In-Service | <b>18</b> / 41     |  |  |  |  |  |
| Demo Customers  |            | <mark>0</mark> / 0 |  |  |  |  |  |
| User Package    | Assigned   | 12662 / 19554      |  |  |  |  |  |
| Direct Dial No. | Assigned   | 10433 / 13981      |  |  |  |  |  |
| Device          | Assigned   | 11023 / 15320      |  |  |  |  |  |
|                 |            |                    |  |  |  |  |  |

| ltem            | Description                                                                                                    |
|-----------------|----------------------------------------------------------------------------------------------------|
| Customers       | Left: Shows the number of customers opened by sub-partners excluding Demo.<br>Right: Displays the total number of customers excluding demos of sub-partners.            |
| Demo Customers  | Left: Displays the number of Demo Customers opened by sub-<br>partners.<br>Right: Displays the total number of Demo Customers of sub-<br>partners.                      |
| User Package    | Left: Displays the usage quantity of User Package contracted with sub-partners.<br>Right: Displays the assigned quantity of User Package contracted with sub-partners.  |
| Direct Dial No. | Left: Displays the number of dial numbers contracted with sub-<br>partners.<br>Right: Displays the assigned number of dial numbers contracted<br>with sub-partners.     |
| Device          | Left: Displays the quantity of devices that have been contracted with lower partners.<br>Right: Displays the allocated quantity of devices contracted with sub-partners |

## 2.11.1.2 Order Approval

This portlet provide a list of order approval requests.

| Order Approval |          |                     |  |  |  |  |  |
|----------------|----------|---------------------|--|--|--|--|--|
|                |          | More 🗘              |  |  |  |  |  |
| Reseller       | Customer | Order Date          |  |  |  |  |  |
| re             | yj1      | 2020-03-11 13:45:09 |  |  |  |  |  |
|                |          |                     |  |  |  |  |  |

### View the state information in the list

| ltem       | Description                                                                 |
|------------|-----------------------------------------------------------------------------|
| Reseller   | Displays the partner information that requested the order.                  |
| Customers  | Displays the customer name to which the partner requested Order will apply. |
| Order Date | Displays the date and time when the Order was requested.                    |

## 2.11.1.3 Order Final Confirm

This portlet provide a list of order final confirm requests.

| Order Final Confirm |                      |        |  |  |  |  |
|---------------------|----------------------|--------|--|--|--|--|
|                     |                      | More 🗘 |  |  |  |  |
| Customer            | SP Approve Date      |        |  |  |  |  |
| cust003@email.com   | 10.Jul.2020 14:53:54 |        |  |  |  |  |
|                     |                      |        |  |  |  |  |

| ltem            | Description                                                                 |
|-----------------|-----------------------------------------------------------------------------|
| Customers       | Displays the customer name to which the partner requested Order will apply. |
| SP Approve Date | Displays the date and time when the SP approved the order.                  |

# 2.12 My Information

Provides the login account and information of the partner to which the login account belongs, and the ID, name, email, and password of the logged-in account can be changed.

| IPECS OMS           |                  |                 |                 |                       |                       |                      |                      | SKY Reseller (rs | s) Reseller |
|---------------------|------------------|-----------------|-----------------|-----------------------|-----------------------|----------------------|----------------------|------------------|-------------|
| Service Environment | My Home          | Order Fir       | al confirm 🛛 🕂  |                       |                       |                      |                      |                  | EMS Link >  |
| DDI Number          | My Informat      | tion            |                 |                       |                       |                      |                      |                  |             |
| Device Management   |                  |                 |                 |                       |                       |                      |                      |                  |             |
| Customers           | Company Name     | e SK            | Y Reseller      |                       |                       |                      |                      |                  |             |
| Order Management    | Demo Custome     | r (EA) 0 /      | 0               |                       |                       |                      |                      |                  |             |
| Reseller            |                  |                 |                 |                       |                       |                      |                      |                  |             |
| Call Status         | My Account       | Basic Int       | o Administrator | Additional Info       | Child Reseller        | Useable Service Plan | Notification History | Change History   |             |
| Daily Call Usage    |                  |                 |                 |                       |                       |                      |                      |                  |             |
| Hourly Call Usage   | ID *             | rss@            | sky.com         |                       |                       |                      |                      |                  |             |
| Call Fraud Status   | Name *           | rss             |                 |                       | MAX 40 Character.     |                      |                      |                  |             |
| System Log          | Email *          | rss@            | sky.com         |                       |                       |                      |                      |                  |             |
| Menu                | Password *       |                 |                 |                       | At least 8 characters | , Max 15 characters. |                      |                  |             |
| My Home Setting     | Notification     |                 |                 |                       |                       |                      |                      |                  |             |
| My Information      | Notification Ty  | /pe             | Screen Notific  | ation Allow Email Not | ification Allow Su    | Email Address        |                      |                  |             |
|                     | Fraud Call Blog  | cking           |                 |                       |                       |                      |                      |                  |             |
|                     | Order Notificat  | Notification    |                 |                       |                       |                      |                      |                  |             |
|                     | Settlement No    | tification      |                 |                       |                       |                      |                      |                  |             |
|                     | Expired trial pe | eriod Notificat | ion 🖉           |                       | 2                     |                      |                      |                  |             |
|                     |                  |                 |                 |                       |                       |                      |                      | Modify Can       | cel Save    |
|                     |                  |                 |                 |                       |                       |                      |                      |                  |             |

| ltem                      | Description                                                                                                    |
|---------------------------|----------------------------------------------------------------------------------------------------|
| Company Name              | Displays the partner's Company Name.                                                                                                    |
| Customer (EA)             | The number of Demo Customers is subtracted from the number of Customers belonging to the child resellers.<br>The number of customers canceled or canceled at the Order stage is also excluded.                                                                   |
| Demo Customer (EA)        | Left: Displays the number of demo customers belonging to the sub-<br>reseller.<br>The number of customers canceled or canceled at the Order stage<br>is also excluded.<br>Right: Displays the maximum number of Demo Customers that a<br>login partner can have. |
| Total Demo Customer Limit | Left: Displays the total limit of Demo Customers that lower resellers can have.<br>Right: Displays the limit number of Demo Customers that a login partner can have.                                                                                             |

# 2.12.1 My Account

This is a screen for changing account information and setting alarms.

| My Account          | Basic Info      | Administrator   | Additional Info    | Child Reseller      | Useable Service Plan   | Notification History | Change History     |
|---------------------|-----------------|-----------------|--------------------|---------------------|------------------------|----------------------|--------------------|
|                     |                 |                 |                    |                     |                        |                      |                    |
| ID *                | rss@sky.c       | om              |                    |                     |                        |                      |                    |
| Name *              | rss             |                 |                    | MAX 40 Character.   |                        |                      |                    |
| Email *             | rss@sky.c       | om              |                    |                     |                        |                      |                    |
| Password *          |                 |                 |                    | At least 8 characte | rs, Max 15 characters. |                      |                    |
| Confirm Password    | d               |                 |                    |                     |                        |                      |                    |
|                     |                 |                 |                    |                     |                        |                      |                    |
| Notification        |                 |                 |                    |                     |                        |                      |                    |
| Notification Type   | e               | Screen Notifica | tion Allow Email N | otification Allow S | ub Email Address       |                      |                    |
| Fraud Call Blocki   | ing             |                 |                    |                     |                        | ]                    |                    |
| Lifetime Order N    | otification     |                 |                    |                     |                        | ]                    |                    |
| Order Notificatio   | n               |                 |                    |                     |                        | ]                    |                    |
| Settlement Notif    | ication         |                 |                    |                     |                        | ]                    |                    |
| Expired trial perio | od Notification |                 |                    |                     |                        | ]                    |                    |
|                     |                 |                 |                    |                     |                        |                      | Modify Cancel Save |
|                     |                 |                 |                    |                     |                        |                      |                    |

| Item  | Description                                    |
|-------|------------------------------------------------|
| ID    | Displays the login user's account information. |
| NAME  | Displays the login user's name.                |
| Email | Displays the login user's email address.       |

## 2.12.1.1 Basic Info

Basic information of resellers can be viewed and modified, and the rest of the items except Reseller ID and Register Date can be changed.

| My Account      | Basic Info        | Administrator      | Additional Info | Child Reseller | Useable Service Plan | Notification History | Change History |
|-----------------|-------------------|--------------------|-----------------|----------------|----------------------|----------------------|----------------|
|                 |                   |                    |                 |                |                      |                      |                |
| Reseller ID     |                   | 100007             |                 |                |                      |                      |                |
| Reseller Comp   | any Name *        | SKY Reseller       |                 |                |                      |                      |                |
| Reseller Doma   | in *              | sky.com            |                 |                |                      |                      |                |
| Reseller Type   |                   | Normal Reseller    |                 | $\sim$         |                      |                      |                |
| Parent Reselle  | r *               | Pragma             |                 | $\sim$         |                      |                      |                |
| Nation *        |                   | (+44) United Kinge | dom             | $\sim$         |                      |                      |                |
| Language *      |                   | English            |                 | $\sim$         |                      |                      |                |
| Auth. Role      |                   | Reseller           |                 | $\sim$         |                      |                      |                |
| Status *        |                   | Activate           |                 | $\sim$         |                      |                      |                |
| Register Date , | Deactivation Date | 2019-06-19 16:26:4 | 13 / 9999-12-31 | <u> </u>       |                      |                      |                |
| Demo Custom     | er Limit *        |                    |                 | 10 custo       | omers                |                      |                |
| Address         |                   |                    |                 |                |                      |                      |                |
|                 |                   |                    |                 |                |                      |                      |                |
| City            |                   |                    |                 |                |                      |                      |                |
| Country         |                   |                    |                 |                |                      |                      |                |
| Postal Code     |                   |                    |                 |                |                      |                      |                |
| Phone Numbe     | r                 |                    |                 |                |                      |                      |                |
| Note            |                   |                    |                 |                |                      |                      |                |
|                 |                   |                    |                 |                |                      |                      |                |

| Grid column name       | Description                                                            |
|------------------------|------------------------------------------------------------------------|
| Reseller Company Name  | Enter the partner's company name.                                      |
| Reseller Domain        | Enter your partner's domain information.                               |
| Reseller Type          | Select the type of partner.<br>Basically, you can use Noraml Reseller. |
| Parent Reseller        | Select Reseller's parent partner.                                      |
| Nation                 | Select a partner's country information from the list.                  |
| Language               | Select the language used by the partner from the list.                 |
| Auth. Group            | Select a partner's authorization group.                                |
| Administrator Name     | Enter a name for your partner's Chief Admin account.                   |
| Administrator ID       | Enter your partner's Chief Admin account ID.                           |
| Administrator E-mail   | Enter the email address of your partner's Chief Admin account.         |
| Administrator Password | Enter the password for the partner's Chief Admin account.              |
| Confirm Password       | Enter the same password as the Administrator Password.                 |
| Demo Customer Limi     | Enter the maximum number of customers to use as a demo.                |
| Note                   | Enter any other information about the partner.                         |

## 2.12.1.2 Administrator **>**

This section describes how to view and manage Reseller's administrator account.

| М | y Acc     | ount  | Basic Info    | Administrator | Additional Info | Child Reseller    | Useable | e Service Plan      | Notific   | ation Histo | ory Change         | History              |
|---|-----------|-------|---------------|---------------|-----------------|-------------------|---------|---------------------|-----------|-------------|--------------------|----------------------|
|   |           | Admin | istrator ID 🌲 | X             | A<br>X          | dministrator Name | A X     | dministrator E-mail | Х         | Chief Adm   | in Auth. Grou<br>X | IP                   |
|   | 1         | rss   |               | @sky.com      | rs              | 35                | rs      | s@sky.com           |           | 1           | Reseller           |                      |
|   | 4<br>Ø 53 | 6     |               |               | Id              | <                 | ⊳⊨ 10 ▼ |                     |           |             |                    | ►<br>View 1 - 1 of 1 |
|   |           |       |               |               |                 |                   |         | Send Login Inf      | formation | via E-Mail  | Modify Car         | ncel Save            |

| Grid column name     | Description                                                                    |
|----------------------|--------------------------------------------------------------------------------|
| Administrator ID     | Displays the partner's system login account ID information.                    |
| Administrator Name   | The name of the user using the Administrator ID is displayed.                  |
| Administrator E-mail | The email address of the user using the Administrator ID is displayed.         |
| Chief Admin          | The main account is displayed from the Administrator ID.                       |
| Auth. Group          | Displays the account's permission groups.                                      |
| Language             | Displays the language used by the account logged in with the Administrator ID. |
| Password             | You can change the password used by the administrator ID.                      |

#### View the state information in the grid

### To modify the Administrator Tab

- 1. If you want to change the item, select the item
- 2. Click the Modify button.
- 3. Modify the items that you want to change.

| My Account | Basic Info    | Administrator | Additional Info | Child Reseller    | Useable Service Plan | Notification History  | Change History     |
|------------|---------------|---------------|-----------------|-------------------|----------------------|-----------------------|--------------------|
|            |               |               |                 |                   |                      |                       |                    |
| Admini     | istrator ID 😄 |               | Α               | dministrator Name | Administrator E-mail | Chief Admin           | Auth. Group        |
| 1 rss      |               | @sky.com      | rs              | 15                | rss@sky.com          |                       | Reseller           |
| •          |               |               |                 |                   |                      |                       |                    |
| Ø 25 + 🕀   | Θ             |               | 14              | Page 1 of 1 >>    | ⊨i <b>10 ▼</b>       |                       | View 1 - 1 of      |
|            |               |               |                 |                   |                      |                       |                    |
|            |               |               |                 |                   | Send Login Inf       | ormation via E-Mail M | lodify Cancel Save |

- When adding or deleting an account, you can delete it using the button at the bottom left in the grid edit mode.
- Clicking the plus button adds an account and clicking the minus button deletes it.
- Up to 500 accounts can be registered.
- 4. Click the **Save** button.

### 2.12.1.3 Additional Info

This section displays information added by the SP so that you can manage additional information by Reseller.

| My Account | Basic Info | Administrator | Additional Info | Child Reseller | Useable Service Plan | Notification History | Change History |
|------------|------------|---------------|-----------------|----------------|----------------------|----------------------|----------------|
|            |            |               |                 |                |                      |                      |                |
| VAT *      | 123        |               |                 |                |                      |                      |                |
| ToDate *   | 2019-07-23 |               |                 |                |                      |                      |                |
|            |            |               |                 |                |                      |                      | Cancel         |

The items displayed on this tab screen are items added to the Reseller information as required by the SP and displayed differently as Text, Date, Select Box, and so on.

For example, the figure shows that the SP can be managed by adding additional information for each Reseller, **VAT** and **ToDate**.

### 2.12.1.4 Child Reseller

The parent reseller set in the Basic Info tab creates a parent-child relationship, exposes a list of parent-child relationships in the form of a tree, and displays the basic info of the Reseller on the right when selecting a tree item on the left.

| My Account Basic Info Administrator | Additional Info Ch    | nild Reseller | Useable Service Plan | Notification History | Change History |
|-------------------------------------|-----------------------|---------------|----------------------|----------------------|----------------|
|                                     |                       |               |                      |                      |                |
| 4 [Normal Reseller] SKY Reseller    | Reseller ID           | 100007        |                      |                      |                |
| [Normal Reseller] 100021            | Reseller Company Name | SKY Reseller  |                      |                      |                |
|                                     | Reseller Domain       | sky.com       |                      |                      |                |
|                                     | Nation                | United Kingd  | lom                  |                      |                |
|                                     | Language              | English       |                      |                      |                |
|                                     | Auth. Group           | Reseller      |                      |                      |                |
|                                     | Administrator Name    | rss           |                      |                      |                |
|                                     | Administrator ID      | rss@sky.con   | n                    |                      |                |
|                                     | Administrator E-mail  | rss@sky.con   | n                    |                      |                |
|                                     | Demo Customer Limit   | 10            |                      |                      |                |
|                                     | Address               |               |                      |                      |                |
|                                     |                       |               |                      |                      |                |
|                                     | City                  |               |                      |                      |                |
|                                     | Country               |               |                      |                      |                |
|                                     | Postal Code           |               |                      |                      |                |
|                                     | Phone Number          |               |                      |                      |                |
|                                     | Note                  |               |                      |                      |                |

**NOTE** Please refer to the item description on the Basic Info tab..

## 2.12.1.5 Service Plan

Reseller displays the list of service plans available in the order, and you can change the list available by registering a partner in the service plan management menu.

| My Account   | Basic Info | Administrator | Additional Info | Child Reseller | Service Plan | Notification History   | Change History |                |                                         |                 |
|--------------|------------|---------------|-----------------|----------------|--------------|------------------------|----------------|----------------|-----------------------------------------|-----------------|
|              |            |               |                 |                |              |                        |                |                |                                         |                 |
| Service Plan | ÷          |               | Service Pla     | an Type        |              | Available Period       |                | Description    |                                         |                 |
|              |            |               | Х               |                | ¥ X          |                        |                |                |                                         | Х               |
| jsmn         |            |               | Normal          |                |              | 25.Sep.2019 ~ 31.E     | lec.9999       |                |                                         |                 |
| jsmn2        |            |               | Normal          |                |              | 25.Sep.2019 ~ 31.E     | lec.9999       |                |                                         |                 |
| Mocking Pla  | n          |               | Normal          |                |              | 02.Sep.2019 ~ 31.0     | lec.9999       | The 'Mocking F | lan' is maintaining the number with low | w price.        |
| Standard Pla | in         |               | Normal          |                |              | 01.Jan.2019 ~ 31.E     | lec.9999       |                |                                         |                 |
| \$ 2 ÷       |            |               |                 |                | 14. «E P     | Page 1 of 1 ⊨> ⊨: 10 ▼ |                |                |                                         | View 1 - 4 of 4 |
|              |            |               |                 |                |              |                        |                |                |                                         |                 |

| Grid column name  | Description                                                             |
|-------------------|-------------------------------------------------------------------------|
| Service Plan      | Reseller displays the available service plan names.                     |
| Service Plan Type | Displays the type of Servie Plan.                                       |
| Available Period  | Displays how long the service plan is available.                        |
| Description       | The service plan may not have any details as an additional explanation. |

### 2.12.1.6 Notification History

You can check the history of alarm occurrences from the past to the present related to the Reseller, and you can also search the date and content of the alarm.

| M | у Ассо | ount Basic Info     | Administrator | Additional Info | Child Reseller   | Usea       | ble Service Plan                         | Notification History | Change History     |
|---|--------|---------------------|---------------|-----------------|------------------|------------|------------------------------------------|----------------------|--------------------|
|   |        |                     |               |                 |                  |            |                                          |                      |                    |
|   |        | Send Date ≑         | Status        | Delivery method | Message Type     |            | Message                                  | Sender               | Receiver           |
|   |        |                     | ¥ X           | •               | x                | Х          | 3                                        | X                    |                    |
|   | 1      | 2019-08-01 13:34:14 | Send          | Screen Message  | Lifetime Order N | otificatio | [20.Jun.2019] APPROV,<br>Order Qty. : 10 | S Pragma             | rss                |
|   | 2      | 2019-08-01 13:34:14 | Send          | Screen Message  | Lifetime Order N | otificatio | [20.Jun.2019] APPROV,<br>Order Qty. : 10 | S Pragma             | rss                |
|   | 3      | 2019-07-25 17:20:25 | Send          | Screen Message  | Lifetime Order N | otificatio | [24.Jul.2019] Lifetime L                 | ic SKY Reseller      | rss                |
|   | 4      | 2019-07-25 17:20:25 | Send          | Screen Message  | Lifetime Order N | otificatio | [24.Jul.2019] Lifetime L                 | ic SKY Reseller      | rss                |
|   | 5      | 2019-07-25 17:20:25 | Send          | Screen Message  | Lifetime Order N | otificatio | [24.Jul.2019] Lifetime L                 | ic SKY Reseller      | rss                |
|   | 6      | 2019-07-25 17:20:25 | Send          | Screen Message  | Lifetime Order N | otificatio | [24.Jul.2019] Lifetime L                 | ic SKY Reseller      | rss                |
|   | 7      | 2019-07-25 17:20:25 | Send          | Screen Message  | Lifetime Order N | otificatio | [24.Jul.2019] Lifetime L                 | ic SKY Reseller      | rss                |
|   | 8      | 2019-07-25 17:20:25 | Send          | Screen Message  | Lifetime Order N | otificatio | [24.Jul.2019] Lifetime L                 | ic SKY Reseller      | rss                |
|   | 9      | 2019-07-25 17:20:25 | Send          | Screen Message  | Lifetime Order N | otificatio | [24.Jul.2019] REJECT, S                  | K SKY Reseller       | rss                |
|   | 10     | 2019-07-25 17:20:25 | Send          | Screen Message  | Lifetime Order N | otificatio | [24.Jul.2019] REJECT, S                  | K SKY Reseller       | rss                |
|   | •      |                     |               |                 |                  |            |                                          |                      | ÷                  |
|   | \$ \$  | 6                   |               | 14. <4          | Page 1 of 10 🕨 🕬 | 10 🔻       |                                          |                      | View 1 - 10 of 100 |
|   |        |                     |               |                 |                  |            |                                          |                      | Excel              |

| Grid column name | Description                                                                                                    |
|------------------|----------------------------------------------------------------------------------------------------|
| Send Date        | The alarm date and time is displayed.                                                                                                    |
| Status           | <ul> <li>Displays the status of the alarm dispatch.</li> <li>Waiting: Waiting for shipment</li> <li>Sent: Successful delivery</li> <li>Fail: Failed to send</li> </ul> |
| Delivery Method  | <ul> <li>Displays the type of alarm delivery.</li> <li>E-mail: Send to e-mail address</li> <li>Screen Message: Displayed on the screen message</li> </ul>              |
| Message Type     | Displays the type of message content.                                                                                                    |
| Message          | Displays the content of the message.                                                                                                    |
| Sender           | Displays the name of the caller partner.                                                                                                    |
| Receiver         | Displays the name of the recipient partner.                                                                                                    |

## 2.12.1.7 Change History

Reseller's past change history can be inquired because data before and after the change is provided for items changed in Basic Info/Administrator/Additional Info/Permission for each Reseller.

| Changed Date   | ÷     | Target          | Job Type |     | Changed Item           | Before Changed       | After Changed        | Operator         |
|----------------|-------|-----------------|----------|-----|------------------------|----------------------|----------------------|------------------|
|                |       | ٣               | X        | Х   | Х                      |                      |                      |                  |
| 2019-08-06 13: | 19:18 | Admin Info      | MODIFY   |     | Auth. Group            | Reseller Normal User | Reseller             | SP Admin'        |
| 2019-08-06 13: | 19:10 | Admin Info      | MODIFY   |     | Auth. Group            | Reseller             | Reseller Normal User | SP Admin'        |
| 2019-07-23 18: | 56:43 | Additional Info | ADD      |     | ToDate                 |                      | 2019-07-23           | SP Admin'        |
| 2019-07-12 09: | 42:40 | Permission      | MODIFY   |     | Manage Device          | Not Allow            | Allow                | SP Admin'        |
| 2019-07-12 09: | 42:40 | Permission      | MODIFY   |     | Approve Order          | Not Allow            | Allow                | SP Admin'        |
| 2019-07-12 09: | 42:40 | Permission      | MODIFY   |     | Approve Customer Close | Not Allow            | Allow                | SP Admin'        |
| 2019-07-12 09: | 42:40 | Permission      | ADD      |     | Number Porting Process |                      | Allow                | SP Admin'        |
| 2019-07-11 15: | 59:53 | Permission      | MODIFY   |     | Manage DDI             | Not Allow            | Allow                | SP Admin'        |
| 2019-07-11 10: | 32:07 | Permission      | MODIFY   |     | Approve Change Service | P Not Allow          | Allow                | SP Admin'        |
| 2019-06-20 11: | 36:22 | Permission      | MODIFY   |     | Approve Stop/Resume    | Not Allow            | Allow                | SP Admin'        |
| ф 5 <u>5</u> 6 |       |                 |          | 141 | Page 1 of 2 ⇒ ⊨i 1     | 0 🔻                  |                      | View 1 - 10 of 2 |

| Grid column name | Description                                                                                                    |
|------------------|----------------------------------------------------------------------------------------------------|
| Changed Date     | Displays the modification date and time of the data.                                                                                                    |
| Target           | <ul> <li>Reseller Management displays the tab whose data was modified.</li> <li>Basic Info</li> <li>Adminstrator</li> <li>Additional Info</li> <li>Permission</li> </ul> |
| Туре             | Displays the type of change such as adding, modifying, and deleting.                                                                                                    |
| Changed Item     | Displays items with changed data.                                                                                                    |
| Before Change    | Data before the change is displayed.                                                                                                    |
| After Change     | Display data after change                                                                                                    |
| Operator         | Shows who changed the data.                                                                                                    |

### Appendix A:

# **Useful Information**

This chapter provides information on the open source software used in the iPECS Cloud.

# A.1 **Open Source Software Notice**

Open Source Softwares used in this product are listed as below. You can obtain a copy of the Open Source Software License from Ericsson-LG Enterprise Web site, http://www.ericssonlgenterprise.com. Ericsson-LG Enterprise reserves the right to make changes at any time without notice.

| Open Source                    | License                                   |  |  |
|--------------------------------|-------------------------------------------|--|--|
| Spring Framework               | Apache License, Version 2.0               |  |  |
| mybatis                        | Apache License, Version 2.0               |  |  |
| Apache Commons API             | Apache License, Version 2.0               |  |  |
| Apache HttpComponents          | Apache License, Version 2.0               |  |  |
| Apache POI                     | Apache License, Version 2.0               |  |  |
| Tiles                          | Apache License, Version 2.0               |  |  |
| Groovy                         | Apache License, Version 2.0               |  |  |
| ehcache                        | Apache License, Version 2.0               |  |  |
| Gson                           | Apache License, Version 2.0               |  |  |
| Jackson                        | Apache License, Version 2.0               |  |  |
| Jxls                           | Apache License, Version 2.0               |  |  |
| ICEpdf                         | Apache License, Version 2.0               |  |  |
| XmlBeans                       | Apache License, Version 2.0               |  |  |
| Logback                        | Lesser General Public License version 2.1 |  |  |
| MariaDB Connector/J            | Lesser General Public License version 2.1 |  |  |
| OpenPDF                        | Lesser General Public License version 2.1 |  |  |
| Jersey                         | CDDL – Version 1.1                        |  |  |
| Simple Logging Facade for Java | MIT License                               |  |  |
| JQuery                         | MIT License                               |  |  |
| JQueryUI                       | MIT License                               |  |  |
| jqGrid(4.7.0)                  | MIT License                               |  |  |

| Open Source | License     |
|-------------|-------------|
| Select2     | MIT License |
| Chart.js    | MIT License |

Ericsson-LG Enterprise offers to provide you with open source code on CD-ROM for a charge covering the cost of performing such distribution, such as the cost of media, shipping and handling upon e-mail request to Ericsson-LG Enterprise at opensource@ericssonlg.com.

This offer is valid for a period of three (3) years from the date of the distribution of this product by Ericsson-LG Enterprise.

The contents of this document are subject to revision without notice due to continued progress in methodology design and manufacturing. Ericsson-LG Enterprise shall have no liability for any error or damage of any kind resulting from the use of this document.

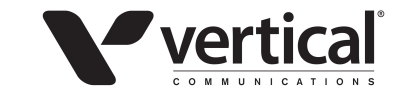

www.vertical.com © Vertical Communications

www.ericssonlg-enterprise.com © Ericsson-LG Enterprise Co., Ltd. 2020

Posted In Korea